# Expression Model MR400 MRI Patient Monitoring System

Instructions for Use 453665113081 Revision A

English

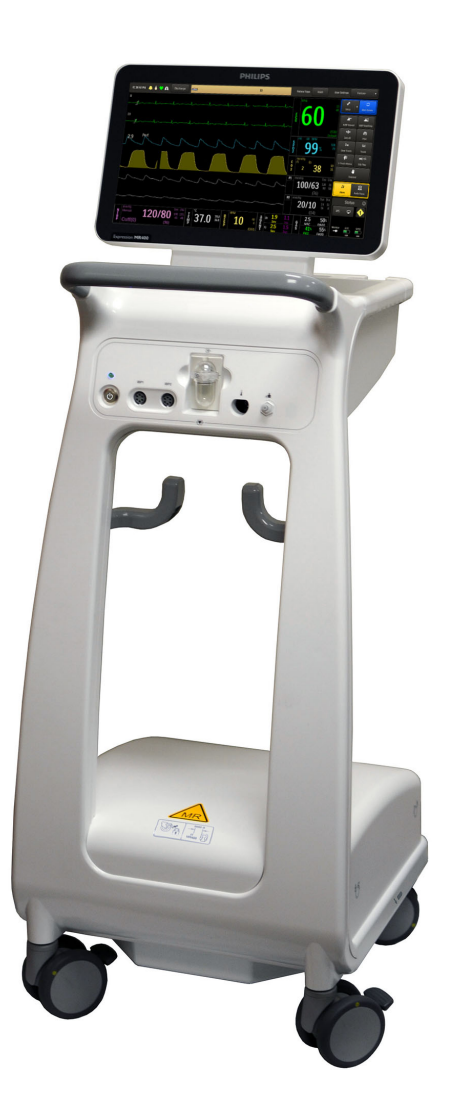

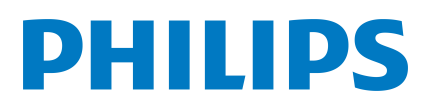

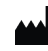

INVIVO, a division of Philips Medical Systems 12151 Research Parkway, Orlando FL 32826, USA

REF 453665113081 Rev. A, 2024-05

© Koninklijke Philips N.V. 2024

No part of this work may be copied or transmitted in any form or by any means without the prior written permission of the copyright owner.

Non-Philips product names may be trademarks of their respective owners.

Philips reserves the right to make changes to this Instructions for Use and to the product that it describes. Product specifications are subject to change without notice. Nothing contained within this *Instructions for Use* is intended as any offer, warranty, promise, or contractual condition, and must not be taken as such.

Illustrations are representative depictions.

Some features are optional and may not be present on your device.

For use in the United States only.

Published in the USA

For an electronic copy of this document, go to the Philips IFU website: www.philips.com/IFU.

## 1: Introduction

| 1.1 Intended Use                           |
|--------------------------------------------|
| 1.2 Indications for Use                    |
| 1.3 Contraindication                       |
| 1.4 Basic Safety and Essential Performance |
| 1.5 Performance Characteristics            |
| 1.6 Clinical Benefits                      |
| 1.7 Use Model                              |
| 1.8 Authorized Service Provider            |
| 1.9 Training Requirements                  |
| 1.10 Privacy                               |
| 1.11 Data Security                         |
| 1.12 Safety                                |
| 1.12.1 Warning Statements                  |
| 1.12.2 Caution Statements 6                |
| 1.12.3 Reporting Serious Incidents 7       |
| 1.12.4 Prescription Use Only 7             |

# 2: System Overview

| 2.1 About the MR400 System Components       | 9  |
|---------------------------------------------|----|
| 2.2 Hardware Overview                       | 10 |
| 2.2.1 Parts of the Cart                     | 10 |
| 2.2.2 Parts of the Display Panel            | 11 |
| 2.2.3 Parts of the Patient Connection Panel | 11 |
| 2.2.4 Parts of the Cart Base                | 12 |
| 2.2.4.1 Parts of the Rear Panel.            | 12 |
| 2.2.4.2 Parts of the Service Panel          | 12 |
| 2.2.4.3 Battery Compartments                | 13 |
| 2.2.5 Parts of the ECG Module               | 13 |
| 2.2.6 Parts of the SpO2 Module              | 14 |
| 2.3 Accessory List                          | 14 |
| 2.4 Software Overview                       | 17 |
| 2.4.1 Software Conventions                  | 17 |
| 2.4.2 Parts of the Main Screen              | 18 |
| 2.4.3 Information Bar                       | 18 |
| 2.4.4 Patient Monitoring Pane               | 19 |
| 2.4.5 Quick Access Buttons                  | 20 |
| 2.4.6 Status Pane                           | 22 |
| 2.4.6.1 Status Information Panel            | 23 |
| 2.4.7 Setup Menu                            | 24 |
| 2.4.8 Monitor Setup Menu                    | 24 |
| 2.4.8.1 Edit User Settings Menu             | 25 |
| 2.4.8.2 Parameters Menu                     | 26 |
| 2.4.8.3 Sound Adjust Menu                   | 26 |
| 2.4.8.4 Set Time & Date Menu                | 27 |
| 2.4.8.5 Sweep Speed Menu                    | 28 |
| 2.4.8.6 Resp Speed Menu                     | 28 |
| 2.4.8.7 System Settings Menu                | 28 |
| 2.4.8.8 Service (Bio-Med)                   | 29 |
| 2.4.8.8.1 Revision Information              | 30 |
| 2.4.8.8.2 Gas Cal                           | 30 |

| 2.4.8.9 Administrative Settings Menu                 |  |
|------------------------------------------------------|--|
| 2.4.9 About User Settings                            |  |
| 2.4.9.1 Settings that Are Saved                      |  |
| 2.4.9.2 Settings that are Not Saved                  |  |
| 2.4.9.3 Selecting a User Settings Profile            |  |
| 2.4.9.4 Change Indicator on the User Settings Button |  |

# 3: Initial Setup

| -                                                |    |
|--------------------------------------------------|----|
| 3.1 Initial Setup Process Overview               | 35 |
| 3.2 Unpacking the MR400 System                   | 35 |
| 3.2.1 Package Contents                           | 35 |
| 3.2.2 Examining the Package Contents             |    |
| 3.3 Hardware Setup                               |    |
| 3.3.1 Cart Setup                                 |    |
| 3.3.2 Accessories Setup                          |    |
| 3.4 Software Setup                               |    |
| 3.5 Attaching the SpO2 Sensor to the SpO2 Module |    |
| 3.6 Storing Modules and Accessories              |    |
| 3.7 Setting Up Multiple MR400 Systems            |    |
| 3.8 Security                                     |    |
| 3.8.1 Administrator Password                     |    |

# 4: System Communications

| 4.1 About MR400 System Communications       |    |
|---------------------------------------------|----|
| 4.2 Communications Safety                   |    |
| 4.3 Communications Setup Process Overview   |    |
| 4.4 SpO2 and ECG Module Communication       |    |
| 4.4.1 Setting the Cart's Channel            | 42 |
| 4.4.2 Setting the Modules' Channels         | 43 |
| 4.5 Remote Monitor Communication            |    |
| 4.5.1 Remote Monitor Synchronization        | 45 |
| 4.5.1.1 Synchronization Effects             |    |
| 4.5.1.2 Synchronized Settings               |    |
| 4.5.2 Managing Remote Monitor Communication | 46 |

# 5: System Power

| 5.1 Power Safety                                   |    |
|----------------------------------------------------|----|
| 5.2 About Cart Power                               |    |
| 5.2.1 Loss of All Power                            | 48 |
| 5.2.2 Adding and Removing Cart Power               | 48 |
| 5.2.2.1 Turning Reserve Batteries On and Off.      |    |
| 5.2.2.2 Inserting and Removing Main Batteries      |    |
| 5.2.2.3 Connecting and Disconnecting A/C Power     |    |
| 5.2.3 Turning the Cart On and Off (System Startup) | 51 |
| 5.3 About Module Power                             | 51 |
| 5.3.1 Inserting and Removing Module Batteries      |    |
| 5.4 Charging Module Batteries                      |    |
| 5.5 Power Indicators                               |    |
| 5.5.1 Power Light Indicators                       |    |
| 5.5.2 Main Battery Indicators                      |    |

| 5.5.3 Module Battery Indicators                            | 53     |
|------------------------------------------------------------|--------|
|                                                            |        |
| 6: Monitoring a Patient                                    |        |
| 6.1 Patient Monitoring Process Overview                    | 55     |
| 6.2 Selecting the Patient Type                             | 56     |
| 6.3 Moving and Positioning the Cart                        | 57     |
| 6.4 Suspending the System Between Patients                 | 58     |
|                                                            |        |
| 7: Alarms                                                  |        |
| 71 About Alarms                                            | 59     |
| 7.1 About Alarins                                          | 59     |
| 7.3 Alarm and System Message Priorities and Indicators     | 59     |
| 7.3 1 Light Indicators                                     | 55     |
| 7.3.2 Elan Indicators                                      | 61     |
| 7.3.3 System Message Indicators                            | 62     |
| 7.3.4 Vital Sign Numeric Indicators                        | 62     |
| 7.3.5 Status Pane Indicator                                | 62     |
| 7.3.6 Audio Indicators                                     | 63     |
| 7.3.7 About Quick Access Buttons and Alarm Behavior        | 64     |
| 7.4 Alarms Menu                                            | 64     |
| 7.5 Setting Alarms and Alarm Limits                        | 67     |
| 7.5.1 Selecting 1-Touch Alarms and Setting Limits.         | 68     |
| 7.5.2 Setting Individual Alarm Limits                      | 69     |
| 7.5.2.1 Setting Heart Rate Alarm Limits                    | 69     |
| 7.5.2.2 Setting SpO2 Alarm Limits                          | /0     |
| 7.5.2.3 Setting the Apnea Alarm Limit                      | 70     |
| 7.5.2.4 Setting All Other Alarm Limits                     | /   71 |
| 7.5.5 Showing and Highly Alarm Limits                      | /1     |
| 7.6 Responding to an Alarm or System Message               | 72     |
| 7.6 1 Troubleshooting Technical Alarms and System Messages | 73     |
| 7.7 Alarms and Remote Monitors                             | 73     |
| 7.8 Alarm Limit Ranges and Factory-Default Values          | 73     |
| 7.9 Measurement Range and Over/Under Values                | 76     |
| 7 10 Alarms List                                           | 78     |
| 7.10.1 High-Priority Patient Alarms.                       |        |
| 7.10.2 High-Priority Technical Alarms                      |        |
| 7.10.3 Medium-Priority Patient Alarms                      | 79     |
| 7.10.4 Medium-Priority Technical Alarms                    | 79     |
| 7.10.5 Low-Priority Technical Alarms                       | 80     |
| 7.10.6 System Messages                                     | 82     |
| 7.10.7 Status Information Panel Messages                   | 83     |
|                                                            |        |

# 8: Monitoring ECG

| 8.1 About Monitoring ECG                        |    |
|-------------------------------------------------|----|
| 8.2 ECG Safety                                  |    |
| 8.3 Monitoring ECG for Patients with Pacemakers |    |
| 8.4 About the ECG Waveforms and Numerics        |    |
| 8.5 Monitoring ECG Process Overview             |    |
| 8.6 ECG Monitoring Requirements                 | 90 |

| 8.6.1 About the ECG Module                                  | 90  |
|-------------------------------------------------------------|-----|
| 8.6.1.1 ECG Module Intended Use and Indications for Use     | 90  |
| 8.6.2 About the ECG Cable                                   | 90  |
| 8.6.2.1 ECG Cables Intended Use and Indications for Use.    | 91  |
| 8.6.3 About the ECG Electrodes                              | 91  |
| 8.6.3.1 ECG Electrodes Intended Use and Indications for Use | 92  |
| 8.7 Selecting the ECG Cable and Electrodes Pair             | 92  |
| 8.8 Attaching the ECG Cable to the Module and Electrodes    | 93  |
| 8.9 Identifying the Electrodes Placement Site               | 94  |
| 8.10 Placing the Electrodes on the Patient                  | 97  |
| 8.11 Positioning the ECG Cable and ECG Module               | 98  |
| 8.12 Optimizing ECG Data                                    | 99  |
| 8.13 Monitoring ECG During the Scan                         | 100 |
| 8.14 To Discontinue Monitoring ECG                          | 101 |
| 8.15 ECG Menu                                               | 101 |
| 8.15.1 Scale                                                | 103 |
| 8.15.2 Heart Rate Source                                    | 103 |
| 8.15.3 Filter Mode                                          | 103 |

# 9: Monitoring SpO2

| 9.1 About Monitoring SpO2                                         | 105   |
|-------------------------------------------------------------------|-------|
| 9.2 SpO2 Monitoring Safety                                        | 105   |
| 9.3 SpO2 Accuracy                                                 | 105   |
| 9.4 About the SpO2 Waveform and Numerics                          | 106   |
| 9.4.1 Perfusion Index Value                                       | . 106 |
| 9.5 Monitoring SpO2 Process Overview                              | 107   |
| 9.6 SpO2 Monitoring Requirements                                  | 107   |
| 9.6.1 About the SpO2 Module                                       | . 108 |
| 9.6.1.1 SpO2 Module Intended Use and Indications for Use          | 108   |
| 9.6.2 About the SpO2 Sensor                                       | . 108 |
| 9.6.2.1 SpO2 Sensor Intended Use and Indications for Use          | 109   |
| 9.6.3 About the SpO2 Clips and Grips                              | . 109 |
| 9.6.3.1 SpO2 Clips and Grips Intended Use and Indications for Use | 109   |
| 9.7 Selecting the SpO2 Clip or Grip                               | 110   |
| 9.8 Connecting the Clip or Grip to the Sensor                     | 110   |
| 9.9 Placing the Clip or Grip                                      | 110   |
| 9.10 Positioning the SpO2 Module and Sensor                       | 111   |
| 9.11 Monitoring SpO2 During the Scan                              | 112   |
| 9.12 To Discontinue Monitoring SpO2                               | 112   |
| 9.13 SpO2 Menu                                                    | 113   |
|                                                                   |       |

# 10: Monitoring Noninvasive Pressure

| 10.1 About Monitoring Noninvasive Pressure            | . 115 |
|-------------------------------------------------------|-------|
| 10.2 Noninvasive Pressure Safety                      | . 115 |
| 10.3 About the NIBP Numerics                          | . 116 |
| 10.4 Monitoring Noninvasive Pressure Process Overview | . 116 |
| 10.5 Noninvasive Pressure Monitoring Requirements     | . 117 |
| 10.5.1 About the Cuffs                                | . 118 |
| 10.5.1.1 Cuffs Intended Use and Indications for Use   | . 118 |
| 10.5.2 About the Pressure Interconnect Hoses          | . 118 |

| 10.6 Selecting the Patient Type                              | 119 |
|--------------------------------------------------------------|-----|
| 10.7 Selecting Noninvasive Pressure Accessories              | 119 |
| 10.7.1 Selecting the Cuff                                    | 119 |
| 10.7.2 Selecting the Pressure Interconnect Hose              |     |
| 10.8 Connecting the Cuff and Hose to the MR400               | 120 |
| 10.9 Positioning the Patient and Cuff                        |     |
| 10.10 Setting the Automatic Measurement Interval.            |     |
| 10.11 Starting and Stopping Noninvasive Pressure Measurement |     |
| 10.12 Optimizing Noninvasive Pressure Data                   |     |
| 10.13 Monitoring Noninvasive Pressure During the Scan        | 122 |
| 10.14 To Discontinue Monitoring Noninvasive Pressure         | 123 |
| 10.15 NIBP Menu                                              |     |
| 10.16 Changing the Noninvasive Pressure Unit of Measure      |     |
| 10.17 Calibrating Noninvasive Pressure                       |     |

# 11: Monitoring Gases and Respiration Rate

| 11.1 About Gas and Respiration Rate Monitoring                          |     |
|-------------------------------------------------------------------------|-----|
| 11.2 Gas and Respiration Monitoring Safety.                             |     |
| 11.3 About the CO <sub>2</sub> Waveform and Numerics, and RESP Numerics |     |
| 11.4 About the Anesthetic Agent Numerics                                |     |
| 11.5 About the Gas Numerics.                                            |     |
| 11.6 Monitoring Respiration Process Overview                            |     |
| 11.7 Respiration Monitoring Requirements                                |     |
| 11.7.1 About the Sample Line.                                           |     |
| 11.7.1.1 Agent Sample Line Intended Use and Indications for Use         |     |
| 11.7.2 About the Oxygen Sensor                                          | 130 |
| 11.7.3 About the Water Trap                                             | 131 |
| 11.8 Connecting to the Gas Scavenging System                            |     |
| 11.9 Selecting a Sample Line                                            |     |
| 11.10 Attaching the Sample Line                                         |     |
| 11.11 Zeroing CO <sub>2</sub>                                           |     |
| 11.11.1 Automatic Zero                                                  | 133 |
| 11.11.2 Manual Zero                                                     |     |
| 11.12 Monitoring CO <sub>2</sub> and Gases During the Scan              |     |
| 11.13 To Discontinue Monitoring CO <sub>2</sub> and Gases               |     |
| 11.14 Replacing the Water Trap                                          | 134 |
| 11.15 CO2 Menu                                                          | 135 |
| 11.16 RESP Menu                                                         |     |
| 11.17 MAC Window                                                        |     |
|                                                                         |     |

# 12: Monitoring Invasive Pressure

| 12.1 Invasive Pressure Safety                            | 139 |
|----------------------------------------------------------|-----|
| 12.2 About the Invasive Pressure Waveforms and Numerics  | 140 |
| 12.3 Monitoring Invasive Pressure Process Overview       | 140 |
| 12.4 Selecting the Invasive Pressure Accessories         | 141 |
| 12.5 Connecting the Invasive Pressure Cable to the MR400 | 141 |
| 12.6 Zeroing Invasive Pressure                           | 142 |
| 12.6.1 Zero Set Dialog Box                               | 143 |
| 12.7 Monitoring Invasive Pressure During the Scan        | 143 |

| 12.8 To Discontinue Monitoring Invasive Pressure             | 143 |
|--------------------------------------------------------------|-----|
| 12.9 Invasive Pressure Menus                                 | 144 |
| 12.9.1 Default Waveform Size Based on Label and Patient Type | 145 |

# 13: Monitoring Temperature

| 13.1 About Monitoring Temperature                   |
|-----------------------------------------------------|
| 13.2 About the Temperature Numerics                 |
| 13.3 Monitoring Temperature Process Overview        |
| 13.4 Temperature Monitoring Requirements            |
| 13.4.1 About the Temperature Sensor148              |
| 13.4.2 About the Temperature Sensor Jacket          |
| 13.5 Selecting the Site 149                         |
| 13.6 Connecting the Temperature Sensor to the MR400 |
| 13.7 Placing the Temperature Sensor in a Jacket     |
| 13.8 Monitoring Rectal or Esophageal Temperature    |
| 13.9 Monitoring Axillary Temperature                |
| 13.10 To Discontinue Monitoring Temperature         |
| 13.11 Temperature Menu 153                          |

# 14: Trends and Printing

| 14.1 About Trends                    | 155 |
|--------------------------------------|-----|
| 14.1.1 Trends Menu                   | 155 |
| 14.1.2 Trend Indicators              |     |
| 14.2 Printing                        | 157 |
| 14.2.1 Printer Status                |     |
| 14.2.2 Printing Waveforms            |     |
| 14.2.2.1 Parts of a Printed Waveform |     |
| 14.2.2.2 Waveform Printing Setup     |     |

# 15: Cleaning and Disinfection

| 15.1 Overview                                             | 161 |
|-----------------------------------------------------------|-----|
| 15.2 Cleaning and Disinfection Safety                     | 162 |
| 15.3 Cleaning Enameled Parts and Aluminum Surfaces        | 163 |
| 15.4 Cleaning Batteries                                   | 163 |
| 15.5 Cleaning the Touchscreen                             | 163 |
| 15.6 SpO2 Clips, ECG Cables, and Reusable NBP Accessories | 164 |
| 15.7 SpO2 and Temperature Sensors                         | 165 |
| 15.8 MR400 Cart and Modules                               | 166 |

## 16: Maintenance

| 16.1 Service Life                                           | <br> | 169<br>169 |
|-------------------------------------------------------------|------|------------|
| 16.3 Cart and Accessory Maintenance Requirements            | <br> | 169        |
| 16.4 Contacting Service.                                    | <br> | 170        |
| 16.5 Accessing the Service Panel                            | <br> | 171        |
| 16.6 Performing a Cold Start Reset (Default Initialization) | <br> | 171        |
| 16.7 Testing Alarms                                         | <br> | 172        |
| 16.8 Testing a Dropped Module                               | <br> | 173        |

| 16.9 Replacing the Oxygen Sensor             |     |
|----------------------------------------------|-----|
| 16.10 User Settings Backup and Restore       |     |
| 16.11 Updating Software                      |     |
| 16.12 Calibrating the Touchscreen            |     |
| 16.13 Repair                                 |     |
| 16.14 Passing the Product on to another User | 177 |
| 16.15 Disposing the MR400                    |     |

# 17: Gating Feature

| 17.1 About Gating                         | 179 |
|-------------------------------------------|-----|
| 17.2 About the Universal Gating Interface | 179 |
| 17.3 Universal Gating Interface Setup     | 180 |

## 18: Symbols Glossary

| 18.1 Explanation of Symbols          | 181 |
|--------------------------------------|-----|
| 18.2 Symbols on Devices and Packages | 181 |
| 18.3 Software Symbols                | 187 |
| 18.3.1 Information Bar Symbols       | 187 |
| 18.3.2 Quick Access Button Symbols   | 187 |
| 18.3.3 Status Pane Symbols           | 187 |
| 18.3.4 Navigation Symbols            | 189 |
| 18.3.5 Trends Symbols                | 189 |

# Appendix A: Specifications

| A.1 Environmental Specifications                                  |     |
|-------------------------------------------------------------------|-----|
| A.2 IP Ratings                                                    |     |
| A.3 General Specifications                                        |     |
| A.4 Displayed Information                                         |     |
| A.5 Power Specifications                                          |     |
| A.6 Alarm Specifications                                          |     |
| A.7 ECG Specifications                                            | 195 |
| A.8 Respiration Specifications                                    |     |
| A.8.1 Breath Rate Distortion                                      |     |
| A.8.2 CO2 (LoFlo Option)                                          |     |
| A.8.3 Anesthetic Agents and Gases                                 |     |
| A.9 Temperature Sensor Specifications                             |     |
| A.10 Pulse Oximeter and Pulse Oximeter Accessories Specifications |     |
| A.11 Noninvasive Pressure Specifications                          |     |
| A.12 Invasive Pressure Specifications                             |     |
| A.13 Pneumatic Respiration Specifications                         |     |
| A.14 Third-Party Software                                         |     |
| A.15 Radios                                                       |     |
| A.16 Electromagnetic Compatibility (EMC)                          |     |

# 1: Introduction

#### 1.1 Intended Use

The Expression Model MR400 MRI Patient Monitoring System is intended for use by healthcare professionals to monitor vital signs of patients undergoing MRI procedures and to provide signals for the synchronization of the MRI scanner.

#### **1.2 Indications for Use**

The Expression MR400 MRI Patient Monitoring System is intended to monitor vital signs for patients undergoing MRI procedures and to provide signals for synchronization for the MRI scanner.

The Expression MR400 MRI Patient Monitoring System is intended for use by healthcare professionals.

The Expression MR400 MRI Patient Monitoring System provides monitoring for the following vital sign parameters: ECG, pulse oximetry (SpO2), non-invasive blood pressure (NIBP), and optionally, invasive blood pressure (IBP), carbon dioxide (CO2) and respiration rate, anesthetic agents, nitrous oxide (N2O), oxygen (O2), and/or temperature.

#### **1.3 Contraindication**

This device is contraindicated for patients with metallic wires, implants, stents, et cetera. Screen all patients for metallic wires, implants, stents, et cetera prior to MR procedures. These electrical conductors will react with the MR environment or with the accessory (if applied directly over the conductor), thus increasing the risk of heating.

#### **1.4 Basic Safety and Essential Performance**

The Expression MR400 MRI Patient Monitoring System (MR400) complies with basic safety and essential performance as specified in IEC 60601-1.

#### **1.5 Performance Characteristics**

The MR400 system is designed to operate in MRI environments ranging from 1.5 to 3.0 Tesla (except the Battery charger for the Wireless Module batteries). The system enables clinicians to monitor patient vital signs during MRI procedures where the

radio frequency power does not exceed 4 W/kg peak (0.4 W/kg average). The system is compatible with MRI system operation.

## **1.6 Clinical Benefits**

Through its intended use, the MR400:

- Simplifies care and improves the clinical management of patients
- Supports a diagnosis to be made by a trained healthcare professional

## 1.7 Use Model

The MR400 is for clinicians and MRI technicians to monitor a single patient in the MR area of hospitals before, during, and after MR imaging procedures.

This figure describes the MR400 use model, including optional components.

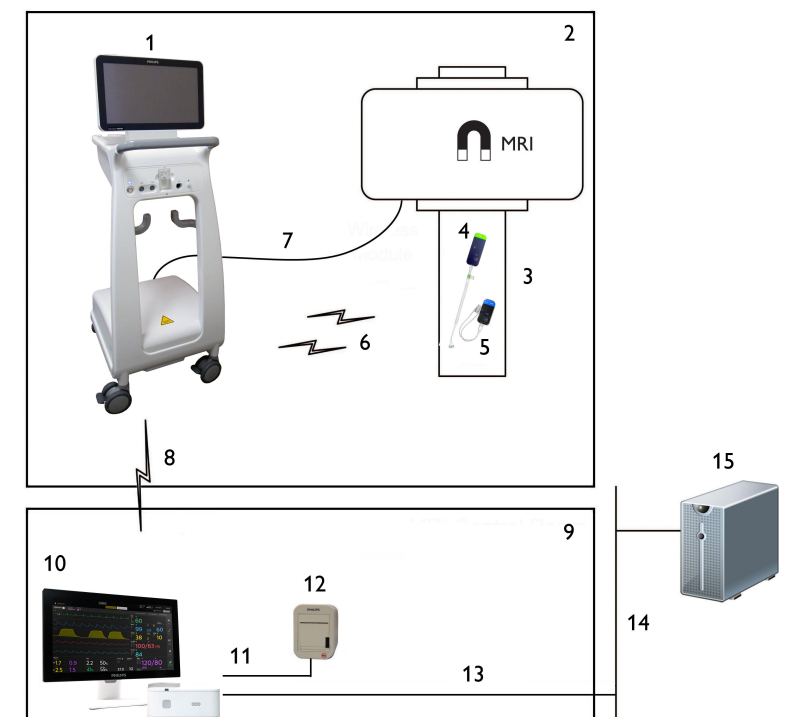

| Part | Description                                                                                                    |
|------|----------------------------------------------------------------------------------------------------|
| 1    | MR400 cart                                                                                                    |
| 2    | MRI system                                                                                                    |
| 3    | Patient table                                                                                                    |
| 4    | ECG module                                                                                                    |
| 5    | SpO2 module                                                                                                    |
| 6    | <ul> <li>Wireless connection between:</li> <li>MR400 and SpO2 module</li> <li>MR400 and ECG module</li> <li>SpO2 module and MRI scanner for triggering and synchronization</li> <li>ECG module and MRI scanner for triggering and synchronization</li> </ul> |

| 7  | Wired connection between the MR400 and MRI scanner for triggering and synchronization |
|----|---------------------------------------------------------------------------------------|
| 8  | Wireless connection between the MR400 and remote monitor                              |
| 9  | MR control, induction, or recovery room                                               |
| 10 | Remote monitor                                                                        |
| 11 | USB cable connection: remote monitor to printer                                       |
| 12 | Printer                                                                               |
| 13 | Ethernet cable connection: remote monitor to hospital network                         |
| 14 | Hospital network                                                                      |
| 15 | Hospital information system or Philips Patient Information Center iX (PIC iX)         |

#### **1.8 Authorized Service Provider**

An authorized service provider (Service) is a person or organization whom Philips has authorized to service the MR400 cart, accessories, and components. For more information, contact your local Philips representative.

## **1.9 Training Requirements**

Before using the MR400 system, ensure you meet the following criteria:

- You read the contents of this document and understand it.
- You agree to comply with all warning and caution statements in this document.
- You agree to follow all requirements, procedures, and instructions given in this document.
- You complete training on the use of the MR400 system according to local regulations.

For training, go to the Philips Learning Center at www.philips.com/learn. Service personnel require extra training. For more information about training, contact your local Philips representative or Service.

#### 1.10 Privacy

Patient data is present only when the MR400 system includes a remote monitor. When using a remote monitor, the patient name and patient ID appear on the Information bar. The MR400 system stores patient data in non-encrypted RAM. The system deletes data when you discharge a patient or turn off the system. For information about patient data on the remote monitor, including how to remove patient data from view on the MR400 system, see the remote monitor's instructions for use.

Screen captures may contain patient data. Screen captures that contain patient data may be saved to a USB flash drive, presenting a risk of unsecured data transfer. Restrict use of such drives to authorized personnel.

Trend records on the screen and printed do not contain patient data.

Patient reports do contain patient data. When you discharge a patient, you can print a patient report. This report is titled *System Data Report*. See the remote monitor's instructions for use.

#### 1.11 Data Security

The MR400 system is designed to minimize vulnerabilities. The MR400 system includes several security features.

To view the *Manufacturer Disclosure Statement for Medical Device Security* and the *Software Bill of Materials*, go to www.philips.com/security.

Communication security:

- Data is transmitted between the MR400 patient monitor and remote monitor through a 2.4-GHz spread-spectrum radio using a proprietary protocol.
- Data is encrypted (FIPS 140-2, Level 1) when communicating with the MR Patient Care Portal 5000 remote monitor.
- Data is unencrypted when communicating with the IP5 remote monitor, except patient data. The system uses a custom encryption method to encrypt patient data.
- Data transmitted between the ECG and SpO2 modules and the MR400 is not authenticated or encrypted.
- Data interfaces are designed to minimize vulnerability.
- When the MR400 communicates with the IP5, ECG, and SpO2 modules, a skilled attacker within range may be able to eavesdrop on communications, gain unauthorized access, and compromise information.
- Data scrambling, automatic frequency hopping, and encrypting patient identifiers reduce the risk of eavesdropping and other wireless attacks.
- To prevent replay attacks, the MR400 and the MR Patient Care Portal 5000 exchange security tokens.

| Communication<br>between devices | Encryption                                                                      | Authentication |
|----------------------------------|---------------------------------------------------------------------------------|----------------|
| MR400 and IP5                    | Patient data: proprietary<br>encryption method<br>All other data: no encryption | None           |
| MR400 and Portal 5000            | FIPS 140-2, Level 1                                                             | Token exchange |
| MR400 and modules                | No encryption                                                                   | None           |

Other security features are as follows:

- Operating system services that are not required are disabled.
- Secure shell access is disabled.
- JTAG test access ports are disabled.
- Software updates require permission from the MR400 administrator. To allow updates, select Setup > Monitor > Administrative Settings > Admin Controls > Enable Program Update.
- U-Boot interruption timer is disabled.

- Files used to upgrade software on the MR400 are encrypted (FIPS 140-2, Level 2).
- The service log records system status, usage, setting changes, and alarm limit changes.
- Removable storage devices are supported only to transfer system update files, save and restore user profiles, save service logs, and save screen captures.
- User profile files are encrypted.

## 1.12 Safety

This section lists general warnings and cautions required to minimize the risk of injury or device damage. Additional, topic-specific warnings and cautions may appear within a topic.

For safety in the MR environment, follow the instructions for use (IFU) that accompany the MRI system. Follow MR safety labeling for all implants in patients and clinicians.

## 1.12.1 Warning Statements

A warning alerts you to a potential serious outcome, adverse event, or safety hazard. Failure to observe warnings may result in death or serious injury to the user or patient.

The following warnings are general warnings. More warnings appear throughout this book.

#### WARNINGS

- The MR400 system is an electrical device. Minimize the risk of injury or damage to the system. When operating the MR400 system, follow all requirements, procedures, and instructions given in this document. Do not use the MR400 if you do not understand the contents of this document.
- Do not use the MR400 for a purpose other than its intended use.
- When operating and storing the MR400 system, adhere to the environmental specifications listed in "A.1 Environmental Specifications" on page 191.
- Do not store ferrous materials on the MR400 cart.
- To minimize the risk of patient injury, operator injury, degraded performance, increased electromagnetic emissions, or decreased electromagnetic immunity, use only compatible accessories. Compatible accessories are in "2.3 Accessory List" on page 14. Do not use incompatible accessories. Verify compatibility before use.
- Do not reuse disposable (single-use) accessories. Reusing a disposable accessory can result in the spread of patient infection, degradation of monitoring performance, or inaccurate measurements.
- Inspect the MR400 cart, accessories, and their packages for damage. Do not use a damaged cart or accessory.
- Use all vital signs together when assessing the patient's health. If you see questionable data, check the patient's vital signs by alternate means.

- High-frequency electrosurgical equipment may interfere with patient data collection. Data may be inaccurate or missing for less than 10 seconds and then return to normal.
- High-frequency electrosurgical overloads may damage the MR400 system.
- During defibrillation, waveforms may be distorted for less than 5 seconds and then return to normal.
- Properly ground defibrillators and high-frequency electrosurgical equipment. Otherwise, they can be a safety hazard, interfering with MR400 data.
- Prevent patient heating and burns:
  - Do not allow accessories to form a loop: a circle, a U-shape, or an S-shape.
  - Do not allow cables and modules to touch the patient's bare skin.
  - Multiple electrical conductors (examples include metal wires, implants, and stents) in the bore may act as an antenna for RF energy and may cause patient burns.
  - When operating the MRI system at SAR levels of 4 W/kg or greater, ensure that the patient is conscious and has normal thermoregulatory capabilities.
  - Screen all patients for cardiac implants before MR procedures. MR unsafe cardiac implants have the potential of being electrical conductors when used in the MR environment with the ECG accessory if the ECG accessory is placed over the implant, and this may increase the risk of heating and patient burns. When used with MR conditional cardiac implants, the labeling of the MR conditional implant and the MR400 must be followed to ensure patient safety.
  - Prevent high levels of radio frequency energy.
  - Monitor the patient for reports of heating during the MRI procedure.
  - High-frequency electrosurgical equipment may cause patient burns.
- Use only 1 remote monitor per MR400 system.
- Routinely inspect accessories to ensure you attach and position accessories correctly.
- Contact support if you experience any problems with the MR400.
- During monitoring, ensure that the patient remains still.
- Do not use the MR400 on a patient being transported outside of the healthcare facility.
- Do not modify the MR400 cart, accessories, and safety features.
- Clean and disinfect the cart and reusable accessories as instructed in this book.
- Perform operational verification of the entire system before use and while monitoring a patient.
- Placing objects within the field of view of the bore may result in a potential serious outcome, adverse event, or safety hazard.

#### 1.12.2 Caution Statements

A caution statement indicates that special care is necessary for the safe and effective use of the product. Failure to observe caution statements may have the following results:

- Minor or moderate injury to the user or patient
- Damage to the product or other property
- Remote risk of more serious injury

#### CAUTION

- You have the sole responsibility for any malfunction that results from improper use, improper maintenance, improper repair, damage, or alteration by anyone other than Philips or a Philips-authorized service provider.
- If you drop any part of the MR400 system, verify the device operation before use.
- If the cart becomes lodged in the bore due to magnetic pull force, do not use the display panel or guide handles to remove the cart from the magnet.
- Do not apply excessive force to the display panel.
- When using a defibrillator, do not introduce discharges of 360 joules or more, repeated 5 times over 5 minutes.
- Follow all EMC and ESD requirements in "A.16 Electromagnetic Compatibility (EMC)" on page 211.
- Proximity to high-powered radios may degrade wireless performance.
- Store batteries in a dry place, between 0°C to 40°C (32°F to 104°F). Do not expose the battery to temperatures above 60°C (140°F).

## 1.12.3 Reporting Serious Incidents

Any serious incident that has occurred in relation to this device should be reported to Philips and the competent authority of the Member State in which the user and/or patient is established.

#### 1.12.4 Prescription Use Only

United States federal law restricts this device to sale by or on the order of a physician.

Safety

# 2: System Overview

## 2.1 About the MR400 System Components

Before use, familiarize yourself with the MR400 and its components. A complete MR400 system consists of the following components:

- MR400 cart
- ECG module
- SpO2 module
- Batteries and other accessories. See "2.3 Accessory List" on page 14.
- Optional: remote monitor and printer

The MR400 system is a MR-conditional device. It shall meet its full function and performance specifications when positioned in the MR environment of a 1.5T or 3T magnet, up to the 5000 gauss line, at RF power levels not exceeding 4W/kg SAR, and 7.2  $\mu$ T B1rms in all orientations.

The cart can operate on A/C or battery power. The ECG and SpO2 modules run on battery power. See "5: System Power" on page 47.

The modules and cart communicate through a 2.4-GHz radio channel. The cart sends signals to the modules, controlling how the modules collect data. The modules send the patient's physiologic data to the cart. The cart receives the data, processes it, and shows it on the screen. See "4: System Communications" on page 41.

The cart communicates with a remote monitor outside the MR environment. The remote monitor displays information from the cart. The remote monitor may communicate with a hospital information system or Philips Patient Information Center iX (PIC iX). You can use the remote monitor to control and configure some parts of the MR400 system. See the remote monitor's instructions for use and "4.5 Remote Monitor Communication" on page 44.

You can also use modules to perform gating. See "17: Gating Feature" on page 179.

In this chapter:

- "2.2 Hardware Overview" on page 10 (and subsections) describes the MR400 system hardware.
- "2.3 Accessory List" on page 14 contains the accessories that are compatible with the MR400 system.
- "2.4 Software Overview" on page 17 (and subsections) describes the MR400 system software.

## 2.2 Hardware Overview

This section describes the parts of the cart, ECG module, and SpO2 module.

## 2.2.1 Parts of the Cart

The following image shows the parts of the cart.

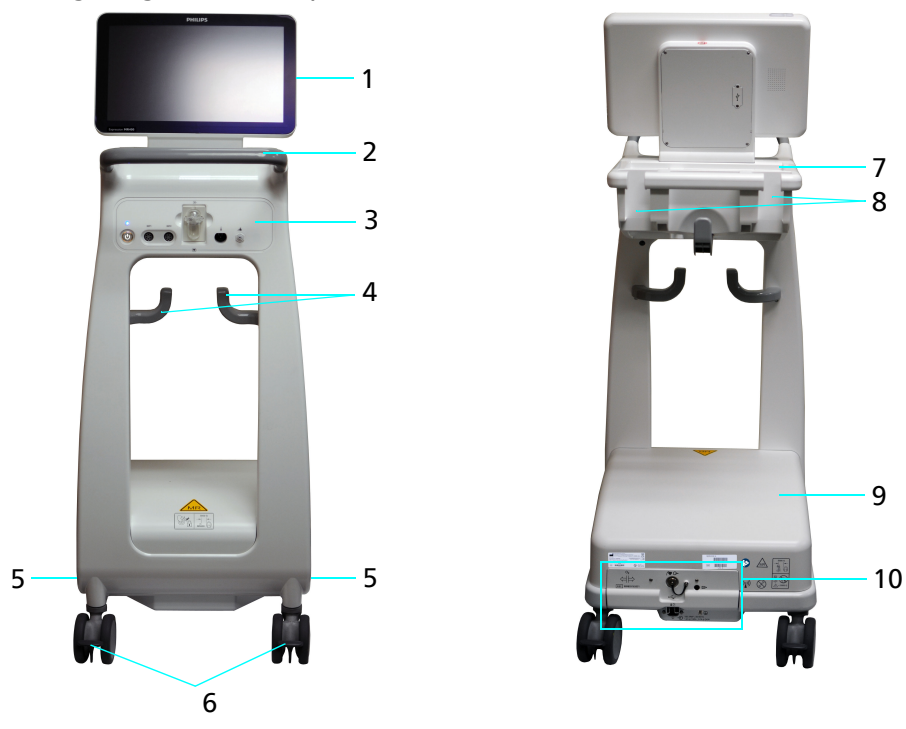

Cart front

Cart rear

| Part | Description                                                   |
|------|---------------------------------------------------------------|
| 1    | Display panel                                                 |
|      | See "2.2.2 Parts of the Display Panel" on page 11.            |
| 2    | Handle                                                        |
| 3    | Patient connection panel                                      |
|      | See "2.2.3 Parts of the Patient Connection Panel" on page 11. |
| 4    | Accessory storage hooks                                       |
| 5    | Battery compartments                                          |
|      | See "2.2.4.3 Battery Compartments" on page 13.                |
| 6    | Locking wheels                                                |
| 7    | Accessory storage basket                                      |
| 8    | Module holders                                                |
| 9    | Cart base                                                     |
| 10   | Rear panel                                                    |
|      | See "2.2.4.1 Parts of the Rear Panel" on page 12.             |

## 2.2.2 Parts of the Display Panel

| PHILIPS      |   |   |   | - 2 |
|--------------|---|---|---|-----|
|              | 1 |   |   |     |
|              |   | 6 |   |     |
|              |   |   |   | - 3 |
|              |   |   | ł | - 4 |
| Epresse MRM0 |   |   |   |     |

The following image shows the parts of the display panel.

| Part | Description                              |
|------|------------------------------------------|
| 1    | Touchscreen                              |
| 2    | Alarm lights                             |
| 3    | Speaker                                  |
| 4    | Universal Serial Bus (USB),<br>port/plug |

## 2.2.3 Parts of the Patient Connection Panel

The following image shows the parts of the patient connection panel. The image is a composite of all patient connection options. Your device does not include them all.

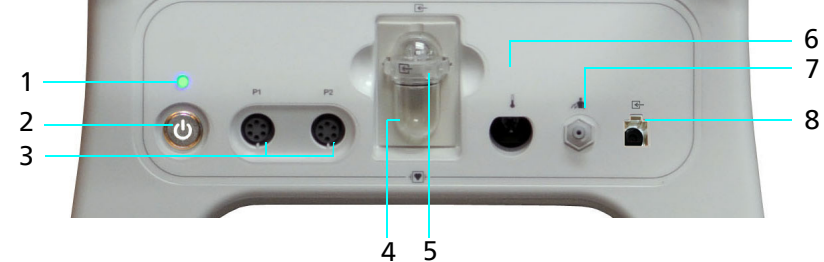

| Part | Description                               | Symbol     |
|------|-------------------------------------------|------------|
| 1    | Power light                               | None       |
| 2    | Power button (standby switch)             | $\bigcirc$ |
| 3    | Invasive pressure ports (optional)        | P1, P2     |
| 4    | Water trap (optional)                     | ł          |
| 5    | Anesthesia and gas sample port (optional) | <          |
| 6    | Temperature port (optional)               |            |
| 7    | Noninvasive pressure port                 | A.         |
| 8    | CO <sub>2</sub> sample port (optional)    | <          |

Expression Model MR400 MRI Patient Monitoring System, Instructions for Use

## 2.2.4 Parts of the Cart Base

The cart base includes the rear panel, service panel, and battery compartments.

#### 2.2.4.1 Parts of the Rear Panel

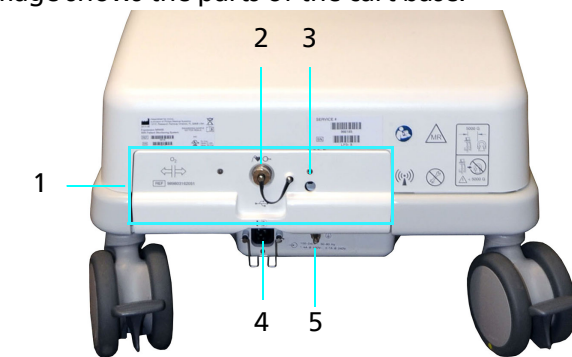

PartDescription1Service panel door<br/>See "2.2.4.2 Parts of the Service Panel" on page 12.2Gating connector3Waste gas port4Power cord connector and retainer clip5Ground lug (Service only)

#### 2.2.4.2 Parts of the Service Panel

The following image shows the parts of the service panel.

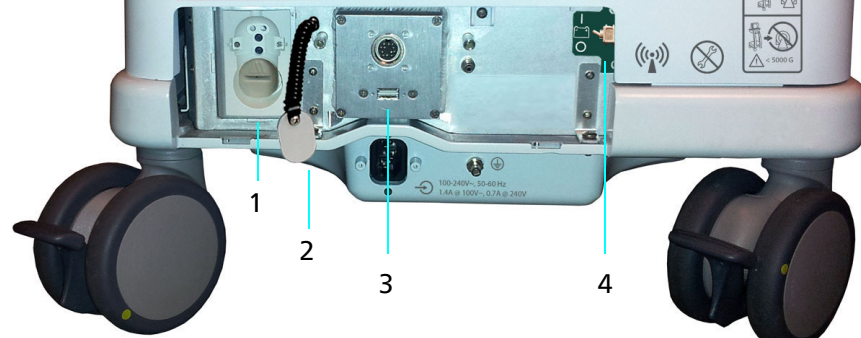

| Part | Description                           |
|------|---------------------------------------|
| 1    | Oxygen sensor                         |
| 2    | Oxygen sensor tool                    |
| 3    | Universal Serial Bus (USB), port/plug |
| 4    | Reserve battery switch                |

#### The following image shows the parts of the cart base.

#### 2.2.4.3 Battery Compartments

Each side of the cart base contains one battery compartment. The following image shows one side. The other side is identical.

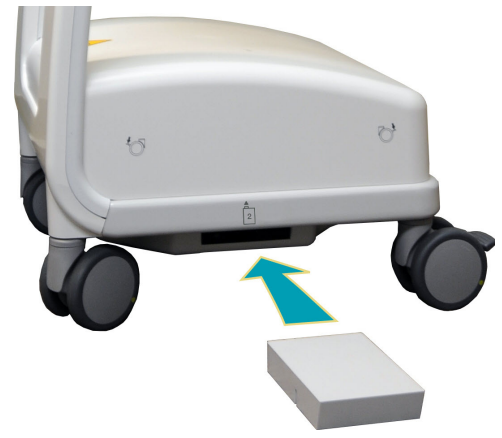

## 2.2.5 Parts of the ECG Module

The following images show the parts of the ECG module.

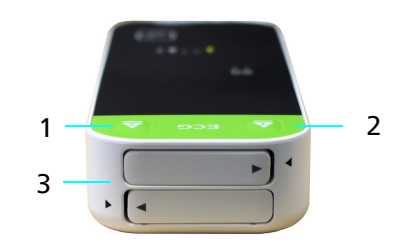

| Part | Description                     |
|------|---------------------------------|
| 1    | Eject button, battery 1         |
| 2    | Eject button, battery 2         |
| 3    | Batteries with alignment arrows |
| 4    | Charge indicator, battery 1     |
| 5    | Charge indicator, battery 2     |
| 6    | Channel indicators              |
| 7    | Channel selection button        |
| 8    | ECG lead cable connector        |

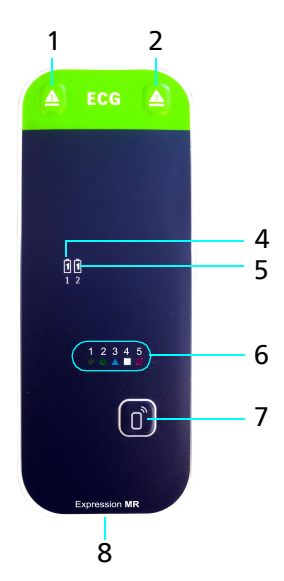

## 2.2.6 Parts of the SpO2 Module

The following images show the parts of the SpO2 module.

#### 2 3 1 Part Description 1 Battery alignment arrow 2 Battery eject button 3 **Battery compartment** 4 Battery charge indicator 5 Channel indicators 6 Channel selection button Pneumatic respiration port 7 (Use only for respiration gating.) 8 SpO2 sensor connector

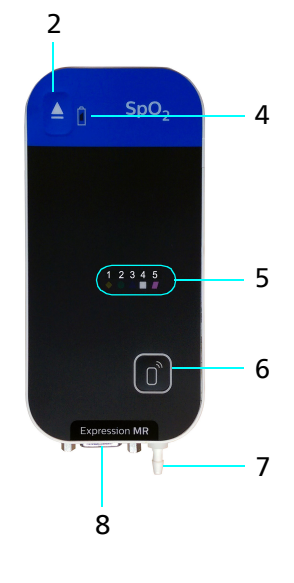

## 2.3 Accessory List

To prevent adverse performance or injuries, use the MR400 only with the following compatible accessories. The lists include the accessory's catalog number (**REF**). Ensure you read any IFU that accompanies an accessory. Ensure that MR400 software is at the latest revision.

The following accessories are compatible with the Expression Model MR400 MRI Patient Monitoring System (REF 866185). Some accessories may not be available in all countries. Some accessories are not compatible with all device options. Contact your local Philips representative or Service.

| Accessory                             | REF          |     | Accessory                      | REF          |
|---------------------------------------|--------------|-----|--------------------------------|--------------|
| Gel, ECG/EEG, Skin Prep, Tube, 3-Pack | 989803152291 |     | Neonatal ECG 3.0 Cable AAMI    | 989803193741 |
| Single Patch ECG Electrodes (25)      | 989803179031 |     | Wide ECG 3.0 Cable IEC         | 989803193751 |
| Multiple Patch ECG Electrodes (25)    | 989803179041 |     | Standard ECG 3.0 Cable IEC     | 989803193761 |
| Neonatal ECG Electrodes (25)          | 989803179051 |     | Neonatal ECG 3.0 Cable IEC     | 989803193771 |
| Wide ECG 3.0 Cable AAMI               | 989803193721 |     | Wireless ECG 3.0 Module (1-5)  | 989803192761 |
| Standard ECG 3.0 Cable AAMI           | 989803193731 | ] [ | Wireless ECG 3.0 Module (6-10) | 989803194341 |

#### **ECG Monitoring Accessories**

#### **SpO2** Monitoring Accessories

| Accessory                       | REF          | Accessory                        | REF          |
|---------------------------------|--------------|----------------------------------|--------------|
| Wireless SpO2 3.0 Module (1-5)  | 989803192771 | Single-use grips                 |              |
| Wireless SpO2 3.0 Module (6-10) | 989803194331 | Adult SpO2 Grips (20)            | 989803166551 |
| SpO2 Sensor                     | 989803161991 | Pediatric SpO2 Grips (20)        | 989803166561 |
| Reusable clips                  |              | Infant SpO2 Grips (20)           | 989803166571 |
| Adult SpO2 Clip                 | 989803166531 | Neonatal SpO2 Grips (20)         | 989803166581 |
| Pediatric SpO2 Clip             | 989803166541 | SpO2 Grip Starter Kit (20 piece) | 989803167111 |

#### **Noninvasive Pressure Accessories**

| Accessory                       | REF            |
|---------------------------------|----------------|
| Single-use noninvasive blood p  | oressure cuffs |
| Infant NBP Cuffs (10)           | 989803182511   |
| Pediatric NBP Cuffs (10)        | 989803182521   |
| Small Adult NBP Cuffs (10)      | 989803182531   |
| Adult NBP Cuffs (10)            | 989803182541   |
| Adult-Long NBP Cuffs (10)       | 989803182551   |
| Large Adult NBP Cuffs (10)      | 989803182561   |
| Large Adult-Long NBP Cuffs (10) | 989803182571   |
| Thigh NBP Cuffs (10)            | 989803182581   |
| Neonatal Size 1 NBP Cuffs (10)  | 989803183171   |
| Neonatal Size 2 NBP Cuffs (10)  | 989803183181   |
| Neonatal Size 3 NBP Cuffs (10)  | 989803183191   |
| Neonatal Size 4 NBP Cuffs (10)  | 989803183201   |
| Infant Size 5 NBP Cuffs (10)    | 989803183211   |

| Accessory                           | REF           |  |
|-------------------------------------|---------------|--|
| Reusable noninvasive blood p        | ressure cuffs |  |
| Infant NBP Cuff                     | 989803182611  |  |
| Pediatric NBP Cuff                  | 989803182621  |  |
| Small Adult NBP Cuff                | 989803182631  |  |
| Adult NBP Cuff                      | 989803182641  |  |
| Large Adult NBP Cuff                | 989803182661  |  |
| Noninvasive blood pressure hoses    |               |  |
| Adult Pressure Interconnect Hose    | 989803183221  |  |
| Neonatal Pressure Interconnect Hose | 989803183231  |  |

## CO<sub>2</sub> Monitoring Accessories (for models that monitor only CO<sub>2</sub>)

| Accessory                                | REF          | Accessory                           | REF          |
|------------------------------------------|--------------|-------------------------------------|--------------|
| LoFlo Sample Line, Adult Cannula, Box 20 | 989803183241 | LoFlo Line, Adu Dvd Cannula, Box 20 | 989803183271 |
| LoFlo Sample Line, Ped. Cannula, Box 20  | 989803183251 | LoFlo Line, Ped Dvd Cannula, Box 20 | 989803183281 |
| LoFlo Sample Line, Neo. Cannula, Box 20  | 989803183261 | LoFlo Line, Adu Airway Adpt, Box 20 | 989803183291 |

#### Anesthesia Monitoring Accessories

| Accessory                        | REF          | Accessory                         | REF                            |
|----------------------------------|--------------|-----------------------------------|--------------------------------|
| Anesthetic Oxygen (O2) Sensor    | 989803162051 | KIT,SAMPLE,AGENTS,3160            | 989803152661                   |
|                                  |              |                                   | or 94018                       |
| KIT, DISPOSABLE WATER TRAP, 3160 | 989803152671 |                                   |                                |
|                                  | or 94012     |                                   |                                |
| etCO <sub>2</sub> Sampling Can   | nulas        | Divided Cannu                     | las                            |
|                                  |              | Simultaneous oxygen delivery a    | and etCO <sub>2</sub> sampling |
| CANNULA, DISP, ADULT             | 989803152561 | CANNULA, DISP, ADULT              | 989803152601                   |
|                                  | or 9012      |                                   | or 9016                        |
| CANNULA, DISP, PED               | 989803152571 | CANNULA, DISP, PED, (DIVIDED)     | 989803152631                   |
|                                  | or 9013      |                                   | or 9016C                       |
| CANNULA, DISP, INFANT            | 989803152581 | CANNULA, DISP, INFANT, (DIVIDED)  | 989803152611                   |
|                                  | or 9014      |                                   | or 9016A                       |
| CANNULA, DISP, INT INFANT        | 989803152591 | CANNULA, DISP, INT INF, (DIVIDED) | 989803152621                   |
|                                  | or 9015      |                                   | or 9016B                       |

#### **Invasive Pressure Accessories**

| Accessory                                | REF          | Accessory                              | REF          |
|------------------------------------------|--------------|----------------------------------------|--------------|
| Expression MR IBP Transducer Cable, 5 ft | 989803194601 | Expression MR IBP DPT Kit, I/N, Box 20 | 989803194641 |
| Expression MR IBP DPT Kit, A/P, Box 20   | 989803194631 |                                        |              |

#### **Temperature Monitoring Accessories**

| Accessory                                                        | REF          | Accessory               | REF          |
|------------------------------------------------------------------|--------------|-------------------------|--------------|
| Temperature Sensor (Esophageal/Rectal/<br>Axillary, Direct Mode) | 989803194511 | FlexTEMP System, Jacket | 989803178181 |

#### **Batteries and Power Accessories**

| Accessory                         | REF          | Accessory                      | REF          |
|-----------------------------------|--------------|--------------------------------|--------------|
| Battery, Module (Gen 3)           | 989803191341 | Power Cord, AUS/NZL, 3 Meter   | 989803181291 |
| Battery, MRI, 14.8 V, 5.08 AH, UL | 989803169491 | Power Cord, S Africa, 3 Meter  | 989803181321 |
| Module Charger                    | 989803191031 | Power Cord, Danish, 3 Meter    | 989803181331 |
| European Line Cord                | 453564177501 | Power Cord, Israeli, 3 Meter   | 989803181341 |
| North American Line Cord          | 989803168211 | Power Cord, Argentina, 3 Meter | 989803181351 |
| Brazilian Power Cord, 3 Meter     | 989803173901 | Power Cord, Swiss, 3 Meter     | 989803181361 |
| UK Line Cord, 3 Meter             | 989803174171 | Cord, Jumper, 25 Feet          | 989803168221 |

#### **Remote Monitors**

| Accessory                                       | REF    |     | Accessory                           | REF          |
|-------------------------------------------------|--------|-----|-------------------------------------|--------------|
| MR Patient Care Portal 5000                     | 866162 | 1 [ | Advanced Communications Option      | 989803176521 |
| Requires revision 02.00.00.00 software. If the  |        | 1   | Expression Information Portal (IP5) | 865471       |
| Portal 5000 revision is lower, then it requires |        |     |                                     |              |
| an upgrade.                                     |        |     |                                     |              |

#### **Other Documents**

| Accessory                   | REF          |        | Accessory                            | REF          |
|-----------------------------|--------------|--------|--------------------------------------|--------------|
| MR400 Quick Reference Guide | 453665129121 | Expres | ssion Model MR400 MRI Patient        | 453665111181 |
|                             |              | Monit  | toring System Service Manual Release |              |
|                             |              | 2.0    |                                      |              |

#### **Gating Accessories**

| Accessory                  | REF          |   | Accessory               | REF                                          |
|----------------------------|--------------|---|-------------------------|----------------------------------------------|
| UNIVERSAL GATING INTERFACE | 989803195521 | C | Other gating components | See your MRI system<br>instructions for use. |

## 2.4 Software Overview

This section and subsections describe the MR400 software. Additional information about the software appears throughout this instructions for use.

#### 2.4.1 Software Conventions

#### **Touchscreen operation:**

- To select an item, touch the item on the touchscreen. Selectable elements may look like buttons or words.
- To open a menu, select the associated parameter label or quick access button.
- To work with individual alarm limits, select the alarm limit.
- Do not touch multiple parts of the main screen simultaneously.
- To close most dialog boxes, select
- To accept and save changes in some dialog boxes, select  $\checkmark$

#### System time-out:

The MR400 may automatically close open menus and windows as follows:

- Most menus and dialog boxes: the MR400 automatically closes the control after 30 or 60 seconds of inactivity. The system does not save the changes.
- Some service and system-related messages, menus, and windows: the MR400 does not automatically close these controls due to inactivity.

#### Dashes:

When a parameter is turned on but no data is present, 3 dashes (---) appear on the screen. Possible causes are as follows:

- The MR400 or an accessory is starting up.
- Distorted measurement values or inadequate data.
- Data can no longer be produced, which may generate an alarm.
- Hardware is inoperable, which generates an alarm.

#### Values that are outside the MR400 measurement range:

When a patient's physiologic data is outside the measurement range, an alarm occurs and values are replaced with text as follows:

- OVR: the value is higher than the MR400 measures.
- UND: the value is lower than the MR400 measures.

See "7.10 Alarms List" on page 78.

## 2.4.2 Parts of the Main Screen

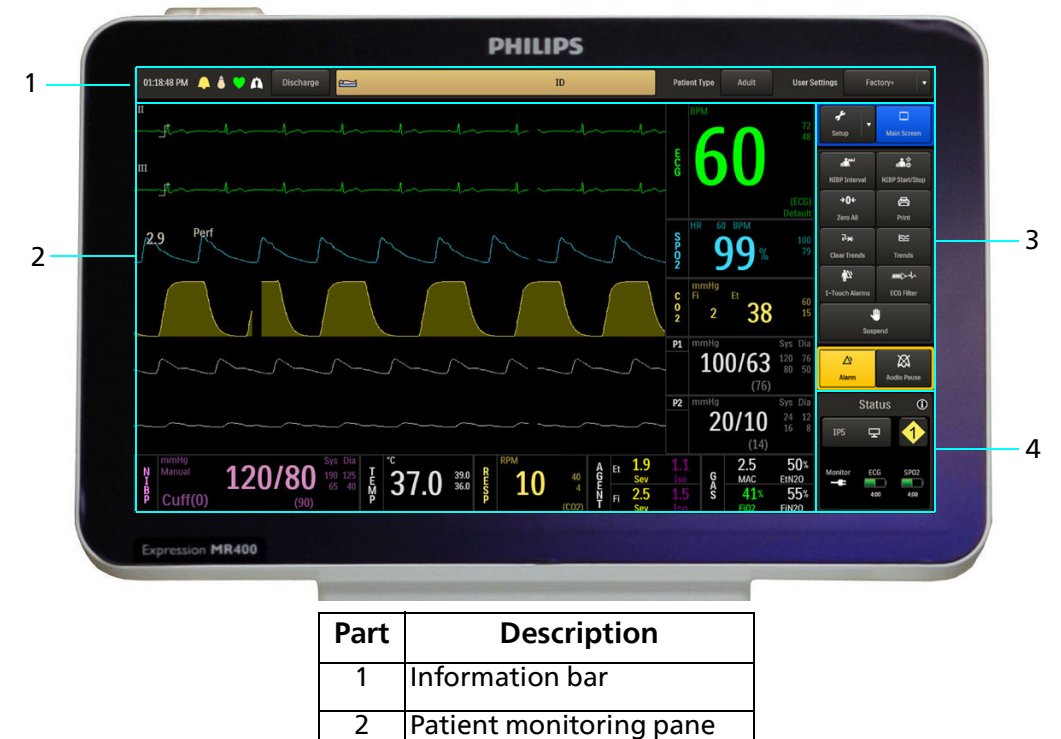

The following image shows the parts of the main screen.

## 2.4.3 Information Bar

The Information bar provides general use, vital sign detection, and patient information.

Status pane

3

4

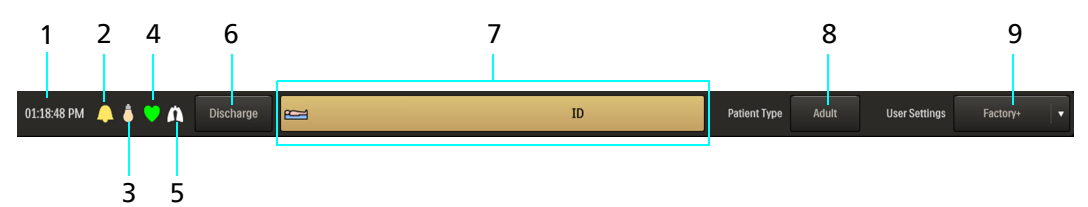

Quick access buttons

| Part | Description                              | More information                                                                                                    |
|------|------------------------------------------|----------------------------------------------------------------------------------------------------|
| 1    | Current time<br>Select to show the date. | "2.4.8.4 Set Time & Date Menu" on page 27                                                                                            |
| 2    | Alarm sound indicator                    | "7.3.6 Audio Indicators" on page 63                                                                                                  |
| 3    | Alarm light indicator                    | Shows whether alarm lights are <b>Continuous</b> ,<br><b>Temporary</b> , or <b>Off</b> .<br>See "7.3.1 Light Indicators" on page 61. |

| Part | Description                               | More information                                                                                                    |
|------|-------------------------------------------|----------------------------------------------------------------------------------------------------|
| 4    | Heartbeat indicator                       | The heartbeat indicator shows the patient's heartbeat and includes a sound. See "2.4.8.3 Sound Adjust Menu" on page 26.                                                                                                    |
| 5    | Breath indicator                          | This indicator appears when the system detects a patient breath.                                                                                                    |
| 6    | Discharge button                          | Select to discharge a patient.<br>This button is disabled when communicating<br>with a remote monitor that is configured to<br>communicate with a Philips Patient<br>Information Center iX (PIC iX).<br>See the remote monitor's instructions for use. |
| 7    | Patient data<br>(requires remote monitor) | See the remote monitor's instructions for use.                                                                                                    |
| 8    | Patient Type                              | "6.2 Selecting the Patient Type" on page 56                                                                                                    |
| 9    | User Settings                             | Select to change the user settings profile.<br>"2.4.8.1 Edit User Settings Menu" on page 25.                                                                                                    |

## 2.4.4 Patient Monitoring Pane

The following image describes the patient monitoring pane.

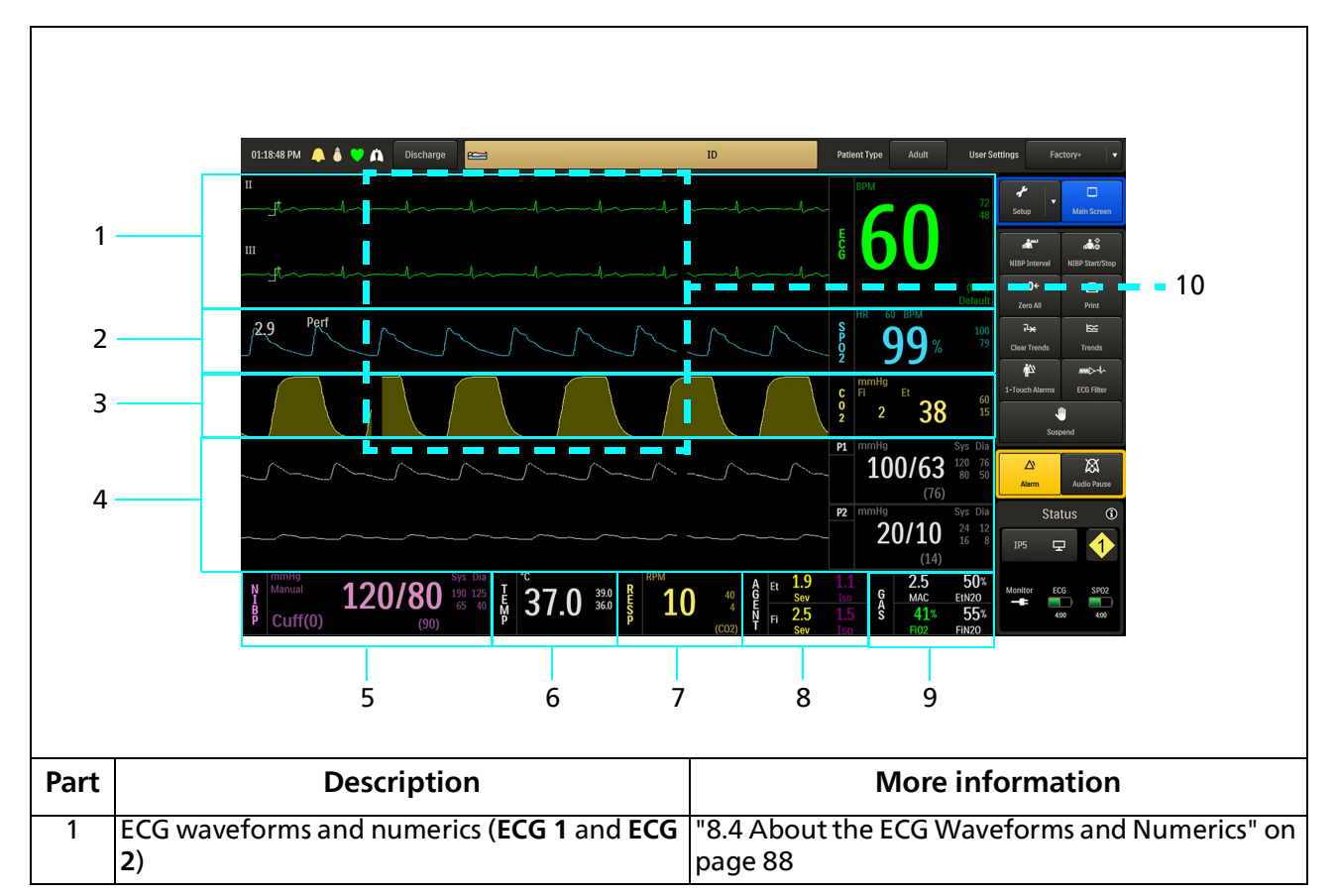

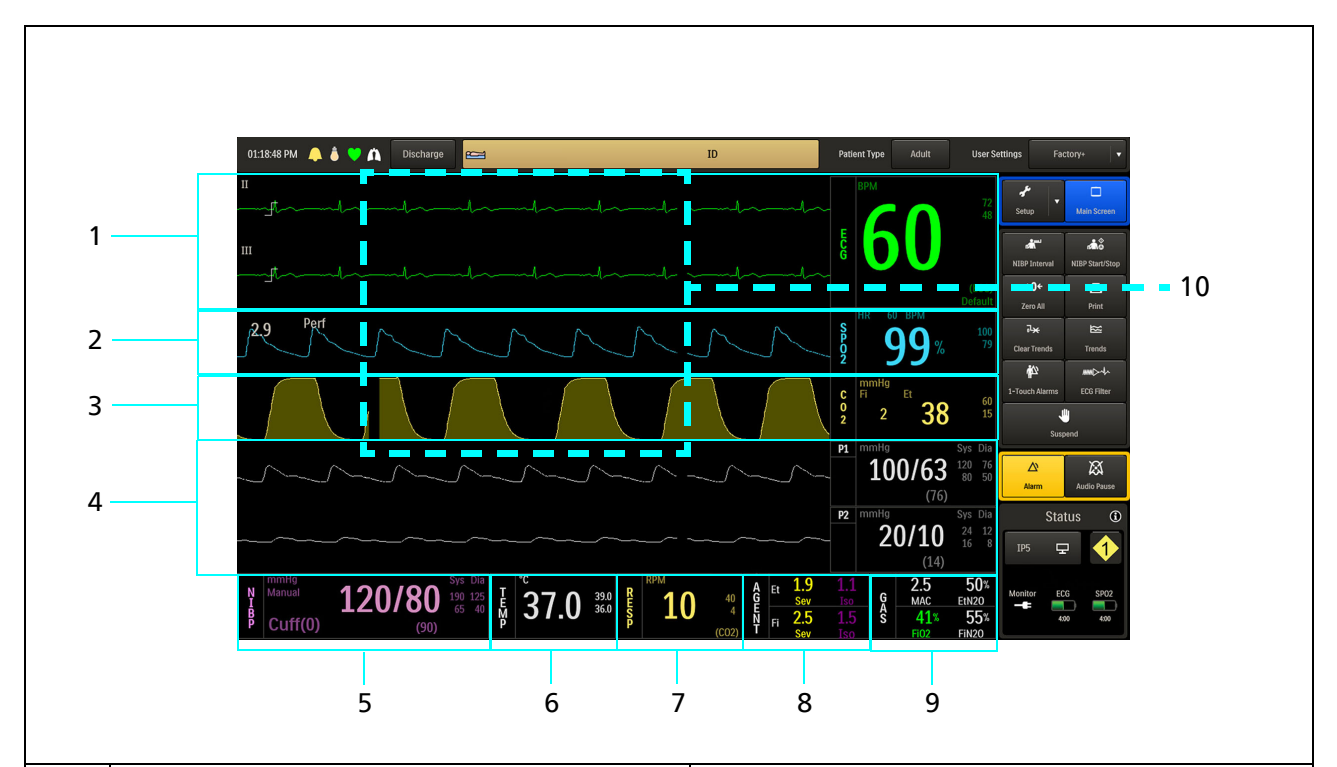

| Part | Description                                          | More information                                                                         |
|------|------------------------------------------------------|------------------------------------------------------------------------------------------|
| 2    | SpO2 waveform (pulsatile waveform) and numerics      | "9.4 About the SpO2 Waveform and Numerics"<br>on page 106                                |
| 3    | CO2 waveform and numerics                            | "11.3 About the CO <sub>2</sub> Waveform and Numerics,<br>and RESP Numerics" on page 126 |
| 4    | Invasive pressure waveforms and numerics (P1 and P2) | "12.2 About the Invasive Pressure Waveforms and Numerics" on page 140                    |
| 5    | NIBP numerics                                        | "10.3 About the NIBP Numerics" on page 116                                               |
| 6    | Temperature ( <b>Temp</b> ) numerics                 | "13.2 About the Temperature Numerics" on page 147                                        |
| 7    | Respiration ( <b>RESP</b> ) numerics                 | "11.3 About the CO <sub>2</sub> Waveform and Numerics,<br>and RESP Numerics" on page 126 |
| 8    | Anesthetic agent ( <b>Agents</b> ) numerics          | "11.4 About the Anesthetic Agent Numerics" on page 128                                   |
| 9    | Gas numerics                                         | "11.5 About the Gas Numerics" on page 128                                                |
| 10   | System message area                                  | "7.3 Alarm and System Message Priorities and<br>Indicators" on page 59                   |

## 2.4.5 Quick Access Buttons

Use the Quick Access buttons to perform actions while monitoring a patient and to set up the MR400.

| Part | Description                                                                                                    |
|------|----------------------------------------------------------------------------------------------------|
| 1    | <b>Setup</b><br>Open the Monitor Setup, Printer, and Alarms menus. See "2.4.7<br>Setup Menu" on page 24.                                                                                                    |
| 2    | NIBP Interval<br>Set the frequency of automatic noninvasive pressure measurement.<br>See "10.10 Setting the Automatic Measurement Interval" on page<br>122.                                                             |
| 3    | <b>Zero All</b><br>Calibrate both invasive pressure channels simultaneously. See "12.6<br>Zeroing Invasive Pressure" on page 142.                                                                                       |
| 4    | <b>Clear Trends</b><br>Clear trend data. See "14.1 About Trends" on page 155.                                                                                                    |
| 5    | <b>1-Touch Alarms</b><br>Set most alarm limits simultaneously, based on current vital sign<br>measurements. See "7.5 Setting Alarms and Alarm Limits" on page<br>67.                                                    |
| 6    | Alarm<br>Acknowledge an active alarm.<br>Audio and light indicators stop. All other visual indicators continue<br>until the alarm condition resolves. See "7.6 Responding to an Alarm<br>or System Message" on page 72. |
| 7    | Main Screen<br>Return to the main screen.                                                                                                    |
| 8    | NIBP Start/Stop<br>Start or stop a noninvasive pressure measurement.<br>See "10.11 Starting and Stopping Noninvasive Pressure<br>Measurement" on page 122.                                                              |
| 9    | <b>Print</b><br>Print waveforms and shows printer status.<br>See "14.2 Printing" on page 157.                                                                                                    |
| 10   | <b>Trends</b><br>Set up trends and view historical data.<br>See "14.1 About Trends" on page 155.                                                                                                    |
| 11   | <b>ECG Filter</b><br>Change the ECG filter. See "8.15.3 Filter Mode" on page 103.                                                                                                    |
| 12   | Suspend<br>Suspend the system. Do not suspend the system during monitoring.<br>See "7.3.7 About Quick Access Buttons and Alarm Behavior" on<br>page 64.                                                                 |
| 13   | Audio Pause<br>Pause alarm audio for 2 minutes. See "7.6 Responding to an Alarm<br>or System Message" on page 72.                                                                                                    |

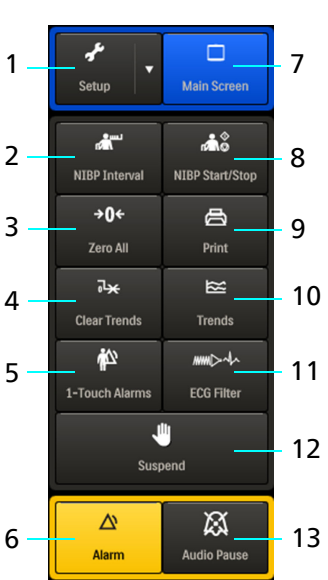

## 2.4.6 Status Pane

Use the **Status** pane to change the cart channel, control remote monitor communication, and see communication and power status. Status changes appear within 2 seconds.

|                                                                                                    |                          | 1                                                                                                    |  |  |
|----------------------------------------------------------------------------------------------------|--------------------------|----------------------------------------------------------------------------------------------------|--|--|
| $2 \qquad A \qquad Status \qquad \bigcirc \qquad 1 \qquad 1 \qquad 1 \qquad 1 \qquad 1 \qquad 1 \qquad 1 \qquad 1 \qquad 1$ |                          |                                                                                                    |  |  |
| Part                                                                                                    |                          | Description                                                                                                    |  |  |
| 1                                                                                                    | Status                   | Select to open the <b>Status Information Panel</b> , a dialog box that contains additional information about the items shown in the <b>Status</b> pane, and the remote monitor's printer.                                                                                                    |  |  |
| 2                                                                                                    | Warning symbol           | Appears when an issue requires attention.<br>Open the <b>Status Information Panel</b> immediately to view the system message.<br>See "2.4.6.1 Status Information Panel" on page 23.                                                                                                    |  |  |
| 3                                                                                                    | Remote connect<br>button | <ul> <li>View the remote monitor's communication status.</li> <li>Select to manage communication with a remote monitor. See "4.5.2 Managing Remote Monitor Communication" on page 46.</li> <li>Connected: </li> <li>Disconnected: </li> <li>Radio off: </li> </ul>                                                                 |  |  |
| 4                                                                                                    | Monitor power            | <ul> <li>View cart power type and status, including estimated remaining battery time.</li> <li>A/C power: </li> <li>Battery power: </li> <li>Battery power, low battery: </li> <li>MR400 main and reserve batteries are not installed: </li> <li>MR400 cannot charge the batteries due to magnetic field interference: </li> </ul> |  |  |
| 5                                                                                                    | ECG module               | <ul> <li>Shows communication and power status, including estimated battery time.</li> <li>Disconnected: X</li> </ul>                                                                                                    |  |  |
| 6                                                                                                    | SpO2 module              | Battery status:     Battery low:                                                                                                    |  |  |

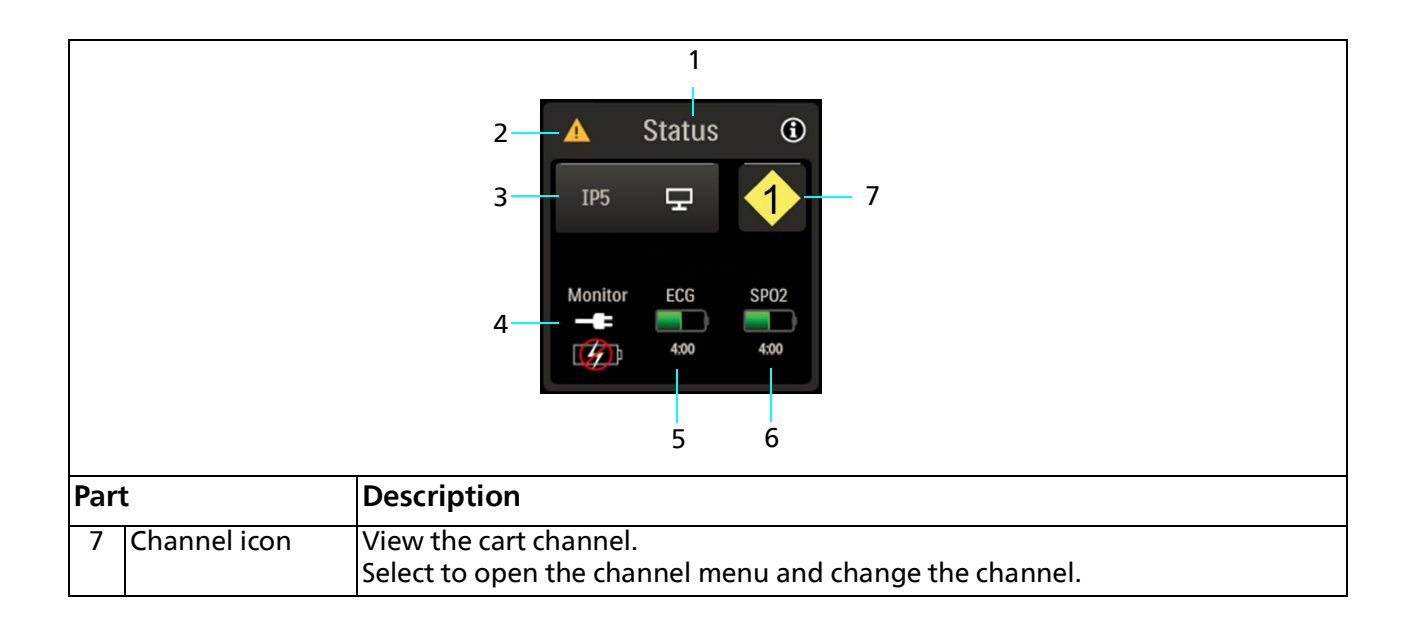

#### 2.4.6.1 Status Information Panel

Use the **Status Information Panel** to view power and communication details, including system messages.

#### To open the Status Information Panel, on the main screen, select Status.

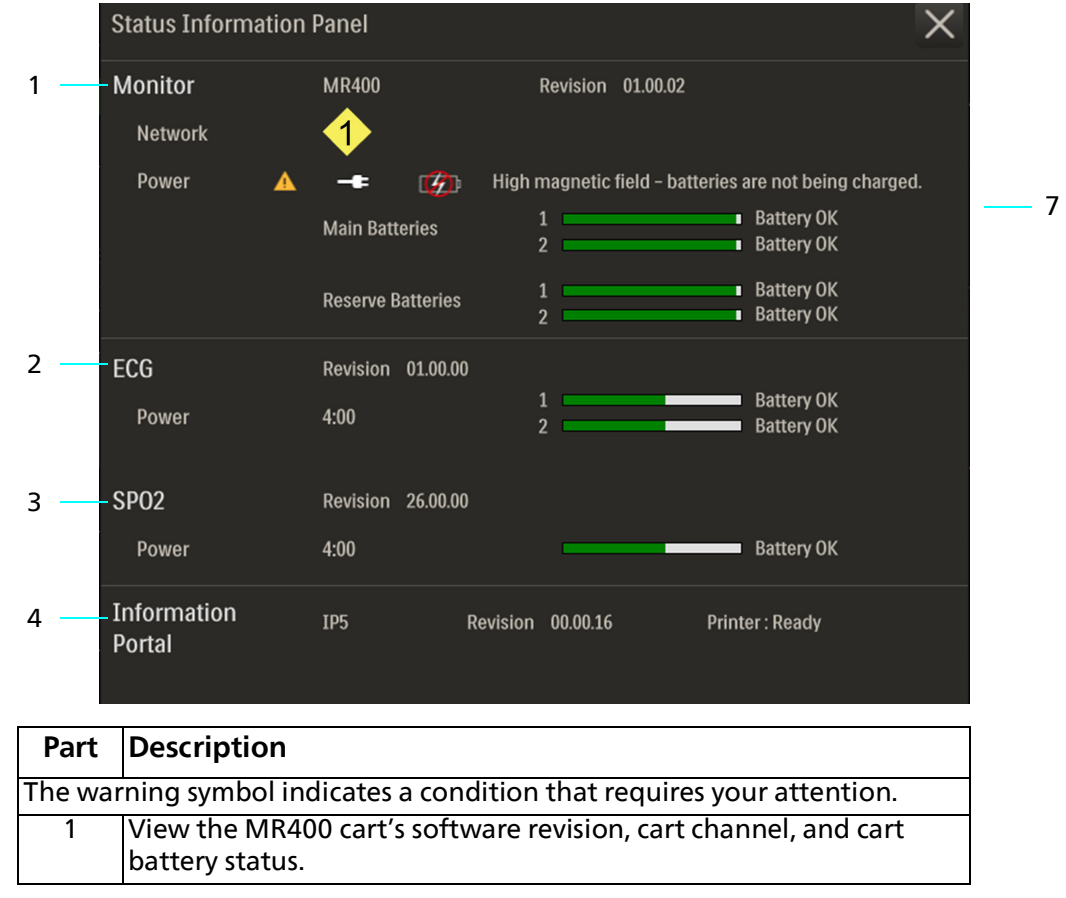

| Part | Description                                                                                      |
|------|--------------------------------------------------------------------------------------------------|
| 2    | View the ECG module's software revision, battery status, and remaining battery time (estimate).  |
| 3    | View the SpO2 module's software revision, battery status, and remaining battery time (estimate). |
| 4    | View the remote monitor's software revision and printer status.                                  |

## 2.4.7 Setup Menu

To open the setup menu, select Setup.

| Command | For more information, see              |
|---------|----------------------------------------|
| Monitor | "2.4.8 Monitor Setup Menu" on page 24. |
| Printer | "14.2 Printing" on page 157.           |
| Alarms  | "7.4 Alarms Menu" on page 64.          |

# 2.4.8 Monitor Setup Menu

To change MR400 settings, select **Setup > Monitor**.

| Control name               | Description                                                                                                    | For more information, see                             |
|----------------------------|----------------------------------------------------------------------------------------------------|-------------------------------------------------------|
| Edit User Settings         | Create, delete, backup, and restore user settings files.                                                                                                    | "2.4.8.1 Edit User Settings<br>Menu" on page 25.      |
| Parameters                 | Control monitoring parameters and how they appear.                                                                                                    | "2.4.8.2 Parameters Menu" on page 26.                 |
| Sound Adjust               | Control system sounds.                                                                                                    | "2.4.8.3 Sound Adjust Menu" on page 26.               |
| Set Time & Date            | Set the time and date and how they appear.                                                                                                    | "2.4.8.4 Set Time & Date Menu"<br>on page 27.         |
| Sweep Speed                | Adjust all waveform sweep speeds except CO <sub>2</sub> .                                                                                                    | "2.4.8.5 Sweep Speed Menu" on page 28.                |
| Resp Speed                 | Adjust the $CO_2$ waveform sweep speed.                                                                                                    | "2.4.8.6 Resp Speed Menu" on page 28.                 |
| System Settings            | Change the system language and units of measure<br>for invasive and noninvasive blood pressure and<br>CO <sub>2</sub> .                                                                                                    | "2.4.8.7 System Settings Menu"<br>on page 28.         |
| Service (Bio-Med)          | <ul> <li>View software and firmware revisions.</li> <li>Adjust the screen brightness.</li> <li>Perform a noninvasive pressure leak test.</li> <li>Calibrate the CO<sub>2</sub> and O<sub>2</sub> sensors and test the CO<sub>2</sub> system accuracy.</li> </ul> | "2.4.8.8 Service (Bio-Med)" on<br>page 29.            |
| Administrative<br>Settings | <ul> <li>Manage passwords.</li> <li>Configure parameters.</li> <li>Access service utilities.</li> <li>View license information.</li> </ul>                                                                                                    | "2.4.8.9 Administrative Settings<br>Menu" on page 31. |

#### 2.4.8.1 Edit User Settings Menu

To manage user settings files (profiles), select **Setup > Monitor > Edit User Settings**. For more information, see "2.4.9 About User Settings" on page 32.

| Control name                     | Description                                                                                                   |  |
|----------------------------------|----------------------------------------------------------------------------------------------------|--|
| List of user-<br>created profile | A list of the profiles that you created appears at the top of this menu. Select a profile to modify.          |  |
| names                            | Edit User Settings                                                                                            |  |
|                                  |                                                                                                    |  |
|                                  |                                                                                                    |  |
|                                  |                                                                                                    |  |
|                                  | الفالف الفالف الفالف الفالف المالية المالية المالية المالية المالية المالية المالية المالية المالية ا         |  |
|                                  |                                                                                                    |  |
|                                  |                                                                                                    |  |
|                                  |                                                                                                    |  |
|                                  | Delete Settings         Set To Default         Capture Settings         Save & Close                          |  |
|                                  | To edit the profile name:                                                                                     |  |
|                                  | Type a new name in the text box.                                                                              |  |
|                                  | To delete the profile:                                                                                        |  |
|                                  | Select <b>Delete Settings</b> .                                                                               |  |
|                                  | To set the selected profile as the default when the system starts:                                            |  |
|                                  | Select Set To Default.                                                                                        |  |
|                                  | To overwrite the profile with the current MR400 settings:                                                     |  |
|                                  | Select Capture Settings.                                                                                      |  |
|                                  | To save your changes:                                                                                         |  |
| Factory                          | The settings in this profile are the factory default settings.                                                |  |
| ,                                | Select this profile to be the default when the system starts.                                                 |  |
| Add New                          | Select to capture the current MR400 settings and save them as a new profile.                                  |  |
|                                  | To save the current group of user settings as a profile:                                                      |  |
|                                  | 1. Enter a profile name (20-character maximum).                                                               |  |
|                                  | 2. If you want this profile to be the default when the system starts, select <b>Set To</b><br><b>Default.</b> |  |
|                                  | 3. Select Save & Close.                                                                                       |  |
| Packup/Postara                   | 4. The MR400 saves the current settings as a profile.                                                         |  |
| Settings                         | You can use the profiles on a different MR400 system or as a backup copy.                                     |  |
|                                  | See "16.10 User Settings Backup and Restore" on page 175.                                                     |  |

#### 2.4.8.2 Parameters Menu

Use the **Parameters** menu to select which vital signs and data to monitor. Parameter availability depends on your system configuration.

To turn waveforms and numerics off or on, select **Setup > Monitor > Parameters**, locate the parameter, and then select **Off** or **On**.

| Control<br>name | Factory<br>default | Monitored data                                                                                                    | Data location                                    |
|-----------------|--------------------|----------------------------------------------------------------------------------------------------|--------------------------------------------------|
| ECG             | On                 | ECG and heart rate, depending on the heart rate source<br>You can change the source of the heart rate that appears<br>in the ECG numerics. | ECG 1 and ECG 2<br>waveforms and ECG<br>numerics |
| NIBP            | On                 | Noninvasive blood pressure                                                                                                    | NIBP numerics                                    |
| P1              | Off                | Invasive pressure from the P1 port on the patient connection panel                                                                         | <b>P1</b> waveform and numerics                  |
| P2              | Off                | Invasive pressure from the P2 port on the patient connection panel                                                                         | <b>P2</b> waveform and numerics                  |
| SpO2            | On                 | Pulse oximetry and heart rate                                                                                                    | <b>SpO2</b> waveform and numerics                |
| CO2             | Off                | CO <sub>2</sub> and CO <sub>2</sub> -derived respiration rate                                                                              | <b>CO2</b> waveform and numerics                 |
| RESP            | Off                | Pneumatic respiration rate<br>When <b>CO2</b> is selected as the source in the <b>RESP</b> menu, this<br>control is disabled.              | <b>RESP</b> numerics                             |
| TEMP            | Off                | Temperature                                                                                                    | TEMP numerics                                    |
| AGENT           | Off                | Anesthetic agents and gases<br>When the <b>AGENT</b> control is on, the MR400 automatically<br>turns on the <b>CO2</b> control.            | AGENT and Gas<br>numerics                        |

#### 2.4.8.3 Sound Adjust Menu

Use the Sound Adjust menu to control MR400 system sounds.

To control system sounds, select **Setup > Monitor > Sound Adjust**.

| Control<br>name | Description                                                                                                    | Options                                                                                                    |
|-----------------|----------------------------------------------------------------------------------------------------|----------------------------------------------------------------------------------------------------|
| Alarms          | Turn alarm sounds on or off.<br>This control is identical to the<br><b>Alarm Sound</b> control in the <b>Alarms</b><br>menu ( <b>Setup &gt; Alarms</b> ). | <ul> <li>Off: No alarms sound. Visual alarm indicators continue to appear.</li> <li>On (factory default)</li> </ul> |
| Control<br>name                    | Description                                                                                                    | Options                                                                                                    |
|------------------------------------|----------------------------------------------------------------------------------------------------|----------------------------------------------------------------------------------------------------|
| HR Tone<br>Source                  | Turn the heartbeat indicator and<br>heart rate sound on or off and<br>select the source.<br>The heartbeat indicator appears<br>on the Information bar.<br>This control is identical to the <b>HR</b><br><b>Tone Source</b> control in both the<br><b>ECG</b> and <b>SpO2</b> menus.                                                                                                    | <ul> <li>Off (factory default): no visual indicator or sound</li> <li>QRS: Heart rate source is QRS detection from the ECG vital sign.</li> <li>SpO2: Heart rate source is the SpO2 vital sign. Higher values produce a higher pitch. Lower values produce a lower pitch.</li> </ul> |
| Alarm<br>Volume*                   | Set the alarm volume.1 (softest) through 10 (loudest).The factory default is 4.                                                                                                    |                                                                                                    |
| Pulse Volume*                      | Set the heartbeat volume.                                                                                                    | <b>1</b> (softest) through <b>10</b> (loudest).<br>The factory default is <b>4</b> .                                                                                                    |
| Click Tone                         | Turn click tones on or off.• Off: Silent click tones• On (factory default): The MR400 beeps wh<br>touch the screen.                                                                                                    |                                                                                                    |
| Click Volume*                      | Set the click tone volume.                                                                                                    | <b>1</b> (softest) through <b>10</b> (loudest).<br>The factory default is <b>4</b> .                                                                                                    |
| *When adjustir<br>you selected. Er | ng volume, <b>Real Tones Disabled</b> apported apported by the second second second second by the second second se | ears and the system plays the sound at the volume<br>n. Select with to save your changes.                                                                                                    |

#### 2.4.8.4 Set Time & Date Menu

Use the Set Time & Date menu to set the system time and date, and to select the time and date appearance in the system. See "2.4.3 Information Bar" on page 18.

To control the system time and date, select **Setup > Monitor > Set Time & Date**.

To save and accept changes, select

To cancel, select 🔀.

| Control name     | Description                                        |                        |  |
|------------------|----------------------------------------------------|------------------------|--|
| Remote Time Sync | Synchronize the time and date to a remote monitor. |                        |  |
| Time Format      | Select one of the following:                       |                        |  |
|                  | • 12 Hr                                            | 12-hour clock          |  |
|                  |                                                    | Example: 09:00:00 PM   |  |
|                  | • 24 Hr                                            | 24-hour clock          |  |
|                  |                                                    | Example: 21:00:00      |  |
| Date Format      | Select one of the following:                       |                        |  |
|                  | <ul> <li>Month/Day/Year</li> </ul>                 | Example: 06/23/2031    |  |
|                  | <ul> <li>Day/Month/Year</li> </ul>                 | Example: 23/06/2031    |  |
|                  | Month Day, Year                                    | Example: June 23, 2031 |  |

| Control name | Description                                                    |
|--------------|----------------------------------------------------------------|
| Second       |                                                                |
| Minute       |                                                                |
| Hour         | Use + and - to increase or decrease these system time and date |
| Day          | elements.                                                      |
| Month        |                                                                |
| Year         |                                                                |

#### 2.4.8.5 Sweep Speed Menu

Use the Sweep Speed menu to select the sweep speed for all waveforms except CO<sub>2</sub>.

To control the sweep speed of ECG, SpO2, and invasive pressure waveforms, select **Setup > Monitor > Sweep Speed**.

Select 50 mm/s or 25 mm/s (factory default).

#### 2.4.8.6 Resp Speed Menu

Use the Resp Speed menu to select the sweep speed for the CO<sub>2</sub> waveform.

To control the sweep speed of the CO<sub>2</sub> waveform, select **Setup > Monitor > Resp Speed**.

Select one of the following speeds:

- 25 mm/s
- 12.5 mm/s (factory default)
- 6.25 mm/s
- 3.125 mm/s

#### 2.4.8.7 System Settings Menu

Use the System Settings menu to select the system language and units of measure for invasive pressure and CO<sub>2</sub>.

To adjust these settings, select **Setup > Monitor > System Settings**.

| Control<br>name | Description                                                                   | Options                                                                                                    |
|-----------------|-------------------------------------------------------------------------------|----------------------------------------------------------------------------------------------------|
| Language        | Change the system language.                                                   | <ul> <li>English (factory default)</li> <li>Deutsch</li> <li>Español</li> <li>Français</li> <li>Português (BR)</li> <li>Italiano</li> <li>Dansk</li> <li>Svenska</li> <li>Norsk</li> <li>Nederlands</li> </ul> |
| Pressure Units  | Change the unit of measure for<br>invasive and noninvasive blood<br>pressure. | <ul> <li>mmHg (factory default)</li> <li>kPa</li> </ul>                                                                                                    |
| Gas Units       | Change the unit of measure for CO <sub>2</sub> .                              | <ul> <li>mmHg (factory default)</li> <li>kPa</li> </ul>                                                                                                    |

## 2.4.8.8 Service (Bio-Med)

This menu contains several service functions.

To access service functions, select Setup > Monitor > Service (Bio-Med).

| Control name            | Description                                                                                                    | Options                                                                                                    |
|-------------------------|----------------------------------------------------------------------------------------------------|----------------------------------------------------------------------------------------------------|
| Revision<br>Information | Select to see MR400 systemFor more information, see "2.4.8.8.1 Isoftware and firmware revisions.Information" on page 30. |                                                                                                    |
| Backlight<br>Brightness | Change the screen brightness.                                                                                            | <b>1</b> (dimmest) through <b>8</b> (brightest).<br>The factory default is <b>6</b> .                                                           |
| NIBP Leak Test          | Test the noninvasive pressure system for leaks.                                                                          | To conduct the test, follow the system<br>prompts.                                                                                              |
| Gas Cal                 | Calibrate the CO <sub>2</sub> and O <sub>2</sub> sensors<br>and test CO <sub>2</sub> accuracy.                           | <ul> <li>Zero Cal</li> <li>O2 Cal</li> <li>CO2 Accuracy Check</li> <li>For more information, see "2.4.8.8.2 Gas Cal"<br/>on page 30.</li> </ul> |

### 2.4.8.8.1 Revision Information

| To view system component revisions, select Setup > Monitor > Service (Bio-Med) > | > |
|----------------------------------------------------------------------------------|---|
| Revision Information.                                                            |   |

|          | Revision Informa         | ntion        |                     | X        |   |    |
|----------|--------------------------|--------------|---------------------|----------|---|----|
| 1—       | MR400 Monitor            | 01.00.00     | ECG Module          | 01.02.00 |   | 9  |
| 2—       | Operational SW :         | 99.00.00     | Operational SW/FW : | 01.02.00 | - | 10 |
| 3        | I/O Processor :          | 01.00.00     | Checksum :          | 0xbbf7   | - | 11 |
| 4—       | Head Power :             | 01.00.00     | SPO2 Module         | 00.27.00 |   | 12 |
| 5—<br>6— | Base Power :<br>Gas SW : | 01.00.00<br> | Operational SW :    | 00.27.00 |   | 13 |
| 7—       |                          | 39           | CPLD :              | 00.00.06 |   | 15 |
| 8        | — Temp FW :              |              | SPO2 FW :           | 3        |   | 16 |

| Part | Name                  | Description                                                           |  |
|------|-----------------------|-----------------------------------------------------------------------|--|
| 1    | MR400 Monitor         | MR400 monitor revision, this is the high-level system revision number |  |
| 2    | Operational SW        | MR400 software revision                                               |  |
| 3    | I/O Processor         | Input/output processor software revision                              |  |
| 4    | Head Power            | Power manager microcontroller, top-board software revision            |  |
| 5    | Base Power            | Power manager microcontroller, bottom-board software revision         |  |
| 6    | Gas SW                | Gas system software revision                                          |  |
| 7    | NIBP SW               | Noninvasive pressure software revision                                |  |
| 8    | Temp FW               | Temperature system firmware revision                                  |  |
| 9    | ECG Module            | ECG module revision                                                   |  |
| 10   | Operational SW/<br>FW | ECG module software and firmware revision                             |  |
| 11   | Checksum              | ECG module binary image checksum                                      |  |
| 12   | SPO2 Module           | SpO2 module revision                                                  |  |
| 13   | Operational SW        | SpO2 module software revision                                         |  |
| 14   | Checksum              | SpO2 module binary image checksum                                     |  |
| 15   | CPLD                  | SpO2 module component revision                                        |  |
| 16   | SPO2 FW               | SpO2 module firmware revision                                         |  |

### 2.4.8.8.2 Gas Cal

To access gas sensor calibration and test functions, select: Setup > Monitor > Service (Bio-Med) > Gas Cal.

| Control<br>name                                | Description | Options                                                                    |
|------------------------------------------------|-------------|----------------------------------------------------------------------------|
| Zero Cal Calibrate the CO <sub>2</sub> sensor. |             | For more information, see "11.11<br>Zeroing CO <sub>2</sub> " on page 133. |

| Control<br>name       | Description                                  | Options                                                             |
|-----------------------|----------------------------------------------|---------------------------------------------------------------------|
| O2 Cal                | Calibrate the O <sub>2</sub> sensor.         | Select to begin calibration. Follow the instructions on the screen. |
| CO2 Accuracy<br>Check | Test the CO <sub>2</sub> system<br>accuracy. | For more information, see the MR400 service manual (453665111181).  |

### 2.4.8.9 Administrative Settings Menu

The Administrative Settings menu contains password controls, system configuration, service utilities, and license information. Typically, only service personnel access these features. This menu requires a password to access. Do not adjust these settings while you monitor a patient.

To access **Administrative Settings**, select **Setup > Monitor > Administrative Settings**. Enter your password at the prompt.

| Control name   | Options                  | Description                                                                                                    |
|----------------|--------------------------|----------------------------------------------------------------------------------------------------|
| Admin Controls | Change Password          | Select to change the MR400 password.<br>Follow the instructions on the screen then select <b>Apply</b> .                             |
|                |                          | When you access <b>Administrative Settings</b> 60 days after the last password change, the MR400 prompts you to change the password. |
|                |                          | The factory-default password is: administrator                                                                                       |
|                |                          | To reset the password, see "16.6 Performing a Cold Start Reset<br>(Default Initialization)" on page 171.                             |
|                | Enable Program<br>Update | Turn on to allow a technician to upgrade MR400 software.<br>The factory default is <b>Off</b> .                                      |
| System Config  | ECG 1                    |                                                                                                    |
|                | ECG 2                    |                                                                                                    |
|                | NIBP                     |                                                                                                    |
|                | P1                       |                                                                                                    |
|                | P2                       | For Philins use only. Do not change these settings                                                                                   |
|                | SpO2                     | Tor Thinps use only. Do not change these settings.                                                                                   |
|                | Gas Bench                |                                                                                                    |
|                | RESP                     |                                                                                                    |
|                | Temperature              |                                                                                                    |
|                | ECG Notch Filter         |                                                                                                    |

| Control name           | Options                                                                       | Description                                                                                                    |
|------------------------|-------------------------------------------------------------------------------|----------------------------------------------------------------------------------------------------|
| Service Utilities      | Simulation Mode                                                               | WARNING                                                                                                    |
|                        |                                                                               | Do not use simulation mode when monitoring a patient.                                                                                                    |
|                        |                                                                               | <ul> <li>When you turn Simulation on, the MR400 discharges any active case, displays fictional patient data, and shows the Simulation message in the system message area.</li> <li>Controls:</li> <li>Off (factory default): Stop simulation mode.</li> <li>On: Start simulation mode. Do not use when monitoring a patient.</li> </ul> |
|                        | Diagnostics<br>Allow Screen<br>Capture                                        | For more information, see the MR400 service manual (453665111181).                                                                                                    |
|                        | Backup Screen<br>Captures                                                     | Moves screen capture files from the MR400 to a USB flash drive.<br>This action deletes the files from the MR400.                                                                                                    |
|                        |                                                                               | To backup screen captures, select <b>Backup Screen Captures</b> , insert a USB flash drive, then select <b>Move</b> .                                                                                                    |
|                        | ECG Tests<br>NIBP Tests                                                       | For more information, see the MR400 service manual (453665111181).                                                                                                    |
|                        | Gas Cal                                                                       | Identical to the menu found in <b>Service (Bio-Med)</b> . See "2.4.8.8.2<br>Gas Cal" on page 30.                                                                                                    |
|                        | Service Information<br>Write Service Log                                      | For more information, see the MR400 service manual (453665111181).                                                                                                    |
|                        | Remote Support<br>Test Facility                                               | Reserved for engineering use only. Do not change these settings.                                                                                                    |
| License<br>Information | <ul> <li>GPL2</li> <li>PSFL2</li> <li>LGPL2-IQtSE</li> <li>Apache2</li> </ul> | Select to view open-source software licenses.                                                                                                    |
|                        | <ul> <li>PubDomain</li> </ul>                                                 |                                                                                                    |

# 2.4.9 About User Settings

#### WARNING

Ensure that the IP5 user settings match the MR400 user settings, including the default profile. See "4.5 Remote Monitor Communication" on page 44.

CAUTION

Ensure that the MR400 settings are appropriate for the patient. Settings may have been changed since they were last stored, synchronized, or recalled. See "2.4.9.1 Settings that Are Saved" on page 33.

You can customize a group of MR400 settings and then save them to a profile with a unique name. When you want to change settings quickly, you can select a profile to change all user settings at once.

You can save the profiles to a USB flash drive to load onto a different MR400 or to keep as a backup. See "16.10 User Settings Backup and Restore" on page 175.

The following rules apply:

- You can save a maximum of 10 profiles.
- The Expression Information Portal (IP5) remote monitor has separate user settings files. To see how the IP5 and MR400 resolve differences between the profiles, see "4.5 Remote Monitor Communication" on page 44.
- The MR Patient Care Portal 5000 remote monitor does not have separate user settings files.
- You cannot create or edit a profile in which all alarm limits are off.
- You can select one profile to be the default. Default profile settings are applied when the system starts.

To learn about creating, editing, and deleting user profiles, see "2.4.8.1 Edit User Settings Menu" on page 25.

#### 2.4.9.1 Settings that Are Saved

When you create or edit a profile, the following settings are saved:

- Patient Type
- Parameters that are turned on or off (Setup > Monitor > Parameters)
- The following sound settings: (Setup > Monitor > Sound Adjust)
  - HR Tone Source
  - Alarm Volume
  - Pulse Volume
  - Click Tone
  - Click Volume
  - Setup > Monitor > Sweep Speed
- Setup > Monitor > Resp Speed
- Setup > Monitor > System Settings > Gas Units
- Setup > Monitor > Service (Bio-Med) > Backlight Brightness

- All alarm settings except turning Alarm Sound on or off.
- All printer settings
- The following trends settings:
  - Trend Arrows
    - Arrow Period
- All settings in the following menus:
  - ECG
  - SpO2
  - co2
  - P1
  - P2
  - NIBP
  - Temp
  - RESP

#### 2.4.9.2 Settings that are Not Saved

The following settings are not saved to a profile:

- Remote monitor communication settings
- Alarm sound on or off
- All time and date settings
- System language and pressure units
- The data interval for trends
- 1-Touch Alarms percentages

#### 2.4.9.3 Selecting a User Settings Profile

To select a user settings profile:

On the Information bar, select **User Settings** and then select the profile you want to use. An asterisk (\*) indicates the default profile.

#### 2.4.9.4 Change Indicator on the User Settings Button

On the Information bar, on the **User Settings** button, a plus sign (+) appears to indicate when settings change.

Settings can be changed by a device user or when the MR400 and a remote monitor synchronize settings.

To remove the indicator, save the changes to the profile. Always confirm that all settings are appropriate for the patient's safety. To learn about creating, editing, and deleting user profiles, see "2.4.8.1 Edit User Settings Menu" on page 25.

# 3: Initial Setup

## 3.1 Initial Setup Process Overview

If you find any problem at any time during initial setup, contact Service. To set up the MR400 system for the first time, follow these steps:

| Step | Action                            | Reference                                      |
|------|-----------------------------------|------------------------------------------------|
| 1    | Unpack the device and accessories | "3.2 Unpacking the MR400 System" on<br>page 35 |
| 2    | Set up the hardware               | "3.3 Hardware Setup" on page 36                |
| 3    | Set up the software               | "3.4 Software Setup" on page 37                |

## 3.2 Unpacking the MR400 System

When unpacking the device and accessories, save accessory packing materials and accompanying documents, including shipping documents. Dispose of the remaining materials according to local regulations.

Ensure you are outside the MR environment. Follow the instructions printed on the containers. Remove all packing materials from the devices.

Be gentle when unpacking so you do not damage delicate materials. Be especially careful when handling cables, which may contain glass fibers.

# 3.2.1 Package Contents

Package contents vary according to the items that you purchased. The package includes a packing list.

Primary package:

- Expression Model MR400 MRI Patient Monitoring System
- 2 main batteries
- Expression Model MR400 MRI Patient Monitoring System Instructions for Use
- Quick Reference Guide (included in English-localized shipments only)
- Power (Line) Cord

Accessory package:

- Wireless ECG 3.0 Module
- Wireless SpO2 3.0 Module
- Module battery charger
- Module batteries
- Additional accessories according to the packing list

# 3.2.2 Examining the Package Contents

After removing the contents from the shipping containers, check the packing list and purchase request to ensure that all items are present. Then carefully examine all items for signs of damage, including loose or missing hardware.

To report shipping damage or any concerns with your order, contact your local Philips representative or Service.

## 3.3 Hardware Setup

To set up the hardware, you need the following items:

- A #1 standard screwdriver
- A #2 Phillips screwdriver
- MR400 cart
- ECG and SpO2 modules
- All accessories
- Remote monitor

## 3.3.1 Cart Setup

To set up the MR400 cart, follow these steps.

| Step | Action                                                                                                    | Reference                                                                                                    |  |
|------|----------------------------------------------------------------------------------------------------|----------------------------------------------------------------------------------------------------|--|
| 1    | Verify that you are outside the MR environment.                                                                                                    |                                                                                                    |  |
| 2    | Read the electromagnetic guidance and<br>ensure that the setup location meets<br>requirements.                                                                                                    | "A.16 Electromagnetic Compatibility (EMC)" on page 211                                                          |  |
| 3    | Familiarize yourself with the parts of the cart.                                                                                                    | "2.2 Hardware Overview" on page 10                                                                              |  |
| 4    | Insert the main batteries.                                                                                                    | "5.2.2.2 Inserting and Removing Main Batteries"<br>on page 49                                                   |  |
| 5    | Turn on the reserve batteries.                                                                                                    | "5.2.2.1 Turning Reserve Batteries On and Off"<br>on page 49                                                    |  |
| 6    | Connect the power cable.                                                                                                    | "5.2.2.3 Connecting and Disconnecting A/C<br>Power" on page 50                                                  |  |
| 7    | Turn on the monitor. Ensure that the power<br>indicator is blue or green. If it is red, contact<br>Service.                                                                                                    | "5.2.3 Turning the Cart On and Off (System<br>Startup)" on page 51<br>"5.5.1 Power Light Indicators" on page 52 |  |
| 8    | Confirm that AC power is connected.                                                                                                    | "2.4.6 Status Pane" on page 22                                                                                  |  |
| 9    | In the <b>Status</b> pane, select <b>Status</b> .<br>In the <b>Status Information Panel</b> , verify that<br>the <b>Main Batteries</b> and the <b>Reserve Batteries</b><br>are <b>Charging</b> .<br>If the batteries are not charging, contact<br>Service. | "2.4.6.1 Status Information Panel" on page 23                                                                   |  |
| 10   | 0 Turn off the monitor. Allow the batteries to charge at least 12 hours.                                                                                                    |                                                                                                    |  |

| Step | Action                                                                                                    | Reference |
|------|----------------------------------------------------------------------------------------------------|-----------|
| 11   | Remove all protective tape from the monitor.                                                                              |           |
| 12   | Connect the ground lug (equipotential bonding connection) to a ground conductor or to a potential equalization conductor. |           |

# 3.3.2 Accessories Setup

| Step | Action                                                                                                    | Reference                                                                |  |
|------|----------------------------------------------------------------------------------------------------|--------------------------------------------------------------------------|--|
| 1    | Verify that you are outside the MR environment.                                                                                  |                                                                          |  |
| 2    | Plug in the module battery charger and charge the module batteries at least 4 hours.                                             | Module battery charger's instructions for use                            |  |
| 3    | Attach an ECG cable to the ECG module.                                                                                           | "8.8 Attaching the ECG Cable to the Module and<br>Electrodes" on page 93 |  |
| 4    | Store the ECG module in a module holder.                                                                                         | "3.6 Storing Modules and Accessories" on page 39                         |  |
| 5    | Attach the SpO2 sensor to the SpO2 module.                                                                                       | "3.5 Attaching the SpO2 Sensor to the SpO2<br>Module" on page 38         |  |
| 6    | Store the SpO2 module in a module holder.                                                                                        | "3.6 Storing Modules and Accessories" on page 39                         |  |
| 7    | Connect a noninvasive pressure hose to the cart. Attach a cuff to the hose. Hang the cuff and hose on an accessory storage hook. | "10.8 Connecting the Cuff and Hose to the<br>MR400" on page 120          |  |
| 8    | Loosely loop the temperature sensor and then hang it on an accessory storage hook.                                               | "3.6 Storing Modules and Accessories" on page 39                         |  |
| 9    | Store small accessories such as electrodes,<br>clips, and grips in the accessory storage<br>basket.                              | "3.6 Storing Modules and Accessories" on page 39                         |  |
| 10   | After the module batteries are charged,<br>insert the batteries into the modules and<br>verify battery status.                   | "5.3 About Module Power" on page 51                                      |  |
| 11   | Set up the remote monitor.                                                                                                    | See the remote monitor's instructions for use.                           |  |

# 3.4 Software Setup

Software setup requires all batteries to be fully charged as instructed in the previous section.

| Step | Action                                                                   | Reference                                                          |
|------|--------------------------------------------------------------------------|--------------------------------------------------------------------|
| 1    | If you are in the MR environment, position the cart and lock the wheels. | "6.3 Moving and Positioning the Cart" on page 57                   |
| 2    | Turn on the monitor.                                                     | "5.2.3 Turning the Cart On and Off (System<br>Startup)" on page 51 |

To set up the MR400 software, follow these steps.

| Step | Action                                                                                                    | Reference                                                                                                    |
|------|----------------------------------------------------------------------------------------------------|----------------------------------------------------------------------------------------------------|
| 3    | Familiarize yourself with the parts of the screen.                                                                                                    | "2.4 Software Overview" on page 17                                                                                                    |
| 4    | Select the vital sign data that you want to appear on the main screen.                                                                                                 | To turn vital signs off or on, select <b>Setup</b> ><br><b>Monitor</b> > <b>Parameters</b> , locate the parameter,<br>and then select <b>Off</b> or <b>On</b> . |
| 5    | Set the system time and date.                                                                                                    | "2.4.8.4 Set Time & Date Menu" on page 27                                                                                                    |
| 6    | Select the system language, pressure unit of measure, and gas unit of measure.                                                                                         | "2.4.8.7 System Settings Menu" on page 28                                                                                                    |
| 7    | Configure system sounds.                                                                                                    | "2.4.8.3 Sound Adjust Menu" on page 26                                                                                                    |
| 8    | Configure the alarm light.                                                                                                    | "7.5 Setting Alarms and Alarm Limits" on page 67                                                                                                    |
| 9    | Select the cart channel for communication.<br>If you set up multiple MR400 systems, set each<br>cart to a different channel.                                           | "4.4.1 Setting the Cart's Channel" on page 42                                                                                                    |
| 10   | Set the modules to the same channel as the cart and verify communication.                                                                                              | "4.4.2 Setting the Modules' Channels" on page 43                                                                                                    |
| 11   | Set the remote monitor to the same channel as the cart and verify communication.                                                                                       | See the remote monitor's instructions for use.<br>See "4.5 Remote Monitor Communication" on<br>page 44.                                                         |
| 12   | Create at least one basic user settings profile<br>that represents a typical patient or scan type.<br>Set it to be the default. Create other profiles as<br>necessary. | "2.4.8.1 Edit User Settings Menu" on page 25.<br>"7.5 Setting Alarms and Alarm Limits" on page<br>67.                                                           |
| 13   | If you set up multiple MR400 systems, save the user profiles so you can apply the settings to the other systems.                                                       | "16.10 User Settings Backup and Restore" on page 175                                                                                                    |
| 14   | Read the section on security. Understand your responsibility to keep the system secure.                                                                                | "3.8 Security" on page 39                                                                                                    |
| 15   | Change the administrator password.                                                                                                    | "3.8.1 Administrator Password" on page 39                                                                                                    |

# 3.5 Attaching the SpO2 Sensor to the SpO2 Module

#### **Requirements:**

- A #1 standard screwdriver
- SpO2 sensor
- SpO2 module

To attach the SpO2 sensor, follow these steps.

Insert the SpO2 sensor connector into the DB-9 connector on the SpO2 module. Tighten both screws. Do not overtighten the screws.

| Definition |                       |  |
|------------|-----------------------|--|
| 1          | SpO2 module           |  |
| 2          | DB-9 connector        |  |
| 3          | SpO2 sensor connector |  |
| 4          | Screws                |  |

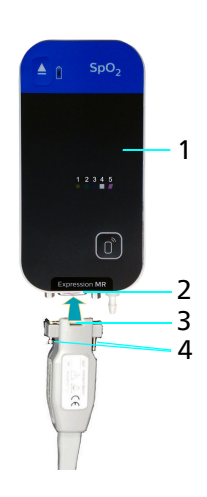

# **3.6 Storing Modules and Accessories**

| Accessories                                    | Storage Instructions                                                                                                    |
|------------------------------------------------|----------------------------------------------------------------------------------------------------|
| ECG Module                                     | Slide the ECG module into a module holder. Clip the cable to itself so it does not touch the floor.                                                      |
|                                                | You cannot turn off a module. When a module contains a battery, the module is on and draining power. Remove the batteries and store them in the charger. |
| SpO2 Module                                    | Slide the SpO2 module into a module holder and allow the SpO2 sensor to hang down.<br>Remove the battery and store it in the charger.                    |
| Temperature Sensor                             | Loosely loop the temperature sensor and then hang it on an accessory storage hook.                                                                       |
| Cuffs, electrodes, and other small accessories | Store cuffs, electrodes, and other small accessories in the accessory storage basket.                                                                    |
| Sample lines and hoses                         | Hang sample lines and hoses on the accessory storage hooks.                                                                                              |

# 3.7 Setting Up Multiple MR400 Systems

When you set up more than one MR400 system, the following rules apply:

- Each system must communicate on a separate channel. Ensure that each part of a system communicates on the same channel.
- Confirm that data is consistent across all parts of the system (cart, modules, remote monitor).

## **3.8 Security**

To ensure MR400 system security, the following rules apply:

- Restrict MR400 system access to authorized users.
- Position the monitor so patient information is visible only to authorized users.
- Store the MR400 system in a secure location when not in use.
- If unexpected behavior occurs on any part of the MR400 system, contact your local Philips representative or Service. It may be necessary to reinstall the software on the device.
- Change the administrator password as instructed in the next section.

## 3.8.1 Administrator Password

Access to the **Administrative Settings** menu requires an administrator password. Keep this password secure and restricted.

The password is encrypted and saved on the MR400 system, even when the power is off.

The administrator password is 8 to 14 characters in length and must contain at least 3 of the following character types:

- Uppercase
- Lowercase
- Number
- Special characters such as: % & #

Passwords expire after 60 days. When you access the **Administrative Settings** menu with an expired password, the MR400 automatically prompts you to change the password.

To change the password, follow these steps.

| Step | Action                                                                                                    |
|------|----------------------------------------------------------------------------------------------------|
| 1    | Select Setup > Monitor > Administrative Settings.                                                                                                    |
| 2    | If this is the initial setup or if you reset the MR400, enter<br>the default password: <i>administrator</i><br>Otherwise, enter the current password. |
| 3    | Select Setup > Monitor > Administrative Settings > Admin<br>Controls > Change Password.                                                               |
| 4    | Follow the instructions on the screen then select <b>Apply</b> .                                                                                      |

To reset the password to the default password, see "16.6 Performing a Cold Start Reset (Default Initialization)" on page 171.

# 4: System Communications

## 4.1 About MR400 System Communications

The MR400 system uses radio channels to transmit data between the parts of the system.

Each MR400 system communicates on one of 10 radio channels. You may have up to 10 different systems. Each system must communicate on a different channel.

Each part of a system (the cart, the ECG module, the SpO2 module, and the remote monitor) must communicate on the same channel.

For information about communication with a hospital information system or Philips Patient Information Center iX (PIC iX), see the remote monitor's instructions for use.

## 4.2 Communications Safety

#### WARNINGS

- When multiple MR400 systems are present, ensure that each part of a system communicates on the same channel. Ensure that each system communicates on a different channel.
- Do not accidentally change the channel on the cart, modules, or remote monitor.

CAUTION

High-powered radios near the MR400 may interfere with MR400 system communications. Move the equipment or change the system channel.

*Note*—If the MR400 system interferes with other equipment's wireless communication, change the system's channel to a channel that does not interfere.

## **4.3 Communications Setup Process Overview**

To set up system communications, follow these steps:

| Step | Action                  | Reference                                                          |
|------|-------------------------|--------------------------------------------------------------------|
| 1    | Turn on the MR400 cart. | "5.2.3 Turning the Cart On and Off<br>(System Startup)" on page 51 |

| Step | Action                                                                                               | Reference                                                   |
|------|----------------------------------------------------------------------------------------------------|-------------------------------------------------------------|
| 2    | Select a channel on the cart.                                                                        | "4.4.1 Setting the Cart's Channel" on page 42               |
| 3    | Set the ECG module's channel to the same number as the cart.                                         | "4.4.2 Setting the Modules' Channels" on page 43            |
| 4    | Set the SpO2 module's channel to the same number as the cart.                                        | "4.4.2 Setting the Modules' Channels" on page 43            |
| 5    | Turn on the remote monitor.                                                                          | See the remote monitor's instructions for use.              |
| 6    | Set the remote monitor's channel to the same number as the cart.                                     | See the remote monitor's instructions for use.              |
| 7    | On the MR400, in the <b>Status</b> pane, select the remote connect button then select a remote type. | "4.5.2 Managing Remote Monitor<br>Communication" on page 46 |

# 4.4 SpO2 and ECG Module Communication

#### WARNING -

Do not connect more than one ECG module to a single MR400 cart. Do not connect more than one SpO2 module to a single MR400 cart.

The modules and MR400 communicate through a 2.4-GHz radio frequency. The cart automatically establishes communication with the modules, approximately 30 seconds after module battery installation. The modules must be in the same room as the cart. They may be up to 9.1 m (30 feet) away from the cart. Both modules must communicate on the same channel as the cart.

## 4.4.1 Setting the Cart's Channel

The following table describes the MR400 cart channel icons and the channels that they represent.

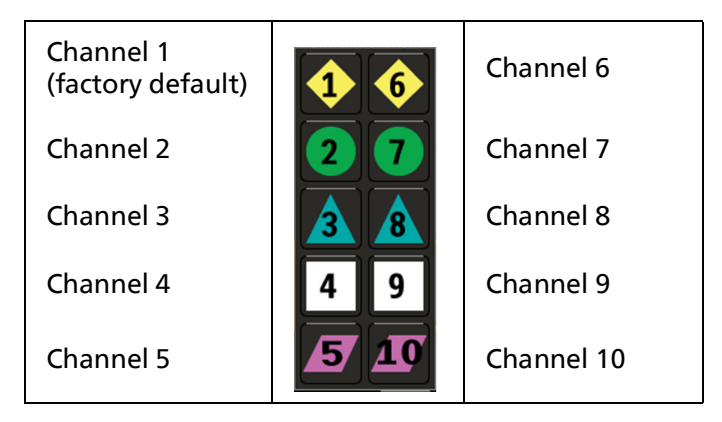

| Step | Action                                                                                                    |
|------|----------------------------------------------------------------------------------------------------|
| 1    | <ul> <li>Look at the modules to see which channels are available:</li> <li>Channels 1 through 5</li> <li>Channels 6 through 10</li> </ul>                                                                                                    |
| 2    | In the <b>Status</b> pane, select the channel icon.                                                                                                    |
| 3    | <ul> <li>In the channel menu, select a channel as follows:</li> <li>If the modules use channels 1 through 5, then select a channel from 1 through 5.</li> <li>If the modules use channels 6 through 10, then select a channel from 6 through 10.</li> <li>If you want to set up multiple MR400 systems, set each cart to a different channel.</li> </ul> |
| 4    | After you change the channel, wait 5 seconds before you turn off the cart.                                                                                                    |

#### To set the MR400 cart channel, follow these steps.

## 4.4.2 Setting the Modules' Channels

Channel indicators and the channel button appear on the front of the modules. 5 channels appear, based on the channel group you selected when you purchased the MR400. The image shows channel group 1-5.

- 1 Channel indicators
- 2 Channel button

On the ECG and SpO2 modules, the channel indicators behave as follows:

- The light is on and steady when the module and cart are communicating on that channel.
- The light flashes when the channel is selected but the module and cart are not communicating.

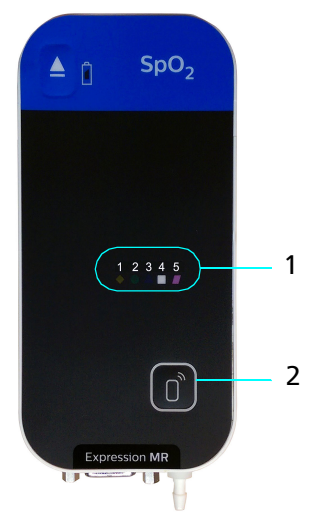

The following table describes the modules' channel indicators and the channels that they represent. Only one channel group appears on a module.

| Channel Group 1-5        |           | Channel Group 6-10       |           |
|--------------------------|-----------|--------------------------|-----------|
| <b>Channel Indicator</b> | Channel   | <b>Channel Indicator</b> | Channel   |
| 1                        | Channel 1 | 6<br>◆                   | Channel 6 |
| 2                        | Channel 2 | 7                        | Channel 7 |
| β                        | Channel 3 | 8                        | Channel 8 |

| Channel Group 1-5 |                                | Channel Group 6-10       |                                 |
|-------------------|--------------------------------|--------------------------|---------------------------------|
| Channel Indicator | Channel                        | <b>Channel Indicator</b> | Channel                         |
| 4                 | Channel 4                      | 9                        | Channel 9                       |
| 5                 | Channel 5<br>(factory default) | 10                       | Channel 10<br>(factory default) |

To change the module channel, follow these steps.

| Step | Action                                                                                                    |
|------|----------------------------------------------------------------------------------------------------|
| 1    | Eject the module battery or batteries.                                                                                                    |
| 2    | On the cart, in the <b>Status</b> pane, check the MR400 cart channel number.                                                                                                    |
| 3    | Insert a battery into the module.                                                                                                    |
| 4    | Within 10 seconds, press and hold the channel button until the channel indicator light blinks rapidly.                                                                                                    |
| 5    | Press and release the channel button to cycle through the channels until you get to the same channel as the cart.                                                                                                    |
| 6    | Hold the channel button for 5 seconds and then release it.                                                                                                    |
| 7    | <ul> <li>Verify that the module and cart are communicating:</li> <li>Is the indicator light on and steady?</li> <li>Does channel on the cart (in the Status pane) match the channel on the module?</li> <li>If not, then repeat this process. If you continue to have problems, contact Service.</li> </ul> |

# **4.5 Remote Monitor Communication**

A remote monitor is a device that you can use to monitor a patient's vital signs and control the MR400 system from outside the MR environment. It also features printing capabilities and HL7 data output.

Compatible remote monitors are

- Expression Information Portal (Model IP5)
- MR Patient Care Portal 5000

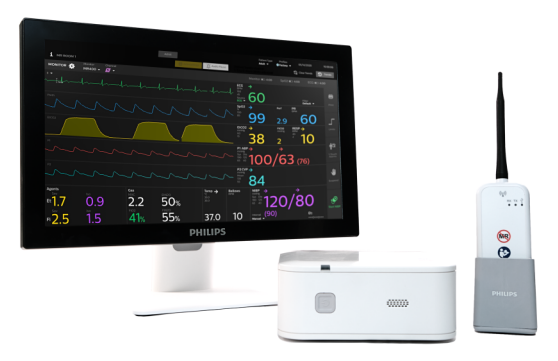

The MR400 connects to the remote monitor through a radio transceiver. To connect the remote monitor to a hospital information system, or to the PIC iX, see the remote monitor' instructions for use.

# 4.5.1 Remote Monitor Synchronization

When an MR400 system includes a remote monitor, the devices synchronize settings as shown in the following table.

| Device state                                             | Action                                                                                                    | How settings are applied                                      |
|----------------------------------------------------------|----------------------------------------------------------------------------------------------------|---------------------------------------------------------------|
| MR400 cart is on and the startup process is complete     | You turn on the remote monitor<br>within communication range of<br>the cart.                                                     | The cart applies<br>the settings to the<br>remote monitor.    |
| MR400 cart is on and the startup process is complete     | The remote monitor starts out of<br>communication range. Then you<br>move the remote monitor and the<br>cart to be within range. | The cart applies<br>the settings to the<br>remote monitor.    |
| Remote monitor is on and the startup process is complete | You turn on the cart within<br>communication range of the<br>remote monitor.                                                     | The remote<br>monitor applies<br>the settings to the<br>cart. |

### 4.5.1.1 Synchronization Effects

When the system detects different patient data on the MR400 and remote monitor, the **Patient Selection** dialog box appears. To resolve the conflict, select which patient data to use. When the remote monitor is communicating with a PIC iX, this dialog box does not appear. The MR400 automatically uses the patient data from the PIC iX.

When the systems synchronize, settings from the remote monitor may override user profile settings on the cart. A plus sign (+) appears on the user profile button to show you that the system changed the settings.

### 4.5.1.2 Synchronized Settings

The system synchronizes the following settings and actions. All other settings and actions remain local to the cart or to the remote monitor.

- Patient Type
- Whether parameters are on or off
- Alarm limits, but not 1-Touch Alarms percentages
- HR Tone Source
- Pressure Units
- Gas Units
- All printer settings
- All trends settings except whether trend arrows are on or off and the trend data interval
- All settings in the ECG menu
- All settings in the SPO2 menu except Perfusion Index
- All settings in the CO2 menu
- All settings in the P1 and P2 menus except Format
- All settings in the RESP menu
- All settings in the TEMP menu

- All settings in the NIBP menu except Format
- Simulation
- Suspend (See "6.4 Suspending the System Between Patients" on page 58.)

# 4.5.2 Managing Remote Monitor Communication

To manage communications between the MR400 and remote monitor, follow these steps.

| Step | Action                                                                                                    |
|------|----------------------------------------------------------------------------------------------------|
| 1    | Turn on the MR400 and the remote monitor.                                                                                                    |
| 2    | Check the channel on the MR400 and the remote monitor<br>to ensure they are on the same channel.<br>To set the cart's channel, see "4.4.1 Setting the Cart's<br>Channel" on page 42.<br>To set the remote monitor's channel, see the remote<br>monitor's instructions for use.                                            |
| 3    | On the MR400, in the <b>Status</b> pane, select the remote connect button.                                                                                                    |
| 4    | <ul> <li>On the Select Remote Type dialog box, select one of the following: <ul> <li>IP5: Connects to the IP5 remote monitor.</li> <li>Portal 5000 (factory default): Connects to the Portal 5000 remote monitor.</li> <li>Stop Remote Communication: Stops communication with the remote monitor.</li> </ul> </li> </ul> |
| 5    | <ul> <li>On the remote connect button, confirm the connection status:</li> <li>Connected:  Oisconnected: </li> <li>Radio off:  </li> </ul>                                                                                                    |

# 5: System Power

The MR400 system includes several power sources. The cart can run on A/C or battery power. The modules run on battery power.

## 5.1 Power Safety

#### WARNINGS

- When the high-priority, low battery alarm occurs, connect to A/C power immediately or replace the module batteries.
- The MR400 has dangerous electrical voltages. Removing covers or cables could lead to serious or fatal injury. Only authorized Service providers may remove covers or cables.
- The MR400 cannot charge its batteries when positioned closer than the 5,000gauss line. Follow the instructions in "6.3 Moving and Positioning the Cart" on page 57.
- Periodically check batteries. Replace any battery that exhibits abnormal heat, odor, color, deformation, puncture, or other damage. Follow your facility's policies for battery safety.

CAUTION

• Never heat a battery. Never throw a battery onto a fire.

Do not force batteries into a battery compartment.

## 5.2 About Cart Power

The cart can run on A/C or battery power. The cart contains 2 types of batteries:

- Main batteries: removable batteries
- Reserve batteries: internal batteries that you cannot remove. You can turn them on and off with a switch in the service panel.

When you connect the cart to A/C power, the cart behaves as follows:

- Automatically operates on A/C power.
- Charges the installed main batteries.
- Charges reserve batteries when the internal battery switch is on.

| Priority | Power<br>Source      | Adequate Power<br>Indicators                                                                  | Low Power<br>Indicators                                                                                                    | No Power Functionality                                                                                  |
|----------|----------------------|-----------------------------------------------------------------------------------------------|----------------------------------------------------------------------------------------------------|----------------------------------------------------------------------------------------------------|
| 1        | A/C                  | The <b>Status</b> pane<br><b>Monitor</b> icon is <b></b> .                                    | Not applicable                                                                                                    | The cart changes the power<br>source to the main batteries.<br>The cart continues to<br>function.       |
| 2        | Main<br>batteries    | The Status pane<br>Monitor icon is<br>and the estimated<br>remaining battery time<br>appears. | System Low Battery<br>appears in the Status<br>Information Panel.<br>The Status pane<br>Monitor icon is and the estimated<br>remaining battery time<br>appears. | The cart changes the power<br>source to the reserve<br>batteries.<br>The cart continues to<br>function. |
| 3        | Reserve<br>batteries | Reserve Batteries In<br>Use appears in the<br>Status Information<br>Panel.                    | System Low Battery or<br>Very Low appears in the<br>Status Information<br>Panel.                                                                                | The cart stops functioning and turns off.                                                               |

If you position the cart too close to the magnet, the cart cannot charge the batteries due to magnetic field interference. The **Status** pane **Monitor** icon is

Move the cart further away from the magnet. See "6.3 Moving and Positioning the Cart" on page 57.

## 5.2.1 Loss of All Power

When the cart loses all power (A/C power, main batteries, and reserve batteries), the following information is lost:

- Settings that you did not save to a profile
- Patient name and ID
- Trend data, after 10 minutes of power loss

During an A/C power outage, to prevent loss of power, keep the main batteries inserted and the reserve batteries turned on.

## 5.2.2 Adding and Removing Cart Power

To add power to the cart, turn on the reserve batteries, insert the main batteries, and then connect A/C power.

To remove all power from the cart, turn off the reserve batteries, remove the main batteries, and then disconnect A/C power.

See the following sections:

- "5.2.2.1 Turning Reserve Batteries On and Off" on page 49.
- "5.2.2.2 Inserting and Removing Main Batteries" on page 49.
- "5.2.2.3 Connecting and Disconnecting A/C Power" on page 50.

## 5.2.2.1 Turning Reserve Batteries On and Off

Only Service may access the reserve batteries. You can use the internal battery switch to turn reserve batteries on and off.

 Step
 Action

 1
 Remove the service panel door. See "16.5 Accessing the Service Panel" on page 171.

 2
 Image: Comparison of the service panel door of the service panel door of the service panel door of the service panel door and shield cap.

 3
 Replace the service panel door and shield cap.

To turn the reserve batteries on and off, follow these steps.

#### 5.2.2.2 Inserting and Removing Main Batteries

#### WARNING

Main and reserve cart batteries contain ferrous materials. Do not insert or remove the main batteries when closer than the 1,000 gauss (0.1 T) field line, measured from the center line of the MR bore to the MR400. The batteries will be attracted to the magnetic field, possibly causing patient or user injury.

To insert the main batteries, follow these steps.

| Step | Action                                                                                                    |   |
|------|----------------------------------------------------------------------------------------------------|---|
| 1    | Ensure that the cart is not closer to the magnet than<br>the 1,000-gauss field line. Ensure that the wheels are<br>locked. | 5 |
| 2    | Slide the battery into the battery compartment until it latches into place.                                                |   |
| 3    | Repeat on the other side of the cart to insert the second battery.                                                         |   |

To remove the main batteries, follow these steps.

| Step | Action                                                                                                    |
|------|----------------------------------------------------------------------------------------------------|
| 1    | Ensure that the cart is not closer to the magnet than the 1,000-gauss field line.<br>Ensure that the wheels are locked. |
| 2    | Press the battery eject button to remove the battery.                                                                   |
| 3    | Repeat on the other side of the cart to remove the second battery.                                                      |

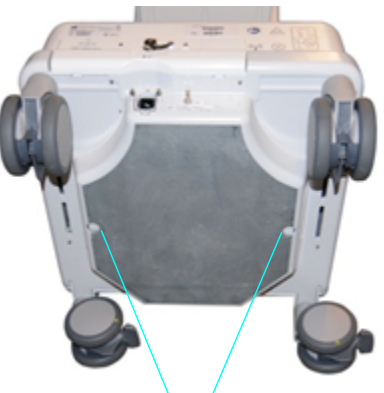

Battery eject buttons

### 5.2.2.3 Connecting and Disconnecting A/C Power

#### WARNING

Use only a compatible power cord to connect to properly grounded A/C outlets. See "2.3 Accessory List" on page 14.

To connect A/C power, follow these steps.

| Step | Action                                                                                                    |
|------|----------------------------------------------------------------------------------------------------|
| 1    | Ensure that the cart is not closer to the magnet than the 5,000-gauss field line. Always lock the wheels.                                                       |
| 2    | At the rear panel, raise the cord retainer clip.                                                                                                    |
| 3    | Insert the power cord into the power cord connector then lower the cord retainer clip.                                                                          |
| 4    | If the power cord is too short to reach the wall outlet, add the power cord extension (REF 989803168221).<br>Route the power cord to prevent a tripping hazard. |
| 5    | Plug the power cord into the wall outlet.                                                                                                    |

To disconnect A/C power, follow these steps.

| Step | Action                                                                    |
|------|---------------------------------------------------------------------------|
| 1    | At the rear panel, raise the cord retainer clip to remove the power cord. |
| 2    | Remove the power cord from the wall outlet.                               |

## 5.2.3 Turning the Cart On and Off (System Startup)

#### WARNING

Ensure that the system completes the following startup process before you use the system.

When you turn on the cart, the MR400 system performs the following startup and verification activities:

- The MR400 plays the high-priority alarm audio. A notification flag instructs you to **Check Alarm Volume** to ensure that alarms are loud enough. To adjust the alarm volume, see "7.5 Setting Alarms and Alarm Limits" on page 67.
- If a default user profile exists, the system applies those settings.
- The MR400 pauses alarm audio and lights for 120 seconds. A system message includes a timer that counts down until the system is ready.
- If the MR400 is near a remote monitor, the system synchronizes settings according to the rules stated in "4.5.1 Remote Monitor Synchronization" on page 45.

The MR400 reaches an operational state within 60 seconds after you turn it on and then attains full measurement accuracy as follows:

- MR400 systems that include the anesthesia option: approximately 10 minutes
- All other MR400 systems: approximately 2 minutes

When the CO2 Warming Up system message disappears, the MR400 is ready for use.

To turn on the cart: hold the power button in for approximately 2 seconds.

To turn off the cart: hold the power button in for approximately 2 seconds.

## **5.3 About Module Power**

The ECG and SpO2 modules run on battery power. Modules turn on automatically when you insert a battery. Modules turn off automatically when you remove the batteries. Modules do not include a power switch.

The ECG module contains 2 batteries, but needs only one to operate. The module uses one battery until its power runs out. Then the module uses the other battery. You can replace the drained battery without interrupting operation.

#### WARNING

Check batteries before inserting and removing. If you notice anything unusual (such as abnormal heat, odor, color, or other damage) then discard the battery immediately according to local regulations.

To insert a battery, align the indicators on the battery and on the module. Insert the battery into the battery bay.

Ensure that the channel is set to the same number as the cart.

To remove a battery, press the eject button.

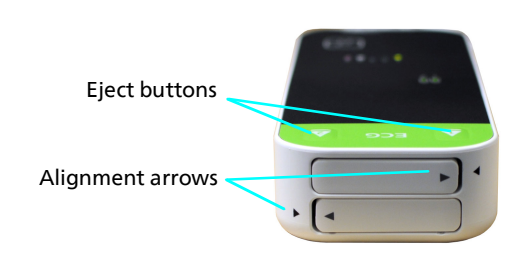

## **5.4 Charging Module Batteries**

To charge module batteries, see the battery charger's instructions for use.

## **5.5 Power Indicators**

Power status appears on the cart, modules, in the main screen, and on the cart batteries.

# 5.5.1 Power Light Indicators

The power light on the cart above the power button shows the cart's power status as described in the following table:

| Power Light<br>Condition |          | Meaning                                                                                                    |              |
|--------------------------|----------|----------------------------------------------------------------------------------------------------|--------------|
| Color                    | State    | Power Source                                                                                                    | Power Button |
| None                     | Off      | None                                                                                                    | Off          |
| Green                    | Steady   | <ul> <li>A/C power when the cart is plugged in</li> <li>Battery power when the cart is not plugged in</li> </ul> | On           |
| Red                      | Steady   | Power fault. Contact technical<br>support                                                                        | N/A          |
| Blue                     | Blinking | The cart is charging its batteries.                                                                              | Off          |
| Blue                     | Steady   | Batteries at full charge                                                                                         | Off          |

## 5.5.2 Main Battery Indicators

To see the main battery charge when the battery is in the cart, select **Status** to open the **Status Information Panel**. See "2.4.6.1 Status Information Panel" on page 23.

To see the main battery charge on an ejected battery, press the power level button on the battery,

| Description |                    |  |
|-------------|--------------------|--|
| 1           | Charge indicator   |  |
| 2           | Power level button |  |
| 3           | Main battery       |  |

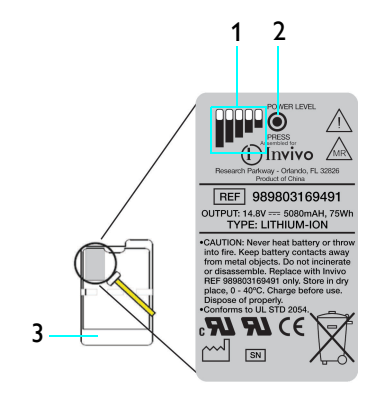

# 5.5.3 Module Battery Indicators

Both modules include a battery charge indicator on the front of the module. The indicator's color shows the battery power level when the battery is in the module

| Color | Status                  |
|-------|-------------------------|
| None  | No battery or no charge |
| Red   | Low charge              |
| Green | Sufficient charge       |

The main screen of the cart shows the estimated battery time in the **Status** pane. Select **Status** to open the **Status Information Panel** for more details. See "2.4.6.1 Status Information Panel" on page 23.

# 6: Monitoring a Patient

# 6.1 Patient Monitoring Process Overview

If you find any problem at any time when monitoring a patient, discontinue monitoring and contact Service.

This overview lists typical steps required to monitor a patient.

| Step | Action                                                                                                    | Instruction and Reference                                                                                                    |
|------|----------------------------------------------------------------------------------------------------|----------------------------------------------------------------------------------------------------|
| 1    | Inspect the MR400 cart and accessories for dama you see damage, contact Service.                                                                                                    | age. Do not use a damaged cart or accessory. If                                                                                                    |
| 2    | Select the vital sign data to appear on the main screen.                                                                                                    | Select <b>Setup &gt; Monitor &gt; Parameters</b> , locate the parameter, and then select <b>Off</b> or <b>On</b> .<br>See "2.4.8.2 Parameters Menu" on page 26.                                                                                                    |
| 3    | Connect accessories to the MR400 for each parameter that you want to monitor.                                                                                                    | <ul> <li>See the following chapters:</li> <li>"4: System Communications" on page 41</li> <li>"8: Monitoring ECG" on page 87</li> <li>"9: Monitoring SpO2" on page 105</li> <li>"11: Monitoring Gases and Respiration Rate" on page 125</li> <li>"12: Monitoring Invasive Pressure" on page 139</li> <li>"13: Monitoring Temperature" on page 147</li> <li>"10: Monitoring Noninvasive Pressure" on page 115</li> </ul> |
| 4    | Admit the patient from the remote monitor (optional).                                                                                                    | See the remote monitor's instructions for use.                                                                                                    |
| 5    | Select a patient type or select a profile.<br>If you select a profile, confirm that the patient<br>type is correct.                                                                                                    | On the Information bar, select <b>Patient Type</b> and<br>then select a type. See "6.2 Selecting the Patient<br>Type" on page 56.<br>On the Information bar, select <b>User Settings</b><br>and then select a profile. See "2.4.9.3 Selecting a<br>User Settings Profile" on page 34                                                                                                    |
| 6    | Confirm that alarm settings are appropriate for the patient. Adjust alarm limits if necessary.                                                                                                    | See "7.5 Setting Alarms and Alarm Limits" on page 67.                                                                                                    |
| 7    | Check the <b>Status</b> pane to ensure that the cart,<br>modules, and remote monitor are<br>communicating properly.<br>Ensure that the cart and monitoring accessories<br>are communicating properly. No technical<br>alarms should occur. | <ul> <li>See the following chapters:</li> <li>"4: System Communications" on page 41</li> <li>"7: Alarms" on page 59</li> </ul>                                                                                                    |
| 8    | Confirm the information on the monitor agains patient.                                                                                                    | t the patient's condition before treating the                                                                                                    |

| Step | Action                                                                                                    | Instruction and Reference                                          |
|------|----------------------------------------------------------------------------------------------------|--------------------------------------------------------------------|
| 9    | If you prepped the patient outside of the MR<br>environment, move the cart and patient into<br>the MR environment.                                                 | See "6.3 Moving and Positioning the Cart" on page 57.              |
| 10   | Connect the MR400 to the gas scavenging system.                                                                                                    | See "11.8 Connecting to the Gas Scavenging<br>System" on page 131. |
| 11   | Calibrate the invasive pressure transducer, when present.                                                                                                    | See "12.6 Zeroing Invasive Pressure" on page 142.                  |
| 12   | Scan the patient.                                                                                                    | See your magnet's instructions for use.                            |
| 13   | If you admitted the patient from a remote monitor that is not connected to a PIC iX, then discharge the patient. On the Information bar, select <b>Discharge</b> . |                                                                    |
| 14   | Clean and disinfect the cart and accessories.<br>Dispose of single-use accessories.                                                                                | See "15: Cleaning and Disinfection" on page 161.                   |

# 6.2 Selecting the Patient Type

Standards agencies define patient types differently. Patient type descriptions can be arbitrary. Use your clinical judgment and the following factors when you select the patient type:

- Weight
- Body size
- Limb circumference
- Physical development
- Neurological development
- Neuromuscular coordination

The MR400 includes 3 patient types:

- Adult (factory default)
- Pediatric
- Neo

When you change the patient type, the MR400 automatically adjusts the following:

- Noninvasive cuff inflation pressure
- Pulse sensitivity
- Alarms: alarm limits, limit ranges, measurement ranges, and other values related to alarms.
- Parameter data, durations, ranges, settings, and algorithms
- Sample flow rate

When you change the patient type, the MR400 instructs you to change the noninvasive blood pressure cuff.

To select the patient type, on the Information bar, select **Patient Type** and then select a type.

# 6.3 Moving and Positioning the Cart

#### WARNINGS

- To prevent operator or patient injury, position the cart up to the 5,000-gauss line. Do not position the cart any closer to the magnet. Always lock the cart's wheels.
- Main and reserve cart batteries contain ferrous materials. Do not insert or remove the batteries when closer than the 1,000 gauss (0.1 T) field line, as measured from the center line of the MR bore to the MR400. The batteries will be attracted to the magnetic field, possibly causing patient or user injury.
- Do not stack the cart with other equipment.
- Do not place the cart next to other equipment.

#### CAUTION

• Determining the 5,000-gauss line location may be difficult. If you see system abnormalities or malfunctions, move the cart further away from the magnet.

Follow these cart placement guidelines:

- Place the MR400 cart so you can see the screen and alarm light from your position at all times. You can tilt the display panel to reduce glare. The visual alarms must be legible at 1 meter (assuming a visual acuity of 20/20 and with no line of sight obstructions).
- Do not block access to the cart with other equipment. Do not block access to the A/C power outlet. Route the power cord to prevent a tripping hazard.
- When you are in the magnet room, you may position the cart up to the 5,000-gauss line, but no closer to the magnet. Use a gauss meter to locate the 5,000-gauss line.
- If you position the cart too close to the magnet, the MR400 cannot charge the batteries due to magnetic field interference.
- Floors should be wood, concrete or ceramic tile. If floors are covered with synthetic material, the relative humidity should be at least 30%.
- If you are inserting or removing a battery, the cart must be no closer than the 1,000 gauss (0.1 T) field line. See "5.2.2.2 Inserting and Removing Main Batteries" on page 49.

To move the cart, follow these steps.

| Step | Action                                                                                                    |  |
|------|----------------------------------------------------------------------------------------------------|--|
| 1    | Lift each wheel lock to unlock the wheels.                                                                                                    |  |
| 2    | Use the cart handle or cart base to move the cart.<br>Do not use the accessory hooks or display panel to move<br>the cart.<br>If the magnet pulls the cart, pull the cart base to move the |  |
|      | cart. Do not use the cart handle to move the cart.                                                                                                    |  |
| 3    | Press down each wheel lock to lock the cart's wheels.                                                                                                    |  |

# 6.4 Suspending the System Between Patients

#### WARNING -

Do not suspend the system while you monitor a patient. Do not suspend the system to respond to an alarm.

You can suspend the system when you are not monitoring a patient. For example, when you disconnect one patient and connect another patient.

When you suspend the system, the MR400 behaves as follows:

- Continues to show patient data on the screen
- Displays Suspended in the system message area
- Suspends automatic noninvasive pressure measurement
- Uses default inflation pressures for manual noninvasive pressure measurement
- Disables alarm audio and lights. All other alarm indicators continue normally.

When the MR400 system includes a remote monitor, **Suspend** is synchronized between the remote monitor and the MR400 cart. When you select **Suspend** at either the cart or the remote monitor, both devices are suspended.

To suspend the system, select the **Suspend** button.

To resume monitoring while the system is suspended, select **Suspend** a second time. To resume automatic noninvasive pressure measurement, select **NIBP Start/Stop**.

# 7: Alarms

## 7.1 About Alarms

The MR400 generates alarms to alert you when a potential or actual hazardous situation exists that requires your attention.

Physiological alarms (patient alarms) and technical alarms alert you to a patient or device issue. The MR400 prioritizes each alarm based on the risk of harm to the patient.

The cart does not send alarm signals to the remote monitor, hospital information system, or the PIC iX. The cart sends patient data to the remote monitor, which generates alarms. For information about the remote monitor, see the remote monitor's instructions for use.

## 7.2 Alarm Safety

#### WARNINGS

- To prevent a delay in patient treatment, respond to alarms immediately.
- Adjust alarm settings appropriately for the patient.
- Visual alarm indicators occur immediately. Audio alarm indicators may be delayed by 4 seconds.
- Invasive pressure alarm delays are as follows:
  - Transducer disconnect: 6 seconds
  - Pressure disconnect: 6 seconds
  - High and low pressure: 10 seconds

#### CAUTION

Setting the alarm limits to extreme values can render alarm monitoring useless. Adjust alarm settings appropriately for the patient.

## 7.3 Alarm and System Message Priorities and Indicators

Alarms can be high, medium, or low priority. Alarms include both audio (beeps) and visual indicators (lights, flags, and messages). System messages appear in the system message area or in the Status Information Panel. They do not include audio indicators.

| Alarm<br>Priority   | Indicators                                                                                                    | Meaning                                                        |
|---------------------|----------------------------------------------------------------------------------------------------|----------------------------------------------------------------|
| Critical<br>Failure | <ul> <li>All vital sign monitoring stops.</li> <li>The critical-failure audio indicator beeps repeatedly.</li> <li>The power light is red.</li> <li>The display turns off.</li> </ul>                                                                                                    | A catastrophic<br>failure has<br>occurred.<br>Contact Service. |
| High                | <ul> <li>The alarm light is red and blinking rapidly.</li> <li>The alarm flag is red.</li> <li>The vital sign values are red and blinking.</li> <li>High-priority audio indicator: <ul> <li>High pitch</li> <li>10 pulses per burst</li> <li>5 seconds between bursts</li> </ul> </li> </ul>                                                                                                    | Take action<br>immediately.                                    |
| Medium              | <ul> <li>The alarm light is yellow and blinking moderately.</li> <li>The alarm flag is yellow.</li> <li>The vital sign values are yellow and blinking.</li> <li>Medium-priority audio indicator: <ul> <li>Medium pitch</li> <li>3 pulses per burst</li> <li>7 seconds between bursts</li> </ul> </li> </ul>                                                                                                    | Take action<br>promptly.                                       |
| Low                 | <ul> <li>The alarm light is blue and shines steadily.</li> <li>The alarm flag is blue.</li> <li>Low-priority audio indicator: <ul> <li>Low pitch</li> <li>2 pulses per burst</li> <li>15 seconds between bursts</li> </ul> </li> <li>Another indicator appears below the ECG value to indicate that a lead failed. See "7.10.5 Low-Priority Technical Alarms" on page 80.</li> </ul>                             | Action may be<br>required.                                     |
| System<br>messages  | <ul> <li>A white flag indicator appears.</li> <li>A plain text message appears in the system message area or Status<br/>Information Panel.</li> <li>Sometimes, a warning symbol appears in the Status pane. The<br/>symbol indicates that a system message appears in the Status<br/>Information Panel. Select Status to view the system message.</li> <li>No alarm lights or audio indicators occur.</li> </ul> | Action may be<br>required.                                     |

The following table lists the alarm levels and shows the types of indicators:

# 7.3.1 Light Indicators

The display panel has 2 alarm lights:

- High-priority alarms: The high- and medium-priority light is red and blinks rapidly.
- Medium-priority alarms: The highand medium-priority light is yellow and blinks moderately.
- Low-priority alarms: The low-priority light is blue and shines steadily.

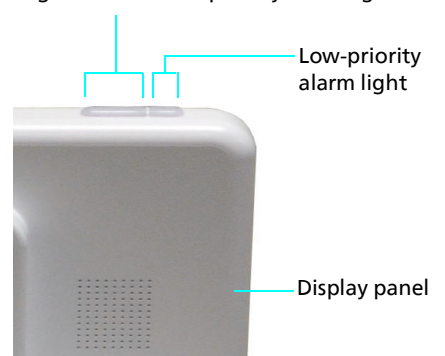

High- and medium-priority alarm light

When a high-priority alarm condition overrides a medium-priority alarm condition, the light changes from yellow to red.

You can control alarm light behavior as follows:

| Action                                                                 | Instruction                                                                                                    | Information<br>bar symbol |
|------------------------------------------------------------------------|----------------------------------------------------------------------------------------------------|---------------------------|
| Turn off alarm lights<br>permanently.                                  | Select <b>Setup &gt; Alarms &gt; Alarm Light &gt; Off</b> .                                                                                                    | X                         |
| Alarm lights turn on, stay<br>on for 25 seconds, and<br>then turn off. | Select Setup > Alarms > Alarm Light > Temporary.<br>When the MR400 detects a new alarm condition, the lights<br>turn on again. Except when you pause alarm audio, the<br>lights stay off until audio pause ends (maximum of<br>120 seconds). A system message shows the pause timer. |                           |
| Alarm lights turn on and stay on until you acknowledge the alarm.      | Select Setup > Alarms > Alarm Light > Continuous.                                                                                                    | Ô                         |
| Acknowledge an alarm<br>event.                                         | Select the <b>Alarm</b> quick access button to deactivate audio<br>and the alarm light.<br>All other visual indicators continue until the alarm condition<br>resolves. The <b>Audio Off</b> system message appears.                                                                  | No change to<br>symbol    |
| Pause the alarm light for 120 seconds.                                 | Select the <b>Audio Pause</b> quick access button.                                                                                                    | No change to<br>symbol    |
| Resume the alarm light after pausing.                                  | During the pause, select <b>Audio Pause</b> again.                                                                                                    | No change to<br>symbol    |

# 7.3.2 Flag Indicators

Flag indicators may appear next to numerics or in the System Message area. Multiple flags may appear simultaneously.

When you pause or turn off audio and lights, flags continue to occur.

Flag colors are as follows:

| Flag color | Meaning               |
|------------|-----------------------|
| Red        | High-priority alarm   |
| Yellow     | Medium-priority alarm |
| Blue       | Low-priority alarm    |
| White      | System message        |

## 7.3.3 System Message Indicators

System messages appear in the center of the system message area or in the Status Information Panel.

System messages may or may not appear with other types of indicators. System messages are associated with technical alarm conditions, such as system status, pausing alarm audio and lights, and shutting down the system.

When you pause or turn off audio and lights, system messages continue to occur.

## 7.3.4 Vital Sign Numeric Indicators

During a patient alarm condition, vital sign numbers appear as follows:

- High-priority alarm The numbers flash red and white at 1.5 Hz with a 50% duty cycle. When the value is higher than the MR400 can measure, then OVR appears. When the value is lower than the MR400 can measure, then UND appears.
- Medium-priority alarm The numbers flash yellow and white at 0.75 Hz with a 50% duty cycle. When the value is higher than the MR400 can measure, then OVR appears. When the value is lower than the MR400 can measure, then UND appears.
- Low-priority alarm: no change to numbers.
- System message: no change to numbers.

When you pause or turn off audio and lights, numeric indicators continue to occur.

Higher-priority indicators override lower-priority indicators.

Another numeric indicator appears below the ECG values, during the **Lead Fail** alarm condition. See "7.10.5 Low-Priority Technical Alarms" on page 80.

## 7.3.5 Status Pane Indicator

A warning symbol appears on the main screen in the **Status** pane. This symbol indicates that a system message related to power or the printer appears in the **Status Information Panel**.

When you pause or turn off audio and lights, status pane indicators continue to occur.
## 7.3.6 Audio Indicators

#### WARNINGS

- To prevent patient injury, set the alarm volume appropriately for each patient and verify that you can hear the alarms above ambient noise, particularly during a scan.
- When you select the **Audio Pause** quick access button, the MR400 pauses alarm audio for 120 seconds.

Audio indicators differ depending on the alarm type. The table in "7.3 Alarm and System Message Priorities and Indicators" on page 59 lists the audio indicator for each alarm type.

Audio indicators also occur during the startup procedure and when recalling user settings so you can check the alarm volume. The highest-priority indicator overrides lower-priority indicators.

| Action                                              | Instruction                                                                                                    | Information<br>bar symbol |
|-----------------------------------------------------|----------------------------------------------------------------------------------------------------|---------------------------|
| Turn off all alarm audio<br>indicators permanently. | Select Setup > Alarms > Alarm Sound > Off.                                                                                                    | ⊗                         |
| Turn on all alarm audio indicators.                 | Select Setup > Alarms > Alarm Sound > On.                                                                                                    | $\bigcirc$                |
| Acknowledge an alarm<br>event.                      | Select the <b>Alarm</b> quick access button to deactivate audio and the alarm light.                                                                                                    | 8                         |
|                                                     | All other visual indicators continue until the alarm condition resolves. The <b>Audio Off</b> system message appears.                                                                                                    |                           |
| Pause alarm audio for 120 seconds.                  | Select the <b>Audio Pause</b> quick access button to pause both audio and the alarm light for 120 seconds.                                                                                                    | ∞                         |
| Resume alarm audio after<br>pausing audio.          | During the pause, select <b>Audio Pause</b> again.                                                                                                    | $\bigcirc$                |
| Change the alarm audio<br>volume.                   | <ol> <li>To change alarm audio volume follow these steps:</li> <li>Select Setup &gt; Monitor &gt; Sound Adjust &gt; Alarm<br/>Volume and then select an alarm volume from 1<br/>(low) to 10 (high).</li> <li>Listen as the MR400 plays the alarm briefly to<br/>check the volume.</li> <li>Select the check to save and exit.</li> </ol> | No change                 |

### 7.3.7 About Quick Access Buttons and Alarm Behavior

The following image shows the quick access buttons that affect alarm indicators. To respond to an alarm, see "7.6 Responding to an Alarm or System Message" on page 72.

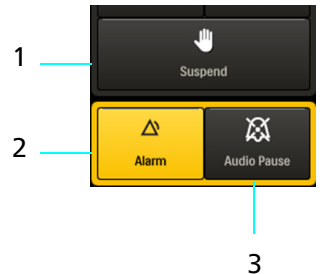

| Part | Description                                                                                                    |
|------|----------------------------------------------------------------------------------------------------|
| 1    | The <b>Suspend</b> button suspends the system, which disables alarm audio and<br>lights.<br>Never select the <b>Suspend</b> button to respond to an alarm.<br>Do not suspend the system while you monitor a patient.<br>See "6.4 Suspending the System Between Patients" on page 58 |
| 2    | The <b>Alarm</b> button acknowledges the alarm.<br>Audio and light indicators stop. All other visual indicators continue until the alarm condition resolves.                                                                                                    |
| 3    | The <b>Audio Pause</b> button pauses alarm audio and the alarm light for 120 seconds. All other visual indicators continue until the alarm condition resolves.                                                                                                    |

### 7.4 Alarms Menu

Use the **Alarms** menu to do the following:

- Set 1-Touch Alarms percentages.
- Control alarm audio.
- Control alarm lights.
- Restore factory-default alarm settings.
- Show or hide alarm limits in the main screen.
- Set alarm limits for patient alarms.

To open the Alarms menu, in the main screen, select Setup > Alarms.

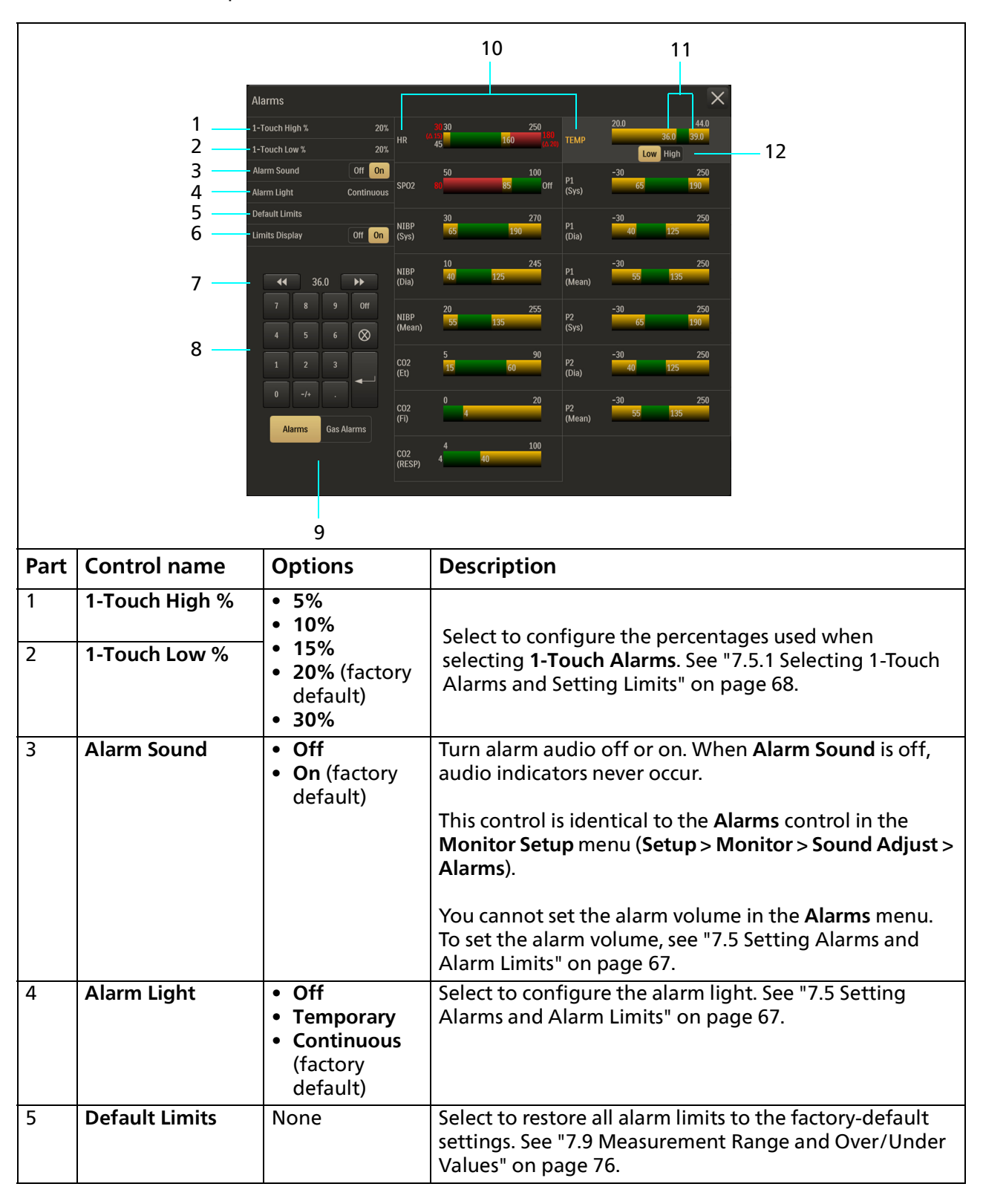

The parts of the **Alarms** menu are as follows:

|      | 11<br>21<br>3A<br>4A<br>5<br>6<br>7<br>8 | Touch High % 20%,<br>Touch Ligh % 20%,<br>arm Sound 0ff 0n<br>arm Light Continuous SP02<br>efault Limits<br>mits Display 0ff 0n<br>1 2 3 ↓ 0<br>1 2 3 ↓ 0<br>Alarms Gas Alarms<br>Co2<br>(RESP) | 10<br>11<br>10<br>11<br>10<br>11<br>10<br>10<br>10<br>10                                                                                                    |
|------|------------------------------------------|----------------------------------------------------------------------------------------------------|----------------------------------------------------------------------------------------------------|
|      |                                          | 9                                                                                                    |                                                                                                    |
| Part | Control name                             | Options                                                                                                    | Description                                                                                                    |
| 6    | Limits Display                           | <ul> <li>Off</li> <li>On (factory default)</li> </ul>                                                                                                    | Select <b>On</b> for alarm limits to appear in the main screen<br>next to the vital sign values.<br>When you turn off this control, you cannot select the<br>alarm limits on the main screen to adjust the limits. You<br>must open this <b>Alarms</b> menu. |
| 7    | Decrease button<br>Increase button       | 44                                                                                                    | Select to decrease or increase an alarm limit value                                                                                                    |
| 8    | Keypad                                   | Off                                                                                                    | Select to turn off the alarm limit.                                                                                                    |
|      |                                          | Numeric values                                                                                                    | Enter an alarm limit value.                                                                                                    |
|      |                                          | Clear 💿                                                                                                    | Select to clear the value.                                                                                                    |
|      |                                          | Enter 🖵                                                                                                    | Select to save the value.                                                                                                    |
| 9    | Alarm type<br>buttons                    | <ul><li> Alarms</li><li> Gas Alarms</li></ul>                                                                                                    | Switch between standard alarms and gas alarms.                                                                                                    |
| 10   | Alarm limit labels                       | None                                                                                                    | Shows the type of alarm. Requires you to turn on the parameter.                                                                                                    |

|       | _                                                                                                    |                                                                                                    | 10 11                                                                                                    |  |
|-------|----------------------------------------------------------------------------------------------------|----------------------------------------------------------------------------------------------------|----------------------------------------------------------------------------------------------------|--|
|       | 1      1         2      1         3      1         4      1         5      1         6      1         7      1         8      1 | arms Touch High % 20% Touch Low % 20% arm Sound Off On arm Light Continuous fault Limits mits Display Off On 7 8 9 Off 4 5 6 & 1 2 3 0 -/4 . Lams Gas Alarms CC2 (E5) | 100       250       100       100       200       36.0       39.0       12         50       65       100       100       100       100       100       100       100       100       100       100       100       100       100       100       100       100       100       100       100       100       100       100       100       100       100       100       100       100       100       100       100       100       100       100       100       100       100       100       100       100       100       100       100       100       100       100       100       100       100       100       100       100       100       100       100       100       100       100       100       100       100       100       100       100       100       100       100       100       100       100       100       100       100       100       100       100       100       100       100       100       100       100       100       100       100       100       100       100       100       100       100       100       100       100       100       10 |  |
| Devet |                                                                                                    |                                                                                                    |                                                                                                    |  |
| Part  | Control name                                                                                                    | Options                                                                                                    | Description                                                                                                    |  |
| 11    | Alarm limit values                                                                                                    | Variable                                                                                                    | <ul> <li>Shows the current alarm limits.</li> <li>Green: values within this range do not trigger an alarm.</li> <li>Yellow: a value in the yellow range triggers a medium-priority patient alarm</li> <li>Red: a value in the red range triggers a high-priority patient alarm.</li> </ul>                                                                                                    |  |
| 12    | Alarm limit type                                                                                                    | <ul> <li>Low</li> <li>High</li> <li>Δ ExtrBrady</li> <li>Δ ExtrTachy</li> <li>Desat</li> </ul>                                                                        | Select to set individual alarm limits and values. Button availability depends on the type of alarm.                                                                                                    |  |

## 7.5 Setting Alarms and Alarm Limits

You can control alarms related to a patient's vital sign measurements, such as heart rate or oxygen saturation.

You cannot adjust MR400 system function alarms, such as alarms related to power or system status.

When a patient's vital sign data is outside the alarm limit range, an alarm alerts you to the change in the patient's condition.

You can adjust patient vital sign alarms and limits 3 ways:

• Simultaneously set all alarms to a percentage of the patient's baseline vital signs (1-Touch Alarms). See "7.5.1 Selecting 1-Touch Alarms and Setting Limits" on page 68.

- View and adjust all alarms in one screen. In the main screen, select **Setup** > **Alarms.** See "7.5.2 Setting Individual Alarm Limits" on page 69.
- Set one parameter's alarm limits: In the main screen, select the alarm limit. See "7.5.2 Setting Individual Alarm Limits" on page 69.

### 7.5.1 Selecting 1-Touch Alarms and Setting Limits

#### WARNING

1-Touch Alarms may cause the low SpO2 limit to be inappropriately low for the patient. After you set the 1-Touch Alarms percentage, confirm the low SpO2 limit is appropriate for the patient.

The MR400 calculates **1-Touch Alarms** limits as a percentage of the patient's vital sign value. You can set the percentage for the high limit and low limit.

If a calculated limit falls outside acceptable limit ranges, the MR400 adjusts the calculated limit so it is acceptable.

For example, a patient's oxygen saturation is 99%. When the **1-Touch High** % limit is 20%, the MR400 adjusts the upper limit from 119% to 100%, the maximum allowed. When using **1-Touch Alarms**, ensure that the limits are appropriate for each patient. For a list of alarm limit ranges, see "7.8 Alarm Limit Ranges and Factory-Default Values" on page 73.

1-Touch Alarms do not include the following alarm settings:

- Extreme Brady
- Extreme Tachy
- Desat
- Apnea

To set the 1-Touch Alarms high and low percentages, follow these steps.

| Step | Action                                                                            |
|------|-----------------------------------------------------------------------------------|
| 1    | Select <b>Setup &gt; Alarms &gt; 1-Touch High %</b> and then select a percentage. |
| 2    | Select 1-Touch Low % and then select a percentage.                                |
| 3    | Verify that the alarm limits are appropriate for the patient.                     |

To select **1-Touch Alarms**, in the main screen, select the **1-Touch Alarms** button. Confirm that each alarm limit is appropriate for the patient. To adjust a limit, see "7.5.2 Setting Individual Alarm Limits" on page 69.

**1-Touch Alarms** percentages work differently on remote monitors. See the remote monitor's instructions for use.

## 7.5.2 Setting Individual Alarm Limits

This section contains procedures to set individual alarm limits.

### 7.5.2.1 Setting Heart Rate Alarm Limits

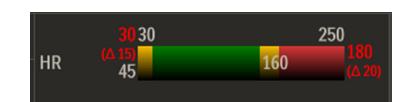

Heart rate alarms include the following 4 types of settings.

| Setting     | Description                                                                                                    |
|-------------|----------------------------------------------------------------------------------------------------|
| Δ ExtrBrady | Sets the amount that the heart rate can decrease below the low<br>heart rate limit.<br>In this example, the $\Delta$ ExtrBrady value is 15. The low heart rate limit<br>is 45. When the patient's heart rate decreases below 30 (15 below<br>45), the Extreme Brady alarm occurs. |
| Low         | Sets the low heart rate alarm limit.<br>In this example, the <b>Low</b> limit is 45. When the patient's heart rate<br>decreases below 45, the low heart rate alarm occurs.                                                                                                    |
| High        | Sets the high heart rate alarm limit.<br>In this example, the <b>High</b> limit is 160. When the patient's heart rate<br>exceeds 160, the high heart rate alarm occurs.                                                                                                    |
| Δ ExtrTachy | Sets the amount that the heart rate can increase above the high heart rate limit.<br>In this example, the $\Delta$ ExtrTachy value is 20. When the heart rate exceeds 180 (20 above 160), the Extreme Tachy alarm occurs.                                                         |

To set heart rate alarm limits, follow these steps.

| Step | Action                                                                                                    |
|------|----------------------------------------------------------------------------------------------------|
| 1    | In the main screen, select the heart rate alarm limit.                                                                                            |
|      | Alternatively, in the main screen, select <b>Setup &gt; Alarms.</b> In the <b>Alarms</b> window, select <b>Alarms</b> and then select <b>HR</b> . |
| 2    | Select <b>Low</b> or <b>High</b> .                                                                                                    |
|      | Use the increase or decrease buttons to set the limit. Or, use the keypad to enter a value, then select the Enter button.                         |
| 3    | If you do not want to set extreme heart rate alarms, skip this step.                                                                              |
|      | To set the extreme heart rate alarm, select $\Delta$ <b>ExtrBrady</b> or $\Delta$ <b>ExtrTachy</b> .                                              |
|      | Use the increase or decrease buttons to set the value. Or, use the keypad to enter a value, or select <b>Off</b> , then select Enter.             |
| 4    | Verify that the alarm limits are appropriate for the patient.                                                                                     |

### 7.5.2.2 Setting SpO2 Alarm Limits

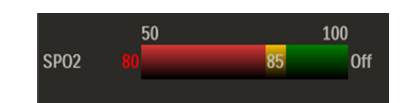

SpO2 alarms include the following types of settings.

| Setting | Description                                                                                                    |
|---------|----------------------------------------------------------------------------------------------------|
| Desat   | When the patient's SpO2 remains below this value for the time that you selected to be the Desat Time, the desaturation alarm occurs.                                                                                                    |
|         | In this example, the Desat value is 80 and the Desat Time is<br>10 seconds. When the patient's SpO2 remains below 80% for<br>10 seconds, the Desat alarm occurs.                                                                          |
|         | The desaturation alarm value must be 2 or more below the low<br>alarm limit. The MR400 automatically adjusts or restricts SpO2 alarm<br>limits based on the Desat value. Ensure that the alarm limits are<br>appropriate for the patient. |
| Low     | Sets the low SpO2 alarm limit.<br>In this example, the <b>Low</b> limit is 85. When the patient's SpO2<br>decreases below 85%, the low SpO2 alarm occurs.                                                                                 |
| High    | Sets the high SpO2 alarm limit.<br>In this example, the <b>High</b> limit is off.                                                                                                    |

To set individual alarm limits, follow these steps.

| Step | Action                                                                                                    |
|------|----------------------------------------------------------------------------------------------------|
| 1    | If you are not setting the <b>Desat</b> alarm, go to step 5.<br>If you are setting the <b>Desat</b> alarm, go to the next step.                                                                 |
| 2    | In the main screen, select the <b>SpO2</b> label.                                                                                                    |
| 3    | In the <b>SpO2</b> menu, select <b>Desat</b> > <b>On</b> .                                                                                                    |
| 4    | In the <b>SpO2</b> menu, select <b>Desat Time</b> and then select the time that must pass before a desaturation alarm occurs.                                                                   |
| 5    | In the main screen, select the SpO2 alarm limit.                                                                                                    |
| 6    | Select <b>Desat</b> , <b>Low</b> , or <b>High</b> .<br>Use the increase or decrease buttons to set the value. Or, use the keypad to<br>enter a value, or select <b>Off</b> , then select Enter. |
| 7    | Verify that the alarm limits are appropriate for the patient.                                                                                                    |

### 7.5.2.3 Setting the Apnea Alarm Limit

The apnea alarm limit is the time that the system waits for a patient breath before triggering the apnea alarm. The apnea alarm must be on.

Although the MR400 measures respiration rate through pneumatic devices, that value is for gating purposes only. You cannot set an apnea alarm for the respiration rate from a pneumatic device.

When you connect a pneumatic device, and change the source of the **RESP** value to **BEL**, then the apnea alarm controls appear in the **CO2** menu. Otherwise, the apnea alarm controls appear in the **RESP** menu.

To set the CO<sub>2</sub> apnea alarm limit when you connect a pneumatic device, follow these steps.

| Step | Action                                                                   |
|------|--------------------------------------------------------------------------|
| 1    | Select the <b>RESP</b> label. Then select <b>Source</b> > <b>BEL</b> .   |
| 2    | Select the CO2 label. Verify that Apnea is on or select On.              |
| 3    | Select Apnea Time and then select the time limit, from 20 to 40 seconds. |
| 4    | Verify that the alarm limit is appropriate for the patient.              |

To set the  $CO_2$  apnea limit when a pneumatic device is not connected, follow these steps.

| Step | Action                                                                   |
|------|--------------------------------------------------------------------------|
| 1    | Select the <b>RESP</b> label. Then select <b>Source &gt; CO2</b> .       |
| 2    | Verify that <b>Apnea</b> is on or select <b>On</b> .                     |
| 3    | Select Apnea Time and then select the time limit, from 20 to 40 seconds. |
| 4    | Verify that the alarm limit is appropriate for the patient.              |

### 7.5.2.4 Setting All Other Alarm Limits

To set individual alarm limits:, follow these steps.

| Step | Action                                                                                                    |
|------|----------------------------------------------------------------------------------------------------|
| 1    | In the main screen, select the alarm limit that you want to change.                                                                                                    |
|      | Alternatively, in the main screen, select <b>Setup &gt; Alarms.</b> In the <b>Alarms</b> window, select <b>Alarms</b> or <b>Gas Alarms</b> and then select the alarm limit label that you want to change. |
| 2    | Select <b>Low</b> or <b>High</b> .<br>Use the increase or decrease buttons to set the value. Or use the keypad to<br>enter a value, then select Enter.                                                    |
| 3    | Verify that the alarm limit is appropriate for the patient.                                                                                                    |

### 7.5.3 Showing and Hiding Alarm Limits

You can show or hide the alarm limits that appear on the main screen next to the vital sign values.

When you hide the alarm limits, you cannot select the alarm limit to change an individual alarm. You must open the **Alarms** menu (**Setup** > **Alarms**).

To show the alarm limits, select **Setup > Alarms > Limits Display > On**.

To hide the alarm limits, select **Setup > Alarms > Limits Display > Off**.

### 7.5.4 Alarm Limits and User Settings

When you save user settings to a profile, another clinician can change the alarm limits and save their changes to the profile. Verify that alarm limits are appropriate for the patient.

### 7.6 Responding to an Alarm or System Message

#### WARNING

Do not suspend the system while you monitor a patient. Do not suspend the system to respond to an alarm.

When responding to an alarm, visually monitor the patient at all times. Alarms persist until the alarm condition resolves. A clinician must assess each alarm to determine the risk to the patient's health.

To respond to an alarm or system message, follow these steps.

| Step | Action                                                                                                    |
|------|----------------------------------------------------------------------------------------------------|
| 1    | <ul> <li>Patient safety is the first priority.</li> <li>When an alarm occurs:</li> <li>Use clinical judgment and use all vital signs together to assess the patient's health.</li> <li>Visually monitor the patient at all times.</li> <li>If you see questionable data, check the patient vital signs by alternate means.</li> </ul> |
| 2    | To acknowledge the alarm, select<br>the Alarm quick access button (1).<br>To pause alarm audio for<br>120 seconds, select the Audio<br>Pause quick access button (2).<br>To end a pause, select Audio<br>Pause again.                                                                                                    |
| 3    | Determine the alarm trigger. See the "7.10 Alarms List" on page 78.                                                                                                    |

### 7.6.1 Troubleshooting Technical Alarms and System Messages

Check the following items and functions to resolve the alarm or system message trigger.

Check the patient for movement.

Accessories:

- Ensure you selected the correct accessories.
- Ensure you connected the accessories correctly.
- Reconnect accessories.
- Reposition accessories.
- Clear accessory obstructions or occlusions.
- Replace the accessories.

Power:

- Replace or charge batteries.
- Remove and restore power to the cart.
- Environmental conditions, such as temperature, humidity, and gauss limit:
  - Change the temperature of the room
  - Move the cart

System communications:

- Ensure you did not change the channel on either module.
- Ensure you did not change the channel on the cart.

### 7.7 Alarms and Remote Monitors

When the system includes a remote monitor, the MR400 does not send alarm signals to the remote monitor. The MR400 sends patient data to the remote monitor, which may generate an alarm signal based on the data and based on remote monitor settings.

Acknowledging or pausing alarms at the cart has no impact on alarms at the remote monitor. Acknowledging or pausing alarms at the remote monitor has no impact on alarms at the cart.

When a remote monitor transmits alarm signals to a Philips Patient Information Center iX (PIC iX), a distributed information system is formed. The remote monitor does not transmit alarm signals to the hospital information system.

For more information, including system-wide alarm delays, see the remote monitor's instructions for use.

### 7.8 Alarm Limit Ranges and Factory-Default Values

You can set the patient alarm limits. When patient data exceeds the limits, an alarm occurs.

The following tables list the alarm limit ranges and factory-default alarm settings.

| Patient Alarm Limits and Factory-Default Values<br>All alarm limits may be turned off.<br>When the unit of measure is kPa, allow + 0.1 kPa to account for conversion rounding. |             |                 |                      |                      |                      |                       |
|----------------------------------------------------------------------------------------------------|-------------|-----------------|----------------------|----------------------|----------------------|-----------------------|
| Alarm                                                                                                    | Unit        | Patient<br>Type | Low Limit            | Default<br>Low Limit | High Limit           | Default<br>High Limit |
| Heart rate                                                                                                    | BPM         | Adult           | 30-250               | 45                   | 60-250               | 160                   |
|                                                                                                    | BPM         | Pediatric       | 30-250               | 75                   | 60-250               | 160                   |
|                                                                                                    | BPM         | Neo             | 30-250               | 90                   | 60-250               | 210                   |
| Extreme Brady                                                                                                    | %           | All             | 0-50                 | <b>Δ</b> 15          | None                 | Δ15                   |
| Extreme Tachy                                                                                                    | Δ%          | All             | None                 | 20                   | 0-50                 | 20                    |
| SpO2                                                                                                    | Percent     | Adult           | 50-100               | 85                   | 70-100               | 100                   |
|                                                                                                    | Percent     | Pediatric       | 50-100               | 90                   | 70-100               | 100                   |
|                                                                                                    | Percent     | Neo             | 50-100               | 90                   | 70-100               | 100                   |
| Desat                                                                                                    | Percent     | All             | 50                   | 80                   | 98                   | 80                    |
| CO2(Et)                                                                                                    | mmHg<br>kPa | Adult           | 5-60<br>0.7-8.0      | 15<br>2.0            | 5-76<br>0.7-10.1     | 60<br>8.0             |
|                                                                                                    | mmHg<br>kPa | Pediatric       | 5-60<br>0.7-8.0      | 15<br>2.0            | 5-76<br>0.7-10.1     | 60<br>8.0             |
|                                                                                                    | mmHg<br>kPa | Neo             | 5-60<br>0.7-8.0      | 30<br>4.0            | 5-76<br>0.7-10.1     | 45<br>6.0             |
| CO2 (Fi)                                                                                                    | mmHg<br>kPa | All             | None                 | None                 | 0-20<br>0-2.7        | 4<br>0.5              |
| CO2 (RESP)                                                                                                    | RPM         | Adult           | 4-40                 | 4                    | 20-100               | 40                    |
|                                                                                                    | RPM         | Pediatric       | 4-40                 | 4                    | 20-100               | 40                    |
|                                                                                                    | RPM         | Neo             | 4-40                 | 30                   | 20-100               | 70                    |
| Apnea                                                                                                    | Seconds     | All             | 20                   | 20                   | 40                   | 20                    |
| P1 and P2<br>Systolic                                                                                                    | mmHg<br>kPa | Adult           | -30-250<br>-4.0-33.3 | 65<br>8.7            | -30-250<br>-4.0-33.3 | 190<br>25.3           |
|                                                                                                    | mmHg<br>kPa | Pediatric       | -30-250<br>-4.0-33.3 | 70<br>9.3            | -30-250<br>-4.0-33.3 | 120<br>16.0           |
|                                                                                                    | mmHg<br>kPa | Neo             | -30-250<br>-4.0-33.3 | 70<br>9.3            | -30-250<br>-4.0-33.3 | 100<br>13.3           |
| P1 and P2<br>Mean                                                                                                    | mmHg<br>kPa | Adult           | -30-250<br>-4.0-33.3 | 55<br>7.3            | -30-250<br>-4.0-33.3 | 135<br>18.0           |
|                                                                                                    | mmHg<br>kPa | Pediatric       | -30-250<br>-4.0-33.3 | 50<br>6.7            | -30-250<br>-4.0-33.3 | 90<br>12.0            |
|                                                                                                    | mmHg<br>kPa | Neo             | -30-250<br>-4.0-33.3 | 40<br>5.3            | -30-250<br>-4.0-33.3 | 90<br>12.0            |

To restore all alarm limits to the factory-default settings, select **Setup > Alarms > Default Limits**.

| <b>Patient Alarm Limits and Factory-Default Values</b><br>All alarm limits may be turned off.<br>When the unit of measure is kPa, allow ± 0.1 kPa to account for conversion rounding. |             |                 |                         |                      |                         |                       |  |
|----------------------------------------------------------------------------------------------------|-------------|-----------------|-------------------------|----------------------|-------------------------|-----------------------|--|
| Alarm                                                                                                    | Unit        | Patient<br>Type | Low Limit               | Default<br>Low Limit | High Limit              | Default<br>High Limit |  |
| P1 and P2<br>Diastolic                                                                                                    | mmHg<br>kPa | Adult           | -30-250<br>-4.0-33.3    | 40<br>5.3            | -30-250<br>-4.0-33.3    | 125<br>16.7           |  |
|                                                                                                    | mmHg<br>kPa | Pediatric       | -30-250<br>-4.0-33.3    | 40<br>5.3            | -30-250<br>-4.0-33.3    | 70<br>9.3             |  |
|                                                                                                    | mmHg<br>kPa | Neo             | -30-250<br>-4.0-33.3    | 35<br>4.7            | -30-250<br>-4.0-33.3    | 50<br>6.7             |  |
| Temperature                                                                                                    | ℃<br>℉      | All             | 20.0-44.0<br>68.0-111.2 | 36.0<br>96.8         | 20.0-44.0<br>68.0-111.2 | 39.0<br>102.2         |  |
| NIBP Systolic                                                                                                    | mmHg<br>kPa | Adult           | 30-270<br>4.0-36.0      | 65<br>8.7            | 30-270<br>4.0-36.0      | 190<br>25.3           |  |
|                                                                                                    | mmHg<br>kPa | Pediatric       | 30-180<br>4.0-24.0      | 70<br>9.3            | 30-180<br>4.0-24.0      | 120<br>16.0           |  |
|                                                                                                    | mmHg<br>kPa | Neo             | 30-130<br>4.0-17.3      | 70<br>9.3            | 30-130<br>4.0-17.3      | 100<br>13.3           |  |
| NIBP Mean                                                                                                    | mmHg<br>kPa | Adult           | 20-255<br>2.7-34.0      | 55<br>7.3            | 20-255<br>2.7-34.0      | 135<br>18.0           |  |
|                                                                                                    | mmHg<br>kPa | Pediatric       | 20-160<br>2.7-21.3      | 50<br>6.7            | 20-160<br>2.7-21.3      | 90<br>12.0            |  |
|                                                                                                    | mmHg<br>kPa | Neo             | 20-120<br>2.7-16.0      | 40<br>5.3            | 20-120<br>2.7-16.0      | 90<br>12.0            |  |
| NIBP Diastolic                                                                                                    | mmHg<br>kPa | Adult           | 10-245<br>1.3-32.7      | 40<br>5.3            | 10-245<br>1.3-32.7      | 125<br>16.7           |  |
|                                                                                                    | mmHg<br>kPa | Pediatric       | 10-150<br>1.3-20.0      | 40<br>5.3            | 10-150<br>1.3-20.0      | 70<br>9.3             |  |
|                                                                                                    | mmHg<br>kPa | Neo             | 10-100<br>1.3-13.3      | 35<br>4.7            | 10-100<br>1.3-13.3      | 50<br>6.7             |  |

| Anesthetic Gas and Oxygen Alarm Limits and Factory-Default Values<br>Limits are the same for all patient types<br>All alarm limits can be off except FiN <sub>2</sub> O and FiO <sub>2</sub> . |       |                                   |                          |                                                                   |  |  |
|----------------------------------------------------------------------------------------------------|-------|-----------------------------------|--------------------------|-------------------------------------------------------------------|--|--|
| Breath Phase and Gas                                                                                                    | Unit  | Low and High Alarm Limit<br>Range | Factory-default<br>Limit | Required<br>Separation<br>Between<br>the Low<br>and High<br>Limit |  |  |
| Des (Et), Expired Desflurane                                                                                                    | Vol.% | 0.1-18.0                          | 18.0                     |                                                                   |  |  |
| Des (Fi), Inspired Desflurane                                                                                                    | Vol.% | 0.1-18.0                          | 18.0                     | 0.1                                                               |  |  |
| Enf (Et) Expired Enflurane                                                                                                    | Vol.% | 0.1-5.0                           | 5.0                      | 0.1                                                               |  |  |
| Enf (Fi) Inspired Enflurane                                                                                                    | Vol.% | 0.1-5.0                           | 5.0                      | 0.1                                                               |  |  |

| Anesthetic Gas and Oxygen Alarm Limits and Factory-Default Values<br>Limits are the same for all patient types<br>All alarm limits can be off except FiN <sub>2</sub> O and FiO <sub>2</sub> . |       |                                                     |                                   |                                                                   |  |  |
|----------------------------------------------------------------------------------------------------|-------|-----------------------------------------------------|-----------------------------------|-------------------------------------------------------------------|--|--|
| Breath Phase and Gas                                                                                                    | Unit  | Low and High Alarm Limit<br>Range                   | Factory-default<br>Limit          | Required<br>Separation<br>Between<br>the Low<br>and High<br>Limit |  |  |
| Hal (Et) Expired Halothane                                                                                                    | Vol.% | 0.1-5.0                                             | 5.0                               | 0.1                                                               |  |  |
| Hal (Fi) Inspired Halothane                                                                                                    | Vol.% | 0.1-5.0                                             | 5.0                               | 0.1                                                               |  |  |
| ISO (Et) Expired Isoflurane                                                                                                    | Vol.% | 0.1-5.0                                             | 5.0                               | 0.1                                                               |  |  |
| ISO (Fi) Inspired Isoflurane                                                                                                    | Vol.% | 0.1-5.0                                             | 5.0                               | 0.1                                                               |  |  |
| SEV (Et) Expired Sevoflurane                                                                                                    | Vol.% | 0.1-8.0                                             | 8.0                               | 0.1                                                               |  |  |
| SEV (Fi) Inspired Sevoflurane                                                                                                    | Vol.% | 0.1-8.0                                             | 8.0                               | 0.1                                                               |  |  |
| N2O (Fi) Inspired Nitrous<br>Oxide                                                                                                    | %     | Low limit range: none<br>High limit range: 0.0-80   | Low limit: none<br>High limit: 80 | 1                                                                 |  |  |
| O2 (Fi) Inspired Oxygen                                                                                                    | %     | Low limit range: 18-100<br>High limit range: 20-100 | Low limit: 18<br>High limit: 99   | 2                                                                 |  |  |

## 7.9 Measurement Range and Over/Under Values

When a patient's vital sign value is greater than the MR400 can measure, then it flashes **OVR** (over).

When a patient's vital sign value is lower than the MR400 can measure, then it flashes **UND** (under).

The following table lists the range of values that the MR400 can measure and the value at which an **OVR** or **UND** alarm occurs.

| Vital Sign or<br>Parameter | Value Uni  | Units Type | Measurement Range |     | OVR/UND<br>Values |       |      |
|----------------------------|------------|------------|-------------------|-----|-------------------|-------|------|
| randificter                |            |            | Type              | Low | High              | Under | Over |
| ECG                        | Heart Rate | BPM        | Adult             | 30  | 250               | 30    | 250  |
| ECG                        | Heart Rate | BPM        | Ped               | 30  | 300               | 30    | 300  |
| ECG                        | Heart Rate | BPM        | Neo               | 30  | 300               | 30    | 300  |
| SpO2                       | Heart Rate | BPM        | All               | 30  | 250               | 30    | 250  |
| SpO2                       | Saturation | %          | All               | 1   | 100               | none  | none |
| Invasive Pressure          | Systolic   | mmHg       | Adult             | -30 | 250               | -30   | 250  |
| Invasive Pressure          | Mean       | mmHg       | Ped               | -30 | 250               | -30   | 250  |
| Invasive Pressure          | Diastolic  | mmHg       | Neo               | -30 | 250               | -30   | 250  |
| Invasive Pressure          | Pulse Rate | BPM        | All               | 30  | 250               | 30    | 250  |
| NIBP                       | Systolic   | mmHg       | Adult             | 30  | 270               | 30    | 270  |
| NIBP                       | Systolic   | mmHg       | Ped               | 30  | 180               | 30    | 180  |

| Vital Sign or                   | Value                    | Units | Patient | Measurement Range                               |                                               | OVR/UND<br>Values |      |
|---------------------------------|--------------------------|-------|---------|-------------------------------------------------|-----------------------------------------------|-------------------|------|
| Falameter                       |                          |       | Type    | Low                                             | High                                          | Under             | Over |
| NIBP                            | Systolic                 | mmHg  | Neo     | 30                                              | 130                                           | 30                | 130  |
| NIBP                            | Mean                     | mmHg  | Adult   | 20                                              | 255                                           | 20                | 255  |
| NIBP                            | Mean                     | mmHg  | Ped     | 20                                              | 160                                           | 20                | 160  |
| NIBP                            | Mean                     | mmHg  | Neo     | 20                                              | 120                                           | 20                | 120  |
| NIBP                            | Diastolic                | mmHg  | Adult   | 10                                              | 245                                           | 10                | 245  |
| NIBP                            | Diastolic                | mmHg  | Ped     | 10                                              | 150                                           | 10                | 150  |
| NIBP                            | Diastolic                | mmHg  | Neo     | 10                                              | 100                                           | 10                | 100  |
| Temperature                     | Temperature              | °C    | All     | 20                                              | 44                                            | 20.0              | 44.0 |
| CO2 (LoFlo option)              | CO2 (Et)                 | mmHg  | All     | 0                                               | 76                                            | none              | 150  |
| CO2 (LoFlo option)              | CO2 (Fi)                 | mmHg  | All     | 3                                               | 50                                            | none              | 50   |
| CO2 (LoFlo option)              | Resp. Rate               | RPM   | All     | 4                                               | 100                                           | none              | 150  |
| CO2 (AGENT option)              | CO2 (Et)                 | mmHg  | All     | 0                                               | 80                                            | none              | 80   |
| CO2 (AGENT option)              | CO2 (Fi)                 | mmHg  | All     | 0                                               | 80                                            | none              | 80   |
| CO2 (AGENT option)              | Resp. Rate               | RPM   | All     | 2                                               | 100                                           | none              | N/A  |
| AGENT*                          | Desflurane<br>(Et & Fi)  | vol%  | All     | Primary/<br>ISO: 0.15<br>Secondary/<br>ISO: 0.3 | Primary/ISO:<br>0.4<br>Secondary/<br>ISO: 0.5 | none              | 18.0 |
| AGENT*                          | Enflurane<br>(Et & Fi)   | vol%  | All     | Primary/<br>ISO: 0.15<br>Secondary/<br>ISO: 0.3 | Primary/ISO:<br>0.4<br>Secondary/<br>ISO: 0.5 | none              | 5.0  |
| AGENT*                          | Halothane<br>(Et & Fi)   | vol%  | All     | Primary/<br>ISO: 0.15<br>Secondary/<br>ISO: 0.3 | Primary/ISO:<br>0.5<br>Secondary/<br>ISO: 0.6 | none              | 5.0  |
| AGENT*                          | Isoflurane<br>(Et & Fi)  | vol%  | All     | Primary/<br>ISO: 0.15<br>Secondary/<br>ISO: 0.3 | Primary/ISO:<br>0.4<br>Secondary/<br>ISO: 0.5 | none              | 5.0  |
| AGENT*                          | Sevoflurane<br>(Et & Fi) | vol%  | All     | Primary/<br>ISO: 0.15<br>Secondary/<br>ISO: 0.3 | Primary/ISO:<br>0.4<br>Secondary/<br>ISO: 0.5 | none              | 8.0  |
| AGENT                           | N2O (Et)                 | %     | All     | 0                                               | 100                                           | none              | none |
| AGENT                           | N2O (Fi)                 | %     | All     | 0                                               | 100                                           | none              | none |
| AGENT                           | O2 (Fi)                  | %     | All     | 0                                               | 100                                           | none              | none |
| Secondary pneumatic respiration | Resp. Rate               | RPM   | All     | 0                                               | 60                                            | none              | 150  |

## 7.10 Alarms List

This section lists all patient alarms and technical alarms. The alarms are listed from high priority to low priority, followed by system messages.

### 7.10.1 High-Priority Patient Alarms

High-priority patient-alarm indicators:

- Alarm light: red and blinking rapidly.
- Alarm flag: red, positioned next to the numeric that is the source of the alarm.
- Vital sign value: red and blinking.
- High-priority audio indicator.

| Alarm text                               | Alarm trigger                                                      |
|------------------------------------------|--------------------------------------------------------------------|
| Apnea                                    | The time between patient breaths exceeds the apnea time setting.   |
| Desat                                    | The MR400 detects a desaturation event.                            |
| Extreme Brady                            | A heart rate value violates the Extreme Bradycardia alarm setting. |
| Extreme Tachy                            | A heart rate value violates the Extreme Tachycardia alarm setting. |
| <b>OVR</b> replaces the heart rate value | A heart rate value is greater than the MR400 can measure.          |
| UND replaces the heart rate value        | A heart rate value is lower than the MR400 can measure.            |
| Low O2                                   | The MR400 measures oxygen at less than 18 percent.                 |

## 7.10.2 High-Priority Technical Alarms

High-priority technical alarm indicators:

- Alarm light: red and blinking rapidly.
- Alarm flag: red, positioned in the system message area, or next to the numeric that is the source of the alarm.
- High-priority alarm audio.
- Alarms related to batteries: warning symbol in the status pane
- Alarms related to batteries: message in the Status Information Panel.
- Alarms related to batteries: low battery symbol in the Status pane

| Alarm text         | Alarm trigger                                                                                                    |
|--------------------|----------------------------------------------------------------------------------------------------|
| All Alarms Are Off | <ul> <li>The alarm limit settings (or the associated vital sign) for the following parameters are turned off:</li> <li>Heart Rate</li> <li>SpO2 Saturation</li> <li>NIBP Systolic, Diastolic, and Mean</li> <li>Invasive Pressure (P1 and P2) Systolic, Diastolic, and Mean</li> <li>TEMP</li> <li>CO2 RESP</li> <li>etCO2</li> <li>This alarm excludes anesthesia and gas alarm limits.</li> </ul> |
| Deflation Timeout  | The noninvasive blood pressure cuff does not deflate within<br>80 seconds (neonatal patient type) or 150 seconds (adult and<br>pediatric patient types)                                                                                                    |

| Alarm text                                                  | Alarm trigger                                                                                                    |
|-------------------------------------------------------------|----------------------------------------------------------------------------------------------------|
| No text<br>This symbol appears in the <b>Status</b><br>pane | The battery charge level is low. This symbol appears in the <b>Status</b> pane to indicate which battery is low ( <b>Monitor</b> , <b>ECG</b> , or <b>SpO2</b> ). Open the <b>Status Information Panel</b> to view descriptive text. |

### 7.10.3 Medium-Priority Patient Alarms

Medium-priority patient-alarm indicators:

- Alarm light: yellow and blinking moderately.
- Alarm flag: yellow, positioned next to the numeric that is the source of the alarm.
- Vital sign value: yellow and blinking.
  - When the value is higher than the MR400 can measure, then **OVR** appears.
  - When the value is lower than the MR400 can measure, then **UND** appears.
- Medium-priority audio indicator.

| Alarm text                          | Alarm trigger                                                                                                    |
|-------------------------------------|----------------------------------------------------------------------------------------------------|
| High                                | A vital sign value is greater than the high alarm limit.                                                                                    |
| Low                                 | A vital sign value is lower than the low alarm limit.                                                                                       |
| Vital sign value flashes <b>OVR</b> | A vital sign value is greater than the MR400 can measure.<br>(All vital signs except ECG. ECG <b>OVR</b> is a high-priority patient alarm.) |
| Vital sign value flashes <b>UND</b> | A vital sign value is lower than the MR400 can measure.<br>(All vital signs except ECG. ECG <b>UND</b> is a high-priority patient alarm.)   |

## 7.10.4 Medium-Priority Technical Alarms

Medium-priority technical alarm indicators:

- Alarm light: yellow and blinking moderately.
- Alarm flag: yellow, positioned next to the numeric that is the source of the alarm.
- Vital sign value: yellow and blinking. 3 dashes (---) indicate missing data.
- Medium-priority audio indicator.

| Alarm text                                                        | Alarm trigger                                                                                                    |  |  |
|-------------------------------------------------------------------|----------------------------------------------------------------------------------------------------|--|--|
| No text<br>The vital sign numeric shows only<br>dashes ( <b>)</b> | Vital sign data is unavailable. The data is missing.                                                                                                    |  |  |
| Catheter Disconnected                                             | The invasive pressure catheter cannot be detected.                                                                                                    |  |  |
| Multiple Agents                                                   | <ul> <li>The MR400 detects more than one anesthetic gas in a breath phase with ≥ 3 MAC. This alarm is low-priority when MAC is &lt;3.</li> <li>Anesthetic gases in the inspired and end-tidal breath phases are pure but differ from one another.</li> <li>You change from one anesthetic agent to another.</li> <li>Some hydrocarbons (for example, acetone or methane) trigger this alarm.</li> </ul> |  |  |
| Transducer Faulty                                                 | The MR400 detects a problem with the invasive-pressure transducer.                                                                                                    |  |  |
| Transducer Not Present                                            | The MR400 cannot detect the invasive-pressure transducer.                                                                                                    |  |  |

## 7.10.5 Low-Priority Technical Alarms

### Low-priority technical alarm indicators:

- Alarm light: blue and shines steadily.
- Alarm flag: blue, positioned next to the numeric that is the source of the alarm.
- Low-priority audio indicator.

| Alarm text              | Alarm trigger                                                                                                    |  |
|-------------------------|----------------------------------------------------------------------------------------------------|--|
| Bad Probe               | The SpO2 sensor is defective.                                                                                                    |  |
| Cal Error               | The MR400 detects a temperature sensor calibration error.                                                                                                    |  |
| Check CO2 Sampling Line | The MR400 detects reduced flow in the CO <sub>2</sub> system.                                                                                                    |  |
| Check for CO2 Occlusion | Sample line flow is less than 40 ml/min or the water trap may be full of fluid.                                                                                                    |  |
| Check Probe             | The temperature sensor connection is bad, has a sharp bend, or is damaged.                                                                                                    |  |
| CO2 Low Flow            | <ul> <li>Sample line flow is 10 percent less than the sample flow for the patient type:</li> <li>Adult: ≤ 180 ml/min</li> <li>Pediatric: ≤ 180 ml/min</li> <li>Neo: ≤ 135 ml/min</li> </ul>                                                                                                    |  |
| CO2 Out of Range        | The $CO_2$ value is greater than the upper $CO_2$ limit.                                                                                                    |  |
| CO2 Sensor Faulty       | The MR400 detects an error with the CO <sub>2</sub> sensor.                                                                                                    |  |
| CO2 Sensor Over Temp    | The CO <sub>2</sub> sensor temperature is too high.                                                                                                    |  |
| CO2 Warming Up          | The CO <sub>2</sub> module is warming to operating temperature, which requires approximately 2 minutes.                                                                                                    |  |
| CO2 Zero Required       | Calibrate the $CO_2$ module. See "11.11 Zeroing $CO_2$ " on page 133.                                                                                                    |  |
| Communication Error     | The MR400 detects an internal noninvasive pressure error. Stop using noninvasive pressure and contact Service.                                                                                                    |  |
| Erratic                 | The SpO2 clip or grip may be improperly positioned. Or, the SpO2 sensor may be faulty.                                                                                                    |  |
| Expired Probe           | The MR400 detects an issue with the temperature sensor.                                                                                                    |  |
| Hardware Error          | The MR400 detects an accessory hardware failure, typically because the data update period exceeded 30 seconds.                                                                                                    |  |
| Inflation Timeout       | The MR400 cannot inflate the noninvasive blood pressure cuff within the time limit.                                                                                                    |  |
| Interference            | <ul> <li>The SpO2 clip or grip may require repositioning or replacement.</li> <li>Check the clip or grip position on the patient.</li> <li>Try a different limb or site.</li> <li>Ensure that the SpO2 module is outside of the bore.</li> <li>Reposition the SpO2 module.</li> <li>Replace the clip or grip.</li> </ul> |  |

| Alarm text               | Alarm trigger                                                                                                    |  |
|--------------------------|----------------------------------------------------------------------------------------------------|--|
| Lead Fail                | The MR400 detects a problem with an ECG lead or electrode.                                                                                                    |  |
|                          | <ul> <li>This alarm includes a unique notification type.</li> <li>The Lead Fail indicator that appears below the heart rate to indicate which lead wire, lead clip, or electrode is causing the problem. This indicator uses AAMI abbreviations only.</li> <li>LL = left leg (IEC cable: F)</li> <li>LA = left arm (IEC cable: L)</li> <li>RA = right arm (IEC cable: R)</li> <li>LL LA RA = all leads or right leg (IEC cable: N)</li> </ul> |  |
| Lead Saturation          | The ECG input signal is too large to process.                                                                                                    |  |
| Low Perfusion            | SpO2 accuracy may be compromised due to low perfusion.                                                                                                    |  |
| Magnetic Field Too High  | The gauss limit is exceeded. If you position the cart too close to the magnet, the cart cannot charge the batteries due to magnetic field interference.                                                                                                    |  |
|                          | Positioning the Cart" on page 57.                                                                                                    |  |
| Measurement Failed       | The noninvasive pressure measurement failed.                                                                                                    |  |
| Measurement Timeout      | The noninvasive pressure measurement took too long.                                                                                                    |  |
| Module Not Calibrated    | Noninvasive pressure is not calibrated.                                                                                                    |  |
| Motor Speed Error        | The MR400 is too close to the MR magnet.                                                                                                    |  |
| Multiple Agents          | <ul> <li>The MR400 detects more than one anesthetic gas in a breath phase with &lt;3 MAC. This alarm is high-priority when MAC is ≥ 3.</li> <li>Anesthetic gases in the inspired and end-tidal breath phases are pure but differ from one another.</li> <li>You changed one anesthetic agent to another.</li> <li>Some hydrocarbons (for example, acetone or methane) trigger this alarm.</li> </ul>                                          |  |
| No Probe                 | The temperature sensor or SpO2 sensor is not connected to the MR400 properly.                                                                                                    |  |
| Noise                    | The SpO2 system has excessive noise.                                                                                                    |  |
| Non-Pulsat               | The pulse is too weak.                                                                                                    |  |
| O2 Sensor Fail           | O2 sensor has failed or expired. Replace the O2 sensor.                                                                                                    |  |
| O2 Sensor Not Present    | Possible O2 sensor failure.                                                                                                    |  |
| Occlusion                | The sample line is occluded.                                                                                                    |  |
| Occlusion at Start       | When the MR400 starts, it detects an occluded sample line.                                                                                                    |  |
| Over Pressure            | ressureThe noninvasive pressure is too high for the patient type.                                                                                                    |  |
| Performing CO2 Zero      | This message appears during CO <sub>2</sub> sensor calibration.                                                                                                    |  |
| Persistent CO2 Occlusion | The MR400 detects reduced CO <sub>2</sub> flow longer than 2 minutes.                                                                                                    |  |
| Pressure Correction      | <b>n</b> The MR400 detects an error in the noninvasive pressure system.                                                                                                    |  |
| Probe Off                | An SpO2 accessory is incorrectly positioned.                                                                                                    |  |
| Pulse?                   | Pulse data is questionable.                                                                                                    |  |
| Residual Pressure        | Residual pressure remains in the noninvasive pressure system.<br>Reconnect the noninvasive pressure accessories.                                                                                                    |  |
| Searching                | The MR400 is searching for SpO2 data, which may require 20 seconds.                                                                                                    |  |

| Alarm text  | Alarm trigger                                                                        |  |
|-------------|--------------------------------------------------------------------------------------|--|
| Wrong Probe | The temperature sensor or SpO2 sensor connected to the MR400 is not the proper type. |  |

## 7.10.6 System Messages

System messages appear in the system message area or in the flag areas.

| Message text                                                                                                    | Message trigger                                                                                                    |
|----------------------------------------------------------------------------------------------------|----------------------------------------------------------------------------------------------------|
| Alarm Light Paused<br>Message in the system message<br>area                                                       | The alarm light is paused (and alarm sound is off).                                                                                                    |
| Audio and Alarm Light Paused<br>Message in the system message<br>area                                             | The alarm audio and alarm light are paused.                                                                                                    |
| Audio Off<br>Message in the system message<br>area                                                                | Alarm audio is silenced.                                                                                                    |
| Audio Paused<br>Message in the system message<br>area                                                             | Alarm audio is paused (and alarm light is off).                                                                                                    |
| CAUTION<br>Magnet field too strong.<br>Move monitor away from<br>magnet.<br>Message in the system message<br>area | The MR400 is too close to the magnet.                                                                                                    |
| <b>CO2 Zero in seconds</b><br>Notification flag in the CO2 flag<br>area                                           | This message includes a timer that counts down from 120 seconds.<br>This timer lets you know the time until the next automatic zero.                                                                                                 |
| <b>Change NIBP Cuff</b><br>Notification flag in the NIBP flag<br>area                                             | The <b>Patient Type</b> was changed so the noninvasive blood pressure cuff should be changed.                                                                                                    |
| <b>Check Alarm Volume</b><br>Message in the system message<br>area                                                | This notification appears when you turn on the cart or when you load<br>user settings from a flash drive.<br>Listen as the MR400 plays sample alarm audio. Ensure that the<br>volume is high enough to alert you to an alarm.        |
| <b>ECG Test Signal</b><br>Notification flag in the ECG flag<br>area                                               | ECG test signal is on.                                                                                                    |
| <b>Overscale</b><br>Notification flag in the ECG flag<br>area                                                     | Displayed within 10 seconds of detection, where the size of the ECG waveform is too large and the tops of the ECG waveforms are clipped (that is, cut off). Reduce the size using the Scale setting. See "8.15.1 Scale" on page 103. |
| Real Tones Disabled<br>Message in the system message<br>area                                                      | When you adjust the alarm audio volume, alarm audio is suspended while the MR400 plays sample audio. To remove the flag, close the Alarm Volume menu.                                                                                |

| Message text                                                                                                    | Message trigger                                                                                                    |
|----------------------------------------------------------------------------------------------------|----------------------------------------------------------------------------------------------------|
| Shutting Down<br>Message in the system message<br>area                                                                                                    | The system is turning off.                                                                                                    |
| Simulation<br>Message in the system message<br>area                                                                                                    | The system is running a simulation. This message remains until you stop the simulation. See "2.4.8.9 Administrative Settings Menu" on page 31       |
| <b>Suspended</b><br>Message in the system message<br>area                                                                                                    | The system suspended. This message remains until you resume<br>monitoring. See "7.3.7 About Quick Access Buttons and Alarm<br>Behavior" on page 64. |
| <b>Updating</b><br>Message in the system message<br>area                                                                                                    | The system is recalling a user settings file or is changing the channel.                                                                            |
| WARNING<br>Internal Battery Switch is turned<br>off. Please turn on the switch<br>and press "OK" to use internal<br>batteries.<br>Message in the system message<br>area | The internal battery switch is off. See "5.2.2.1 Turning Reserve<br>Batteries On and Off" on page 49.                                               |

## 7.10.7 Status Information Panel Messages

| <b>Status Information Pane</b> | l messages may include | a warning symbol | in the status pane. |
|--------------------------------|------------------------|------------------|---------------------|
|                                | 5 ,                    | 5,               |                     |

| Message Text, Location,<br>Indication                                                                                       | Message trigger                                                                                                    |
|----------------------------------------------------------------------------------------------------|----------------------------------------------------------------------------------------------------|
| <b>Battery OK</b><br>Message in the Status<br>Information Panel                                                             | No battery issues exist. No action required.                                                                                         |
| <b>Cannot Charge</b><br>Warning symbol in the Status<br>pane and message in the Status<br>Information Panel                 | The MR400 cannot charge the battery safely. Replace the battery. If the issue persists, contact Service.                             |
| <b>Charging</b><br>Message in the Status<br>Information Panel                                                               | The MR400 is charging the battery. No action required.                                                                               |
| <b>Charging Inhibited</b><br>Warning symbol in the Status<br>pane and message in the Status<br>Information Panel            | The power supply temperature is too high. The power supply cannot charge batteries until the power supply temperature is acceptable. |
| <b>Communication Fail</b><br>Warning symbol in the Status<br>pane and plain text message in<br>the Status Information Panel | There is an issue with the battery in one of the main slots. Replace the battery. If the issue persists, contact Service.            |

| <b>— — — —</b>                                                                                                    |                                                                                                    |
|----------------------------------------------------------------------------------------------------|----------------------------------------------------------------------------------------------------|
| Message Text, Location,<br>Indication                                                                                                    | Message trigger                                                                                                    |
| High magnetic field - Batteries<br>are not being charged.<br>Warning symbol in the Status<br>pane and message in the Status<br>Information Panel | The cart is within the 5,000-gauss line. Move the cart further away from the magnet.                                                                  |
| <b>No Battery</b><br>Message in the Status<br>Information Panel                                                                                  | The MR400 does not detect a battery in one of the main battery slots.                                                                                 |
| <b>Over Temperature</b><br>Warning symbol in the Status<br>pane and message in the Status<br>Information Panel                                   | The battery is too hot to operate. Replace the battery. If the issue persists, contact Service.                                                       |
| <b>Overcharged</b><br>Warning symbol in the Status<br>pane and message in the Status<br>Information Panel                                        | The MR400 charged the battery over its maximum voltage. Replace battery. If the issue persists, contact Service.                                      |
| <b>Printer Door Open</b><br>Warning symbol in the Status<br>pane and message in the Status<br>Information Panel                                  | The printer door is open. Close the printer door.                                                                                                    |
| <b>Printer Hardware Error</b><br>Warning symbol in the Status<br>pane and message in the Status<br>Information Panel                             | The MR400 detects a problem with the connected printer.                                                                                               |
| <b>Printer Not Connected</b><br>Warning symbol in the Status<br>pane and message in the Status<br>Information Panel                              | The MR400 detects a problem with the connected printer. See the remote monitor                                                                        |
| <b>Printer Option Not Installed</b><br>Message in the Status<br>Information Panel                                                                | The printer connected to the remote monitor has an issue.                                                                                             |
| <b>Printer Paper Out</b><br>Warning symbol in the Status<br>pane and message in the Status<br>Information Panel                                  | The printer is out of paper. Load a roll of paper.                                                                                                    |
| <b>Printer Ready</b><br>Message in the Status<br>Information Panel                                                                               | The printer is ready to print. No action required.                                                                                                    |
| <b>Reserve Batteries In Use</b><br>Warning symbol in the Status<br>pane and message in the Status<br>Information Panel                           | The cart's main batteries are drained. The cart is using the reserve batteries. Insert charged batteries or plug the cart in to charge all batteries. |
| <b>Slow Charging</b><br>Warning symbol in the Status<br>pane and message in the Status<br>Information Panel                                      | The cart is operating on A/C power. The cart battery charge level is low and is charging slowly.                                                      |

| Message Text, Location,<br>Indication                                                                            | Message trigger                                                                                                    |
|----------------------------------------------------------------------------------------------------|----------------------------------------------------------------------------------------------------|
| <b>System Low Battery</b><br>Warning symbol in the Status<br>pane and message in the Status<br>Information Panel | The cart's combined main and reserve battery power is too low. Insert<br>charged batteries or plug the cart in to charge all batteries. |
| <b>Very Low</b><br>Warning symbol in the Status<br>pane and message in the Status<br>Information Panel           | The cart is operating on battery power only and there is no usable power remaining. Plug the cart in or replace the battery.            |

Alarms List

# 8: Monitoring ECG

### 8.1 About Monitoring ECG

ECG monitoring in the MR environment is different from other environments. Some of the key differences are as follows:

- The MRI scanner generates electromagnetic fields that interfere with ECG signals. Cable and electrode placement are different in the MR environment.
- The magnetohydrodynamic effect (MHD) can impact a patient's blood flow. In some patients, the impact is significant. When you move a patient into the bore, you may see an immediate T-Wave or ST segment elevation. You must determine whether the elevation is due to a change in the patient's condition changed or due to the MHD effect.
- The MR environment presents a risk of radio frequency heating, which may injure a patient. Accessories may form a loop, which increases the risk of heating. A loop can be circular, U-shaped, or S-shaped. A loop may include an implant. Although the MR400 ECG accessories are designed to minimize the risk of heating, you must adhere to placement instructions and monitor the patient for heating. See "8.11 Positioning the ECG Cable and ECG Module" on page 98.

### 8.2 ECG Safety

#### WARNINGS

- Arrhythmias, erratic heartbeats, operation of electrical stimulators, pacemakers, and patient motion can result in inaccurate heart rate readings. If questionable readings are obtained, check the patient's vital signs via SpO2.
- Rate meters may continue to count the pacemaker rate during occurrences of cardiac arrest or some arrhythmias. Do not rely entirely upon heart rate meter alarms. Keep pacemaker patients under close surveillance. Heart rate meters may continue to count pacemaker pulses during occurrences of cardiac arrest or some arrhythmias when ECG is the heart rate source.
- During cardiac arrest or other arrhythmias, when ECG is the heart rate source, the MR400 may show inaccurate heart rate data. During these events, change the heart rate source to SpO2. Check the patient. Verify the heart rate by an alternate source.

### 8.3 Monitoring ECG for Patients with Pacemakers

Heart rate meters may continue to count pacemaker pulses during occurrences of cardiac arrest or some arrhythmias when ECG is the heart rate source. When

11

12

monitoring patients who have MR-conditional pacemakers or electrical stimulators, use SpO2 as the heart rate source to prevent inaccurate measurements.

## 8.4 About the ECG Waveforms and Numerics

The following image shows the parts of the ECG waveforms and numerics

| Part |                                 | Description                                                                                                    |
|------|---------------------------------|----------------------------------------------------------------------------------------------------|
| 1    | ECG waveforms                   | 1 or 2 ECG waveforms appear here ( <b>ECG 1</b> and <b>ECG 2</b> ).<br>The <b>ECG 1</b> waveform and label is based on the <b>Trace A Lead</b> setting. The<br><b>ECG 2</b> label and waveform is based on the <b>Trace B Lead</b> setting.<br>See "8.15 ECG Menu" on page 101.                                                                                                    |
| 3    | Scale indicator                 | Shows 1-mV signal amplitude on the waveform. Ideally, the waveform is twice the size of this scale. Minimally, the waveform is equal to this scale.                                                                                                    |
| 4    | Flag and trend area             | Alarm flags and trend arrows appear here. See "7: Alarms" on page 59 and "14: Trends and Printing" on page 155.                                                                                                    |
| 5    | ECG label                       | Select this label to open the <b>ECG</b> menu.<br>See "8.15 ECG Menu" on page 101.                                                                                                    |
| 6    | Unit of measure                 | Shows the unit of measure: <b>BPM</b> (beats per minute).                                                                                                    |
| 7    | Heart rate value                | <ul> <li>Shows the heart rate value.</li> <li> replaces the value when the MR400 can no longer measure data</li> <li>OVR replaces the value when the value is higher than the MR400 can measure.</li> <li>UND replaces the value when the value is lower than the MR400 can measure.</li> <li>To change the heart rate source, see "8.15.2 Heart Rate Source" on page 103.</li> </ul> |
| 8    | Control indication              | Magnet Control appears when the MRI system is controlling lead settings,<br>gradient artifact filtering, and T-Wave Suppression.<br>Magnet Filter appears when the MRI system is filtering ECG data and<br>controlling lead settings, gradient artifact filtering, and T-Wave<br>Suppression.                                                                                         |
| 9    | Upper and lower<br>alarm limits | Shows the upper and lower limits of the heart rate alarm.<br>Select to change the heart rate alarm limits. See "7: Alarms" on page 59.                                                                                                    |
| 10   | Heart rate source               | Shows the source used to measure the heart rate.<br>See "8.15.2 Heart Rate Source" on page 103.                                                                                                    |
| 11   | Filter mode                     | Shows the active ECG filtering mode.<br>See "8.15.3 Filter Mode" on page 103.                                                                                                    |

| Part |                               | Description                                                                                                    |
|------|-------------------------------|----------------------------------------------------------------------------------------------------|
| 12   | Electrode fault<br>indication | Shows electrode fault indicators when the MR400 detects a disconnected ECG lead or bad electrode. See "7.10.5 Low-Priority Technical Alarms" on page 80. |

## 8.5 Monitoring ECG Process Overview

| Step | Action                                                                                                    | More Information                                                                                                    |
|------|----------------------------------------------------------------------------------------------------|----------------------------------------------------------------------------------------------------|
| 1    | Turn on the ECG parameter. Select Setup > Monitor > Parameters > ECG > On.                                          | "2.4.8.2 Parameters Menu" on page 26                                                                                                    |
| 2    | Select a patient type or select a profile.<br>If you select a profile, confirm that the<br>patient type is correct. | On the Information bar, select <b>Patient Type</b> and<br>then select a type. See "6.2 Selecting the Patient<br>Type" on page 56.<br>On the Information bar, select <b>User Settings</b> and<br>then select a profile. See "2.4.9.3 Selecting a User<br>Settings Profile" on page 34. |
| 3    | Confirm that alarm settings are<br>appropriate for the patient. Adjust alarm<br>limits if necessary.                | "7.5 Setting Alarms and Alarm Limits" on page 67                                                                                                    |
| 4    | Select a cable and electrodes.                                                                                      | "8.7 Selecting the ECG Cable and Electrodes Pair"<br>on page 92                                                                                                    |
| 5    | Attach the cable to the ECG module and electrodes.                                                                  | "8.11 Positioning the ECG Cable and ECG Module"<br>on page 98                                                                                                    |
| 6    | Identify where to place the electrodes to the patient.                                                              | "8.9 Identifying the Electrodes Placement Site" on page 94                                                                                                    |
| 7    | Prep the patient and place the electrodes.                                                                          | "8.10 Placing the Electrodes on the Patient" on page 97                                                                                                    |
| 8    | Position the patient, the lead cable, and the ECG module for scanning.                                              | "8.11 Positioning the ECG Cable and ECG Module"<br>on page 98                                                                                                    |
| 9    | Evaluate the ECG waveform. Optimize system settings and positioning.                                                | "8.12 Optimizing ECG Data" on page 99                                                                                                    |
| 10   | Move the patient and the cart into the magnet room.                                                                 | "6.3 Moving and Positioning the Cart" on page 57                                                                                                    |
| 11   | Slide the patient into the bore, and reevaluate the waveform. Resolve any issues.                                   | "8.12 Optimizing ECG Data" on page 99                                                                                                    |
| 12   | Conduct the scan.                                                                                                   | "8.13 Monitoring ECG During the Scan" on page 100                                                                                                    |
| 13   | Discontinue monitoring.                                                                                             | "8.14 To Discontinue Monitoring ECG" on page 101                                                                                                    |

### **8.6 ECG Monitoring Requirements**

Monitoring ECG requires the following:

- ECG monitoring is on. See "2.4.8.2 Parameters Menu" on page 26.
- A powered ECG module that is communicating on the same channel as the MR400 cart. See "5.3 About Module Power" on page 51 and "4.4 SpO2 and ECG Module Communication" on page 42.
- An ECG cable and electrodes pair according to "8.7 Selecting the ECG Cable and Electrodes Pair" on page 92.
- ECG skin prep gel. See "2.3 Accessory List" on page 14.

## 8.6.1 About the ECG Module

The ECG module receives and processes signals from the ECG cable. Then the module transmits the signals to the cart.

The ECG module is reusable (multi-patient, multi-use). Clean and disinfect it before use and between patients.

### 8.6.1.1 ECG Module Intended Use and Indications for Use

|                     | The Wireless ECG 3.0 Module's use enables the Intended Use of the connected compatible MRI Patient Monitoring System.                                                                                                    |
|---------------------|----------------------------------------------------------------------------------------------------|
| Intended use        | The MRI Patient Monitoring System is intended to monitor vital signs for patients undergoing MRI procedures and to provide signals for synchronization for the MRI scanner. The MRI Patient Monitoring System is intended for use by healthcare professionals. |
|                     | The MRI Patient Monitoring System provides monitoring for the following vital sign parameter: Electrocardiograph (ECG).                                                                                                    |
| Indications for use | The Wireless ECG 3.0 Module is indicated for use with the ECG cable and the ECG electrode when continuous electrocardiograph (ECG) monitoring or cardiac gating is required during MRI procedures.                                                             |

### 8.6.2 About the ECG Cable

The ECG cable transmits electrical signals from the electrodes to the module. The cable is reusable (multi-patient, multi-use). Clean and disinfect it before use and between patients.

Never apply excessive force to the wires. When storing the cable, do not let it touch the ground.

### WARNING

Do not use the cable clip while monitoring a patient.

### CAUTION

ECG cable lead wires are delicate. To prevent damage, use the lead clips to attach and remove the lead wires.

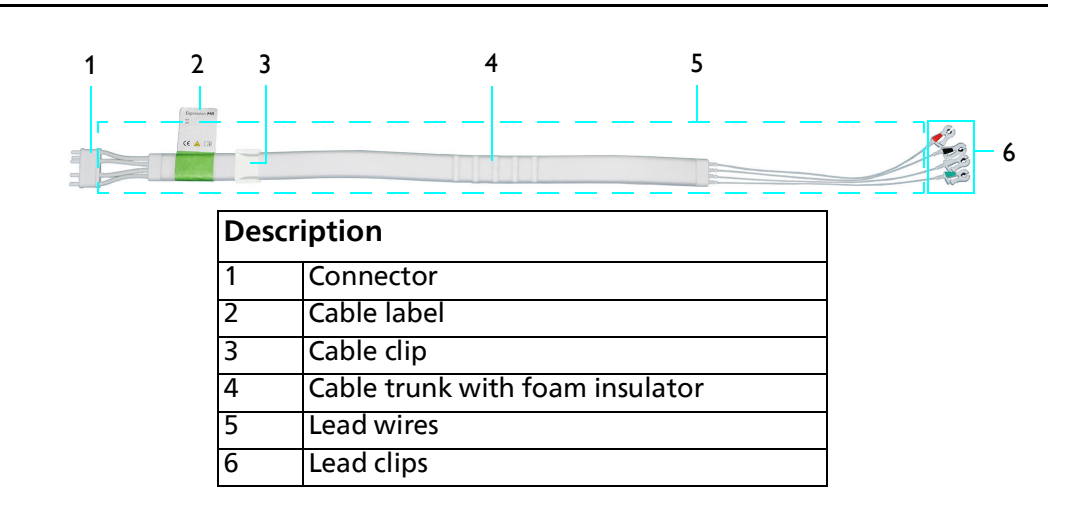

### 8.6.2.1 ECG Cables Intended Use and Indications for Use

|                     | The ECG Cable's use enables the Intended Use of the connected compatible MRI Patient Monitoring System.                                                                                                    |
|---------------------|----------------------------------------------------------------------------------------------------|
| Intended use        | The MRI Patient Monitoring System is intended to monitor vital signs for patients undergoing MRI procedures and to provide signals for synchronization for the MRI scanner. The MRI Patient Monitoring System is intended for use by healthcare professionals. |
|                     | The MRI Patient Monitoring System provides monitoring for the following vital sign parameter: Electrocardiograph (ECG).                                                                                                    |
| Indications for use | The ECG cables are indicated for use with the ECG electrodes and the wireless ECG module when continuous electrocardiograph (ECG) monitoring or cardiac gating is required during MRI procedures.                                                              |

### 8.6.3 About the ECG Electrodes

ECG electrodes are conductive pads that attach to a patient. They transmit electrical signals from the patient to the cable. Different electrodes are available to meet each patient requirement: multiple patches, single patch, and neonatal.

The electrodes are single use. Do not reuse.

CAUTION

Use electrodes immediately after you open the package.

The components of an electrode patch are:

| Description |                                                     |
|-------------|-----------------------------------------------------|
| 1           | Foam insulator                                      |
| 2           | Electrode contact                                   |
| 3           | Lead retainer<br>(Single Patch ECG Electrodes only) |

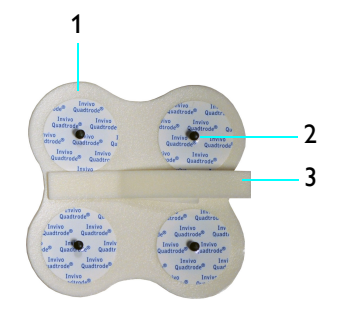

### 8.6.3.1 ECG Electrodes Intended Use and Indications for Use

| Intended use        | The ECG Electrode's use enables the Intended Use of the connected<br>compatible MRI Patient Monitoring System.<br>The MRI Patient Monitoring System is intended to monitor vital signs for<br>patients undergoing MRI procedures and to provide signals for<br>synchronization for the MRI scanner. The MRI Patient Monitoring System is<br>intended for use by healthcare professionals. |
|---------------------|----------------------------------------------------------------------------------------------------|
|                     | The MRI Patient Monitoring System provides monitoring for the following vital sign parameter: Electrocardiograph (ECG).                                                                                                    |
| Indications for use | The ECG electrodes are indicated for use with the ECG cable and wireless ECG module when continuous electrocardiograph (ECG) monitoring or cardiac gating is required during MRI procedures.                                                                                                    |

## 8.7 Selecting the ECG Cable and Electrodes Pair

Select a cable and electrodes pair as follows.

If the patient weight is 10 kg (22 lb) or less, then pair a neonatal cable with neonatal electrodes.

| Description                                                                          | Reference number                             | Electrodes<br>image |
|--------------------------------------------------------------------------------------|----------------------------------------------|---------------------|
| Neonatal ECG 3.0 Cable AAMI<br>Neonatal ECG 3.0 Cable IEC<br>Neonatal ECG Electrodes | 989803193741<br>989803193771<br>989803179051 |                     |
|                                                                                      |                                              |                     |

If the patient weight is 10 kg (22 pounds) or more, then pair a standard cable with single-patch electrodes.

| Description                                                                              | Reference number                             | Electrodes<br>image                   |
|------------------------------------------------------------------------------------------|----------------------------------------------|---------------------------------------|
| Standard ECG 3.0 Cable AAMI<br>Standard ECG 3.0 Cable IEC<br>Single Patch ECG Electrodes | 989803193731<br>989803193761<br>989803179031 | 0 0 0 0 0 0 0 0 0 0 0 0 0 0 0 0 0 0 0 |

If the patient weight is 10 kg (22 pounds) or more and single-patch electrode placement is difficult, then pair a wide cable with multiple-patch electrodes.

| Description                                                                        | Reference number                             | Electrodes<br>image |
|------------------------------------------------------------------------------------|----------------------------------------------|---------------------|
| Wide ECG 3.0 Cable AAMI<br>Wide ECG 3.0 Cable IEC<br>Multiple Patch ECG Electrodes | 989803193721<br>989803193751<br>989803179041 |                     |

### 8.8 Attaching the ECG Cable to the Module and Electrodes

AAMI (Association for the Advancement of Medical Instrumentation) and IEC (International Electrotechnical Commission) cable labels and colors are different from each other.

Lead clips on the cables reference electrode contacts. In the MR environment, you place electrodes close to the heart. See the reference images in "8.9 Identifying the Electrodes Placement Site" on page 94.

To help you attach the lead clips correctly, the following images show where to place the clips on the electrodes.

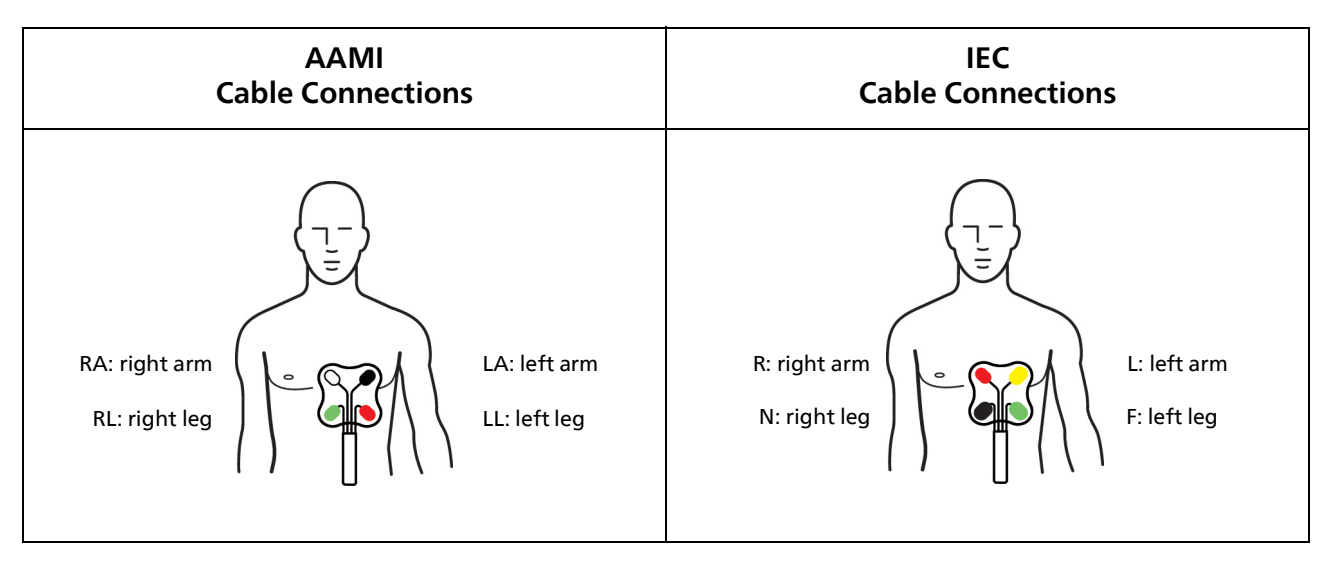

To attach the cable to the module and to the electrode contacts, follow these steps.

| Step | Action                                                                                                    |
|------|----------------------------------------------------------------------------------------------------|
| 1    | Inspect the cable and module. Do not use a damaged accessory.                                                                                                    |
| 2    | Gently insert the connector of the ECG lead cable into the cable port on the ECG module.                                                                                                    |
| 3    | <ul> <li>Inspect the electrodes and their package.</li> <li>If the package is damaged or expired, discard the electrodes.</li> <li>If the electrodes are damaged or dried out, discard the electrodes.</li> </ul> |
| 4    | Squeeze the clips to attach them to the electrode contacts. When present, secure the lead wires with the lead retainer clip.                                                                                      |

### 8.9 Identifying the Electrodes Placement Site

Electrode placement in the MR environment is different from placement outside the MR environment. Placing electrodes over the heart is important for optimal ECG performance. Do not place the electrodes on the patient's limbs.

Placement differs based on patient type:

- Adult and pediatric patients: align the top 2 electrodes with the fourth intercostal space.
- Infant and neonatal patients: center electrodes over the sternum and the fourth intercostal space.

Changing electrode placement can affect the ECG signal as follows:

- Above the fourth intercostal space:
  - Increases T-wave amplitude
  - Increases the susceptibility to static field (B0) effects.
  - Below the fourth intercostal space:
    - Decreases T-wave amplitude
    - Increases the distance from the electrode to the aorta
    - Decreases susceptibility to static field (B0) effects
    - Increases the ECG waveform amplitude
- Proximity to the sternum:
  - Closer to the sternum: increases the ECG waveform amplitude and respiration noise.
  - Farther from the sternum: decreases the ECG waveform amplitude and respiration noise.

When using multiple-patch electrodes, keep the electrodes close together to prevent excessive noise.

The following images show electrode placement according to patient type, including the preferred electrode type and location for different patient body sizes.

Gray images show placement against the ribcage under the breast.

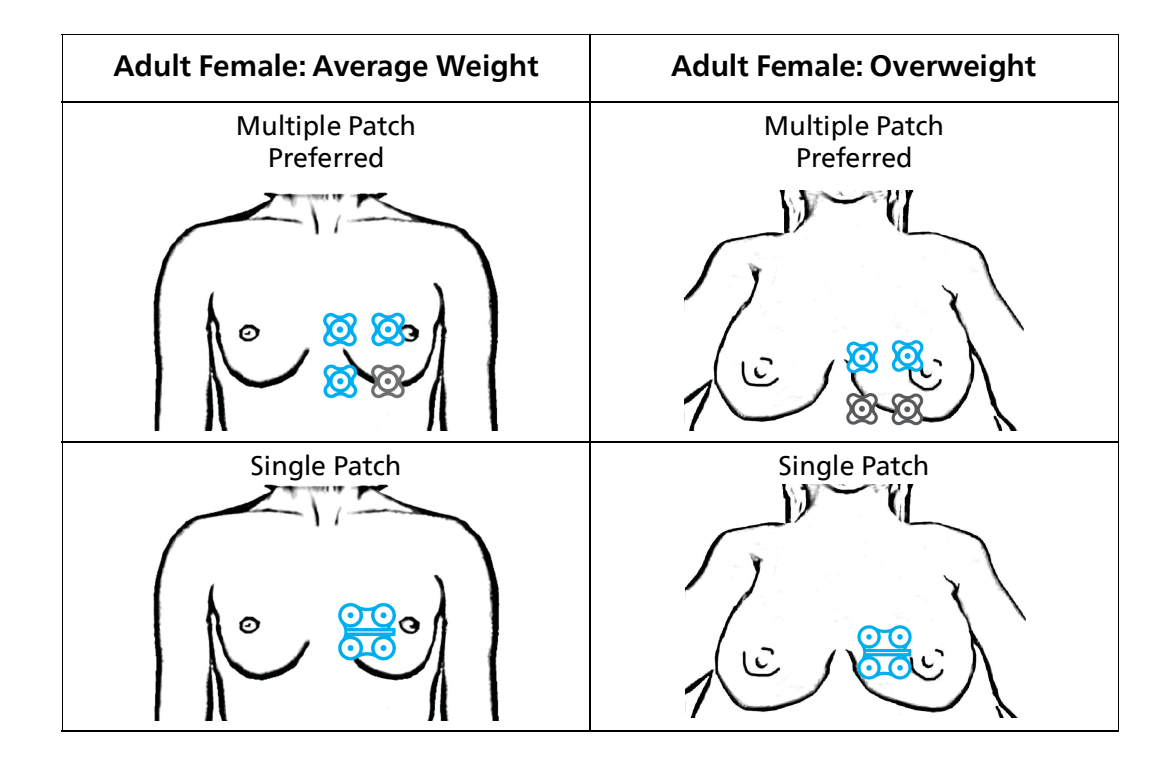

| Adult Male: Average Weight | Adult Male: Overweight      |
|----------------------------|-----------------------------|
| Multiple Patch             | Multiple Patch<br>Preferred |
|                            |                             |
|                            |                             |
| Single Patch<br>Preferred  | Single Patch                |
| A.F.D                      |                             |
|                            | Je set                      |

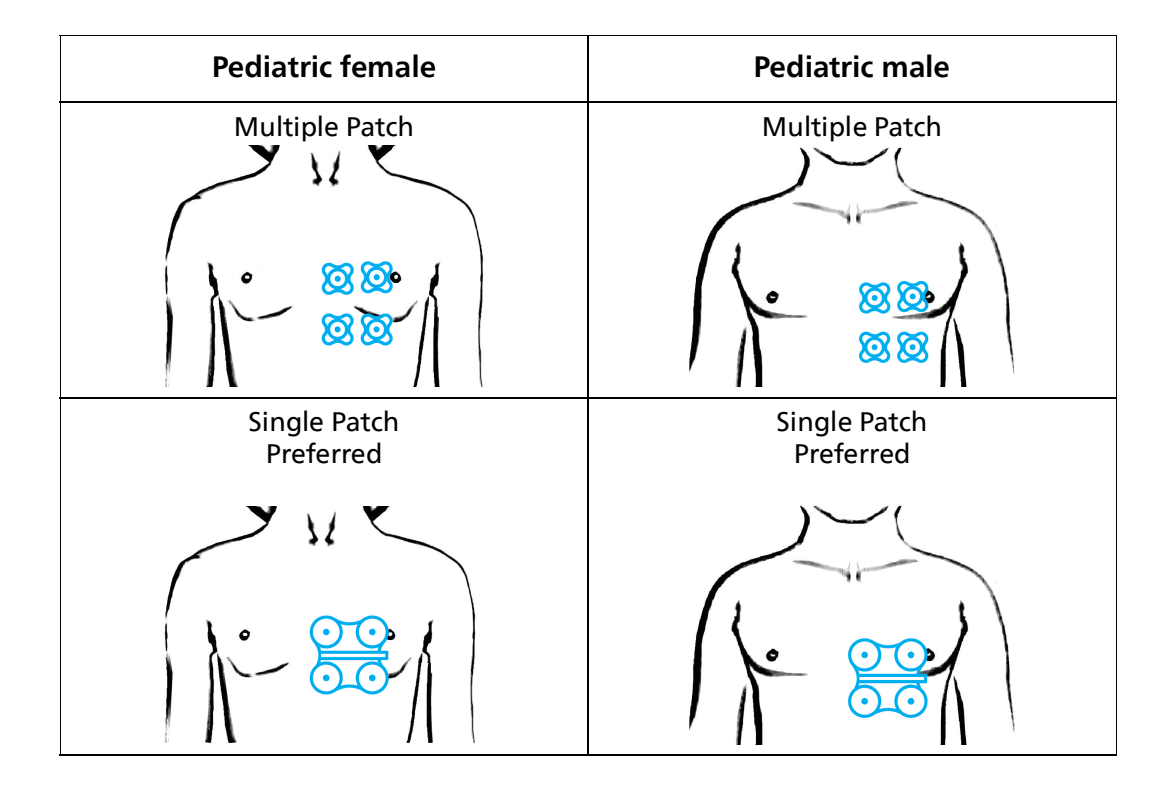

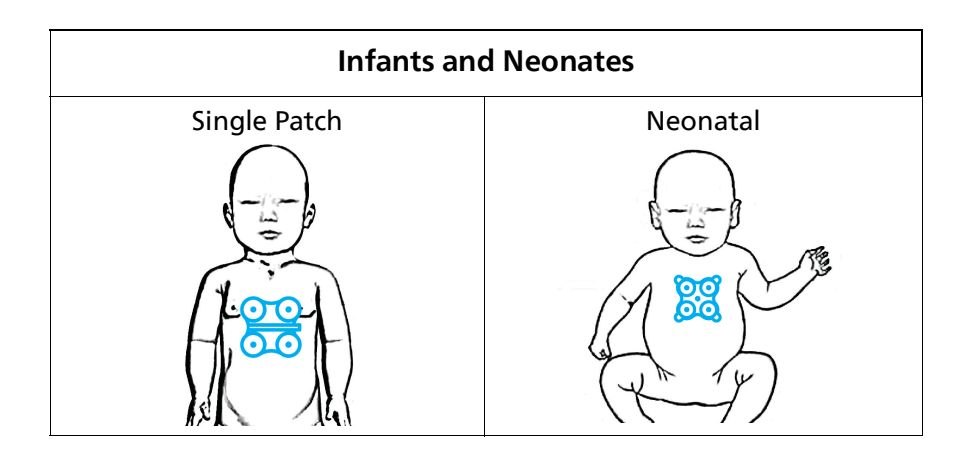

### 8.10 Placing the Electrodes on the Patient

#### WARNING

Ensure that the electrodes and cables do not contact other conductive parts, including grounded conductive parts.

#### CAUTION

Use electrodes immediately after you open the package.

Proper site preparation and placement are critical for optimal ECG performance. If skin contact is poor, discard the electrodes and repeat the process.

Do not use isopropyl alcohol to prepare the skin.

To prepare the electrode site on a patient, follow these steps.

| Step | Action                                                                                              |
|------|----------------------------------------------------------------------------------------------------|
| 1    | Inspect the electrodes. Do not use a damaged accessory.                                             |
| 2    | Select the placement site, according to "8.9 Identifying the Electrodes Placement Site" on page 94. |
| 3    | Remove any hair present at the placement site.                                                      |
| 4    | Apply ECG Skin Prep Gel (REF 989803152291) to a gauze pad.                                          |
| 5    | Briskly rub the area with the gauze pad (the skin may turn pink).                                   |
| 6    | Remove excess gel with a clean gauze pad.                                                           |

| Step | Action                                                                  |
|------|-------------------------------------------------------------------------|
| 7    | Place the electrodes on the patient.                                    |
| 8    | Check the lead wires. Ensure that the wires do not cross or form loops. |

### 8.11 Positioning the ECG Cable and ECG Module

You can place the ECG module and lead cable in the MR system bore. The module must remain 28 cm (11 in) out of the field of view.

The following figure shows 2 options for module placement:

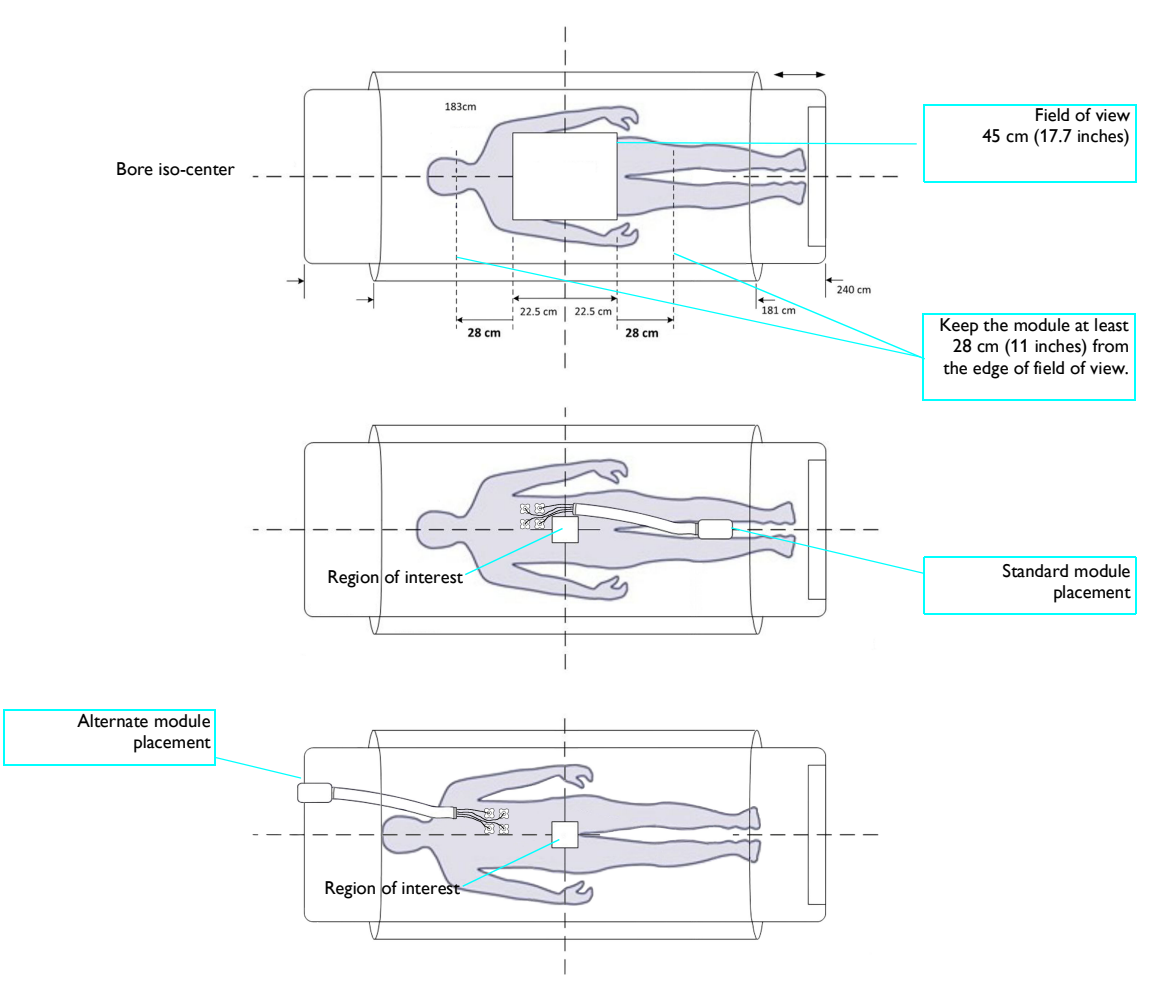

To position the ECG module and cable, follow these steps.

| Step | Action                                                                                                    |
|------|----------------------------------------------------------------------------------------------------|
| 1    | Arrange the cable and lead wires in a straight line. Any loop (circular, U-shaped, S-shaped) may cause heating, which may harm the patient. |
| 2    | Ensure that the cables do not touch the bore. Contact with the bore may cause heating, which may harm the patient.                          |
| Step Action  |                                                                |
|--------------|----------------------------------------------------------------|
| 3 Ensure th  | at the cables do not touch bare skin. To minimize vibrations,  |
| cushion t    | ne module.                                                     |
| 4 Position t | he module outside the bore when possible.                      |
| If you mu    | st place the module inside the bore, place it near (or on) the |
| patient au   | nd 28 cm (11 inches) outside the field of view.                |
| Ensure th    | at module is within 9.1 m (30 feet) of the MR400, in the same  |
| MRI room     | or in the same shielded room, and is set to the same channel   |

# 8.12 Optimizing ECG Data

Before moving the patient into the bore, check the ECG signal.

Check the waveform amplitude. At minimum, the QRS complex should be the same height as the scale indicator (1 mV). Ideally, the QRS complex would be twice the size of the scale indicator.

Each patient may react to the magnet differently, which can result in a noisy waveform. When assessing a patient, use all vital signs together. If you see questionable data, check the patient's vital signs by alternate methods.

Electrode placement, scan type, slice angle, and slice thickness may all affect ECG performance.

| Issue                                                        | Suggested solutions                                                                                                    | See section                                                                               |
|--------------------------------------------------------------|----------------------------------------------------------------------------------------------------|-------------------------------------------------------------------------------------------|
| The QRS complex is too<br>small, indicating a weak<br>signal | <ul> <li>Replace the electrodes. Ensure you follow the process.</li> <li>Change the Trace A Lead or Trace B Lead setting. The lead view setting can change the signal amplitude.</li> </ul> | "8.15 ECG Menu" on page 101<br>"8.10 Placing the Electrodes on<br>the Patient" on page 97 |
| Gradient artifacts increase                                  | <ul> <li>Change the filter settings.</li> <li>Change the Trace A Lead or Trace B Lead</li> </ul>                                                                                            | "8.15.3 Filter Mode" on page                                                              |
|                                                              | setting.                                                                                                    | "8.15 ECG Menu" on page 101                                                               |
| Incorrect cables or<br>electrodes                            | Ensure you use the correct cable and electrodes pair.                                                                                                    | "8.7 Selecting the ECG Cable and<br>Electrodes Pair" on page 92                           |
| Damaged ECG cable leads                                      | Inspect the cable and leads to ensure they are not damaged.                                                                                                    | "8.8 Attaching the ECG Cable to                                                           |
| Expired or dry electrodes                                    | Ensure that the electrodes are not expired or dry.                                                                                                    | page 93                                                                                   |
| Improper electrode                                           |                                                                                                    | IIO O Identificing the Flestrades                                                         |
| Excessive distance<br>between electrodes                     | according to the diagrams.                                                                                                    | Placement Site" on page 94                                                                |
| Alcohol-based products                                       | Do not use alcohol-based products to prepare the patient.                                                                                                    | "8.10 Placing the Electrodes on the Patient" on page 97                                   |

The following table lists possible ECG troubleshooting methods:

| Issue                                              | Suggested solutions                                                                                                    | See section                                                                 |
|----------------------------------------------------|----------------------------------------------------------------------------------------------------|-----------------------------------------------------------------------------|
| Incorrect ECG cable and electrode connection       | Ensure that you connect the cable and electrodes correctly.                                                                                                    | "8.8 Attaching the ECG Cable to<br>the Module and Electrodes" on<br>page 93 |
| The ECG module is inside the field of view         | Move the module outside the field of view.                                                                                                    | -                                                                           |
| MR vibrations affect the<br>ECG module             | Place the module on a cushioned surface.                                                                                                    |                                                                             |
| The module is too far<br>from the iso-center       | Move the module closer to the iso-center.                                                                                                    | "8.11 Positioning the ECG Cable<br>and ECG Module" on page 98               |
| The cable is too close to a coil                   | Route the cable so it is further away from the coil.                                                                                                    |                                                                             |
| The module or cable is inside a coil               | Reposition the module and cable to be outside of the coil.                                                                                                    |                                                                             |
| The MR400 is inside the 5,000-gauss line           | Move the MR400 outside the 5,000-gauss line.                                                                                                    | "6.3 Moving and Positioning the Cart" on page 57                            |
| You set the filter mode to <b>Monitor</b>          | Do not use the <b>Monitor</b> filter during active MRI sequences.                                                                                                    | "8.15.3 Filter Mode" on page<br>103                                         |
| Magnet settings result in poor ECG data            | <ul> <li>Change the magnet's settings.</li> <li>Settings that may impact the ECG signal: <ul> <li>Echo Time (TE)</li> <li>Repetition Time (TR)</li> <li>Inversion Time (TI)</li> <li>Image plane orientation</li> <li>Fat suppression</li> <li>Peripheral nerve stimulation level (PNS)</li> <li>Gradient strength level</li> </ul> </li> </ul> | See the magnet's instructions for use.                                      |
| Despite troubleshooting,<br>the ECG signal is poor | Use SpO2 for the heart rate source.<br>To change the heart rate source:<br>1. Select the ECG label.<br>2. In the ECG menu, select HR Source,<br>and then select SpO2.                                                                                                    | "8.15.2 Heart Rate Source" on page 103                                      |

# 8.13 Monitoring ECG During the Scan

#### WARNING

Limit SAR levels and scan times when using the cable or electrode to prevent burns.

During the scan, perform the following actions.

- Check the patient to ensure that heating does not occur.
- Ensure the module and cable are positioned correctly.
- Observe the ECG waveform and adjust as necessary. See "8.12 Optimizing ECG Data" on page 99
- Respond promptly to alarms and system messages. See "7.10 Alarms List" on page 78.

• If you drop the ECG module or module battery, see "16.8 Testing a Dropped Module" on page 173.

# 8.14 To Discontinue Monitoring ECG

After scanning is complete, clean and disinfect reusable accessories and the cart. Store reusable accessories on the cart.

- 1. Disconnect the electrodes from the patient.
- 2. Remove any batteries from the module. Store batteries in the battery charger (optional).
- 3. Clean and disinfect the cart, module, and cable. See "15: Cleaning and Disinfection" on page 161.
- 4. Use the lead clips to remove the electrodes. Discard the electrodes according to local regulations.
- 5. Loop the cable and secure it to the cable clip to keep the cable off the floor.
- 6. Slide the module (with the cable attached) into the module holder on the cart.

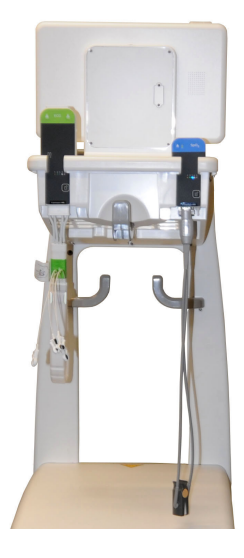

### 8.15 ECG Menu

Use the ECG menu to control ECG monitoring functions.

To open the ECG menu, select the ECG label.

The ECG menu contains the following controls:

| Control name                 | Options                                                                                                    | Description                                                                                                    |
|------------------------------|----------------------------------------------------------------------------------------------------|----------------------------------------------------------------------------------------------------|
| Trace A Lead<br>Trace B Lead | <ul> <li>Off<br/>(Trace B factory default)</li> <li>I</li> <li>II<br/>(Trace A factory default)</li> <li>III</li> <li>AVL</li> <li>AVR</li> </ul> | Select the waveform that you want the MR400 to<br>show in the main screen.<br>-and-<br>Select the leads that the MR400 uses to create the<br>waveform.<br>Trace A Lead sets the ECG 1 waveform.<br>Trace B Lead sets the ECG 2 waveform. |
|                              | • AVF                                                                                                    |                                                                                                    |
| Scale                        | <ul> <li>Auto</li> <li>1x</li> <li>5x</li> <li>10x (factory default)</li> <li>15x</li> <li>20x</li> <li>25x</li> <li>30x</li> <li>40x</li> </ul>  | Select the size of the waveform.<br>This setting does not change the signal strength or<br>signal analysis.<br>See "8.15.1 Scale" on page 103.                                                                                           |

ECG Menu

| Control name Options |                                                                                                    | Description                                                                                                    |  |  |
|----------------------|----------------------------------------------------------------------------------------------------|----------------------------------------------------------------------------------------------------|--|--|
| Gating Source        | <ul> <li>ECG (factory default)</li> <li>Pulse</li> </ul>                                               | Select the gating source.<br>See "17: Gating Feature" on page 179.                                                                                                    |  |  |
| HR Source            | <ul> <li>Auto</li> <li>ECG (factory default)</li> <li>ABP</li> <li>SpO2</li> </ul>                     | Select the heart rate source.<br>See "8.15.2 Heart Rate Source" on page 103.                                                                                                    |  |  |
| HR Tone Source       | <ul> <li>Off (factory default)</li> <li>QRS</li> <li>SpO2</li> </ul>                                   | Turn off the heart rate tone or select the source.<br>This control is identical to <b>HR Tone Source</b> in the<br><b>Monitor Setup &gt; Sound Adjust</b> menu and in the<br><b>SpO2</b> menu.<br>When <b>SpO2</b> is the source, the pitch rises and falls to<br>match changes in oxygenation.                                                                          |  |  |
| Filter Mode          | <ul> <li>Monitor</li> <li>Default (factory default)</li> <li>Advanced 1</li> <li>Advanced 2</li> </ul> | See "8.15.3 Filter Mode" on page 103.                                                                                                    |  |  |
| Extreme HR           | <ul> <li>Off</li> <li>On (factory default)</li> </ul>                                                  | Turn on Extreme Bradycardia and Extreme<br>Tachycardia alarms. See "7.5 Setting Alarms and<br>Alarm Limits" on page 67.                                                                                                    |  |  |
| Pediatric ECG        | <ul> <li>Off (factory default)</li> <li>On</li> </ul>                                                  | <ul> <li>The MR400 adds pediatric algorithms. When you select the Patient Type, the MR400 changes this setting automatically as follows:</li> <li>Adult: Automatically turned off. You can change the setting.</li> <li>Pediatric: Automatically turned on. You can change the setting.</li> <li>Neo: Automatically turned on. You cannot change the setting.</li> </ul> |  |  |
| T-Wave Suppression   | <ul> <li>Off (factory default)</li> <li>On</li> </ul>                                                  | Turn on to reduce T-wave amplitude when the T-<br>wave is large due to the magnetohydrodynamic<br>effect (MHD), which can prevent gating.<br>When the <b>Filter Mode</b> is <b>Monitor</b> , this control is<br>disabled.<br>When <b>Magnet Control</b> is <b>Auto</b> , this control is<br>disabled because the magnet filters the signal.                              |  |  |
| Magnet Control       | <ul> <li>Auto (factory default)</li> <li>Disabled</li> </ul>                                           | The MRI system can control lead settings, gradient<br>artifact filtering, and T-Wave Suppression.<br>See the gating instructions in the MRI system<br>instructions for use.                                                                                                    |  |  |

### 8.15.1 Scale

The **Scale** setting changes the size of the waveform on the screen. It does not change the signal strength or signal analysis.

Typically, the Auto setting is sufficient for typical

Scale indicator

QRS complex

ECG Menu

If the setting results in a waveform with distorted or clipped peaks, the **Overscale** flag appears. Decrease the scale.

If the monitored heart rate falls below 40 BPM and the scale is above 10mm/mV, the scale defaults to 10mm/mV.

To select the scale, select the ECG label. In the Scale list, select the scale.

### 8.15.2 Heart Rate Source

scans.

Selects the source of the heart rate that appears in the ECG and SpO2 numerics. HR Source in the ECG menu is identical to HR Source in the SpO2, P1 and P2 menus.

The following options are available:

Auto

The MR400 selects the first source that reports valid patient data and has the highest priority. If a source does not produce valid data for 10 seconds, the MR400 selects the next highest source.

- ECG (highest priority)
- P1 (requires ABP label)
- **P2** (requires ABP label)
- SpO2 (lowest priority)
- **ECG** sets ECG as the source.
- **ABP** sets the invasive pressure channel labeled ABP as the source. The MR400 may prompt you to turn on invasive pressure and set the pressure waveform label to **ABP**. See "12.9 Invasive Pressure Menus" on page 144.
- **SpO2** sets SpO2 as the source.

*Note*—Heart rate meters may continue to count pacemaker pulses during occurrences of cardiac arrest or some arrhythmias when ECG is the heart rate source. When monitoring patients who have MR-conditional pacemakers or electrical stimulators, use SpO2 as the heart rate source to prevent inaccurate measurements.

### 8.15.3 Filter Mode

#### WARNING

Filters may remove pacemaker pulses. Use SpO2 as the heart rate source when you monitor a patient with a pacemaker.

Use **Filter Mode** to change how the MR400 filters ECG signals. **Filter Mode** is disabled when **Magnet Control** or **Magnet Filter** appears. For simple sequences that do not require cardiac gating, start with the default filter. Change this setting if gradient artifacts appear.

• Monitor:

Filters based on AAMI and IEC specifications. Use when preparing the patient. Do not use during a scan.

- Default Optimized for most scans on 1.5T and 3.0T MR systems.
- Advanced 1

Filters gradients for more challenging scans.

• Advanced 2 A different type of gradient filter. Try Advanced 1, then Advanced 2.

To select the **Filter Mode** in the **ECG** menu, select the **ECG** label > **Filter Mode** and then select the filter mode.

To select the **Filter Mode** in the main screen, select the **ECG Filter** quick access button and then select the filter mode.

# 9: Monitoring SpO2

## 9.1 About Monitoring SpO2

The MR400 provides the following information:

- Functional peripheral oxygen saturation (SpO2)
- Pulsatile waveform
- Heart rate
- Perfusion index value

## 9.2 SpO2 Monitoring Safety

#### WARNINGS

- The following may cause inaccurate SpO2 values and prolonged measurement time:
  - Dysfunctional hemoglobins (such as carboxyhemoglobin or methemoglobin)
  - Arterial catheters
  - Intravascular venous infusion lines and significant levels of intravascular dyes
  - Inflated noninvasive blood pressure cuffs
  - Ambient light
  - Physical movement
  - Arrhythmias and erratic heartbeats
  - Diagnostic testing
  - Electromagnetic interference
  - Electrosurgical units
  - Presence of dyes or pigments at the application site
  - Incorrect clip, grip, or sensor position
  - Inadequate perfusion
- While monitoring SpO2, routinely check the patient for heating. Routinely inspect the clip or grip for proper positioning.
- Cover the clip or grip to shield it from ambient light.

### 9.3 SpO2 Accuracy

When monitoring SpO2, the clip or grip location and environmental conditions impact the performance and operation of the parameter.

SpO2 monitoring requires the detection of valid pulses to determine SpO2 and heart rate values. If you see questionable readings, check the patient's vital signs by alternate means. See "9.2 SpO2 Monitoring Safety" on page 105.

# 9.4 About the SpO2 Waveform and Numerics

The following image shows the parts of the SpO2 waveform and numerics.

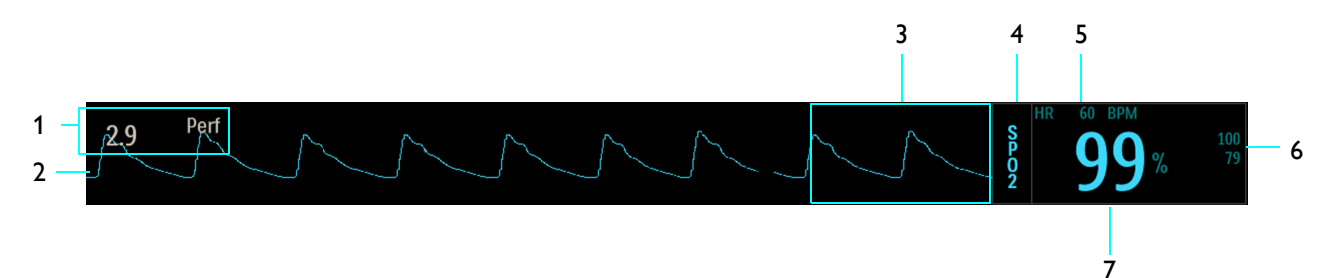

| Part |                              | Description                                                                                                    |
|------|------------------------------|----------------------------------------------------------------------------------------------------|
| 1    | Perfusion index              | Shows the pulse strength.                                                                                                    |
| 2    | Pulse waveform               | Shows the pulsatile waveform, or plethysmograph.                                                                                                    |
| 3    | Flag and trend area          | Alarm flags appear here. See "7: Alarms" on page 59.<br>Trend indicators appear here. See "14: Trends and Printing" on page 155.                                                                                                    |
| 4    | SpO2 label                   | Select this label to open the <b>SpO2</b> menu.<br>See "9.13 SpO2 Menu" on page 113.                                                                                                    |
| 5    | Heart rate                   | <ul> <li>Shows the heart rate value and unit of measure. This value matches the ECG numeric when ECG is on.</li> <li> replaces the value when the MR400 can no longer measure data</li> <li>OVR replaces the value when the value is higher than the MR400 can measure.</li> <li>UND replaces the value when the value is lower than the MR400 can measure. To change the heart rate source, see "8.15.2 Heart Rate Source" on page 103.</li> </ul> |
| 6    | Upper and lower alarm limits | Shows the upper and lower limits of the SpO2 alarm.<br>Select to change the SpO2 alarm limits. See "7: Alarms" on page 59.                                                                                                    |
| 7    | SpO2 value                   | Shows the arterial oxygen saturation percentage                                                                                                    |

# 9.4.1 Perfusion Index Value

When enabled, the perfusion index value is an indication of the pulsatile portion of the SpO2 signal caused by the patient's arterial blood flow. If you need an indication of change in pulse volume, use the perfusion index value. You can also use this value to check the quality of the SpO2 data from the module.

| Perfusion Index<br>Value | Meaning                                                                                                    |  |  |
|--------------------------|----------------------------------------------------------------------------------------------------|--|--|
| Above 1.0                | Optimal: high-quality readings                                                                                                    |  |  |
| 0.3 to 1.0               | Acceptable: good-quality readings                                                                                                    |  |  |
| Below 0.3                | <ul> <li>Marginal: poor-quality readings</li> <li>Tissue at the attachment site may be opaque, thick, or cold.</li> <li>Adjust the attachment position or use another site.</li> <li>Check for long, artificial, or polished nails. Remove any nail polish or reposition the attachment.</li> <li>Try another attachment site, such as a toe.</li> <li>Try rubbing or warming the limb to stimulate circulation.</li> </ul> |  |  |

# 9.5 Monitoring SpO2 Process Overview

| Step | Action                                                                                                    | More Information                                                                                                    |
|------|----------------------------------------------------------------------------------------------------|----------------------------------------------------------------------------------------------------|
| 1    | Turn on the SpO2 parameter. Select<br>Setup > Monitor > Parameters > SpO2 ><br>On.                                  | "2.4.8.2 Parameters Menu" on page 26                                                                                                    |
| 2    | Select a patient type or select a profile.<br>If you select a profile, confirm that the<br>patient type is correct. | On the Information bar, select <b>Patient Type</b> and then select a type. See "6.2 Selecting the Patient Type" on page 56.                |
|      |                                                                                                    | On the Information bar, select <b>User Settings</b> and then select a profile. See "2.4.9.3 Selecting a User Settings Profile" on page 34. |
| 3    | Confirm that alarm settings are appropriate for the patient. Adjust alarm limits if necessary.                      | "7.5 Setting Alarms and Alarm Limits" on page 67                                                                                           |
| 4    | Select a clip or grip.                                                                                              | "9.7 Selecting the SpO2 Clip or Grip" on page 110                                                                                          |
| 5    | Attach the sensor to the clip or grip.                                                                              | "3.5 Attaching the SpO2 Sensor to the SpO2<br>Module" on page 38                                                                           |
| 6    | Place the clip or grip.                                                                                             | "9.9 Placing the Clip or Grip" on page 110                                                                                                 |
| 7    | Position the patient, the sensor, and the SpO2 module for scanning.                                                 | "9.10 Positioning the SpO2 Module and Sensor"<br>on page 111<br>"6.3 Moving and Positioning the Cart" on page 57                           |
| 8    | Conduct the scan.                                                                                                   | "9.11 Monitoring SpO2 During the Scan" on page 112                                                                                         |
| 9    | Clean, disinfect, and store reusable accessories and the cart.                                                      | "9.12 To Discontinue Monitoring SpO2" on page 112                                                                                          |

# 9.6 SpO2 Monitoring Requirements

Monitoring SpO2 requires the following:

- SpO2 monitoring is on. See "2.4.8.2 Parameters Menu" on page 26.
- A powered SpO2 module that is communicating on the same channel as the MR400 cart. See "5.3 About Module Power" on page 51 and "4.4 SpO2 and ECG Module Communication" on page 42.
- SpO2 sensor that is connected to the module. See "3.5 Attaching the SpO2 Sensor to the SpO2 Module" on page 38.
- SpO2 clip or grip "9.7 Selecting the SpO2 Clip or Grip" on page 110.
- All reusable accessories are cleaned and disinfected before use.

# 9.6.1 About the SpO2 Module

The SpO2 module receives signals from the SpO2 sensor, processes the signals, and transmits the signals to the cart.

The SpO2 module is reusable (multi-patient, multi-use). Clean and disinfect it before use and between patients.

#### 9.6.1.1 SpO2 Module Intended Use and Indications for Use

| Intended use        | The Wireless SpO2 3.0 Module's use enables the Intended Use of the connected compatible MRI Patient Monitoring System.<br>The MRI Patient Monitoring System is intended to monitor vital signs for patients undergoing MRI procedures and to provide signals for synchronization for the MRI scanner. The MRI Patient Monitoring System is intended for use by healthcare professionals.<br>The MRI Patient Monitoring System provides monitoring for the following vital sign parameter: oxygen saturation of arterial hemoglobin (SpO2) |
|---------------------|----------------------------------------------------------------------------------------------------|
|                     |                                                                                                    |
| Indications for use | The Wireless SpO2 3.0 Modules are indicated for use with the SpO2 sensor and<br>the SpO2 clips and grips when continuous noninvasive arterial oxygen<br>saturation monitoring, pulse rate monitoring, or pulse triggering is required<br>during MRI procedures.                                                                                                    |

# 9.6.2 About the SpO2 Sensor

The SpO2 sensor sends light from a light-emitting sensor tip, through a patient's appendage, to a receiver sensor tip. The sensor gathers blood flow and oxygen saturation data and sends the data to the SpO2 module.

The sensor contains fiber-optic material, which can break. To prevent damage, handle the sensor with care. Never bend the sensor into a radius of less than 15 mm (0.6 inches).

The sensor is reusable (multi-patient, multi-use). Clean and disinfect it before use and between patients.

#### 9.6.2.1 SpO2 Sensor Intended Use and Indications for Use

|                     | The SpO2 Sensor use enables the Intended Use of the connected compatible MRI Patient Monitoring System.                                                                                                    |  |
|---------------------|----------------------------------------------------------------------------------------------------|--|
| Intended use        | The MRI Patient Monitoring System is intended to monitor vital signs for patients undergoing MRI procedures and to provide signals for synchronization for the MRI scanner. The MRI Patient Monitoring System is intended for use by healthcare professionals. |  |
|                     | The MRI Patient Monitoring System provides monitoring for the following vital sign parameter: oxygen saturation of arterial hemoglobin (SpO2).                                                                                                    |  |
| Indications for use | The SpO2 Sensor is indicated for use with the SpO2 Clips and Grip and the wireless SpO2 module when continuous noninvasive arterial oxygen saturation monitoring, pulse rate monitoring, or pulse triggering is required during MRI procedures.                |  |

# 9.6.3 About the SpO2 Clips and Grips

The SpO2 clips hold the sensor heads close to the patient's skin.

The clips are reusable (multi-patient, multi-use). Clean and disinfect them before use and between patients.

The SpO2 grips hold the sensor heads close to the patient's skin.

The grips are single use. Do not reuse.

#### 9.6.3.1 SpO2 Clips and Grips Intended Use and Indications for Use

|                     | The SpO2 clips and grips use enables the Intended Use of the connected compatible MRI Patient Monitoring System.                                                                                                    |  |
|---------------------|----------------------------------------------------------------------------------------------------|--|
| Intended use        | The MRI Patient Monitoring System is intended to monitor vital signs for patients undergoing MRI procedures and to provide signals for synchronization for the MRI scanner. The MRI Patient Monitoring System is intended for use by healthcare professionals. |  |
|                     | The MRI Patient Monitoring System provides monitoring for the following vital sign parameter: oxygen saturation of arterial hemoglobin (SpO2).                                                                                                    |  |
| Indications for use | The SpO2 clips and grips are indicated for use with the SpO2 sensor and the wireless SpO2 module when continuous noninvasive arterial oxygen saturation monitoring, pulse rate monitoring, or pulse triggering is required during MRI procedures.              |  |

# 9.7 Selecting the SpO2 Clip or Grip

When selecting a clip or grip, consider how it fits on the patient's appendage.

- The clip or grip should fit snug against the patient's skin to block ambient light.
- The sensor tips should be on opposite sides of the appendage.
- The clip or grip should not be so tight that it prevents circulation.

| Description               | Part number  | Patient weight | Body part            |
|---------------------------|--------------|----------------|----------------------|
| Adult SpO2 Grips (20)     | 989803166551 | Over 40 kg     | Finger or toe        |
| Pediatric SpO2 Grips (20) | 989803166561 | 10 to 50 kg    | Finger or toe        |
| Infant SpO2 Grips (20)    | 989803166571 | 5 to 15 kg     | Finger or toe        |
| Neonatal SpO2 Grips (20)  | 989803166581 | 1 to 5 kg      | Foot, hand, or wrist |
| Adult SpO2 Clip           | 989803166531 | Over 40 kg     | Finger               |
| Pediatric SpO2 Clip       | 989803166541 | 10 to 50 kg    | Finger               |

# 9.8 Connecting the Clip or Grip to the Sensor

To connect a clip or grip to the SpO2 sensor, snap the sensor tips into the connectors on the clip or grip.

# 9.9 Placing the Clip or Grip

#### WARNINGS

- Do not place the clip, grip, or sensor on an extremity that contains an arterial catheter, intravenous infusion line, or noninvasive blood pressure cuff. Otherwise, measurements may be inaccurate.
- To reduce the risk of a pressure injury, ensure that the clip or grip is not so tight that it prevents circulation.

To place a clip, follow these steps.

| Step | Action                                                                                                    |
|------|----------------------------------------------------------------------------------------------------|
| 1    | Inspect the module, sensor, and clip. Do not use a damaged accessory.                                              |
| 2    | If present, remove any colored nail polish from the application site.                                              |
| 3    | Open the clip then slide it over the digit.                                                                        |
| 4    | Ensure that the digit is centered, the light source is on the nail bed, and the sensor tips are on opposite sides. |
| 5    | Ensure that the clip is secure and circulation is sufficient.                                                      |
| 6    | Cover the clip to shield it from ambient light.                                                                    |
| 7    | Verify that the perfusion index is higher than 0.3.                                                                |

| Step | Action                                                                                                    |
|------|----------------------------------------------------------------------------------------------------|
| 1    | Inspect the module, sensor, and grip. Do not use a damaged accessory.                                                                              |
| 2    | If present, remove any colored nail polish from the application site.                                                                              |
| 3    | Remove the adhesive liners.                                                                                                    |
| 4    | Wrap the grip around the digit. Ensure that the digit is centered, the light source is on the nail bed, and the sensor tips are on opposite sides. |
| 5    | Press to adhere the grip.                                                                                                    |
| 6    | Ensure that the grip is secure and circulation is sufficient.                                                                                      |
| 7    | Cover the grip to shield it from ambient light.                                                                                                    |
| 8    | Verify that the perfusion index is higher than 0.3.                                                                                                |

To place an adult, pediatric, or infant grip, follow these steps.

To place a neonatal grip, follow these steps.

| Step | Action                                                                                                    |  |  |
|------|----------------------------------------------------------------------------------------------------|--|--|
| 1    | Inspect the module, sensor, and grip. Do not use a damaged accessory.                                                                                                    |  |  |
| 2    | Remove the adhesive liners.                                                                                                    |  |  |
| 3    | Place the hinge on the outside of the hand, wrist, or foot. Avoid the fingers and toes.                                                                                                    |  |  |
| 4    | <ul><li>Wrap the grip around the appendage so it is centered and the sensor tips are on opposite sides, if possible.</li><li>Keep the angle between the sensor tips less than 45°.</li></ul> |  |  |
| 5    | Press to adhere the grip.                                                                                                    |  |  |
| 6    | Ensure that the grip is secure and circulation is sufficient.                                                                                                    |  |  |
| 7    | Cover the grip to shield it from ambient light.                                                                                                    |  |  |
| 8    | Verify that the perfusion index is higher than 0.3.                                                                                                    |  |  |

# 9.10 Positioning the SpO2 Module and Sensor

To ensure the best performance, specific positioning considerations are required when using the SpO2 module in the MR magnet room, including during aggressive scan sequences with peripheral nerve stimulation levels above 80 percent.

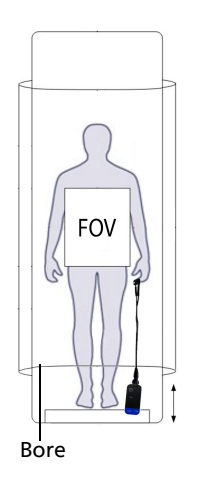

To position the SpO2 module and sensor, follow these steps.

| Step | Action                                                                                                    |
|------|----------------------------------------------------------------------------------------------------|
| 1    | Ensure that the SpO2 module is within 9.1 m (30 feet) of the MR400, in the same MRI room or in the same shielded room, and is set to the same channel as the cart.                                                                        |
| 2    | Select the <b>Patient Type</b> .<br>See "6.2 Selecting the Patient Type" on page 56.                                                                                                    |
| 3    | Place the SpO2 module outside of the bore.                                                                                                    |
| 4    | Swivel each sensor tip to keep the sensor as straight as possible. Ensure that the sensor does not form a circle, U, or S.                                                                                                    |
| 5    | <ul> <li>Verify that the perfusion index is higher than 0.3.</li> <li>To improve the perfusion index:</li> <li>Cushion the module</li> <li>Cover the sensor to block ambient light</li> <li>Reposition the sensor clip or grip</li> </ul> |

# 9.11 Monitoring SpO2 During the Scan

During the scan, perform the following actions.

- Check the patient to ensure that heating does not occur.
- Ensure the module, cable, and clip or grip are positioned correctly.
- Check the patient's circulation.
- Respond promptly to alarms and system messages. See "7.10 Alarms List" on page 78.
- Check the SpO2 numeric and waveform to verify that the SpO2 module is operating correctly and communicating.

# 9.12 To Discontinue Monitoring SpO2

After scanning is complete, clean and disinfect reusable accessories and the cart. Store reusable accessories on the cart.

- 1. Remove the SpO2 clip or grip from the patient.
- 2. Remove any batteries from the module. Store batteries in the battery charger.
- 3. Clean and disinfect the clip (if used), sensor, and module. See "15: Cleaning and Disinfection" on page 161.
- 4. Discard the grip (if used).
- 5. Slide the SpO2 module into a module holder on the cart and allow the SpO2 sensor to drape downward.
- 6. Store the clips in the accessory basket.

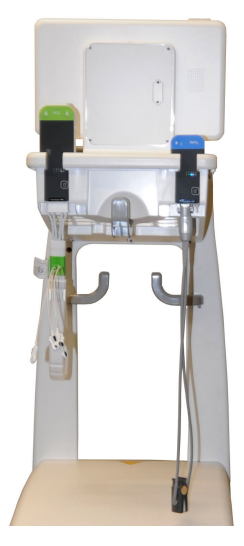

# 9.13 SpO2 Menu

Use the SpO2 menu to control the waveform, saturation averages, gating, heart rate source and tone, and desaturation alarms.

To open the **SpO2** menu, select the **SpO2** label.

The **SpO2** menu contains the following controls:

| Control name    | Options                                                                                                    | Description                                                                                                    |
|-----------------|----------------------------------------------------------------------------------------------------|----------------------------------------------------------------------------------------------------|
| Size            | <ul> <li>10%</li> <li>20%</li> <li>40%</li> <li>60%</li> <li>80%</li> <li>100% (factory default)</li> </ul>                                                                                                    | Select the size of the waveform.<br>This setting does not change the signal strength or<br>signal analysis.                                                                                                    |
| Averaging Time  | <ul> <li>5 Sec</li> <li>10 Sec (factory default)</li> <li>15 Sec</li> </ul>                                                                                                    | Select the span of time the MR400 uses to calculate<br>the saturation average (more time equals more<br>data.)                                                                                                    |
| Perfusion Index | <ul> <li>Off</li> <li>On (factory default)</li> </ul>                                                                                                    | Show or hide the perfusion index                                                                                                    |
| Gating Source   | <ul> <li>ECG (factory default)</li> <li>Pulse</li> </ul>                                                                                                    | Select the gating source.<br>See "17: Gating Feature" on page 179.                                                                                                    |
| HR Source       | <ul> <li>Auto</li> <li>ECG (factory default)</li> <li>ABP</li> <li>SpO2</li> </ul>                                                                                                    | Select the heart rate source.<br>See "8.15.2 Heart Rate Source" on page 103.                                                                                                    |
| HR Tone Source  | <ul> <li>Off: (factory default) no visual indicator or sound</li> <li>QRS: Heart rate source is QRS detection from the ECG vital sign.</li> <li>SpO2: Heart rate source is the SpO2 vital sign. Higher values produce a higher pitch. Lower values produce a lower pitch.</li> </ul> | Turn the heartbeat indicator and heart rate sound<br>on or off and select the source.<br>The heartbeat indicator appears on the<br>Information bar. This control is identical to HR Tone Source in the<br>Monitor Setup > Sound Adjust menu and in the<br>SpO2 menu.                                                                                                    |
| Desat           | <ul> <li>Off</li> <li>On (factory default)</li> </ul>                                                                                                    | Turn the desaturation alarm off or on.<br><b>Desat</b> alerts you when a patient's oxygen saturation<br>remains below the limit that you select for an<br>amount of time that you select ( <b>Desat Time</b> ).<br>Do not turn off the desaturation alarm when<br>communicating with the Portal 5000 remote<br>monitor. If you do, the alarm turns back on<br>automatically. See "7: Alarms" on page 59. |

| Control name | Options                                                                                                    | Description                                                                                                    |
|--------------|----------------------------------------------------------------------------------------------------|----------------------------------------------------------------------------------------------------|
| Desat Time   | <ul> <li>0 Sec</li> <li>5 Sec</li> <li>10 Sec</li> <li>15 Sec</li> <li>20 Sec (factory default)</li> <li>25 Sec</li> <li>30 Sec</li> </ul> | Set the time the patient's oxygen saturation can<br>remain below the <b>Desat</b> limit before the <b>Desat</b><br>alarm occurs.<br>See "7: Alarms" on page 59. |

# **10: Monitoring Noninvasive Pressure**

### **10.1 About Monitoring Noninvasive Pressure**

The MR400 measures and displays systolic, diastolic, and mean arterial pressures, using the oscillometric method. The MR400 inflates a noninvasive blood pressure cuff (cuff) on the patient's arm or leg.

The following may affect pressure measurement:

- Measurement site
- Patient position
- Exercise
- Patient physiological condition
- Environmental conditions outside the ranges described in "A.1 Environmental Specifications" on page 191.

### **10.2 Noninvasive Pressure Safety**

#### WARNING -

When you change the patient type, the MR400 resets cuff inflation rate and pressure (up to 180 mmHg). To prevent patient injury, select the correct patient type. See "10.6 Selecting the Patient Type" on page 119.

NIBP function is suitable for use in the presence of electrosurgery, in accordance with IEC 80601-2-30, clause 201.7.9.2.101. Adhere to the following warnings:

#### WARNINGS

- High-frequency electrosurgical equipment may interfere with patient data collection. Data may be inaccurate or missing for less than 10 seconds and then return to normal.
- High-frequency electrosurgical overloads may damage the MR400 system.
- Properly ground defibrillators and high-frequency electrosurgical equipment. Otherwise, they can be a safety hazard, interfering with MR400 data.
- High-frequency electrosurgical equipment may cause patient burns.

# **10.3 About the NIBP Numerics**

1 mmHg Manual 120/80 -190 125 65 40 6 2 Cuff(0) 3 4 5

The following image shows the parts of the noninvasive pressure numerics:

| Part |                                                                                        | Description                                                                                                    |  |
|------|----------------------------------------------------------------------------------------|----------------------------------------------------------------------------------------------------|--|
| 1    | Flag and trend area                                                                    | Alarm flags and trend arrows appear here. See "7: Alarms" on page 59 and "14: Trends and Printing" on page 155.                                                                                                    |  |
| 2    | NIBP label                                                                             | Select this label to open the <b>NIBP</b> menu.<br>See "10.15 NIBP Menu" on page 123.                                                                                                    |  |
| 3    | <ul> <li>mmHg or kPa</li> <li>Manual or automatic<br/>measurement indicator</li> </ul> | <ul> <li>Shows the unit of measure.</li> <li>Shows whether the measurement type is manual (Manual) or shows the time until the next automatic pressure measurement (Next:).</li> </ul>                                                                                                    |  |
| 4    | Current cuff pressure or<br>elapsed time                                               | During a measurement, this field shows the cuff pressure.<br>Otherwise, this field counts the time since the last automatic<br>measurement ( <b>Et:</b> ).                                                                                                    |  |
| 5    | Measurement values                                                                     | <ul> <li>Shows the recent pressure measurement.</li> <li> replaces the value when the MR400 can no longer measure data.</li> <li>OVR replaces the value when the value is higher than the MR400 can measure.</li> <li>UND replaces the value when the value is lower than the MR400 can measure.</li> </ul> |  |
|      |                                                                                        | Systolic, diastolic, and mean always appear. To select which<br>numbers are bigger, see "10.15 NIBP Menu" on page 123.                                                                                                    |  |
| 6    | Upper and lower alarm<br>limits                                                        | Shows the upper and lower limits of the alarms.<br>Select to change the alarm limits.<br>See "7: Alarms" on page 59.                                                                                                    |  |

# **10.4 Monitoring Noninvasive Pressure Process Overview**

| Step | Action                                                                             | More Information                     |
|------|------------------------------------------------------------------------------------|--------------------------------------|
| 1    | Turn on the NIBP parameter. Select<br>Setup > Monitor > Parameters > NIBP ><br>On. | "2.4.8.2 Parameters Menu" on page 26 |

| Step | Action                                                                                                    | More Information                                                                                                    |
|------|----------------------------------------------------------------------------------------------------|----------------------------------------------------------------------------------------------------|
| 2    | Select a patient type or select a profile.<br>If you select a profile, confirm that the<br>patient type is correct | On the Information bar, select <b>Patient Type</b> and then select a type. See "6.2 Selecting the Patient Type" on page 56.                |
|      |                                                                                                    | On the Information bar, select <b>User Settings</b> and then select a profile. See "2.4.9.3 Selecting a User Settings Profile" on page 34. |
| 3    | Confirm that alarm settings are<br>appropriate for the patient. Adjust alarm<br>limits if necessary.               | "7.5 Setting Alarms and Alarm Limits" on page 67                                                                                           |
| 4    | Select a cuff and pressure interconnect hose.                                                                      | "10.7 Selecting Noninvasive Pressure Accessories" on page 119                                                                              |
| 5    | Connect the cuff and hose to the MR400.                                                                            | "10.8 Connecting the Cuff and Hose to the MR400" on page 120                                                                               |
| 6    | If you want automatic measurement, select a measurement interval (optional).                                       | "10.15 NIBP Menu" on page 123                                                                                                    |
| 7    | Place the cuff on the patient.                                                                                     | "10.9 Positioning the Patient and Cuff" on page 121                                                                                        |
| 8    | Start measurement.                                                                                                 | "10.11 Starting and Stopping Noninvasive Pressure<br>Measurement" on page 122                                                              |
| 9    | Discontinue monitoring.                                                                                            | "10.14 To Discontinue Monitoring Noninvasive<br>Pressure" on page 123                                                                      |

# **10.5 Noninvasive Pressure Monitoring Requirements**

Monitoring noninvasive pressure requires the following:

- Noninvasive pressure monitoring is on. See "2.4.8.2 Parameters Menu" on page 26.
- Noninvasive blood pressure cuff. See "10.7.1 Selecting the Cuff" on page 119.
- Pressure interconnect hose. See "10.7.2 Selecting the Pressure Interconnect Hose" on page 120.

# 10.5.1 About the Cuffs

Cuff labels include the circumference range. Select a cuff that fits the circumference of the patient's limb. See "10.7.1 Selecting the Cuff" on page 119.

When wrapped around the patient's limb, place the index line within the range line. See "10.9 Positioning the Patient and Cuff" on page 121.

Do not reuse single-use cuffs.

Clean and disinfect reusable cuffs (multipatient, multi-use) before use and between patients. See "15.6 SpO2 Clips, ECG Cables, and Reusable NBP Accessories" on page 164.

The cuff connects to the pressure interconnect hose, which connects to the cart.

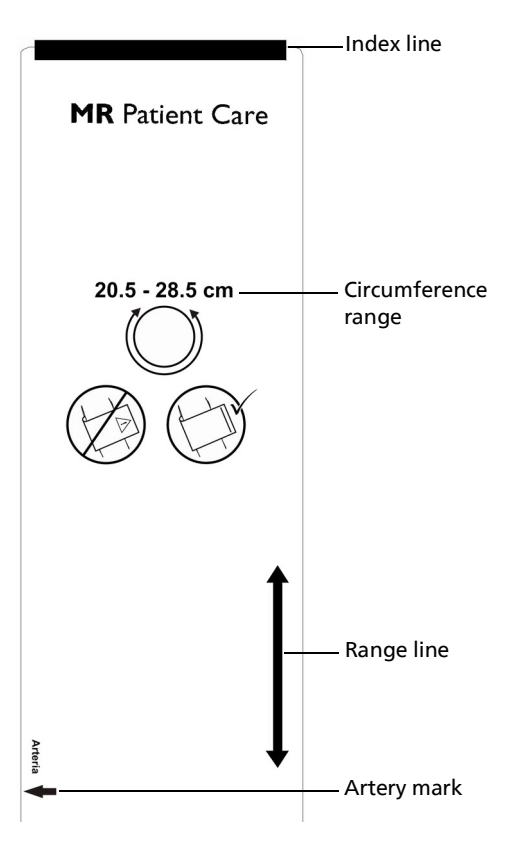

#### 10.5.1.1 Cuffs Intended Use and Indications for Use

|                     | The NIBP cuff use enables the Intended Use of the connected compatible MRI<br>Patient Monitoring System.                                                                                                    |
|---------------------|----------------------------------------------------------------------------------------------------|
| Intended use        | The MRI Patient Monitoring System is intended to monitor vital signs for patients undergoing MRI procedures and to provide signals for synchronization for the MRI scanner. The MRI Patient Monitoring System is intended for use by healthcare professionals. |
|                     | The MRI Patient Monitoring System provides monitoring for the following vital sign parameter: non-invasive blood pressure.                                                                                                    |
| Indications for use | The NIBP cuffs are indicated for use when non-invasive blood pressure monitoring of systolic, diastolic, and mean arterial pressures is required during MRI procedures.                                                                                        |

# 10.5.2 About the Pressure Interconnect Hoses

Sizes: adult and neonatal.

The pressure interconnect hose connects the cuff to the cart.

The hose is reusable (multi-patient, multi-use). Clean and disinfect it before use and between patients. See "15.6 SpO2 Clips, ECG Cables, and Reusable NBP Accessories" on page 164.

## **10.6 Selecting the Patient Type**

#### WARNING -

Select the correct patient type. Do not select the adult patient type when monitoring a neonatal patient.

When you change the patient type, the MR400 behaves as follows:

- Turns off automatic measurement.
- Shows a notification flag to remind you to change the cuff.
- Resets the initial cuff inflation pressure and rate.
- Resets noninvasive pressure limits.

For a new patient, for the first noninvasive pressure measurement, the MR400 uses the following pressure and duration, based on patient type:

| Patient Type | Initial Inflation Pressure | Maximum Measurement<br>Duration |  |
|--------------|----------------------------|---------------------------------|--|
| Adult        | 165 ± 15 mmHg              | 180 seconds                     |  |
| Pediatric    | 130 ± 15 mmHg              | 180 seconds                     |  |
| Neo          | 100 ± 15 mmHg              | 90 seconds                      |  |

The MR400 adjusts subsequent measurements on the same patient based on the previous results.

To select the patient type, on the Information bar, select **Patient Type**, and then select one of the following patient types:

- Adult
- Pediatric
- Neo

### **10.7 Selecting Noninvasive Pressure Accessories**

### 10.7.1 Selecting the Cuff

The following table lists compatible cuffs and their circumference ranges. Select a cuff that fits the patient's limb.

| Cuff Circumference<br>Range          | Description                    | Catalog<br>number |
|--------------------------------------|--------------------------------|-------------------|
| 3.1 to 5.7 cm<br>(1.2 to 2.2 inches) | Neonatal Size 1 NBP Cuffs (10) | 989803183171      |

| Cuff Circumference<br>Range            | Description                     | Catalog<br>number |
|----------------------------------------|---------------------------------|-------------------|
| 4.3 to 8.0 cm<br>(1.7 to 3.1 inches)   | Neonatal Size 2 NBP Cuffs (10)  | 989803183181      |
| 5.8 to 10.9 cm<br>(2.3 to 4.3 inches)  | Neonatal Size 3 NBP Cuffs (10)  | 989803183191      |
| 7.1 to 13.1 cm<br>(2.8 to 5.2 inches)  | Neonatal Size 4 NBP Cuffs (10)  | 989803183201      |
| 10.0 to 15.0 cm                        | Infant Size 5 NBP Cuffs (10)    | 989803183211      |
| (3.9 to 5.9 inches)                    | Infant NBP Cuff                 | 989803182611      |
|                                        | Infant NBP Cuffs (10)           | 989803182511      |
| 14.0 to 21.5 cm                        | Pediatric NBP Cuff              | 989803182621      |
| (5.5 to 8.4 inches)                    | Pediatric NBP Cuffs (10)        | 989803182521      |
| 20.5 to 28.5 cm                        | Small Adult NBP Cuff            | 989803182631      |
| (8.0 to 11.2 inches)                   | Small Adult NBP Cuffs (10)      | 989803182531      |
| 27.5 to 36.0 cm                        | Adult NBP Cuff                  | 989803182641      |
| (10.8 to 14.0 inches)                  | Adult NBP Cuffs (10)            | 989803182541      |
|                                        | Adult-Long NBP Cuffs (10)       | 989803182551      |
| 35.0 to 45.0 cm                        | Large Adult NBP Cuffs (10)      | 989803182561      |
| (13.8 to 17.8 inches)                  | Large Adult-Long NBP Cuffs (10) | 989803182571      |
| 44.0 to 56.0 cm<br>(17.3 to 22 inches) | Thigh NBP Cuffs (10)            | 989803182581      |

# 10.7.2 Selecting the Pressure Interconnect Hose

Select the appropriate size pressure interconnect hose. Neonatal cuffs connect to the neonatal hose. All other cuffs connect to the adult hose.

# 10.8 Connecting the Cuff and Hose to the MR400

To connect the cuff and hose to the MR400 cart, follow these steps.

| Step | Action                                                                                                    |  |
|------|----------------------------------------------------------------------------------------------------|--|
| 1    | Inspect the cuff and hose for damage. Do not use a damaged accessory. Dispose damaged accessories according to local regulations. |  |
| 2    | Connect the interconnect hose to the NIBP port. Insert the hose connector then turn it clockwise.                                 |  |

| Step | Action                                                                                         |
|------|------------------------------------------------------------------------------------------------|
| 3    | Connect the interconnect hose to a cuff. Insert the hose connector and then turn it clockwise. |
| 4    | Ensure that the hoses are not kinked.                                                          |

# 10.9 Positioning the Patient and Cuff

#### WARNINGS

- To prevent patient injury, do not place noninvasive pressure cuffs on limbs where any of the following are present:
  - Intravenous infusion line
  - Arterial catheter
  - Wounds
  - Intravascular access is required
  - Intravascular therapy is required
  - Arteriovenous (AV) shunt
  - History of lymphectomy or history of mastectomy on that side of the body
- Keep the pressure interconnect hose 6 cm outside the field of view to prevent image artifacts.

| Step | Action                                                                                                    |
|------|----------------------------------------------------------------------------------------------------|
| 1    | Select a limb that does not contain an intravenous infusion line or arterial catheter.                                                                                                    |
| 2    | <ul> <li>When possible, ensure that the patient is:</li> <li>Seated</li> <li>Legs uncrossed</li> <li>Feet flat on the floor</li> <li>Back and arms supported</li> <li>Silent, still, and has relaxed for 5 minutes</li> </ul>           |
| 3    | <ul> <li>Position the cuff as follows:</li> <li>Place the artery mark over the artery.</li> <li>Place the middle of the cuff at the level of the right atrium.</li> <li>Ensure that the range line is within the index line.</li> </ul> |
| 4    | Keep the pressure interconnect hose 6 cm (2.4 inches) outside the field of view.                                                                                                    |
| 5    | After the patient and cuff are positioned, wait 5 minutes before the first reading.                                                                                                    |

### **10.10 Setting the Automatic Measurement Interval**

For automatic pressure measurement, turn **Auto Mode** on. Then set a measurement interval.

| Step | Action                                                                                                    |
|------|----------------------------------------------------------------------------------------------------|
| 1    | Select NIBP > Auto Mode > On.                                                                                                    |
| 2    | Select the NIBP Interval Quick Access button and then<br>select the interval time.<br>If the NIBP parameter is off, then a dialog box asks you if<br>you want to turn it on.<br>Alternatively, select NIBP > Interval and then select the<br>interval time. |

## **10.11 Starting and Stopping Noninvasive Pressure Measurement**

Automatic measurement:

In the main screen, select the **NIBP Start/Stop** Quick Access button to start automatic measurement.

Manual measurement:

In the main screen, select the **NIBP Start/Stop** Quick Access button. Repeat each time you want to measure pressure.

To stop a manual or automatic pressure measurement, select the **NIBP Start/Stop** Quick Access button.

### **10.12 Optimizing Noninvasive Pressure Data**

In patients with low pulse amplitude, you may try one of the following:

- Change the patient type.
- Change the cuff size or placement.
- Turn off automatic measurement.

# 10.13 Monitoring Noninvasive Pressure During the Scan

#### WARNINGS

- When monitoring noninvasive pressure, check the following:
  - Check the tubing. Ensure it is not kinked, compressed, restricted, or otherwise interfering with the patient's blood flow.
  - Ensure that no leak is present.
  - Ensure you connected and positioned the accessories correctly.
  - Check the patient for circulation impairment. Frequent or prolonged measurement may injure the patient.

- Patient movement may cause inaccurate data or prolonged measurement.
- Check the patient to ensure that heating does not occur.
- Be aware that inflating or deflating the cuff frequently may cause purpura, ischemia, and neuropathy.
- Confirm unexpected data against other vital sign measurements.
- Respond promptly to alarms and system messages. See "7.10 Alarms List" on page 78.

### **10.14 To Discontinue Monitoring Noninvasive Pressure**

After scanning is complete, clean, disinfect, and store reusable accessories and the cart:

- 1. Remove the cuff from the patient. Keep the hose and cuff attached.
- 2. Clean and disinfect the cart, hose, and reusable cuff, if used. See "15: Cleaning and Disinfection" on page 161.
- 3. Discard the single-use cuff, if used.
- 4. Store the reusable cuff and hose in the accessory basket.

#### 10.15 NIBP Menu

Use the **NIBP** menu to set an automatic measurement interval, turn on automatic measurement, and select a format for the values.

To open the **NIBP** menu, select the **NIBP** label.

The NIBP menu contains the following controls:

| Control name | Options                                                                                                    | Description                                                                                                    |
|--------------|----------------------------------------------------------------------------------------------------|----------------------------------------------------------------------------------------------------|
| Interval     | <ul> <li>1 Min</li> <li>2 Min</li> <li>3 Min (factory default)</li> <li>5 Min</li> <li>10 Min</li> <li>15 Min</li> <li>20 Min</li> <li>30 Min</li> </ul> | Select the automatic measurement interval.<br>(Requires <b>Auto Mode</b> to be on.)<br>This setting is identical to the <b>NIBP Interval</b> Quick Access<br>button. |
| Auto Mode    | <ul> <li>Off (factory default)</li> <li>On</li> </ul>                                                                                                    | Select to turn automatic measurement on or off. When you change the patient type, the MR400 turns <b>Auto Mode</b> off.                                              |
| Format       | <ul> <li>Sys/Dia (factory default)</li> <li>Mean</li> </ul>                                                                                              | Select the values that you want to appear bigger. All 3 values always appear.                                                                                        |

# **10.16 Changing the Noninvasive Pressure Unit of Measure**

When you use a remote monitor and you change the unit of measure, the unit changes immediately. The numeric values do not reflect the new unit for 2 seconds. Do not print for 2 seconds.

To change the unit of measure, follow these steps.

| Step | Action                                                                                                    |  |
|------|----------------------------------------------------------------------------------------------------|--|
| 1    | In the main screen, select <b>Setup &gt; Monitor &gt; System</b><br><b>Settings &gt; Pressure Units</b> . |  |
| 2    | Select the unit:<br>• mmHg (factory default)<br>• kPa                                                     |  |

## **10.17 Calibrating Noninvasive Pressure**

Calibrate the noninvasive pressure system yearly. For more information, see the MR400 service manual (453665111181).

# 11: Monitoring Gases and Respiration Rate

# 11.1 About Gas and Respiration Rate Monitoring

The MR400 measures  $FiCO_2$  (fractional inspired carbon dioxide), etCO<sub>2</sub> (end-tidal carbon dioxide), and respiration rate.

If your system includes anesthesia monitoring, then the MR400 also measures anesthetic gases, oxygen, and nitrous oxide.

Values appear in 4 locations in the main screen:

- Capnography waveform and numerics: See "11.3 About the CO<sub>2</sub> Waveform and Numerics, and RESP Numerics" on page 126.
- Respiration rate numerics: See "11.3 About the CO<sub>2</sub> Waveform and Numerics, and RESP Numerics" on page 126.
- Anesthesia gas numerics: See "11.4 About the Anesthetic Agent Numerics" on page 128.
- Gas numerics: See "11.5 About the Gas Numerics" on page 128.

# **11.2 Gas and Respiration Monitoring Safety**

#### WARNINGS

- Check all parts of the patient circuit and sample line. Ensure that all parts are unobstructed and undamaged. Ensure that no leak is present.
- Alcohol in the patient's breath may change anesthetic gas data.
- A risk of patient cross-infection exists when sampled gas is returned to the cart.
- Gases and vapors in the sample line or in the room may change anesthetic gas data.
- Allow the system to warm up before use. Wait 2 minutes after you turn on the CO2 parameter and 10 minutes after you turn on the AGENT parameter.
- The MR400 may not detect apnea safely or effectively, particularly for neonatal and preterm infant patients.
- Ensure the patient's breath matches the CO2 waveform.
- Ensure that the cannula remains positioned according to the cannula's instructions for use.

#### CAUTION

 Verify the CO2 flow rate accuracy by direct measurement using a calibrated flow meter every 12 months. An internal leak may result in condensation within the system. If a leak is suspected or if condensation is observed, discontinue use and contact technical support. See the annual service requirements that are listed in the MR400 service manual (453665111181).

# 11.3 About the CO<sub>2</sub> Waveform and Numerics, and RESP Numerics

The following image shows the parts of the capnography waveform and associated numerics:

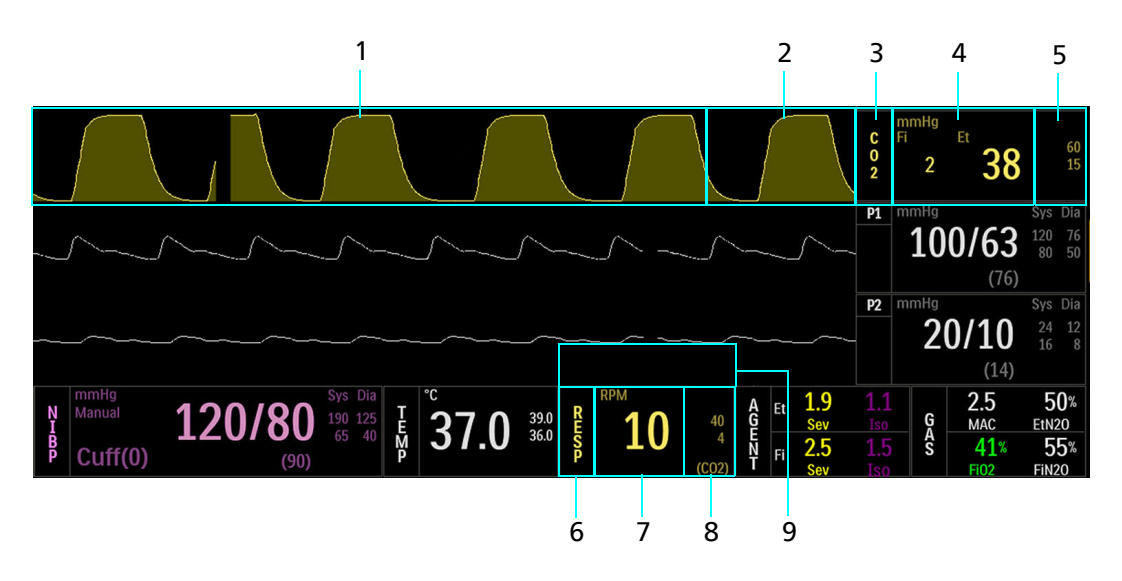

| Part |                     | Description                                                                                                    |
|------|---------------------|----------------------------------------------------------------------------------------------------|
| 1    | CO2 waveform        | Shows the patient's <b>CO2</b> values as a waveform.                                                                                                   |
| 2    | Flag and trend area | <b>CO2</b> alarm flags appear here. See "7: Alarms" on page 59.<br><b>CO2</b> trend indicators appear here. See "14: Trends and Printing" on page 155. |
| 3    | CO2 label           | Select this label to open the <b>CO2</b> menu.<br>See "11.15 CO2 Menu" on page 135.                                                                    |

| Part |                                                                                                    | Description                                                                                                    |
|------|----------------------------------------------------------------------------------------------------|----------------------------------------------------------------------------------------------------|
| 4    | <ul> <li>FiCO<sub>2</sub></li> <li>etCO<sub>2</sub></li> <li>CO<sub>2</sub> unit of measure</li> <li>Respiration rate (when you add a pneumatic respiration rate sensor and change the source of the RESP value at the bottom of the window)</li> </ul> | <ul> <li>Shows the FiCO<sub>2</sub> and etCO<sub>2</sub> values and the measurement units.</li> <li> replaces the value when the MR400 can no longer measure data</li> <li>OVR replaces the value when the value is higher than the MR400 can measure.</li> <li>UND replaces the value when the value is lower than the MR400 can measure.</li> <li>To change the unit of measure, select Setup &gt; Monitor &gt; System Settings &gt; Gas Units. See "2.4.8.7 System Settings Menu" on page 28.</li> <li>When a respiration rate appears here, use this respiration data to monitor the patient's respiration. Do not use the data that appears next to the RESP label. The 2 respiration rates may be different.</li> </ul> |
|      |                                                                                                    | <ul> <li>(CO2): the source of the respiration rate is the sample line.</li> <li>(Bel): the source of the respiration rate is the pneumatic device.</li> </ul>                                                                                                    |
| 5    | <b>CO2</b> upper and lower alarm limits                                                                                                    | Shows the upper and lower limits of the $FiCO_2$ and $etCO_2$ alarms.<br>Select to change the alarm limits.<br>See "7: Alarms" on page 59.                                                                                                    |
| 6    | RESP label                                                                                                    | Select this label to open the <b>RESP</b> menu.<br>See "11.16 RESP Menu" on page 136.                                                                                                    |
| 7    | Respiration rate                                                                                                    | <ul> <li>Shows the respiration rate from the sample line or from a secondary pneumatic device. Do not use the secondary pneumatic device data to monitor the patient.</li> <li> replaces the value when the MR400 can no longer measure data</li> <li>OVR replaces the value when the value is higher than the MR400 can measure.</li> <li>UND replaces the value when the value is lower than the MR400 can measure.</li> </ul>                                                                                                    |
|      |                                                                                                    | If you want to use a secondary pheumatic device, see the MRI<br>system instructions for use.<br>If you want to change which respiration rate appears here, see<br>"11.16 RESP Menu" on page 136.                                                                                                    |
| 8    | <ul> <li>Respiration rate upper and<br/>lower alarm limits</li> <li>Data source indicator</li> </ul>                                                                                                    | <ul> <li>Shows the upper and lower limits of the CO2 (RESP) alarm.</li> <li>Select to change the alarm limits.</li> <li>The data source indicator appears as follows: <ul> <li>(CO2): the source of the respiration rate is the sample line.</li> <li>(Bel): the source of the respiration rate is the pneumatic device.</li> </ul> </li> </ul>                                                                                                    |
| 9    | Trend area                                                                                                    | <b>CO2</b> trend indicators appear here. See "14: Trends and Printing" on page 155.                                                                                                    |

# **11.4 About the Anesthetic Agent Numerics**

The following image shows the parts of the anesthetic agent numerics.

4

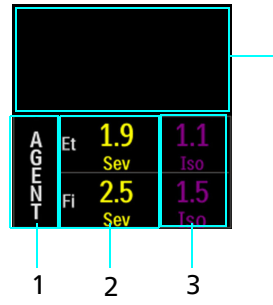

| Part |                            | Description                                                                                                    |
|------|----------------------------|----------------------------------------------------------------------------------------------------|
| 1    | AGENT label                | Select to open the MAC window.                                                                                                    |
| 2    | Primary anesthetic agent   | <ul> <li>Shows information about the primary anesthetic agent:</li> <li>Gas type</li> <li>End-tidal concentration: volume percent</li> <li>Fractional inspired concentration: volume percent</li> </ul>   |
| 3    | Secondary anesthetic agent | <ul> <li>Shows information about the secondary anesthetic agent:</li> <li>Gas type</li> <li>End-tidal concentration: volume percent</li> <li>Fractional inspired concentration: volume percent</li> </ul> |
| 4    | Alarm flag area            | Alarm flags appear here. See "7: Alarms" on page 59.                                                                                                    |

Gas abbreviations and colors are:

| Anesthetic gas | Abbreviation | Color      |
|----------------|--------------|------------|
| Desflurane     | Des          | Light blue |
| Enflurane      | Enf          | Orange     |
| Halothane      | Hal          | Pink       |
| Isoflurane     | lso          | Purple     |
| Sevoflurane    | Sev          | Yellow     |

# **11.5 About the Gas Numerics**

The following image shows the parts of the gas numerics.

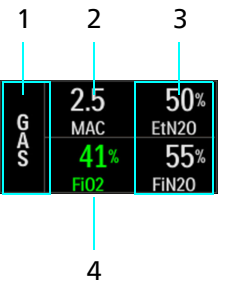

| Part |           | Description                                              |
|------|-----------|----------------------------------------------------------|
| 1    | Gas label | Select to open the MAC window.                           |
| 2    | МАС       | Shows the total MAC (see "11.17 MAC Window" on page 137) |

| Part |      | Description                                                     |
|------|------|-----------------------------------------------------------------|
| 3    | N2O  | Shows the EtN <sub>2</sub> O and FiN <sub>2</sub> O percentage. |
| 4    | FiO2 | Shows the FiO <sub>2</sub> percentage.                          |

# **11.6 Monitoring Respiration Process Overview**

| Step | Action                                                                                                    | More Information                                                                                                    |
|------|----------------------------------------------------------------------------------------------------|----------------------------------------------------------------------------------------------------|
| 1    | Connect the MR400 to the gas scavenging system.                                                                                       | "11.8 Connecting to the Gas Scavenging<br>System" on page 131                                                                                              |
| 2    | Turn on parameters. Select <b>Setup &gt; Monitor &gt;</b><br><b>Parameters</b> . Select the parameter, and then<br>select <b>On</b> . | "2.4.8.2 Parameters Menu" on page 26                                                                                                    |
|      | Parameter availability depends on the purchased system.                                                                               |                                                                                                    |
| 3    | Wait 2 minutes after you turn on the <b>CO2</b> param <b>AGENT</b> parameter.                                                         | neter and 10 minutes after you turn on the                                                                                                    |
| 4    | Select a patient type or select a profile.<br>If you select a profile, confirm that the patient                                       | On the Information bar, select <b>Patient Type</b><br>and then select a type. See "6.2 Selecting<br>the Patient Type" on page 56.                          |
|      | type is correct.                                                                                                    | On the Information bar, select <b>User</b><br><b>Settings</b> and then select a profile. See<br>"2.4.9.3 Selecting a User Settings Profile" on<br>page 34. |
| 5    | Confirm that alarm settings are appropriate for the patient. Adjust alarm limits if necessary.                                        | "7.5 Setting Alarms and Alarm Limits" on page 67                                                                                                    |
| 6    | Select a sample line.                                                                                                    | "11.9 Selecting a Sample Line" on page 131                                                                                                    |
| 7    | Attach the sample line to the cart and to the patient.                                                                                | "11.10 Attaching the Sample Line" on page 132                                                                                                    |
| 8    | Scan the patient.                                                                                                    | "11.12 Monitoring CO <sub>2</sub> and Gases During the Scan" on page 134                                                                                   |
| 9    | Discontinue monitoring.                                                                                                    | "11.13 To Discontinue Monitoring CO <sub>2</sub> and Gases" on page 134                                                                                    |

# **11.7 Respiration Monitoring Requirements**

| Requirement                                           | Reference                                            |
|-------------------------------------------------------|------------------------------------------------------|
| Sample line appropriate for your system.              | See "2.3 Accessory List" on page 14.                 |
| You connected the MR400 to the gas scavenging system. | See "2.2.4.1 Parts of the Rear Panel"<br>on page 12. |

| Requirement                                                                                                    | Reference                                                 |
|----------------------------------------------------------------------------------------------------|-----------------------------------------------------------|
| You turned on the <b>CO2</b> or <b>AGENT</b> (only when monitoring anesthesia, oxygen, or nitrous oxide) parameter.              | See "2.4.8.2 Parameters Menu" on page 26.                 |
| The <b>CO2 Warming Up</b> system message is not active. If it is active, wait 2 minutes (10 minutes when monitoring anesthesia). | See "7.10.5 Low-Priority Technical<br>Alarms" on page 80. |
| Calibrated oxygen sensor (when monitoring oxygen).                                                                               | See "16.9 Replacing the Oxygen<br>Sensor" on page 174.    |
| Water trap (when monitoring anesthesia)                                                                                          | See "11.14 Replacing the Water Trap"<br>on page 134       |

# 11.7.1 About the Sample Line

The sample line sends a sample of the patient's breath to the cart for capnography and gas analysis. A divided sample line also delivers oxygen. See the sample line's instructions for use. Sample lines are single use. Do not reuse. Do not clean or disinfect the sample line.

#### 11.7.1.1 Agent Sample Line Intended Use and Indications for Use

|                     | The Agent Sample Line use enables the Intended Use of the connected compatible MRI Patient Monitoring System.                                                                                                    |
|---------------------|----------------------------------------------------------------------------------------------------|
| Intended use        | The MRI Patient Monitoring System is intended to monitor vital signs for patients undergoing MRI procedures and to provide signals for synchronization for the MRI scanner. The MRI Patient Monitoring System is intended for use by healthcare professionals. |
|                     | The MRI Patient Monitoring System provides monitoring for the following vital sign parameter: AGENTS.                                                                                                    |
| Indications for use | The Agent Sample Line is indicated for use when monitoring the level of anesthetic agent gases, oxygen ( $O_2$ ), carbon dioxide ( $CO_2$ ), and nitrous oxide ( $N_2O$ ) concentrations is required during MRI procedures.                                    |

# 11.7.2 About the Oxygen Sensor

The oxygen sensor measures the concentration of oxygen in the patient's breath. For installation and calibration instructions, see "16.9 Replacing the Oxygen Sensor" on page 174. Your system may not include an oxygen sensor.

### 11.7.3 About the Water Trap

The water trap protects the cart from humidity, secretions, bacterial contamination, and dust. See the water trap's instructions for use. To replace, see "11.14 Replacing the Water Trap" on page 134. Your system may not include a water trap.

# 11.8 Connecting to the Gas Scavenging System

|      | -          |       |
|------|------------|-------|
| 11/1 | DNI        | 1017- |
| VVA  | <b>NIN</b> | 11111 |
|      |            |       |
|      |            |       |

Do not block the waste gas port.

CAUTION

Inspect the line to the gas scavenging system for deterioration. If you see deterioration, replace the line.

Use standard waste gas tubing that meets the following diameter requirements:

- 3.175 mm (0.125 inch) outer diameter
- 1.6 mm (0.063 inch) inner diameter

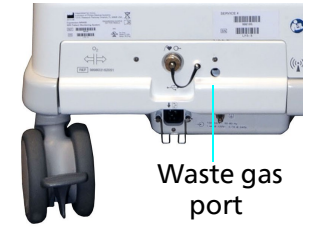

Connect the waste gas tube from the waste gas port to the gas scavenging system. Route the tubing so it is not a tripping hazard.

# **11.9 Selecting a Sample Line**

Select the accessories that are appropriate for the patient's condition and the type of MR400 system.

When the cart includes anesthesia monitoring, the sample line connects to the water trap. Otherwise, the sample line connects to the CO2 sample port. See "2.3 Accessory List" on page 14.

| Sample line type                            | Use                                                                                                    |
|---------------------------------------------|----------------------------------------------------------------------------------------------------|
| Sample line with cannula                    | etCO <sub>2</sub> sampling                                                                                             |
| Divided sample line with cannula            | etCO <sub>2</sub> sampling and oxygen delivery                                                                         |
| Sample line with airway adapter             | Patient circuit connection for etCO <sub>2</sub><br>sampling (connects to systems that do<br>not include a water trap) |
| Sample line with Luer connector at each end | Patient circuit connection for etCO <sub>2</sub><br>sampling (connects to systems that<br>include a water trap)        |

# 11.10 Attaching the Sample Line

#### WARNINGS

- Check sample lines and circuits. Ensure they are positioned properly.
- Leaks in the sampling or breathing system may cause inaccurate data.

#### CAUTION

-

- To prevent damage to the devices, do not over-tighten any connections.
- Check the sample lines. Ensure they are connected correctly.

To attach the sample line to the patient and to the cart, follow these steps.

| Step | Action                                                                                                    |  |  |
|------|----------------------------------------------------------------------------------------------------|--|--|
| 1    | Inspect the sample line. Do not use damaged accessories.                                                                                                    |  |  |
| 2    | If your system includes<br>anesthesia monitoring, connect<br>the sample line to the water<br>trap (1). Turn clockwise to<br>tighten the connector.<br>Otherwise, connect the sample<br>line to the $CO_2$ sample port (2).<br>1 2                                                                                                    |  |  |
| 3    | If your system includes anesthesia monitoring, let the<br>MR400 sample room air for at least one minute. Check the<br>FiO <sub>2</sub> value. If it is approximately 21 percent, then go to the<br>next step.<br>If the FiO <sub>2</sub> is not 21 percent, then replace the oxygen<br>sensor. See "16.9 Replacing the Oxygen Sensor" on page<br>174. If the issue persists, contact Service. |  |  |
| 4    | Pinch the sample line for 5 seconds and verify that the <b>Check for CO2 Occlusion</b> alarm occurs.                                                                                                    |  |  |
|      | If the alarm does not occur, then check all connections for leaks and retest. If the issue persists, contact Service.                                                                                                    |  |  |
| 5    | <ul> <li>Connect to a patient circuit:</li> <li>Circuit with a sample port: connect the sample line to the sample port on the circuit. Turn clockwise to tighten the connector.</li> <li>Airway adapter: place the adapter at the proximal end of the patient circuit.</li> <li>Cannula: connect the cannula to the patient's nose. See the cannula's instructions for use.</li> </ul>        |  |  |
| 6    | If the patient requires oxygen, connect the oxygen line from the divided cannula to the oxygen source.                                                                                                    |  |  |

# 11.11 Zeroing CO<sub>2</sub>

#### WARNINGS

- To prevent inaccurate data, zero the MR400 in a well-ventilated area.
- Manually zero the MR400 only after the capnography system has warmed up. Allow 10 minutes after connecting CO<sub>2</sub> accessories to the cart and turning on the CO2 or AGENT parameter.
  - The MR400 suspends automatic calibration under the following conditions: – During a high- or medium-priority gas alarm.
    - When the Apnea alarm occurs, the MR400 suspends calibration. 5 minutes after the alarm is resolved, the MR400 resumes automatic calibration.
    - When CO<sub>2</sub> respiration rate data is lost for 30 seconds, the MR400 suspends calibration. 5 minutes after the respiration rate returns, the MR400 resumes automatic calibration.

## 11.11.1 Automatic Zero

When you monitor anesthesia, the MR400 may calibrate (zero) the system automatically.

When the zero procedure will require more than 30 seconds, then a notification flag appears that counts down the time until the zero. The message is: **CO2 Zero in** <timer> seconds.

The message changes to **Performing CO2 Zero** when the MR400 zeros the system.

The MR400 may automatically zero in situations such as the following:

- You change anesthesia gases.
- You change a high gas concentration to low or turn off the gas. When the concentration changes by 200 percent, the MR400 calibrates the capnography system and attains full accuracy within 30 seconds.
- Approximately every 4 hours
- When the system temperature changes by more than 1°C (1.8°F).

The MR400 suspends automatic calibration under the following conditions:

- During a high- or medium-priority gas alarm.
- When the Apnea alarm occurs, the MR400 suspends calibration. 5 minutes after the alarm is resolved, the MR400 resumes automatic calibration.
- When CO<sub>2</sub> respiration rate data is lost for 30 seconds, the MR400 suspends calibration. 5 minutes after the respiration rate has returned, the MR400 resumes automatic calibration.

# 11.11.2 Manual Zero

After you turn on monitoring, allow the system 10 minutes to warm up before you manually zero.

To calibrate the capnography system, select the CO2 label then select Zero Cal.

# 11.12 Monitoring CO<sub>2</sub> and Gases During the Scan

During the scan:

- Respond promptly to alarms and system messages. See "7.10 Alarms List" on page 78.
- If you see questionable values, check the patient connections, tubing and connections to the cart, the anesthesia device, and the vaporizer before adjusting gas delivery.
- Anesthetic agent measurements appear within 22 seconds of detection.
- Check the sample line for secretions. If secretions appear, replace the line.

# 11.13 To Discontinue Monitoring CO<sub>2</sub> and Gases

#### WARNING

Cannulas, sample lines, and airway adapters are single-use accessories. Discard according to local regulations for infectious waste. See "16.15 Disposing the MR400" on page 177.

#### WARNING

Inspect the water trap after each patient. Discard the water trap when it becomes filled. Do not attempt to clean or reuse the water trap. Discard according to local regulations for infectious waste.

To increase the life of the filter and pump, turn off the CO2 parameter. See "2.4.8.2 Parameters Menu" on page 26.

To remove the sample line from the CO2 port, press down on the locking tab and pull the connector from the port. Discard the sample line as infectious waste.

To remove the sample line from the water trap, turn the connector counterclockwise and remove it. Discard the sample line as infectious waste.

Inspect the water trap. If it is full, replace it. See "11.14 Replacing the Water Trap" on page 134.

### 11.14 Replacing the Water Trap

#### WARNING

Discard the water trap when it becomes filled. Do not attempt to clean or reuse the water trap. Accidental fluid ingress into the cart can affect gas measurements.
| Step | Action                                                                                                    |
|------|----------------------------------------------------------------------------------------------------|
| 1    | If a sample line is connected, then remove the line from the sample port on the water trap.                                                                                                    |
| 2    | Squeeze the release tabs and then pull the water trap from the receptacle. Dispose of the water trap according to local regulations for infectious waste.<br>Release tabs Water trap receptacle |
| 3    | Position the new water trap so that the sample port is facing toward you. Insert the release tabs into the release tab slots. Confirm that you hear 2 clicks.<br>Release tab slots              |
| 4    | Attach the sample line to the sample port.                                                                                                    |

#### To replace the water trap, follow these steps.

### 11.15 CO2 Menu

Use the CO2 menu to control the waveform, control the Apnea alarm, and calibrate the capnography system.

To open the CO2 menu, select the CO2 label.

The **CO2** menu contains the following controls:

| Control name | Options                                                                         | Description                                                                                                 |
|--------------|---------------------------------------------------------------------------------|----------------------------------------------------------------------------------------------------|
| Size         | <ul> <li>40 mmHg (factory default)</li> <li>60 mmHg</li> <li>80 mmHg</li> </ul> | Select the size of the waveform.<br>This setting does not change the signal strength or signal<br>analysis. |
| Grids        | <ul> <li>Off (factory default)</li> <li>On</li> </ul>                           | Turns a waveform scale off or on.                                                                           |

| Control name | Options           | Description                                                                                    |
|--------------|-------------------|------------------------------------------------------------------------------------------------|
| Zero Cal     | None              | Select to calibrate the capnography system manually.                                           |
|              |                   | See "11.11 Zeroing CO <sub>2</sub> " on page 133.                                              |
| Apnea        | • Off             | Turns the Apnea alarm off or on.                                                               |
|              | • On (factory     |                                                                                                |
|              | default)          | This control appears here when you add a pneumatic device                                      |
|              |                   | to the MR400 and the respiration source is <b>BEL</b> .                                        |
|              |                   | Otherwise, this control appears in the <b>RESP</b> menu. See "11.16<br>RESP Menu" on page 136. |
| Apnea Time   | • 20 Sec (factory | Sets the time between breaths before triggering the Apnea                                      |
|              | default)          | alarm.                                                                                         |
|              | • 25 Sec          |                                                                                                |
|              | • 30 Sec          | This control appears here when you add a pneumatic device                                      |
|              | • 35 Sec          | to the MR400 and the respiration source is <b>BEL</b> .                                        |
|              | • 40 Sec          |                                                                                                |
|              |                   | Otherwise, this control appears in the <b>RESP</b> menu. See "11.16 RESP Menu" on page 136.    |

## 11.16 RESP Menu

Use the RESP menu to select the type of respiration rate values that appear and control the Apnea alarm when a pneumatic device is not in use.

To open the **RESP** menu, select the **RESP** label.

The **RESP** menu contains the following controls:

| Control name | Options                       | Description                                                                                                    |
|--------------|-------------------------------|----------------------------------------------------------------------------------------------------|
| Source       | CO2 (factory<br>default)      | Select CO2 to view the CO2 respiration rate next to the RESP label.                                                                                                    |
|              | • BEL                         | Select <b>BEL</b> to view the <b>CO2</b> respiration rate next to the <b>CO2</b> label and the pneumatic respiration rate next to the <b>RESP</b> label.                                               |
|              |                               | Do not use the pneumatic respiration rate to monitor the patient's respiration rate. Use the respiration data that appears next to the <b>CO2</b> label. The respiration rate values may be different. |
| Apnea        | • Off                         | Turn the Apnea alarm off or on.                                                                                                    |
|              | • <b>On</b> (factory default) | This control appears here when the respiration source is <b>CO2</b> .                                                                                                    |
|              |                               | Otherwise, this control appears in the <b>CO2</b> menu. See "11.15<br>CO2 Menu" on page 135.                                                                                                    |

| Control name | Options                                                      | Description                                                                               |
|--------------|--------------------------------------------------------------|-------------------------------------------------------------------------------------------|
| Apnea Time   | <ul> <li>20 Sec (factory default)</li> <li>25 Sec</li> </ul> | Sets the time between breaths before triggering the Apnea alarm.                          |
|              | <ul><li> 30 Sec</li><li> 35 Sec</li></ul>                    | This control appears here when the respiration source is <b>CO2</b> .                     |
|              | • 40 Sec                                                     | Otherwise, this control appears in the <b>CO2</b> menu. See "11.15 CO2 Menu" on page 135. |

### 11.17 MAC Window

The MAC window shows the concentration of the expired gases that contribute to the MAC (minimum alveolar concentration) value.

To open the MAC window, select the AGENT or the Gas label.

| 1         | 2             | 3           | 4      |
|-----------|---------------|-------------|--------|
| мас       |               |             | ×      |
| Et Gas Id | Concentration | 1 MAC       | # MACS |
| Sev       | 2.10%         | 1.90%       | 1.10   |
| Hal       | 2.20%         | 0.80%       | 2.90   |
| N20       | 50.0%         | 100.0%      | 0.50   |
| Other Ga  | ses           |             | 0.00   |
|           |               | TOTAL MACs: | 4.50   |

5

| Part |               | Descrip                                 | tion                                                                                                    |                                                                |     |
|------|---------------|-----------------------------------------|----------------------------------------------------------------------------------------------------|----------------------------------------------------------------|-----|
| 1    | Et Gas Id     | End-tida                                | l gas                                                                                                    |                                                                |     |
| 2    | Concentration | Concent                                 | ration percentage                                                                                                    |                                                                |     |
| 3    | 1 MAC         | Shows tł<br>noxious                     | Shows the MAC at which 50 percent of patients do not move in response to a noxious stimulus, such as skin incision.             |                                                                |     |
|      |               |                                         | Gas                                                                                                    | 1 MAC Value                                                    |     |
|      |               |                                         | <b>Des</b> (Desflurane)                                                                                                    | 6.00 volume%                                                   |     |
|      |               |                                         | <b>Enf</b> (Enflurane)                                                                                                    | 1.70 volume%                                                   |     |
|      |               | Hal (Halothane)0.77 volume%             |                                                                                                    | 0.77 volume%                                                   |     |
|      |               | Iso (Isoflurane) 1.15 volur             |                                                                                                    | 1.15 volume%                                                   |     |
|      |               |                                         | Sev (Sevoflurane)                                                                                                    | 2.10 volume%                                                   |     |
|      |               |                                         | N2O (Nitrous oxide)                                                                                                    | 105 percent                                                    |     |
| 4    | # MACS        | Shows th<br>The calco<br>• C =<br>• M : | he amount that each gas cor<br>ulation is <b># MACS</b> = C/M<br>: the current concentration c<br>= the 1 MAC value for the giv | itributes to the total MAC valu<br>of the given gas<br>ven gas | JE. |

| Part |             | Description                                                                                                    |
|------|-------------|----------------------------------------------------------------------------------------------------|
| 5    | TOTAL MACs: | <ul> <li>Shows the total MAC value.</li> <li>The calculation is:</li> <li>TOTAL MAC = EtN2O/1MACN2O + EtA1/1MA1 + EtA2/2MA2</li> <li>EtN2O = nitrous oxide end-tidal value</li> <li>1MACN2O = nitrous oxide 1 MAC value</li> <li>EtA1 = primary agent gas concentration</li> <li>EtA2 = secondary agent gas, 1 MAC value</li> <li>2MA2 = secondary agent gas, 2 MAC value</li> </ul> |

# 12: Monitoring Invasive Pressure

When your MR400 system includes the option to monitor invasive pressure, the system can monitor data from 2 separate ports (P1 or P2).

### **12.1 Invasive Pressure Safety**

#### WARNINGS

- Intra-aortic balloon pumps cause inaccurate invasive pressure data. If you see questionable data, check the patient vital signs by alternate means.
- Non-physiological data in pulsatile waveforms leads to inaccurate pressure measurement.
- When connecting invasive pressure accessories, do not introduce air into the invasive pressure system. Flush the lines to remove air. Do not create a vacuum when you remove air from the lines.
- Do not attach the pressure transducer directly to the patient.
- Do not place the transducer and cable within the 5,000-gauss line. Follow the transducer labeling.
- When using high-frequency electrosurgical equipment, invasive pressure transducers may heat up. Do not touch the transducer or allow the patient to touch the transducer.

#### CAUTION

Do not exceed the maximum pressure specifications for a transducer. Do not create a vacuum when you remove air from the lines. Consult the transducer's instructions for use.

# **12.2 About the Invasive Pressure Waveforms and Numerics**

The following image shows the parts of the invasive pressure waveform and numerics. Both P1 and P2 waveforms and numerics have the same parts.

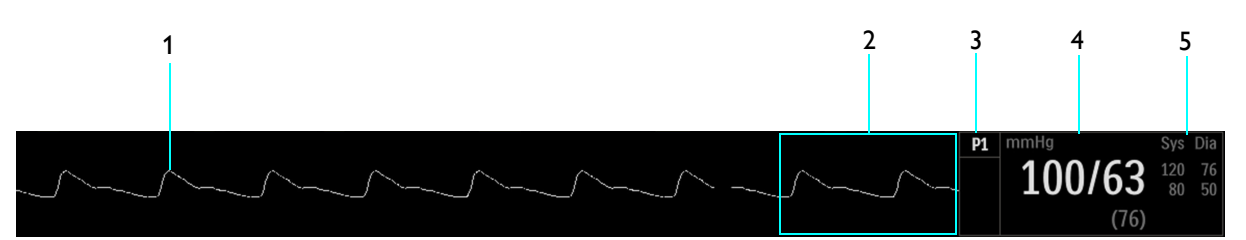

| Part |                                 | Description                                                                                                    |
|------|---------------------------------|----------------------------------------------------------------------------------------------------|
| 1    | Invasive pressure waveform      | Shows changes in pressure over time.                                                                                                    |
| 2    | Flag and trend area             | Alarm flags and trend indicators appear here. See "7: Alarms" on page 59 and "14: Trends and Printing" on page 155.                                                                                                    |
| 3    | P1 or P2 label                  | Select this label to open the <b>P1</b> or <b>P2</b> menu.<br>This space includes the label that you set to identify the type of<br>pressure measurement.                                                                                                    |
| 4    | Invasive pressure               | <ul> <li>Shows the pressure and unit of measure.</li> <li> replaces the value when the MR400 can no longer measure data</li> <li>OVR replaces the value when the value is higher than the MR400 can measure.</li> <li>UND replaces the value when the value is lower than the MR400 can measure.</li> </ul> |
| 5    | Upper and lower alarm<br>limits | Shows the upper and lower limits of the alarms.<br>Select to change the alarm limits. See "7: Alarms" on page 59.                                                                                                    |

### **12.3 Monitoring Invasive Pressure Process Overview**

| Step | Action                                                                                                    | More Information                                                                                                    |
|------|----------------------------------------------------------------------------------------------------|----------------------------------------------------------------------------------------------------|
| 1    | Turn on the invasive pressure port that you<br>want to use.<br>Select Setup > Monitor > Parameters > P1 or P2<br>> On. | "2.4.8.2 Parameters Menu" on page 26                                                                                                    |
| 2    | Select a patient type or select a profile.<br>If you select a profile, confirm that the patient<br>type is correct.    | On the Information bar, select <b>Patient Type</b><br>and then select a type. See "6.2 Selecting<br>the Patient Type" on page 56.<br>On the Information bar, select <b>User</b><br><b>Settings</b> and then select a profile. See<br>"2.4.9.3 Selecting a User Settings Profile" on |
| 3    | Confirm that alarm settings are appropriate for the patient. Adjust alarm limits if necessary.                         | "7.5 Setting Alarms and Alarm Limits" on page 67                                                                                                    |
| 4    | Connect the invasive pressure cable to the MR400.                                                                      | "12.5 Connecting the Invasive Pressure<br>Cable to the MR400" on page 141                                                                                                    |

| Step | Action                                                                                        | More Information                                                   |
|------|-----------------------------------------------------------------------------------------------|--------------------------------------------------------------------|
| 5    | Connect the invasive pressure accessories to the cable and to the patient.                    | See the accessories' instructions for use.                         |
| 6    | Zero one or both transducers.                                                                 | "12.6 Zeroing Invasive Pressure" on page 142                       |
| 7    | Scan the patient.<br>If you move the patient during the scan,<br>recalibrate the transducers. | "12.7 Monitoring Invasive Pressure During<br>the Scan" on page 143 |
| 8    | Discontinue monitoring.                                                                       | "12.8 To Discontinue Monitoring Invasive<br>Pressure" on page 143  |

### **12.4 Selecting the Invasive Pressure Accessories**

Use the transducer cable to connect the transducer to the MR400.

Transducers are single use.

The following pressure transducer kits are compatible with the MR400 system. Consult the transducer's instructions for use:

- 989803194641, Expression MR IBP DPT Kit, I/N, Box 20
- 989803194631, Expression MR IBP DPT Kit, A/P, Box 20

### 12.5 Connecting the Invasive Pressure Cable to the MR400

Inspect the transducer cable for damage. Do not use a damaged accessory.

Connect the transducer cable to the P1 or the P2 port on the patient connection panel.

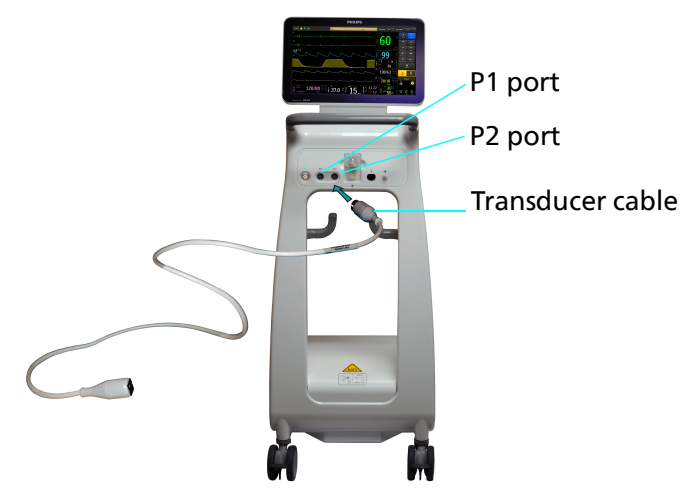

### 12.6 Zeroing Invasive Pressure

#### WARNINGS

- If you zero invasive pressure and then move the transducer, invasive pressure data will be inaccurate.
- After zeroing invasive pressure, inspect the IV line for air. Remove air from the line.

Zero invasive pressure according to the following criteria:

- When you use a new transducer or tubing
- Daily
- When the transducer is in the final setup position just before scanning
- When you reconnect the transducer cable to the monitor
- When you move or turn a patient
- When you think the pressure data is incorrect
- According to your facility policies

To zero invasive pressure, follow these steps.

| Step | Action                                                                                                    |
|------|----------------------------------------------------------------------------------------------------|
| 1    | Turn the zero reference stopcock off to the patient.<br>Remove the yellow non-vented cap from the side port,<br>which opens the zero reference stopcock to air.                                                         |
|      | Alternatively, attach a catheter to the distal end of the<br>transducer and prime it. Purge all air from the catheter.<br>Open the stopcock to the catheter. The catheter tip is now<br>the system air-fluid interface. |
|      | If you want to zero 2 transducers, repeat this step for the second transducer.                                                                                                    |
| 2    | Place the air-fluid interface at or near the right atrial (mid-<br>axillary) level.<br>If you want to zero 2 transducers, repeat this step for the                                                                      |
|      | second transducer.                                                                                                    |
| 3    | Place the transducer in the horizontal plane that it will maintain during pressure measurement.                                                                                                    |
|      | If you want to zero 2 transducers, repeat this step for the second transducer.                                                                                                    |
| 4    | To zero both transducers, select the <b>Zero All</b> Quick Access<br>button.<br>Otherwise, select the <b>P1</b> or <b>P2</b> label and then select <b>Zero</b><br><b>Set</b> .                                          |

| Step | Action                                                                                                    |
|------|----------------------------------------------------------------------------------------------------|
| 5    | <ul> <li>After zeroing, turn off the zero reference stopcock to the side port and replace the yellow cap.</li> <li>If zeroing fails: <ul> <li>Verify that you comply with the transducer's instructions for use and try again.</li> <li>Attach a different transducer or cable.</li> <li>Contact Service.</li> </ul> </li> </ul> |
| 6    | Inspect the IV line for air. Remove air from the line. Consult the transducer's instructions for use.                                                                                                    |

### 12.6.1 Zero Set Dialog Box

The following messages may appear in the **Zero Set** dialog box when you zero invasive pressure:

| Message                       | Description                                         |
|-------------------------------|-----------------------------------------------------|
| Done                          | Zeroing is successful                               |
| Not Zeroed                    | Zeroing failed                                      |
| Err: Unstable                 | Pressure is unstable                                |
| Zero Cal Err (Hi)             | Pressure offset is too high                         |
| Zero Cal Err (Lo)             | Pressure offset is too low                          |
| Zeroing All Pressure Channels | Zeroing is in process for both pressure channels    |
| Zeroing Pressure Channel      | Zeroing is in process for a single pressure channel |

### 12.7 Monitoring Invasive Pressure During the Scan

During the scan, perform the following actions:

- Check the patient to ensure that heating does not occur.
- Respond promptly to alarms and system messages. See "7.10 Alarms List" on page 78.

### **12.8 To Discontinue Monitoring Invasive Pressure**

Disconnect the accessories.

Clean and disinfect the cable. Follow the accessory's instructions for use.

Discard the transducer according to local regulations. See "16.15 Disposing the MR400" on page 177.

## **12.9 Invasive Pressure Menus**

Use the invasive pressure menus to zero the transducer or modify information that appears in the main screen.

To open the invasive pressure menus, select the P1 or P2 label.

The invasive pressure menu contains the following controls:

| Control name                                         | Options                                                                                                    | Description                                                                                                    |
|------------------------------------------------------|----------------------------------------------------------------------------------------------------|----------------------------------------------------------------------------------------------------|
| Zero Set                                             | None                                                                                                    | Calibrate one or two pressure transducers.<br>See "12.6 Zeroing Invasive Pressure" on page<br>142.                                                                                                    |
| Set Label                                            | <ul> <li>None (factory default)</li> <li>ABP (arterial blood pressure)</li> <li>PAP (pulmonary artery pressure)</li> <li>CVP (central venous pressure)</li> <li>LAP (left atrial pressure)</li> <li>ICP (intracranial pressure)</li> </ul> | Assign a label to the pressure data.<br>Assigning a label may change the waveform<br>size and data.<br>See "12.9.1 Default Waveform Size Based on<br>Label and Patient Type" on page 145.                                                                                                    |
| Size                                                 | <ul> <li>40 mmHg</li> <li>75 mmHg</li> <li>100 mmHg</li> <li>150 mmHg (factory default)</li> <li>200 mmHg</li> <li>250 mmHg</li> </ul>                                                                                                    | Select the size of the waveform.<br>This setting does not change the signal<br>strength or signal analysis.<br>See "12.9.1 Default Waveform Size Based on<br>Label and Patient Type" on page 145                                                                                                   |
| HR Source                                            | <ul> <li>Auto</li> <li>ECG (factory default)</li> <li>ABP</li> <li>SpO2</li> </ul>                                                                                                    | Select the heart rate source.<br>See "8.15.2 Heart Rate Source" on page 103.                                                                                                    |
| Grids                                                | <ul> <li>Off (factory default)</li> <li>On</li> </ul>                                                                                                    | Turn waveform grids off or on.<br>Turn on grids for a faster response.                                                                                                    |
| Grids Size                                           | <ul> <li>40 mmHg</li> <li>75 mmHg</li> <li>100 mmHg</li> <li>150 mmHg (factory default)</li> <li>200 mmHg</li> <li>250 mmHg</li> </ul>                                                                                                    | Change the waveform grid size (amplitude)<br>when <b>Grids</b> are <b>On</b> .                                                                                                    |
| Format<br>(disabled when the<br>label is CVP or ICP) | <ul> <li>Sys/Dia (factory default)</li> <li>Mean</li> </ul>                                                                                                    | <ul> <li>Control the numeric data format. The format depends on the label that you set.</li> <li>ABP (arterial blood pressure)</li> <li>PAP (pulmonary artery pressure)</li> <li>CVP (central venous pressure)</li> <li>LAP (left atrial pressure)</li> <li>ICP (intracranial pressure)</li> </ul> |

# 12.9.1 Default Waveform Size Based on Label and Patient Type

When grids are off, the MR400 changes the waveform size automatically, based on patient type and the label that you select. To select a label, see "12.9 Invasive Pressure Menus" on page 144.

| Patient Type | Label Name/Automatic Size Setting (mmHg) |     |     |     |     |     |
|--------------|------------------------------------------|-----|-----|-----|-----|-----|
| Tatient Type | None                                     | ABP | PAP | CVP | LAP | ICP |
| Adult        | 150                                      | 150 | 40  | 40  | 40  | 40  |
| Pediatric    | 150                                      | 150 | 40  | 40  | 40  | 40  |
| Neonatal     | 100                                      | 100 | 40  | 40  | 40  | 40  |

# 13: Monitoring Temperature

## **13.1 About Monitoring Temperature**

Use the direct mode temperature sensor to monitor a patient.

During MRI procedures, a large amount of radio frequency energy is present, which may cause a patient's body temperature to increase.

### **13.2 About the Temperature Numerics**

The following image shows the parts of the temperature numerics.

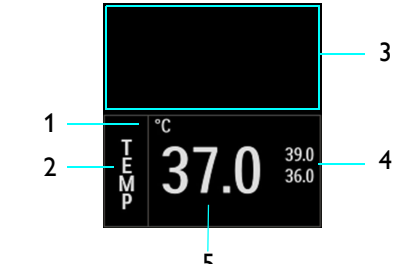

| Part |                                 | Description                                                                                                    |
|------|---------------------------------|----------------------------------------------------------------------------------------------------|
| 1    | Temperature unit of measure     | Shows the temperature measurement units. To change the unit, see "13.11 Temperature Menu" on page 153.                                                                                                    |
| 2    | TEMP label                      | Select this label to open the <b>TEMP</b> menu. See "13.11 Temperature Menu" on page 153.                                                                                                    |
| 3    | Flag and trend area             | Alarm flags appear here. See "7: Alarms" on page 59.<br>Trend indicators appear here. See "14: Trends and Printing" on page<br>155.                                                                                                    |
| 4    | Upper and lower alarm<br>limits | Shows the upper and lower limits of the temperature alarms.<br>Select to change the alarm limits.<br>See "7: Alarms" on page 59.                                                                                                    |
| 5    | Temperature                     | <ul> <li>Shows the patient's temperature.</li> <li> replaces the value when the MR400 can no longer measure data</li> <li>OVR replaces the value when the value is higher than the MR400 can measure.</li> <li>UND replaces the value when the value is lower than the MR400 can measure.</li> </ul> |

# **13.3 Monitoring Temperature Process Overview**

| Step | Action                                                                                                    | Reference                                                                                                    |
|------|----------------------------------------------------------------------------------------------------|----------------------------------------------------------------------------------------------------|
| 1    | Connect the temperature sensor to the MR400.                                                                                                    | "13.6 Connecting the Temperature Sensor to the MR400" on page 150                                                                          |
| 2    | Turn on the temperature parameter. Select<br>Setup > Monitor > Parameters > TEMP > On.                                                                     | "2.4.8.2 Parameters Menu" on page 26                                                                                                    |
| 3    | Select a patient type or select a profile.<br>If you select a profile, confirm that the<br>patient type is correct.                                        | On the Information bar, select <b>Patient Type</b> and then select a type. See "6.2 Selecting the Patient Type" on page 56.                |
|      |                                                                                                    | On the Information bar, select <b>User Settings</b> and then select a profile. See "2.4.9.3 Selecting a User Settings Profile" on page 34. |
| 4    | Confirm that alarm settings are appropriate for the patient. Adjust alarm limits if necessary.                                                             | "7.5 Setting Alarms and Alarm Limits" on page 67                                                                                           |
| 5    | <ul><li>Place the sensor in a jacket.</li><li>Required for internal temperature monitoring.</li><li>Optional for surface temperature monitoring.</li></ul> | "13.7 Placing the Temperature Sensor in a Jacket"<br>on page 150                                                                           |
| 6    | Place the sensor.                                                                                                    | "13.8 Monitoring Rectal or Esophageal<br>Temperature" on page 151<br>"13.9 Monitoring Axillary Temperature" on page<br>152                 |
| 7    | Scan the patient.                                                                                                    |                                                                                                    |
| 8    | Discontinue monitoring.                                                                                                    | "13.10 To Discontinue Monitoring Temperature"<br>on page 152                                                                               |

## **13.4 Temperature Monitoring Requirements**

Monitoring temperature requires the following:

- Temperature monitoring is on. See "2.4.8.2 Parameters Menu" on page 26.
- Temperature sensor
- Temperature sensor jacket: required for internal measurement and recommended for surface measurement
- Water-based lubricant

# 13.4.1 About the Temperature Sensor

#### CAUTION

- The temperature sensor is not sterile.
- Do not pull on the temperature sensor cable or use excessive force to connect and disconnect the sensor. Hold the sensor by the connector.

The temperature sensor measures the internal and surface temperature of adult, pediatric, and neonatal patients. The thermometer is direct mode.

The cable contains fiber-optic material. Handle with care.

The temperature sensor is reusable (multi-patient, multi-use). Clean and disinfect it before use and between patients.

Parts of the temperature sensor are as follows.

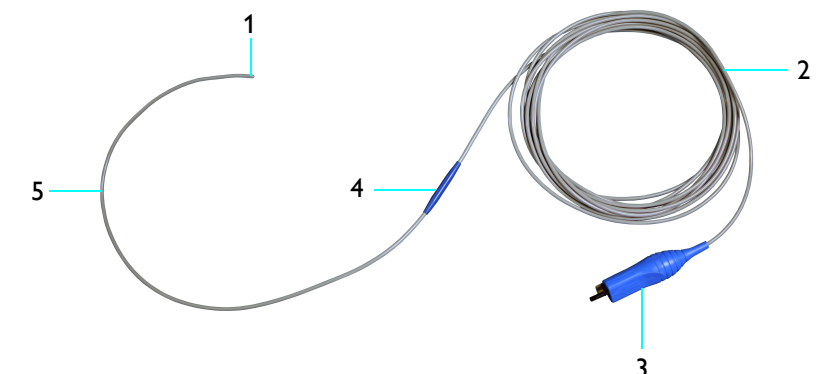

| Part | Description                                                                        |
|------|------------------------------------------------------------------------------------|
| 1    | Sensor tip                                                                         |
|      | Only the sensor tip measures temperature.                                          |
| 2    | Cable                                                                              |
| 3    | Connector                                                                          |
| 4    | Jacket retainer                                                                    |
| 5    | Patient segment<br>Temperature is not measured anywhere along the patient segment. |

### 13.4.2 About the Temperature Sensor Jacket

CAUTION

A temperature sensor jacket is required when monitoring rectal or esophageal temperature.

Temperature sensor jackets are sterile, polyurethane covers that protect the temperature sensor from contamination. The jackets are single use. Do not reuse.

### 13.5 Selecting the Site

CAUTION

Do not place the temperature sensor near an open wound.

Select a measurement site:

- Internal: rectal or esophageal
- Surface: axillary, under the armpit

### 13.6 Connecting the Temperature Sensor to the MR400

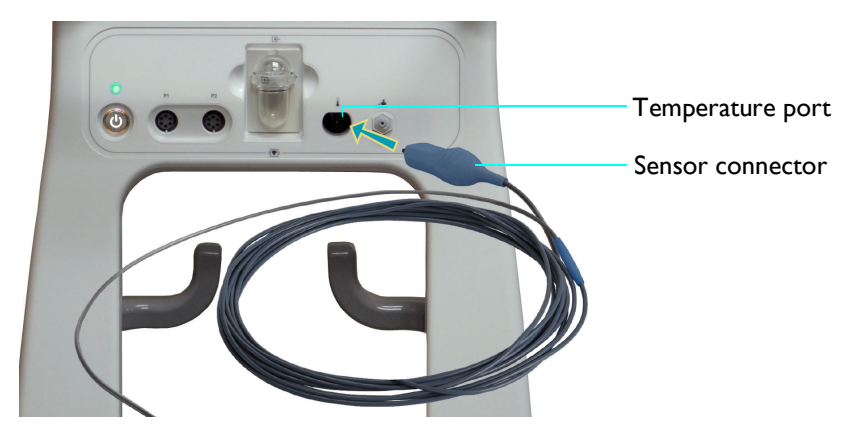

To connect the temperature sensor, follow these steps.

| Step | Action                                                                           |
|------|----------------------------------------------------------------------------------|
| 1    | Inspect the sensor. Do not use a damaged accessory.                              |
| 2    | Hold the sensor by the connector. Insert it into the temperature port.           |
| 3    | Clean and disinfect the sensor. See "15: Cleaning and Disinfection" on page 161. |

### 13.7 Placing the Temperature Sensor in a Jacket

WARNING -

Inspect the jacket package. If the package is damaged, discard the jacket.

CAUTION

Use the jacket immediately after opening its package.

To place the temperature sensor in a jacket, follow these steps.

| Step | Action                                                                     |
|------|----------------------------------------------------------------------------|
| 1    | Inspect the jacket package. If the package is damaged, discard the jacket. |

| Step | Action                                                                                                    |
|------|----------------------------------------------------------------------------------------------------|
| 2    | Open the package enough to expose the jacket tabs.                                                               |
| 3    | Holding the jacket tabs, pull the jacket up to the jacket retainer. Do not allow excess space at the jacket tip. |
|      | Jacket<br>tabs<br>Jacket<br>retainer<br>Jacket tip                                                               |

## **13.8 Monitoring Rectal or Esophageal Temperature**

CAUTION

- Before monitoring, wait 2 minutes for the temperature to stabilize.
- After 4 hours of monitoring, check the application site frequently to prevent a pressure wound.
- Do not insert the sensor past the patient segment.
- If you reposition the sensor, use a new jacket.

To monitor rectal or esophageal temperature, follow these steps.

| Step | Action                                                                                                    |
|------|----------------------------------------------------------------------------------------------------|
| 1    | Ensure that a jacket is on the sensor (see "13.7 Placing the Temperature Sensor in a Jacket" on page 150).                                                                                                    |
| 2    | Peel the jacket package open and remove the jacketed sensor. Maintain sterility.                                                                                                    |
| 3    | Apply a water-based lubricant to the jacket.                                                                                                    |
| 4    | Insert the sensor tip into the patient's rectum or esophagus.<br>Do not insert the sensor beyond the patient segment of the<br>sensor.                                                                                                    |
| 5    | Wait 2 minutes for the temperature to stabilize.                                                                                                    |
| 6    | <ul> <li>Scan the patient.</li> <li>Check the patient to ensure that heating does not occur.</li> <li>Ensure the sensor and jacket are positioned correctly.</li> <li>Respond promptly to alarms and system messages. See "7.10<br/>Alarms List" on page 78.</li> </ul> |

# **13.9 Monitoring Axillary Temperature**

#### CAUTION

- Before monitoring, wait 2 minutes for the temperature to stabilize.
- After 4 hours of monitoring, check the application site frequently to prevent a pressure wound.
- Do not insert the sensor past the patient segment.
- If you reposition the sensor, use a new jacket.

To monitor axillary temperature, follow these steps.

| Step | Action                                                                                                    |
|------|----------------------------------------------------------------------------------------------------|
| 1    | If you want to protect the sensor from contamination, see<br>"13.7 Placing the Temperature Sensor in a Jacket" on page<br>150.                                                                                                    |
| 2    | Thoroughly clean and dry the patient's underarm.                                                                                                    |
| 3    | Position the sensor tip under the patient's arm.                                                                                                    |
| 4    | Wait 2 minutes for the temperature to stabilize.                                                                                                    |
| 5    | <ul> <li>Scan the patient.</li> <li>Check the patient to ensure that heating does not occur.</li> <li>Ensure the sensor and jacket are positioned correctly.</li> <li>Respond promptly to alarms and system messages. See "7.10<br/>Alarms List" on page 78.</li> </ul> |

### 13.10 To Discontinue Monitoring Temperature

#### CAUTION

Ensure you remove the entire sensor jacket.

After the scan is complete, perform the following actions:

- 1. Remove the sensor and any jacket from the patient.
- Remove the jacket and discard according to your facility's biohazard policies. See "16.15 Disposing the MR400" on page 177.
- 3. Clean and disinfect the sensor. See "15: Cleaning and Disinfection" on page 161.
- 4. Carefully disconnect the sensor. Do not yank the cable.
- 5. Loosely loop the temperature sensor and then hang it on an accessory storage hook.

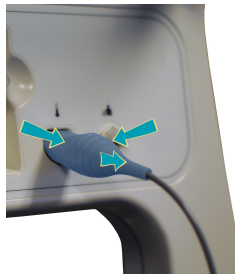

# 13.11 Temperature Menu

Use the **TEMP** menu to change the temperature unit of measure.

Select the TEMP label > Units and then select °C (factory default) or °F.

# 14: Trends and Printing

### 14.1 About Trends

The MR400 collects, averages, and compares data continuously. It refreshes trend data at 1-minute intervals, except noninvasive pressure. The MR400 refreshes noninvasive pressure data after each reading. Trend indicators may not represent the patient's current condition. Trend data appears in the Trends table.

The MR400 shows trend indicators next to related vital sign values, except for anesthesia agents and gases.

The MR400 stores up to 12 hours of trend data. The MR400 deletes trend data when you discharge a patient, clear all trends, or remove all power from the cart for 10 minutes.

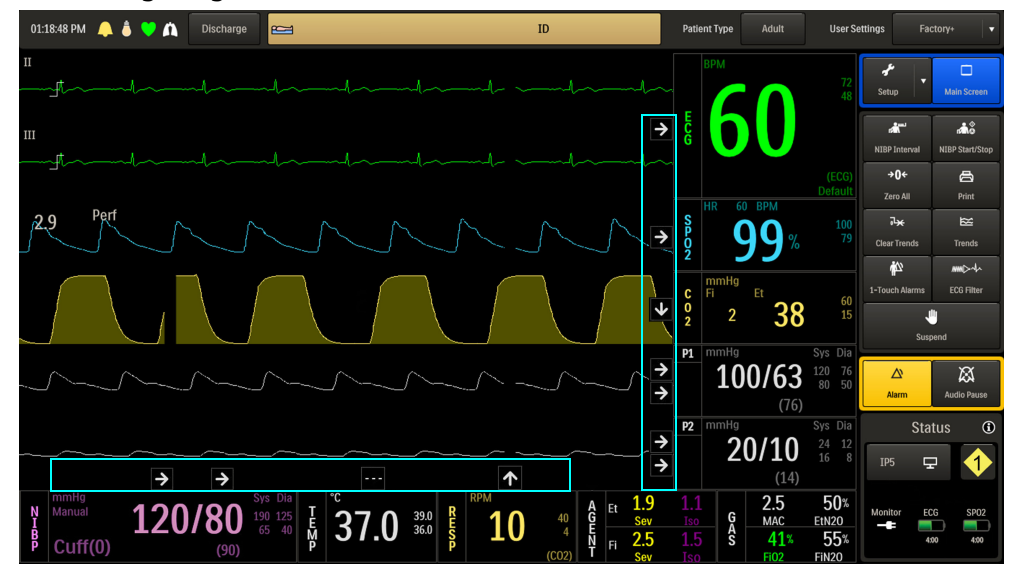

The following image shows the main screen with trend indicators:

### 14.1.1 Trends Menu

Use the **Trends** menu to control trends, view trended data, and print trended data. To open the **Trends** menu, in the main screen, select the **Trends** quick access button.

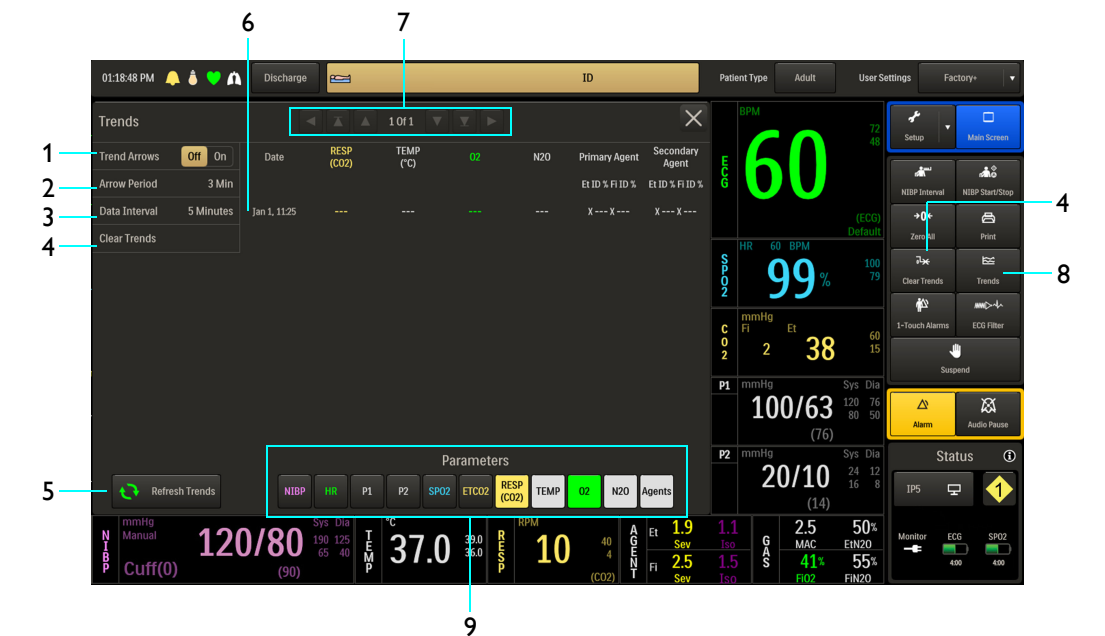

The following image shows the parts of the **Trends** menu.

| Part |                                                                             | Description                                                                                                    |
|------|-----------------------------------------------------------------------------|----------------------------------------------------------------------------------------------------|
| 1    | <ul> <li>Trend Arrows</li> <li>Off</li> <li>On (factory default)</li> </ul> | Turn trend arrows off or on.                                                                                                    |
| 2    | Arrow Period                                                                | Select the frequency of trend arrow changes.<br>The factory default is 3 minutes.                                                                                                    |
| 3    | Data Interval                                                               | Select the frequency of trend data readings.<br>To match the automatic noninvasive pressure interval,<br>select <b>Auto NIBP</b> .<br>The factory default is 5 minutes.                                                                                                    |
| 4    | Clear Trends                                                                | Manually delete all trend data.                                                                                                    |
| 5    | Refresh Trends<br>button                                                    | Refresh the data.                                                                                                    |
| 6    | Trend record                                                                | View trend data.                                                                                                    |
| 7    | Navigation<br>buttons                                                       | <ul> <li>Use these buttons to navigate through the trend records:</li> <li>Scroll one column to the left.</li> <li>View the oldest record.</li> <li>View the previous page of records.</li> <li>View the next page of records.</li> <li>View the newest record.</li> <li>Scroll one column to the right.</li> </ul> |
| 8    | Trends button                                                               | Select to view the <b>Trends</b> table and menu.                                                                                                    |
| 9    | Parameters                                                                  | Select the parameter that you want to see in the trends window.                                                                                                    |

# 14.1.2 Trend Indicators

| Indicator   | Description                                                                                                    |
|-------------|----------------------------------------------------------------------------------------------------|
| 1           | Values are increasing                                                                                                    |
| ¥           | Values are decreasing                                                                                                    |
| <b>&gt;</b> | Values are stable                                                                                                    |
|             | <ul> <li>Data is unavailable</li> <li>A value is higher than the MR400 measures.</li> <li>A value is lower than the MR400 measures.</li> <li>MR400 is suspended</li> </ul> |

Types of trend indicators are as follows:

### 14.2 Printing

When the MR400 system includes a remote monitor connected to a printer, you can print waveforms, trends, and patient reports on a strip chart.

- To set up a printer, see the remote monitor's instructions for use.
- To set up waveform printing, see "14.2.2.2 Waveform Printing Setup" on page 158.
- To set up trend and patient report printing, see the remote monitor's instructions for use.

### 14.2.1 Printer Status

The **Print** button shows the printer status. Before printing, ensure that the printer is ready to print.

| Symbol | Status                                                                                                    |
|--------|----------------------------------------------------------------------------------------------------|
| Print  | Ready to print.                                                                                                    |
|        | The printer is printing. A counter shows the time remaining in seconds.                                                                                                    |
| Print  | The printer is unavailable to print. See the remote monitor's instructions for use.                                                                                          |
| Print  | Printer error<br>In the <b>Status</b> pane, select <b>Status</b> to open the <b>Status Information Panel</b><br>and see more information. See "2.4.7 Setup Menu" on page 24. |

### 14.2.2 Printing Waveforms

When printing waveforms, titled *Parameter Snapshot*, the MR400 prints 30 seconds of patient data and then automatically stops printing.

To print a Parameter Snapshot, in the main screen, press the Print button.

To stop printing, in the main screen, press the **Print** button a second time.

#### 14.2.2.1 Parts of a Printed Waveform

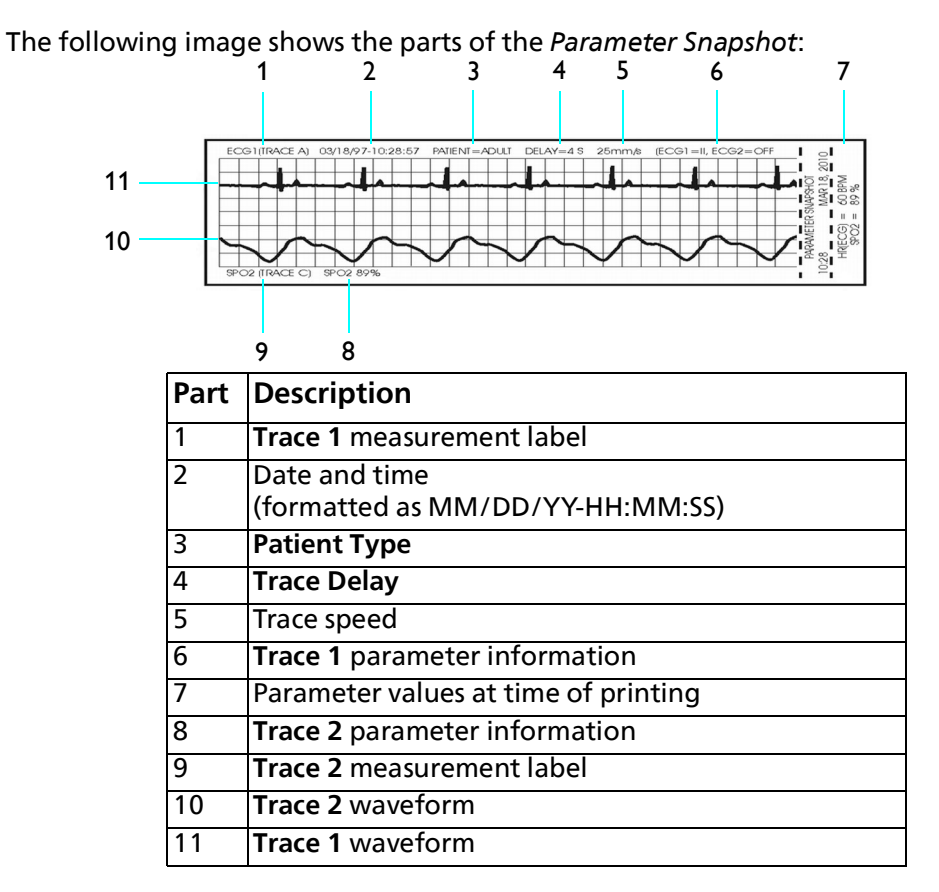

14.2.2.2 Waveform Printing Setup

Use the Printer Setup menu to manage printing waveforms.

To open the Printer Setup menu, press the Setup key and then the Printer key.

| The Printer Setup menu contains the following control | s: |
|-------------------------------------------------------|----|
|-------------------------------------------------------|----|

| Control name | Description                                                                                                    |
|--------------|----------------------------------------------------------------------------------------------------|
| Trace 1      | <ul> <li>Select a waveform to print:</li> <li>ECG 1 (factory default)</li> <li>ECG 2</li> <li>P1</li> <li>P2</li> <li>SpO2</li> <li>RESP (CO2)</li> </ul>      |
| Trace 2      | Select a second waveform to print:<br>• Off (factory default)<br>• ECG 1<br>• ECG 2<br>• P1<br>• P2<br>• SpO2<br>• RESP (CO2)                                  |
| Trace Delay  | <ul> <li>Select the time to delay sending trace data to the printer:</li> <li>0 Sec</li> <li>4 Sec (factory default)</li> <li>8 Sec</li> <li>16 Sec</li> </ul> |

Printing

# 15: Cleaning and Disinfection

### 15.1 Overview

Clean and disinfect the cart and reusable accessories before use and between patients.

Keep the MR400 and accessories free of dust, dirt and pathogens. After cleaning and disinfection, always check the equipment carefully. Stop using equipment that shows signs of deterioration or damage. Observe the following general precautions when cleaning:

- Always dilute the cleaning substance according to the manufacturer's instructions or use lowest possible concentration.
- Never allow liquid to enter the equipment.
- Never immerse any part of the equipment in liquid.
- Never pour liquid onto the equipment.
- Never use abrasive material to wipe the equipment.

*Note*—For answers to questions regarding infection control, call us at (800) 722-9377 (inside the USA) or contact your local/regional support center (outside the USA).

Clean using a lint-free cloth, moistened with warm water (40°C / 104°F maximum) and mild soap, a diluted non-caustic detergent or alcohol-based cleaning agent. Never use strong solvents such as acetone or trichloroethylene. Stains can be removed by scrubbing briskly with a moistened cloth. If disinfection is required, clean the equipment before disinfecting it.

Never use corrosive or solvent disinfectants or sterilizing agents. If you are not sure about the properties of a disinfectant or sterilizing agent, do not use it.

The recommended types of disinfecting agents are listed in the following table. Philips makes no claims regarding the efficacy of the listed chemicals or methods as a means for controlling infection. Consult your facility's Infection Control Officer or Epidemiologist. For comprehensive details on cleaning agents and their efficacy refer to Guidelines for Prevention of Transmission of Human Immunodeficiency Virus and Hepatitis B Virus to Health Care and Public-Safety Workers issued by the U.S. Department of Health and Human Services, Public Health Service, Centers for Disease Control, February 1989. Also refer to any policies that apply within your facility and country.

| Product Name                     | Product Type |
|----------------------------------|--------------|
| Cavicide Disinfectant: CaviWipes | Towelette    |
| Sani-Cloth Germicidal Wipes*     | Towelette    |
| Sklar Disinfectant*              | Towelette    |

\* Any product residue should be removed by wiping the surface.

Those parts of the product that are suitable for such treatment, including accessories and connecting cables, can be disinfected by gently wiping the surfaces with a cloth dampened with a suitable agent for a brief period (30 seconds to 1 minute) or as directed by the substance manufacturer. Never use corrosive or solvent disinfectants or sterilizing agents. If you are not sure about the properties of a disinfectant or sterilizing agent, do not use it.

| Device type                                                                           | :                                                                              | To clean and disinfect:                                                            |
|---------------------------------------------------------------------------------------|--------------------------------------------------------------------------------|------------------------------------------------------------------------------------|
| <ul><li>Power c</li><li>Universa</li></ul>                                            | ords<br>al gating interfaces                                                   | Follow your facility's policies for MRI surface housekeeping.                      |
| <ul> <li>Reusabl<br/>accessor</li> <li>Remote<br/>monitor</li> <li>Battery</li> </ul> | e invasive pressure<br>ries<br>monitor and remote<br>r accessories<br>chargers | Follow the accessory's instructions for use.                                       |
| Enamele<br>surfaces                                                                   | ed parts and aluminum                                                          | See "15.3 Cleaning Enameled Parts<br>and Aluminum Surfaces" on page<br>163.        |
| <ul> <li>Main ba</li> <li>Module</li> <li>Touchso</li> </ul>                          | itteries<br>batteries                                                          | See "15.4 Cleaning Batteries" on<br>page 163.                                      |
|                                                                                       |                                                                                | Touchscreen" on page 163.                                                          |
| <ul> <li>SpO<sub>2</sub> cli</li> <li>ECG cab</li> <li>Noninva<br/>hoses</li> </ul>   | ps<br>lles<br>asive pressure cuffs and                                         | See "15.6 SpO2 Clips, ECG Cables,<br>and Reusable NBP Accessories" on<br>page 164. |
| <ul><li>SpO2 se</li><li>Temper</li></ul>                                              | nsors<br>ature sensors                                                         | See "15.7 SpO2 and Temperature Sensors" on page 165.                               |
| <ul> <li>MR400</li> <li>ECG mo</li> <li>SpO2 m</li> </ul>                             | cart<br>dule<br>odule                                                          | See "15.8 MR400 Cart and<br>Modules" on page 166.                                  |

### **15.2 Cleaning and Disinfection Safety**

#### WARNINGS

- Do not use flammable or potentially explosive disinfecting sprays.
- Before cleaning and disinfection, remove the module batteries and remove all power from the cart. See"5.3.1 Inserting and Removing Module Batteries" on page 52 and "5.2.2 Adding and Removing Cart Power" on page 48.
- The MR400 cart is not protected against liquid ingress. See "A.2 IP Ratings" on page 192. Do not pour liquid onto the MR400 and accessories. Prevent liquid from entering the MR400 and accessories. If the MR400 cart or any accessory becomes wet, discontinue use. Clean and dry the affected parts before use. Liquid ingress presents risks of device damage and user injury.

#### CAUTION

Do not submerge, soak, or immerse the device, modules, and accessories in liquid. Do not allow liquid or soil to enter the device. Do not clean by automated process. Do not disconnect the accessories during cleaning, except the temperature sensor.

### **15.3 Cleaning Enameled Parts and Aluminum Surfaces**

Do not use corrosive cleaning agents, solvents, abrasive detergents, or abrasive polishes. If you are not sure about the properties of a cleaning agent, do not use it.

Enameled parts and aluminum surfaces are as follows

#### **Requirements:**

- Cloth dampened with a mild detergent
- Dry, woolen cloth

| Step | Action                                                                                                    |
|------|----------------------------------------------------------------------------------------------------|
| 1    | Inspect the enameled parts and aluminum surfaces. If they are damaged, contact Service. Otherwise, go to the next step.                                      |
| 2    | Remove all power from the cart. See "5.2.2 Adding and Removing Cart Power" on page 48.                                                                       |
| 3    | Wipe the enameled parts and aluminum surfaces with a cloth dampened with a mild detergent. Continue wiping until the parts are visibly clean.                |
| 4    | Rub the enameled parts and aluminum surfaces clean with a dry, woolen cloth.                                                                                 |
| 5    | Inspect the enameled parts and aluminum surfaces. If liquid has entered the device, if it is damaged or broken, or if soil remains visible, contact Service. |

### **15.4 Cleaning Batteries**

Remove the battery from the cart or module. Wipe it with a dry, lint-free cloth.

# **15.5 Cleaning the Touchscreen**

#### **Requirement:**

• Soft, non-woven cloth dampened with an 80% diluted alcohol mixture.

| Step | Action                                                                                                    |
|------|----------------------------------------------------------------------------------------------------|
| 1    | Inspect the touchscreen. If it is damaged, contact Service.<br>Otherwise, go to the next step.                                            |
| 2    | Wipe the touchscreen gently with a soft, non-woven cloth dampened with an 80% diluted alcohol mixture.                                    |
| 3    | Inspect the touchscreen. If liquid has entered the device, if<br>it is damaged or broken, or if soil remains visible, contact<br>Service. |

### 15.6 SpO2 Clips, ECG Cables, and Reusable NBP Accessories

This section applies to all reusable  $SpO_2$  clips, ECG cables, and NBP cuffs and hoses. Clean and disinfect these accessories before use and between patients.

#### CAUTION

- Do not submerge, soak or immerse the device in liquid, and do not allow liquid or soil to enter the device or you may damage the device. Do not disconnect the accessory.
- Clean and disinfect SpO<sub>2</sub> clips, ECG cables, and reusable NBP cuffs and hoses according to this procedure. Otherwise, exposure to hazardous chemicals may cause a skin reaction, and improper disinfection may cause infection.

**Requirements:** 

- Enzymatic detergent cleaning solution prepared according to the manufacturer's instructions
- Deionized water
- 70% isopropyl alcohol
- Lint-free cloths
- Soft-bristle brush or cotton swabs

| Step | Action                                                                                                    |
|------|----------------------------------------------------------------------------------------------------|
| 1    | Inspect the accessory. If it is damaged or broken, discard it.<br>Otherwise, go to the next step.                                                            |
| 2    | Do not disconnect the accessory from any other part of the system. Use a lint-free cloth dampened (not dripping) with deionized water to remove excess soil. |
| 3    | Dampen another lint-free cloth with the prepared enzymatic cleaning solution.                                                                                |
| 4    | Gently clean the accessory. Ensure you remove all visible soil.                                                                                              |
| 5    | Repeat steps 3 and 4, using a swab or brush to access crevices or small areas.                                                                               |

| Step | Action                                                                                                    |
|------|----------------------------------------------------------------------------------------------------|
| 6    | Use a clean, lint-free cloth or swab, dampened (not dripping) with deionized water to remove any excessive detergent residue.   |
| 7    | Inspect for cleanliness. Repeat steps 3 through 6 until the surfaces are visibly clean.                                         |
| 8    | Allow to dry completely.                                                                                                    |
| 9    | Use a lint-free cloth to wipe the alcohol onto the accessory, thoroughly wetting the surfaces.                                  |
| 10   | Keep wet 12 minutes.                                                                                                    |
| 11   | Allow to air dry.                                                                                                    |
| 12   | Inspect the accessory. If liquid has entered the accessory, if it is damaged or broken, or if soil remains visible, discard it. |

### 15.7 SpO2 and Temperature Sensors

This section applies to  $\text{SpO}_2$  sensors and temperature sensors. Clean and disinfect these accessories before use and between patients. Do not immerse or autoclave these accessories.

**Requirements:** 

- Alcohol
- CaviWipes disinfectant towelettes

| Step | Action                                                                                                    |
|------|----------------------------------------------------------------------------------------------------|
| 1    | Remove the accessory from use.                                                                                                    |
| 2    | Inspect the accessory. If it is damaged or broken, discard it.<br>Otherwise, go to the next step.                                                                                          |
| 3    | Remove all visible debris from the accessory using soap and water.                                                                                                    |
| 4    | Clean the accessory by thoroughly wiping it using<br>CaviWipes disinfectant towelettes. Discard the used<br>towelettes (refer to your facility's biohazard procedure for<br>disposal).     |
| 5    | Disinfect the accessory by thoroughly wiping it using<br>CaviWipes disinfectant towelettes. Discard the used<br>towelettes (refer to your facility's biohazard procedure for<br>disposal). |
| 6    | Allow the accessory to dry. (No rinsing is required.)                                                                                                    |

| Step | Action                                                                                                    |
|------|----------------------------------------------------------------------------------------------------|
| 7    | Check the accessory for any residual debris. If any debris is<br>present, repeat steps 3 through 6 then examine the item<br>again before proceeding.<br><i>Note</i> —Adhesive residue may accumulate on the SpO2<br>sensor. Carefully remove any residue with alcohol to keep<br>the glass fiber ends clean. |
| 8    | Check the accessory for damage (cracks, holes, tears, cuts, et cetera) and discard the accessory if damage is found.                                                                                                    |

### 15.8 MR400 Cart and Modules

Clean and disinfect the MR400 cart and the ECG and SpO2 modules before use and between patients.

**Requirements:** 

- Soap
- 80% diluted alcohol mixture
- Soft, non-woven cloths
- CaviWipes disinfectant towelettes

| Step | Action                                                                                                    |
|------|----------------------------------------------------------------------------------------------------|
| 1    | Inspect the cart and modules. If any part is damaged or<br>broken, discontinue use and contact Service. Otherwise, go<br>to the next step.            |
| 2    | Remove all power from the cart. See "5.2.2 Adding and Removing Cart Power" on page 48.                                                                |
| 3    | Remove all batteries from the modules. "5.3.1 Inserting and Removing Module Batteries" on page 52.                                                    |
| 4    | Clean the touch screen by wiping it gently using a soft non-<br>woven cloth with 80% diluted alcohol mixture.                                         |
| 5    | Remove all visible debris from the cart and modules using soap and water.                                                                             |
| 6    | Clean the cart and modules by thoroughly wiping the devices using CaviWipes disinfectant towelettes. Follow the CaviWipes instructions for use.       |
| 7    | Discard the used towelettes (refer to your facility's biohazard procedure for disposal).                                                              |
| 8    | Clean the cart and modules by thoroughly wiping the<br>devices using CaviWipes disinfectant towelettes. Follow the<br>CaviWipes instructions for use. |
| 9    | Discard the used towelettes (refer to your facility's biohazard procedure for disposal).                                                              |

| Step | Action                                                                                                    |
|------|----------------------------------------------------------------------------------------------------|
| 10   | Allow the cart and the wireless modules to dry. (No rinsing is required.)                                                                                                    |
| 11   | Check the cart and the wireless modules for any residual<br>debris. If any debris is present, repeat steps 4 through 10<br>then re-examine the cart and wireless modules before<br>proceeding. |
| 12   | Check the cart and wireless modules for damaged, loose or missing hardware. Contact technical support if necessary.                                                                            |

# 16: Maintenance

### 16.1 Service Life

The expected service life of the cart is 7 years from the date of manufacture. The date of manufacture appears on the device identification label on the rear of the device. MR400 system accessories, listed in the "2.3 Accessory List" on page 14, are excluded from the expected service life determination.

The expected service life is the time during which the device is expected to maintain basic safety and essential performance, when the user follows the routine maintenance instructions in this instructions for use. Expected service life is not synonymous with warranty period and does not imply any coverage beyond the stated limits of the warranty.

### **16.2 Device Lifetime**

Device lifetime is considered to end once the device shows signs of damage such as the following.

- Cracks, holes, tears, gouges, cuts, and so on.
- Cracks or other signs of damage to the connector, including bent or damaged pins.
- Soil that you cannot remove by following the cleaning instructions.

### **16.3 Cart and Accessory Maintenance Requirements**

#### WARNING

Follow these maintenance requirements. Do not use the MR400 if you do not follow this schedule. Do not use the MR400 if you suspect any part of the system is defective or was not properly maintained.

The MR400 and accessories require maintenance by trained healthcare professionals. For training information, see "1.9 Training Requirements" on page 3.

Do not service or maintain any part of the MR400 system while in use with a patient.

| Frequency                                    | Maintenance Requirement                                                     |
|----------------------------------------------|-----------------------------------------------------------------------------|
| Every 8 hours of use                         | Recharge the module batteries.                                              |
|                                              | See "2.4.6 Status Pane" on page 22 for charge levels.                       |
|                                              | See the battery charger's instructions for use for recharging instructions. |
| Daily                                        | Clean, disinfect, and inspect the cart and reusable accessories for         |
|                                              | damage. Do not use a damaged cart or accessories. Do not clean single-      |
|                                              | use accessories.                                                            |
|                                              | See "15: Cleaning and Disinfection" on page 161.                            |
| Daily                                        | Test the alarms.                                                            |
|                                              | See "16.7 Testing Alarms" on page 172.                                      |
| Every 12 months                              | Replace the main batteries.                                                 |
|                                              | <ul> <li>Replace the reserve batteries. Contact Service.</li> </ul>         |
| Every 12 months                              | Replace the module batteries.                                               |
| Every 12 months                              | Annual service requirements that are listed in the MR400 service manual     |
|                                              | (453665111181). Contact Service.                                            |
| When you see the following                   | Replace the oxygen sensor.                                                  |
| system messages:                             | See "16.9 Replacing the Oxygen Sensor" on page 174.                         |
| <ul> <li>O2 Sensor Not Present</li> </ul>    |                                                                             |
| <ul> <li>O2 Sensor Fail</li> </ul>           |                                                                             |
| <ul> <li>When you update software</li> </ul> | Calibrate the touchscreen. See "16.12 Calibrating the Touchscreen" on       |
| <ul> <li>When the touchscreen</li> </ul>     | page 177.                                                                   |
| behaves erratically                          |                                                                             |
| As needed                                    | If you drop a module, see "16.8 Testing a Dropped Module" on page 173.      |
| As needed                                    | Update software. See "16.11 Updating Software" on page 176.                 |
| As needed                                    | Testing and other activities to be performed only by Service. See the       |
|                                              | MR400 service manual (453665111181).                                        |

Maintenance activities are as follows:

# **16.4 Contacting Service**

USA: Call Philips Service at 1-800-722-9377.

All other countries: Contact your local Philips representative or authorized service provider (Service).

Authorized service providers require extra training and qualification.
# 16.5 Accessing the Service Panel

Requirement: A #2 Phillips screwdriver

To access the service panel, follow these steps.

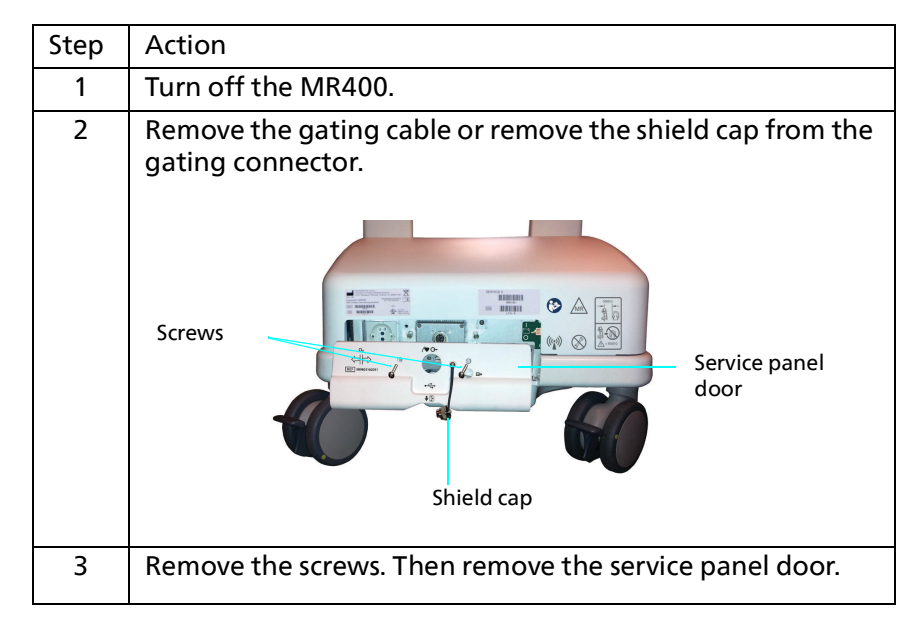

To close the service panel door, follow these steps.

| Step | Action                                  |
|------|-----------------------------------------|
| 1    | Replace the door. Tighten the 2 screws. |
| 2    | Replace the shield cap.                 |

# 16.6 Performing a Cold Start Reset (Default Initialization)

The MR400 is equipped with a cold start reset feature for use in the unlikely event that the system enters a state where it does not fully start up or shuts down during the startup process or shortly thereafter.

Performing a cold start reset will remove all stored user settings data in an attempt to correct this problem, which may be due to data that have been corrupted or that are incompatible with the installed software. If experiencing a startup problem, perform the following procedure.

*Note*—This procedure deletes all stored user settings data and restores the factory default values to the settings used by the MR400.

| Step | Action                                                                                                    |
|------|----------------------------------------------------------------------------------------------------|
| 1    | Turn off the MR400.                                                                                                    |
| 2    | Press and hold the power button. Hold the power button until the<br>Philips MR400 start-up screen disappears. Then release the power<br>button.                           |
| 3    | Allow the system to complete the start-up sequence.                                                                                                    |
|      | All stored user settings have been automatically deleted. If the MR400 starts up successfully, the problem was most likely due to corrupt or incompatible user settings.  |
| 4    | If the system start-up is successful, this completes the procedure, otherwise, go to step 5.                                                                              |
|      | To determine if the start up is successful, check to see if all profiles<br>(user settings) are deleted. Or check the Admin password is reset to<br>the default password. |
|      | A cold start deletes all stored user settings and resets the Admin password to the default password.                                                                      |
| 5    | If the MR400 still does not start up successfully, return to step 1 and attempt the procedure one more time.                                                              |
| 6    | If the MR400 still does not start up successfully, contact technical support for assistance.                                                                              |

#### **16.7 Testing Alarms**

#### **Requirements:**

- The system is not suspended.
- The system is not in simulation mode.
- Sound is on. (Select Alarms > Alarm Sound > On).
- The SpO2 lower alarm limit is set to a value (not turned off).
- The SpO2 module batteries are charged.
- The SpO2 module is communicating with the cart.
- The SpO2 module is within 9.1 m (30 feet) of the MR400, in the same MRI room or in the same shielded room.

To verify the alarm functions, follow these steps.

| Step | Action                                                                                            |
|------|---------------------------------------------------------------------------------------------------|
| 1    | Place the adult SpO2 clip on your finger and wait for an SpO2 value to appear in the main screen. |
| 2    | Remove your finger from the clip.                                                                 |

| Step | Action                                                                                                    |  |
|------|----------------------------------------------------------------------------------------------------|--|
| 3    | Verify the following:                                                                                          |  |
|      | Non-Pulsat or Probe Off notification flag appears.                                                             |  |
|      | <ul> <li>The SpO2 waveform is flat.</li> </ul>                                                                 |  |
|      | <ul> <li>The SpO2 value flashes yellow.</li> </ul>                                                             |  |
|      | <ul> <li>You hear the medium-priority audio indicator.</li> </ul>                                              |  |
| 4    | If you suspect a problem with any part of the alarm system, stop using the MR400 immediately. Contact Service. |  |

# 16.8 Testing a Dropped Module

CAUTION

-

If you drop any part of the MR400 system, verify the device operation before use.

If you drop the ECG or SpO2 module, perform the following procedure before monitoring ECG or SpO2.

To verify the basic functions of a dropped wireless module, follow these steps.

| Step | Action                                                                                                    |  |
|------|----------------------------------------------------------------------------------------------------|--|
| 1    | <ul> <li>Examine the module and battery for signs of damage such as cracks or damaged connectors:</li> <li>If you do not see visual signs of damage, go to the next step.</li> <li>If you see damage, replace the module, the battery, or both. Follow your facility's policies for battery safety.</li> </ul> |  |
| 2    | <ul> <li>Ensure that the module contains a fully charged battery (2 batteries in the ECG module).</li> <li>If the battery and channel indicators are illuminated, go to the next step.</li> <li>If the battery and channel indicators are NOT illuminated, replace the module.</li> </ul>                      |  |
| 3    | <ul> <li>Ensure that the module is</li> <li>Within 9.1 m (30 feet) of the MR400</li> <li>In the same magnet room, or in the same shielded room</li> <li>Set to the same channel used by the cart.</li> </ul>                                                                                                   |  |
| 4    | <ul> <li>In the MR400 main screen, check the status pane:</li> <li>If the module's battery time and communication channel appear, go to the next step.</li> <li>If the status pane shows that the module is disconnected or if battery time does not appear, replace the module.</li> </ul>                    |  |
| 5    | Proceed to use the dropped module.<br>If the module and cart cannot communicate or if alarms or<br>system messages such as <b>Lead Fail</b> or <b>No Probe</b> occur, then<br>replace the module.                                                                                                    |  |

# **16.9 Replacing the Oxygen Sensor**

#### WARNING -

Disconnect the sample line from the sample port or water trap before replacing the oxygen sensor.

The oxygen sensor expiration date appears on the sensor package and the sensor label. Plan accordingly.

The MR400 shows the following oxygen sensor messages to let you know to replace the sensor:

- **O2 Sensor Not Present**: the sensor is missing or malfunctioning.
- O2 Sensor Fail: the sensor is missing, malfunctioning, or drained.

To replace the O<sub>2</sub> sensor, follow these steps.

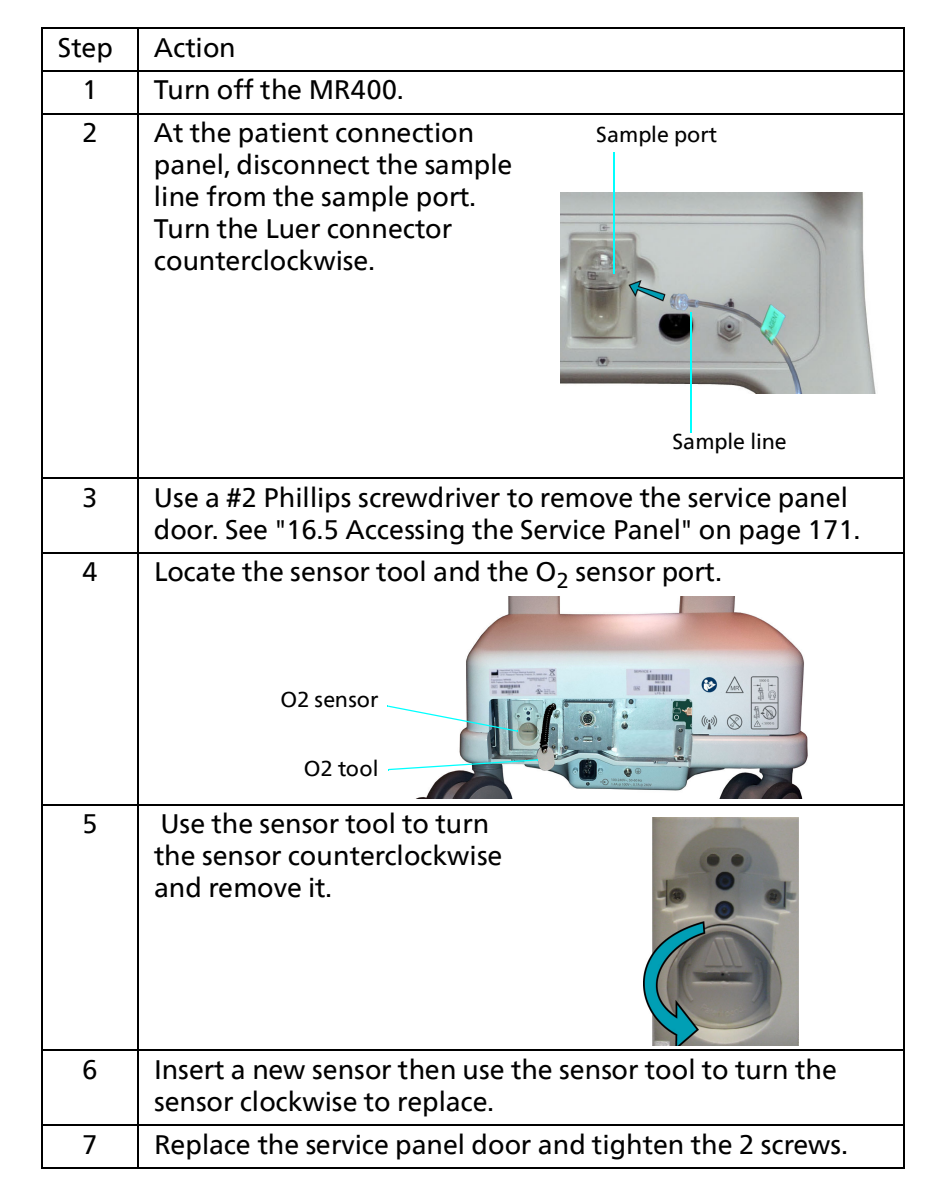

| Step | Action                                                                                                    |
|------|----------------------------------------------------------------------------------------------------|
| 8    | At the patient connection panel, connect a sample line to the sample port on the water trap.                                                                                                    |
| 9    | Turn on the MR400.                                                                                                    |
| 10   | Turn on the <b>Agents</b> parameter and wait until <b>CO2</b><br><b>Warming Up</b> no longer appears.                                                                                                    |
| 11   | <ul> <li>Calibrate the O2 sensor:</li> <li>a. In the main screen, select Monitor.</li> <li>b. In the Monitor Setup menu, select Service (Bio-Med) &gt; Gas Cal &gt; O2 Cal.</li> <li>c. When prompted: Flow Room Air For 10 Seconds Do you wish to continue?, select Yes to proceed.</li> </ul> |

# 16.10 User Settings Backup and Restore

Use a flash drive to back up user settings. You can restore the settings when you reset the cart. You can also use **Restore** as a way to copy settings from one MR400 cart to a different MR400 cart, which is useful when you are setting up several systems.

To backup and restore user settings, follow these steps.

| Step | Action                                                                                                    |
|------|----------------------------------------------------------------------------------------------------|
| 1    | Create the user profiles. See "2.4.8.1 Edit User Settings<br>Menu" on page 25 for details.                                                                                                    |
| 2    | Use a #2 Phillips screwdriver to remove the service panel door. See "16.5 Accessing the Service Panel" on page 171.                                                                                                    |
| 3    | Insert the USB flash drive (REF 453564562231) into the USB port.                                                                                                    |
|      |                                                                                                    |
|      | USB port                                                                                                    |
| 4    | In the main screen, select Setup > Monitor > Edit User<br>Settings > Backup/Restore Settings.                                                                                                    |
| 5    | <ul> <li>On the Backup/Restore Settings dialog box:</li> <li>If you want to save profiles to the flash drive, select Backup.</li> <li>If you want to load profiles from the flash drive, select<br/>Restore.</li> </ul> |
| 6    | Follow the instructions on the screen. Do not remove the USB flash drive.                                                                                                    |
| 7    | When the system notifies you that the process is complete, remove the USB flash drive.                                                                                                    |
| 8    | Replace the service panel door and shield cap.                                                                                                    |

# **16.11 Updating Software**

CAUTION

Contact Service before you update software.

Ensure the cart, modules, and remote monitor hardware and software revisions are compatible with the software update. Ensure that all other necessary program or hardware updates are complete. Ensure that the software is validated. If you have questions, contact Service.

To update software in the MR400, follow these steps.

| Step | Action                                                                                                    |
|------|----------------------------------------------------------------------------------------------------|
| 1    | Back up the user settings to a flash drive. See "16.10 User<br>Settings Backup and Restore" on page 175.                                                                                                    |
| 2    | Use a #2 Phillips screwdriver to remove the service panel door. See "16.5 Accessing the Service Panel" on page 171.                                                                                                    |
| 3    | Connect A/C power to the cart and insert at least one fully charged battery.                                                                                                    |
| 4    | Turn on the cart and allow the system to initialize. If the cart does not initialize, contact Service. A recovery may be required.                                                                                                    |
| 5    | Select <b>Setup &gt; Monitor &gt; Administrative Settings</b> . Enter your password at the prompt.                                                                                                    |
| 6    | Select Admin Controls > Enable Program Update > On.                                                                                                    |
| 7    | Insert the flash drive that contains the update into the USB port.                                                                                                    |
| 8    | On the <b>Program Update</b> dialog box, select <b>Yes</b> .<br>This dialog box lists part numbers and revisions. It also<br>shows update status.<br>While the software updates, do not remove the flash drive<br>and do not turn off the MR400. |
| 9    | When instructed, remove the flash drive and restart the MR400.                                                                                                    |
| 10   | To verify the installation, select <b>Setup &gt; Monitor &gt; Service</b><br>(Bio-Med) > Revision Information. Confirm that the<br>revision is correct.                                                                                          |
| 11   | Restore the user settings. See "16.10 User Settings Backup and Restore" on page 175.                                                                                                    |
| 12   | Replace the service panel door and shield cap.                                                                                                    |

#### 16.12 Calibrating the Touchscreen

Calibrate the touchscreen under the following circumstances:

- You install new operating software
- The touchscreen response is inaccurate
- The touchscreen does not accept input

To calibrate the touchscreen, follow these steps.

| Step | Action                                                                                                    |
|------|----------------------------------------------------------------------------------------------------|
| 1    | Ensure that screen captures are disabled. Select Setup ><br>Monitor > Administrative Settings > Service Utilities ><br>Allow Screen Capture > Off. |
| 2    | Briefly press and then release the power button 3 times within 6 seconds.                                                                          |
| 3    | When prompted, press and release the power button again to confirm you want to calibrate the touchscreen.                                          |
| 4    | Turn off the cart then turn it back on.                                                                                                    |
| 5    | Use your index finger or a stylus to touch the center of the cross hair each time it moves to a new location.                                      |
|      | or contact Service.                                                                                                    |

#### 16.13 Repair

Do not attempt to repair the MR400 system. Only Service may repair the system. Consult the MR400 service manual (453665111181).

#### 16.14 Passing the Product on to another User

Philips supports recycling and sustainability. For more information, go to:

https://www.philips.com/a-w/about/environmental-social-governance/ environmental/circular-economy/recycle

If you want to pass this product to another user, contact Service.

#### 16.15 Disposing the MR400

#### WARNING -

Do not dispose any part of the MR400 system in industrial or domestic waste.

Dispose of the MR400 and accessories according to local regulations, particularly those related to infectious, electrical, and hazardous waste. Ensure you remove all

personal health information and reset the password. See "16.6 Performing a Cold Start Reset (Default Initialization)" on page 171.

Philips supports customers in recovering reusable parts, recycling useful materials, and safe and effective disposal.

For guidance, contact your local Philips representative or Service.

# **17: Gating Feature**

### 17.1 About Gating

For MRI systems that can accept wireless gating signals through a wireless triggering unit, see the gating instructions in the MRI system instructions for use.

For performance characteristics of the gating connector on the cart, see the MR400 service manual (453665111181).

The Universal Gating Interface (UGI) connects the MR400 system to an MRI system's ECG leads. The MR400 modules communicate data with the cart. The cart communicates with the MRI system through the UGI. The Universal Gating Interface does not support respiratory gating.

For information about the control indication, see "8.4 About the ECG Waveforms and Numerics" on page 88.

For information about disabling magnet control, see "8.15 ECG Menu" on page 101.

#### 17.2 About the Universal Gating Interface

| Intended use        | The Universal Gating Interface use enables the Intended Use of the connected<br>compatible MRI Patient Monitoring System.<br>The MRI Patient Monitoring System is intended to monitor vital signs for<br>patients undergoing MRI procedures and to provide signals for<br>synchronization for the MRI scanner. The MRI Patient Monitoring System is<br>intended for use by healthcare professionals.<br>The MRI Patient Monitoring System provides monitoring for the following |
|---------------------|----------------------------------------------------------------------------------------------------|
|                     | vital sign parameter: ECG or SpO2.                                                                                                    |
| Indications for use | The Universal Gating Interface, which connects the patient monitor to the MRI system, is indicated for use when low latency MRI triggering and synchronization is needed during MRI procedures based on the measured cardiac physiology signal.                                                                                                    |

# **17.3 Universal Gating Interface Setup**

| Requirement                                                           | Reference                                                                                            |
|-----------------------------------------------------------------------|----------------------------------------------------------------------------------------------------|
| MRI system that is set up for gating                                  | MRI system's instructions for use                                                                    |
| Universal Gating Interface                                            | "2.3 Accessory List" on page 14                                                                      |
| For ECG gating, complete all procedures to monitor ECG.               | "8.5 Monitoring ECG Process Overview" on page 89<br>"8.6 ECG Monitoring Requirements" on page 90     |
| For peripheral pulse gating, complete all procedures to monitor SpO2. | "9.5 Monitoring SpO2 Process Overview" on page 107<br>"9.6 SpO2 Monitoring Requirements" on page 107 |

#### WARNING

Do not place the Universal Gating Interface on the MR patient table during imaging.

Cardiac gating data can come from 2 sources, depending on whether you want to gate on cardiac data (ECG module) or peripheral pulse data (SpO2 module). For patients with pacemakers, you must use peripheral pulse data for cardiac gating.

| Step | Action                                                                                                    |
|------|----------------------------------------------------------------------------------------------------|
| 1    | Connect the Universal Gating Interface to the gating connector on the base of the MR400 cart.                                                           |
| 2    | Connect the magnet's ECG leads to the Universal Gating Interface. Ensure you match the labeling on the interface.                                       |
| 3    | Select the <b>ECG</b> label. On the <b>ECG</b> menu, select <b>HR Source</b> and then select one of the following:                                      |
|      | <ul> <li>SpO2: To gate on peripheral pulse data. (Use with pacemakers.)</li> <li>ECG: To gate on cardiac data. (Do not use with pacemakers.)</li> </ul> |
| 4    | Select the ECG label. On the ECG menu, select Gating Source and then select either:<br>• ECG<br>• Pulse                                                 |

# 18: Symbols Glossary

## **18.1 Explanation of Symbols**

The symbols in this chapter may appear on the Expression Model MR400 MRI Patient Monitoring System, the accessories, or the packing material.

The MR400 system devices, packages, and instructions are compliant with United States 21CFR801.437.

### **18.2 Symbols on Devices and Packages**

| Symbol                     | Description                                                                                                    |  |  |  |
|----------------------------|----------------------------------------------------------------------------------------------------|--|--|--|
| Common symbo               | Common symbols on devices and packages                                                                                                    |  |  |  |
|                            | Manufacturer<br>ISO 7000-3082<br>ISO 15223-1 5.1.1                                                                                                    |  |  |  |
| REF                        | Catalog Number<br>ISO 7000-2493<br>ISO 15223-1 5.1.6                                                                                                    |  |  |  |
| ₩<br>YYYY-MM-DD<br>YYYY-MM | Country of Manufacture with 2-letter country code per ISO 3166-1.<br>IEC 60417-6049<br>ISO 15223-1 5.1.11<br>Date of Manufacture appears below or next to the country of manufacture<br>Date of Manufacture<br>IEC 60417-6049<br>ISO 15223-1 5.1.11<br>YYYY = year<br>MM = month<br>DD = date |  |  |  |
| Ronly                      | Prescription Only<br>US FDA 21 CFR 801.109(b)(1)                                                                                                    |  |  |  |
| <b>&amp;</b>               | Refer to instruction manual/booklet<br>ISO 7010-M002                                                                                                    |  |  |  |
|                            | Caution<br>ISO 7000-0434A<br>ISO 15223-1 5.4.4                                                                                                    |  |  |  |
| <b>C€</b> <sub>0413</sub>  | CE Marking<br>EU Directive 93/42/EEC<br>Conformity to EU Directive 93/42/EEC with Notified Body Number                                                                                                    |  |  |  |

The symbols in this table may appear on devices and packages.

| Symbol              | Description                                                                                                    |
|---------------------|----------------------------------------------------------------------------------------------------|
| CE                  | CE Marking<br>Indicates conformity to applicable EU regulations.                                                                                                    |
| MD                  | Medical Device Symbol<br>ISO 15223-1 5.7.7                                                                                                    |
| MR                  | MR Conditional<br>ASTM F2503-20                                                                                                    |
| MR                  | MR Safe<br>ASTM F2503-20                                                                                                    |
| SN                  | Serial Number<br>ISO 7000-2498<br>ISO 15223-1 5.1.7                                                                                                    |
| LOT                 | Batch Code<br>ISO 7000-2492, ISO 15223-1 5.1.5                                                                                                    |
| SERVICE #           | Service Number<br>Manufacturer's service part number                                                                                                    |
| UDI                 | UDI Identifier<br>ISO 15223-1 5.7.10                                                                                                    |
| WWW.philips.com/IFU | Electronic instructions for use<br>ISO 7000-1641, ISO 15223-1 5.4.3                                                                                                   |
| X                   | WEEE wheeled bin<br>Waste Electrical and Electronic Equipment (WEEE) Directive Annex IX                                                                               |
| ┥┫                  | Defibrillation-proof type CF applied part<br>IEC 60417-5336                                                                                                    |
| (((⊷)))             | Non-Ionizing Radiation<br>IEC 60417-5140                                                                                                    |
| IP21                | Ingress Protection<br>IEC 60529 section 4<br>Solid particles: > 12.5 mm (0.49 in) particles (fingers or similar objects)<br>Liquid ingress: vertically dripping water |
| IP20                | Ingress Protection<br>IEC 60529 section 4<br>Solid particles: no protection<br>Liquid ingress: vertically dripping water when tilted at 15°                           |
| IP57                | Ingress Protection<br>IEC 60529 section 4<br>Solid particles: dust protected<br>Liquid ingress: immersion, up to 1 meter (3 ft 3 in) depth                            |
| R                   | Ministry of Internal Affairs and Communications (MIC)<br>Japanese Radio Law Certification:<br>Article 38-24-1 of the Radio Law (Law No. 131 of 1950)                  |
| c U us              | UL classification marks for Canada and the United States                                                                                                    |
| FC                  | FCC Logo                                                                                                    |
| X                   | Temperature limit<br>ISO 7000-0632<br>ISO 15223-1 5.3.7                                                                                                    |

| Symbol                                               | Description                                                                                                    |
|------------------------------------------------------|----------------------------------------------------------------------------------------------------|
| Ĩ                                                    | Humidity limitation<br>ISO 7000-2620<br>ISO 15223-1 5.3.8                                                                                                    |
| Ţ                                                    | Atmospheric pressure limitation<br>ISO 7000-2621<br>ISO 15223-1 5.3.9                                                                                                    |
| ð                                                    | Packaging unit by count<br>ISO 7000-2794<br>A number in the box shows the number of items in the package.                                                                                                    |
| PHILIPS<br>4                                         | Philips Shield                                                                                                    |
| PHILIPS                                              | Philips wordmark                                                                                                    |
| UK<br>CA<br>0168                                     | UK CA Mark                                                                                                    |
| UK RP                                                | UK Responsible Person                                                                                                    |
| ľ                                                    | Fragile, handle with care<br>ISO 15223-1, 5.3.1<br>Indicates a medical device that can be broken or damaged if not handled carefully                                                                                                    |
| Ĵ                                                    | Keep dry<br>ISO 15223-1, 5.3.4<br>Indicates a medical device that needs to be protected from moisture.                                                                                                    |
| <u><u><u></u></u><u></u><u></u><u></u><u></u></u>    | This way up<br>ISO 780, 13<br>This is the correct upright position of the distribution package for transport and/or<br>storage.                                                                                                    |
| $\mathbf{\Sigma}$                                    | Use by date<br>ISO 7000-2607 ISO 15223-1 5.1.4                                                                                                    |
| 8                                                    | Do not re-use<br>ISO 7000-1051 ISO 15223-1 5.4.2                                                                                                    |
|                                                      | Mass<br>ISO 7000-1321A<br>To indicate mass. To identify a function related to mass.                                                                                                    |
| Ŵ                                                    | Person, general; Patient, normal<br>IEC 60417-5390: Person, general; patient, normal<br>To indicate a reference to a person or human body.<br>On medical equipment this graphical symbol is used to indicate a reference to a<br>normal patient.<br>When accompanied by the mass symbol: patient mass |
| •                                                    | Baby<br>IEC 60417-5667: Baby<br>To identify equipment, connections on equipment or operating modes which are<br>dedicated for babies, for example on medical equipment.<br>When accompanied by the mass symbol: infant patient mass                                                                   |
| CH REP Philips AG<br>Seestrasse 87<br>CH-8810 Horgen | Authorized Representative in Switzerland                                                                                                    |

| Symbol         | Description                                                                                                    |
|----------------|----------------------------------------------------------------------------------------------------|
| Ø              | China ROHS                                                                                                    |
|                | China ROHS EFUP 50<br>Chinese Ministry of Industry and Information Technology<br>Indicates that any overlimit restricted substances in the device shall not<br>leach or leak into the environment within a period of 50 years from the date of<br>manufacture. |
| STERILE R      | Sterilized using irradiation<br>ISO 7000-2502 ISO 15223-1 5.2.4                                                                                                    |
| NON<br>STERILE | Non-Sterile<br>ISO 7000-2609 ISO 15223-1 5.2.7                                                                                                    |
| AGENT          | To identify the sample line to be used for anesthetic agents.                                                                                                    |
| ×■             | Do not stack<br>ISO 7000-2402<br>To indicate that the items shall not be vertically stacked, either because of the<br>nature of the transport packaging or because of the nature of the items themselves.                                                      |
| 类              | Keep away from sunlight<br>ISO 15223-1, 5.3.2<br>Indicates a medical device that needs protection from light sources.                                                                                                    |
| Å              | Equipotentiality<br>IEC 60417-5021<br>Indicates the terminals which, when connected together, bring the various parts of<br>an equipment or of a system to the same potential, not necessarily being the earth<br>(ground) potential, e.g. for local bonding.  |
|                | Importer<br>ISO 7000-3725<br>To indicate the entity importing the medical device into the locale.                                                                                                    |
|                | Assortment<br>ISO 7000-2791<br>To identify that the package includes an assortment of types or sizes.                                                                                                    |
| XXX            | Contains or presence of<br>ISO 7000-2725<br>Indicates that the equipment contains the identified product or substance.<br>"XXX" is replaced by the substance that is contained or present. For example: LATEX,<br>DEHP                                         |
|                | Distributor<br>ISO 15223-1, 5.1.9<br>Indicates the entity distributing the medical device into the locale.                                                                                                    |
| Symbols on the | MR400 cart                                                                                                    |
| $\bigcirc$     | Power button (standby switch)                                                                                                    |
| P1, P2         | Invasive pressure ports 1 and 2                                                                                                    |
|                | Input                                                                                                    |
| $\rightarrow$  |                                                                                                    |
|                | Iemperature input                                                                                                    |

| Symbol                  | Description                                                                             |
|-------------------------|-----------------------------------------------------------------------------------------|
| <i>1</i> ,2 <b>1</b>    | Noninvasive blood pressure (NIBP) input                                                 |
| Ŷ                       | Universal Serial Bus (USB), port/plug                                                   |
| /♥ ↔                    | Cardiac Gating Outport                                                                  |
| €→                      | Output                                                                                  |
|                         | Power Port                                                                              |
|                         | Anesthetic Oxygen                                                                       |
| 8                       | No pushing                                                                              |
|                         | Cart Lock & MR400 Positioning                                                           |
|                         | MR400 Positioning                                                                       |
| SQ < 5000 G             |                                                                                         |
| Symbols on mod          |                                                                                         |
|                         | ECG module: Battery ejection indicators for battery 1 and battery 2                     |
| <b>1</b> 2              | ECG module: Battery charge indicators for battery 1 and battery 2                       |
| <b>A i</b>              | SpO2 module: Battery ejection and charge indicators                                     |
|                         | Channel indicator and channel selection button<br>For modules with channels 1 through 5 |
| 6 7 8 9 10<br>◆ ● ▲ ■ ■ | Channel indicators for modules with channels 6 through 10                               |
| $\triangleleft$         | Battery alignment arrow                                                                 |

| Symbol                | Description                                    |  |  |
|-----------------------|------------------------------------------------|--|--|
| Symbols on Sp         | Symbols on SpO2 Clips and Grips                |  |  |
| А                     | Adult                                          |  |  |
| Р                     | Pediatric                                      |  |  |
| I                     | Infant                                         |  |  |
| N                     | Neonatal                                       |  |  |
| Symbols on No         | ninvasive Blood Pressure Cuffs                 |  |  |
| $\bigcirc$            | Patient Limb Circumference (cm)                |  |  |
|                       | Improper application of cuff<br>Wrong side out |  |  |
| Ø                     | Proper application of cuff<br>Correct side out |  |  |
| ↓                     | Indication of positioning                      |  |  |
| $\longleftrightarrow$ | Index and range indicator line                 |  |  |

# 18.3 Software Symbols

# 18.3.1 Information Bar Symbols

| Symbol  | Description                                                                                                    | Symbol | Description                     |
|---------|----------------------------------------------------------------------------------------------------|--------|---------------------------------|
| <b></b> | IEC 60417-5013: Bell<br>Alarm audio is on.                                                                                                    | X      | The alarm lights are off.       |
| *       | <ul><li>IEC 60417-5576: Bell cancel</li><li>Indicates one of the following:</li><li>Alarm audio is off.</li><li>You acknowledged an alarm event.</li></ul>                  | ١      | The alarm lights are temporary. |
| *       | <ul> <li>IEC 60417-5576-2: Bell, cancel temporary<br/>Indicates one of the following:</li> <li>You paused alarm audio</li> <li>You paused alarm audio and lights</li> </ul> | >      | Heartbeat indicator             |
| ٥       | The alarm lights are continuous.                                                                                                    | 4      | Breath indicator                |

# 18.3.2 Quick Access Button Symbols

| Symbol        | Description                    | Symbol | Description         |
|---------------|--------------------------------|--------|---------------------|
| *             | Setup                          |        | Main Screen         |
|               | NIBP Interval                  | Å      | NIBP Start/Stop     |
| <b>→0</b> ←   | Zero All                       | ð      | Ready to print.     |
| <del>7×</del> | Clear Trends                   | ă      | Printer unavailable |
|               | 1-Touch Alarms                 | đ      | Printer error       |
| 4             | Suspend                        | ß      | Trends              |
| Ø             | Audio Pause                    | ////>  | ECG Filter          |
| Ľ۵            | IEC 60417-5307: Alarm, general |        |                     |

# 18.3.3 Status Pane Symbols

| Symbol | Description                                                                                         | Symbol | Description |
|--------|----------------------------------------------------------------------------------------------------|--------|-------------|
| A      | General Warning<br>ISO 7010-W001<br>Indicates a general warning is associated<br>with the equipment | 1      | Channel 1   |

| Symbol       | Description                       | Symbol | Description |
|--------------|-----------------------------------|--------|-------------|
| 6            | Information button                | 2      | Channel 2   |
|              | IP5 button                        | 3      | Channel 3   |
| Η            | Remote monitor button             | 4      | Channel 4   |
|              | Information Portal 5000 button    | 5      | Channel 5   |
| • • • • •    | Connecting                        | 6      | Channel 6   |
| $\bigotimes$ | Stop remote monitor communication | 7      | Channel 7   |
| -#           | A/C power                         | 8      | Channel 8   |
|              | No battery                        | 9      | Channel 9   |
|              | Low battery                       | 10     | Channel 10  |
|              | Charging battery                  |        |             |
| Ø            | Battery not charging              |        |             |

# 18.3.4 Navigation Symbols

| Symbol | Description      | Symbol       | Description             |
|--------|------------------|--------------|-------------------------|
| X      | Close            | $\checkmark$ | Accept and save changes |
|        | Decrease a value | $\otimes$    | Clear                   |
| ••     | Increase a value | ◄            | Enter                   |

# 18.3.5 Trends Symbols

| Symbol      | Description                       | Symbol       | Description                    |
|-------------|-----------------------------------|--------------|--------------------------------|
|             | No trend data                     | $\checkmark$ | Values are trending downwards  |
| <b>&gt;</b> | Values are stable over time       | <b>^</b>     | Values are trending upwards    |
|             | Scroll one column to the left     |              | Scroll one column to the right |
|             | View the previous page of records | ▼            | View the next page of records  |
| X           | View the oldest record            | Y            | View the newest record         |

# **Appendix A: Specifications**

# **A.1 Environmental Specifications**

#### WARNING -

To prevent inaccurate data, patient injury, and operator injury, adhere to the following environmental specifications when operating the MR400 system.

CAUTION

-

Store the cart batteries in a dry place between 0 to 40°C (32 to 104°F). Do not expose the cart batteries to temperatures above 60°C (140°F).

The MR400 system and accessories are to be stored, transported, and operated under the following environmental conditions.

| Device                   | Operating<br>temperature                                                                       | Storage and<br>transport<br>temperature | Operating<br>humidity<br>non-condensing | Storage and<br>transport<br>humidity<br>non-condensing | Operating<br>pressure | Storage and<br>transport<br>pressure |
|--------------------------|------------------------------------------------------------------------------------------------|-----------------------------------------|-----------------------------------------|--------------------------------------------------------|-----------------------|--------------------------------------|
| Cart with touchscreen    | 50 to 95°F                                                                                     | -4 to 122°F                             | 15 to 80%                               | 5 to 80%                                               | 708 hPa to            | 570 hPa to                           |
|                          | 10 to 35°C                                                                                     | -20 to 50°C                             |                                         |                                                        | 1,020 hPa             | 1,020 hPa                            |
| ECG modules              | 50 to 95°F                                                                                     | -4 to 140°F                             | 15 to 80%                               | 5 to 80%                                               | 708 hPa to            | 570 hPa to                           |
|                          | 10 to 35°C                                                                                     | -20 to 60°C                             |                                         |                                                        | 1,020 hPa             | 1,020 hPa                            |
| SpO2 modules             | 50 to 95°F                                                                                     | -4 to 140°F                             | 15 to 80%                               | 5 to 80%                                               | 708 hPa to            | 570 hPa to                           |
|                          | 10 to 35°C                                                                                     | -20 to 60°C                             |                                         |                                                        | 1,020 hPa             | 1,020 hPa                            |
| Cart batteries           | See label                                                                                      | 32 to 104°F<br>0 to 40°C                | See label                               | Dry place                                              | See label             | See label                            |
| ECG module batteries     | 50 to 95°F                                                                                     | -4 to 140°F                             | 15 to 90%                               | 15 to 90%                                              | 708 hPa to            | 962 hPa to                           |
|                          | 10 to 35°C                                                                                     | -20 to 60°C                             |                                         |                                                        | 1,020 hPa             | 1,064 hPa                            |
| Power cords              | 50 to 95°F                                                                                     | -4 to 140°F                             | 15 to 80%                               | 5 to 80%                                               | 708 hPa to            | 570 hPa to                           |
|                          | 10 to 35°C                                                                                     | -20 to 60°C                             |                                         |                                                        | 1,020 hPa             | 1,020 hPa                            |
| Battery chargers         | 50 to 95°F                                                                                     | -4 to 140°F                             | 15 to 80%                               | 5 to 80%                                               | 708 hPa to            | 570 hPa to                           |
|                          | 10 to 35°C                                                                                     | -20 to 60°C                             |                                         |                                                        | 1,020 hPa             | 1,020 hPa                            |
| Noninvasive blood        | 50 to 95°F                                                                                     | -4 to 140°F                             | 10 to 80%                               | 5 to 80%                                               | 708 hPa to            | 570 hPa to                           |
| pressure cuffs and hoses | 10 to 35°C                                                                                     | -20 to 60°C                             |                                         |                                                        | 1,020 hPa             | 1,020 hPa                            |
| ECG electrodes           | 50 to 95°F                                                                                     | 50 to 90°F                              | 15 to 80%                               | 5 to 80%                                               | 708 hPa to            | 570 hPa to                           |
|                          | 10 to 35°C                                                                                     | 10 to 32°C                              |                                         |                                                        | 1,020 hPa             | 1,020 hPa                            |
| ECG skin prep gel        | No environmental protective measures are necessary. To maintain product quality, store at room |                                         |                                         | e at room                                              |                       |                                      |
|                          | temperature with the lid closed.                                                               |                                         |                                         |                                                        |                       |                                      |

| Device                  | Operating<br>temperature | Storage and<br>transport<br>temperature | Operating<br>humidity<br>non-condensing | Storage and<br>transport<br>humidity<br>non-condensing | Operating<br>pressure | Storage and<br>transport<br>pressure |
|-------------------------|--------------------------|-----------------------------------------|-----------------------------------------|--------------------------------------------------------|-----------------------|--------------------------------------|
| ECG cables              | 50 to 95°F               | -4 to 140°F                             | 15 to 80%                               | 5 to 80%                                               | 708 hPa to            | 570 hPa to                           |
|                         | 10 to 35°C               | -20 to 60°C                             |                                         |                                                        | 1,020 hPa             | 1,020 hPa                            |
| SpO2 clips              | 50 to 95°F               | -4 to 140°F                             | 15 to 80%                               | 5 to 80%                                               | 708 hPa to            | 570 hPa to                           |
|                         | 10 to 35°C               | -20 to 60°C                             |                                         |                                                        | 1,020 hPa             | 1,020 hPa                            |
| SpO2 grips              | 50 to 95°F               | -4 to 140°F                             | 15 to 80%                               | 5 to 80%                                               | 708 hPa to            | 570 hPa to                           |
|                         | 10 to 35°C               | -20 to 60°C                             |                                         |                                                        | 1,020 hPa             | 1,020 hPa                            |
| SpO2 sensor             | 50 to 95°F               | -4 to 140°F                             | 15 to 80%                               | 5 to 80%                                               | 708 hPa to            | 570 hPa to                           |
|                         | 10 to 35°C               | -20 to 60°C                             |                                         |                                                        | 1,020 hPa             | 1,020 hPa                            |
| CO2 cannulas            | 50 to 95°F               | -4 to 140°F                             | 15 to 80%                               | 5 to 80%                                               | 708 hPa to            | 570 hPa to                           |
|                         | 10 to 35°C               | -20 to 60°C                             |                                         |                                                        | 1,020 hPa             | 1,020 hPa                            |
| CO2 sample lines        | 50 to 95°F               | -4 to 122°F                             | 15 to 80%                               | 5 to 80%                                               | 708 hPa to            | 570 hPa to                           |
|                         | 10 to 35°C               | -20 to 50°C                             |                                         |                                                        | 1,020 hPa             | 1,020                                |
| CO2 adapters            | 50 to 95°F               | -4 to 140°F                             | 15 to 80%                               | 5 to 80%                                               | 708 hPa to            | 570 hPa to                           |
|                         | 10 to 35°C               | -20 to 60°C                             |                                         |                                                        | 1,020 hPa             | 1,020 hPa                            |
| Invasive pressure       | 50 to 95°F               | 5 to 140°F                              | 15 to 85%                               | 5 to 80%                                               | 708 hPa to            | 570 hPa to                           |
| transducers and cables  | 10 to 35°C               | -15 to 60°C                             |                                         |                                                        | 1,020 hPa             | 1,020 hPa                            |
| Temperature sensor      | 50 to 95°F               | -4 to 140°F                             | 15 to 80%                               | 5 to 80%                                               | 708 hPa to            | 570 hPa to                           |
|                         | 10 to 35°C               | -20 to 60°C                             |                                         |                                                        | 1,020 hPa             | 1,020 hPa                            |
| Temperature sensor      | 50 to 95°F               | -4 to 140°F                             | 15 to 80%                               | 5 to 80%                                               | 708 hPa to            | 570 hPa to                           |
| lubricant               | 10 to 35°C               | -20 to 60°C                             |                                         |                                                        | 1,020 hPa             | 1,020 hPa                            |
| Temperature sensor      | 50 to 95°F               | -4 to 140°F                             | 15 to 80%                               | 5 to 80%                                               | 708 hPa to            | 570 hPa to                           |
| jackets                 | 10 to 35°C               | -20 to 60°C                             |                                         |                                                        | 1,020 hPa             | 1,020 hPa                            |
| Anesthesia cannula      | 50 to 95°F               | See label                               | 15 to 80%                               | 5 to 80%                                               | 708 hPa to            | 570 hPa to                           |
|                         | 10 to 35°C               |                                         |                                         |                                                        | 1,020 hPa             | 1,020 hPa                            |
| Anesthesia sample lines | 50 to 95°F               | -4 to 122°F                             | 15 to 80%                               | 5 to 80%                                               | 708 hPa to            | 570 hPa to                           |
|                         | 10 to 35°C               | -20 to 50°C                             |                                         |                                                        | 1,020 hPa             | 1,020 hPa                            |
| Oxygen sensor           | 59 to 95°F               | Transport                               | 15 to 80%                               | 5 to 80%                                               | Not available         | .,                                   |
|                         | 5 10 55 C                | -40 to 50°C                             |                                         |                                                        |                       |                                      |
|                         |                          | Storage                                 |                                         |                                                        |                       |                                      |
|                         |                          | 41 to 77°F                              |                                         |                                                        |                       |                                      |
|                         |                          | 5 to 25°C                               |                                         |                                                        |                       |                                      |
| Water trap              | 50 to 95°F               | -4 to 140°F                             | 15 to 80%                               | 5 to 80%                                               | Not available         |                                      |
| Water dap               | 10 to 35°C               | -20 to 60°C                             | 13 10 00 /0                             | 5 10 00 /0                                             |                       |                                      |
| Universal gating        | 64 to 75°F               | -4 to 122°F                             | 15 to 80%                               | 5 to 80%                                               | 708 hPa to            | 570 hPa to                           |
| interfaces              | 18 to 24°C               | -20 to 50°C                             |                                         |                                                        | 1.020 hPa             | 1.020 hPa                            |
| MR Patient Care Portal  | 59 to 95°F               | 14 to 140°F                             | 10 to 80%                               | 5 to 80%                                               | Not available         | ,                                    |
| 5000                    | 15 to 35°C               | -10 to 60°C                             |                                         |                                                        |                       |                                      |

# A.2 IP Ratings

Devices rated IP20: protected against access to hazardous parts, the ingress of solid foreign objects greater than 12.5 mm (0.5 inch), and not protected from liquid ingress.

• Cart with touchscreen:

Devices rated IP21: protected against access to hazardous parts, the ingress of solid foreign objects greater than 12.5 mm (0.5 inch), and vertically dripping liquid.

- ECG and SpO2 modules
- SpO2 sensor

Device rated IP57: protected against access to hazardous parts, the ingress of dust, and temporary immersion in liquid.

• Temperature sensor

## **A.3 General Specifications**

| MRI System Range         | 1.5 and 3.0 Tesla, 5000 gauss, at RF power levels not exceeding 4W/kg SAR and 7.2 $\mu T$ B1rms in all orientations |
|--------------------------|----------------------------------------------------------------------------------------------------|
| Pressure Compensation    | Automatic barometric pressure compensation                                                                          |
| Mode of operation        | Continuous operation                                                                                                |
| Defibrillator Protection | Type CF (defibrillation-proof) equipment<br>Defibrillator protection up to 5 KVDC                                   |
| Attenuation              | 110 dB, conducted                                                                                                   |

# A.4 Displayed Information

| Time             | Battery-backed quartz crystal clock                                                                                                    |
|------------------|----------------------------------------------------------------------------------------------------|
| Alarms           | High and low limits selectable for patient parameters<br>No algorithms were used to determine the manufacturer<br>configured alarm presets                                                                                                    |
| ECG              | ECG waveform scale, displayed leads (2)                                                                                                    |
| Heart Rate       | Automatic mode selects the vital sign to provide the heart rate<br>according to vital sign source availability and priority. If no source<br>available (if no vital sign meets the criteria), then the heart rate source<br>will be displayed as None and no heart rate will be produced.<br>Manual mode selection to provide the heart rate is also available. |
| Pulse Oximeter   | Pulse rate, pulse waveform (normalized), percent saturation                                                                                                    |
| Trends           | Heart rate, respiration rate, P1 and/or P2(systolic, diastolic, mean), NIBP (systolic, diastolic, mean), EtCO2, O2, N2O, SpO2, and Agents                                                                                                    |
| CO2              | End-tidal and fractional inspired                                                                                                    |
| NIBP             | Pressures (systolic, mean, diastolic) and status                                                                                                    |
| Respiration Rate | Respiration rate derived from pneumatic respiration port or CO2                                                                                                    |
| N2O              | End-tidal and fractional inspired                                                                                                    |
| 02               | Fractional inspired                                                                                                    |
| AGENT            | Automatic identification of primary and secondary agents (Desflurane,<br>Isoflurane, Enflurane, Halothane or Sevoflurane) displaying both end-<br>tidal (Et) and fractional inspired (Fi) concentrations.                                                                                                    |

Temperature

Body temperature (°C or °F)

# **A.5 Power Specifications**

| Operating Voltage Range                           | 100 to 240 VAC, ± 10 percent                                                                                                    |
|---------------------------------------------------|----------------------------------------------------------------------------------------------------|
| Power Frequency Range                             | 50 to 60 Hz, single phase                                                                                                    |
| Power Current                                     | 1.4 A @ 100 VAC/0.7 A @ 240 VAC                                                                                                    |
| Battery Capacity                                  | Cart: 75 Wh per battery (300-Wh capacity with 4 batteries installed)<br>Modules: 3 Wh Wh per battery                                                                                                    |
| Operation Time on Battery<br>Power                | Values assume new and fully charged batteries.<br>Cart: Minimum 6 hours, depending on enabled parameters and settings.<br>Modules: Approximately 8 hours                                                                                                    |
| Battery Charge Time                               | Main and reserve cart batteries: To recharge a fully discharged battery is<br>approximately 12 hours with the MR400 turned off. Battery charge time<br>to 90 percent of capacity is approximately 6 hours.<br>Module: To recharge a fully discharged battery is approximately 4 hours.<br>Battery charge time to 90 percent of capacity is less than 4 hours. |
| Minimum Battery Voltage<br>(For normal operation) | Cart: 14.4 V<br>Module: 3.7 V                                                                                                    |

# A.6 Alarm Specifications

| Alarm volume                        | 45 to 86 dB, typical                                                                                                    |
|-------------------------------------|----------------------------------------------------------------------------------------------------|
| Alarm audio, priority<br>indication | <ul> <li>High priority: 960 Hz/10 pulses per sound burst/5-second pause between bursts</li> <li>Medium priority: 720 Hz/3 pulses per sound burst/7-second pause between bursts</li> <li>Low priority: 480 Hz/2 pulses per sound burst/15-second pause between bursts</li> </ul> |
| Alarm light                         | <ul> <li>High priority: Red/Flashing/1.5 Hz, 50% duty cycle</li> <li>Medium priority: Yellow/Flashing/0.75 Hz, 50% duty cycle</li> <li>Low priority: Blue/Steady</li> </ul>                                                                                                    |
| Alarm visibility                    | Legible at 1 meter (assuming a visual acuity of 20/20 and with no line of sight obstructions)                                                                                                    |

# A.7 ECG Specifications

| ECG Amplifier                                                    | Protected against defibrillator and electrosurgery potentials<br>Lead Fail: Passive, sensing signal imbalance<br>ECG Input Impedance: > 2.5 MΩ, single-ended (according to IEC<br>60601-2-27, 50.102.3)<br>Electrode Contact Impedance: ≤ 20 K ohms @ 10 Hz |
|------------------------------------------------------------------|----------------------------------------------------------------------------------------------------|
| Heart rate resolution                                            | 1 beat per minute                                                                                                    |
| Heart rate range                                                 | 30 to 250 beats per minute (adult)<br>30 to 300 beats per minute (pediatric)                                                                                                    |
| Heart rate accuracy                                              | ± 2 percent or ± 1 beat per minute, whichever is greater, in the absence of MRI gradients                                                                                                    |
| Sensitivity (monitor filter mode)                                | Adult patient type: > 200 μV<br>Neonate/Pediatric patient type: > 100 μV                                                                                                    |
| QRS Duration                                                     | Adult patient type: 70 to 120 ms<br>Neonate/Pediatric patient type: 40 to 120 ms                                                                                                    |
| Bandwidth (monitor filter mode)                                  | 0.5 to 40 Hz                                                                                                    |
| Baseline Offset                                                  | Automatically removed                                                                                                    |
| Tall T-Wave Rejection<br>Capability for Heart Rate<br>Indication | 2 mV with a 1-mV QRS amplitude (Monitor mode)                                                                                                    |
| Leads-off Sensing                                                | Detection by DC current waveform of < 100 nA                                                                                                    |
| Square Wave Test Signal                                          | 60 beats per minute $\pm$ 1, 1 mV $\pm$ 10 percent                                                                                                    |
| Heart Rate (HR) Averaging<br>Method                              | Fifteen-point median filter employed. Heart rate average is determined by looking at 15 data points and then taking the mean average of the middle 3 readings. Update rate of the display is 2 Hz.                                                          |
| Time to Alarm for<br>Tachycardia                                 | Measurements were made with the MR400 outside of the MR<br>environment. The Filter Mode was Monitor. Time-to-alarm may be<br>affected by MRI gradient artifacts.                                                                                            |
| B1 - Ventricular Tachycardia<br>1 mVpp, 206 beats per<br>minute  | Gain 0.5; Average: 11.9 seconds (The monitoring system may<br>temporarily exit the alarm condition during the arrhythmia waveform<br>duration.)<br>Gain 1.0; Average: 9.4 seconds<br>Gain 2.0; Average: 9.3 seconds                                         |
| B2 - Ventricular Tachycardia<br>2 mVpp, 195 beats per<br>minute  | Gain 0.5; Average: 9.0 seconds<br>Gain 1.0; Average: 8.7 seconds<br>Gain 2.0; Average: 8.1 seconds                                                                                                    |

| Response Time of Heart Rate<br>Meter to Change in Heart<br>Rate  | Heart rate change from 80 to 120 beats per minute: 9.1-seconds<br>average<br>Heart rate change from 80 to 40 beats per minute: 10.2-seconds<br>average                                                                                                    |
|------------------------------------------------------------------|----------------------------------------------------------------------------------------------------|
| Heart Rate Meter Accuracy<br>and Response to Irregular<br>Rhythm | The MR400 was outside of the MR environment and the Filter Mode<br>was Monitor. Accuracy may be affected by MRI gradient artifacts.<br>A1: Ventricular bigeminy:<br>Adult mode: 40 beats per minute<br>Neonatal mode: 40 beats per minute<br>A2: Slow alternating ventricular bigeminy:<br>Adult mode: 30 beats per minute<br>Neonatal mode: 57 to 61 beats per minute<br>A3: Rapid alternating ventricular bigeminy:<br>Adult mode: 118 to 124 beats per minute<br>Neonatal mode: 60 beats per minute<br>A4: Bidirectional systoles:<br>Adult mode: 60 to 80 beats per minute<br>Neonatal mode: 80 to 90 beats per minute |

# **A.8 Respiration Specifications**

Respiration specifications depend on the cart's monitoring options.

For carts that monitor only carbon dioxide, see "A.8.2 CO2 (LoFlo Option)" on page 197.

For carts that monitor anesthetic agents and other gases, see "A.8.3 Anesthetic Agents and Gases" on page 200.

### A.8.1 Breath Rate Distortion

The effect of rise time distortion to the gas curve becomes apparent when the breathing rate increases so that the time for a full inspiratory or expiratory event gets shorter. In those situations, due to the effect of the rise time, the gas curve does not reach the true end-tidal (or first inspired value) and the end-tidal gas value may then be underestimated. Correspondingly, the first inspired value may be overestimated. Below is an exaggerated illustration of the effect.

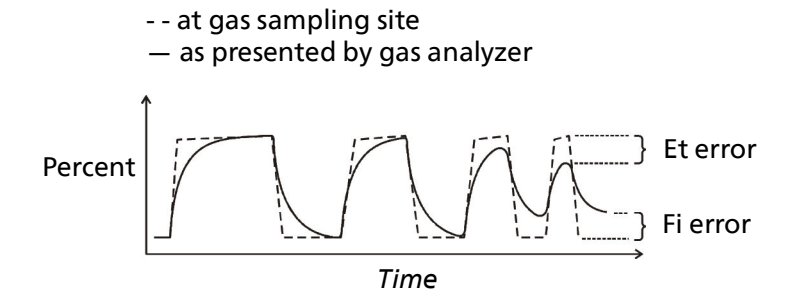

The breath rate limit for accurately resolved end-tidal gas values (at an I:E ratio of 1:1) may be found in the following sections: "A.8.2 CO2 (LoFlo Option)" on page 197 and "A.8.3 Anesthetic Agents and Gases" on page 200. The effect of other I:E ratios may be calculated by determining the length of the shortest inspiratory/expiratory event that can be resolved accurately:

 $t_{resolved} = 60 / (2 \times BR_{limit}(1:1))$ 

 $BR_{limit}(I:E) = 60 / ((I + E) \times t_{resolved})$ 

The difference in these results when compared to the rise time's specification is that rise time's specification only tests 10–90% performance. This specification is for (0 + accuracy) to (100 -accuracy) percent and more difficult to meet. The ability to properly resolve end-tidal values can be measured by using the set-up described in ISO 80601-2- 55. In short, the method consists of sampling gas from two different sources connected to an electrically controlled pneumatic valve to permit rapid switching between the two sources. During the test, the valve is set to switch gas source at a number of frequencies (simulating the range of specified breath rates) and for each frequency the end-tidal value presented by the gas analyzer is noted. From a diagram of end-tidal value over frequency, the frequency at which the gas analyzer is no longer able to resolve end-tidal values according to specification is identified. This ability to properly resolve end-tidal values is listed in the specification.

# A.8.2 CO2 (LoFlo Option)

Applies to carts that monitor only carbon dioxide.

Side stream, non-dispersive infrared absorption technique, includes multiple filtration and microprocessor logic control of sample handling and calibration. Method for determining end-tidal CO2 measurement: Measures peak of the end-tidal CO2 waveform every 20 seconds.

| Output                    | CO2 waveform, etCO2, and FiCO2 measurement numeric values, and respiration rate                                                        |
|---------------------------|----------------------------------------------------------------------------------------------------|
| Initialization Time       | Waveform displayed in less than 20 seconds, at an ambient temperature of 25°C (77°F).<br>Full specifications attained within 2 minutes |
| Zero Calibration Interval | Automatic or user requested                                                                                                    |

| CO2 Unit of Measure                                                                                                    | Millimeters of mercury (mmHg) or kilopascals* (kPa)                                                                                                    |  |
|----------------------------------------------------------------------------------------------------|----------------------------------------------------------------------------------------------------|--|
| CO2 Resolution                                                                                                    | 1 mmHg (0.1 kPa)                                                                                                    |  |
| Flow Rate                                                                                                    | 50 mL/minute ± 10 mL/minute                                                                                                    |  |
| Data Sample Rate                                                                                                    | 100 Hz                                                                                                    |  |
| End-tidal CO2 (etCO2) Measurement<br>Range<br>(In which the CO2 accuracy specification<br>is met)                                                                                                    | 0 to 76 mmHg (0 to 10.1 kPa) for respiration rates ranging from 4 to 60 rpm, inclusive                                                                      |  |
| Fractional inspired CO2 (FiCO2)<br>Measurement Range                                                                                                    | 3 to 50 mmHg (0.4 to 6.7 kPa)<br>Method: Lowest reading of the CO2 waveform in the<br>previous 20 seconds                                                   |  |
| CO2 Accuracy<br>(All measurements at gas temp of 25°C)                                                                                                    | $\pm$ 4 mmHg ( $\pm$ 0.5 kPa) or $\pm$ 12 percent, whichever is greater, after the specified warm-up period                                                 |  |
|                                                                                                    | There is a degradation in measurement accuracy outside<br>of the rated range for an inspiratory/expiratory time<br>ratio of 4 to 60 respirations per minute |  |
| CO2 Stability<br>Short Term Drift<br>Long Term Drift                                                                                                    | Not to exceed 0.8 mmHg (0.1 kPa) over a 4-hour period<br>Accuracy specification maintained over a 120-hour period                                           |  |
| Respiration Accuracy                                                                                                    | $\pm$ 1 breath or $\pm$ 3 percent, whichever is greater                                                                                                    |  |
| Respiration Resolution                                                                                                    | 1 breath per minute                                                                                                    |  |
| Respiration Rate Range<br>(In which the respiration accuracy<br>specification is met)                                                                                                    | 4 to 100 rpm, inclusive                                                                                                    |  |
| A simulator was used to simulate breathing rates and calibrated gas was flowed through the simulator and into the system, and effects on accuracy were recorded to determine the rated respiration rate range and the corresponding effects of end-tidal gas reading accuracy as a function respiratory rate. |                                                                                                    |  |
| Accessory usage                                                                                                    | Functional without changing accessories for a minimum of 6 hours                                                                                            |  |
| System response and rise times<br>(As measured from the patient gas input of the complete pneumatic circuit, including tubing, from 1<br>to 90 percent of the measured CO2 levels)                                                                                                    |                                                                                                    |  |
| Airway Adapter                                                                                                    | System response: 10.89 seconds<br>Rise time: 0.94 seconds                                                                                                   |  |
| CO2 Cannula                                                                                                    | System response: 12.44 seconds<br>Rise time: 1.12 seconds                                                                                                   |  |
| Divided Cannula                                                                                                    | System response: 16.17 seconds<br>Rise time: 2.01 seconds                                                                                                   |  |

| Anesthetic Agent Effects<br>(MAC Levels)                                                                                                    | Anesthetic Agent Sensitivity <sup>A</sup> (uncompensated): Accuracy<br>specification will be maintained for halogenated<br>anesthetic agents present at accepted MAC (Minimum<br>Alveolar Concentration) clinical levels<br>Anesthetic Agent Sensitivity (compensated): Testing at<br>agent levels defined by accepted regulatory standards<br>(80601-2-55) |
|----------------------------------------------------------------------------------------------------|----------------------------------------------------------------------------------------------------|
| Compensations<br>(Automatic CO2 ambient pressure<br>compensation 523 to 760 mmHg [69.7 to<br>101.3 kPa])                                                                                                    | For end-tidal O <sub>2</sub> balance gas (N <sub>2</sub> , N <sub>2</sub> O, O, He) and<br>anesthetic agents <sup>B</sup><br>Uses gas compensation information to correct the raw<br>carbon dioxide value                                                                                                    |
| Cross-sensitivity Compensation Error<br>(Additional worst case error when<br>compensation for $O_2$ , $N_2O$ , anesthetic<br>agents, or helium is correctly selected for<br>the actual fractional gas constituents<br>present.) | 0 to 40 mmHg: ± 1 mmHg<br>(0 to 5.3 kPa: ± 0.1 kPa)<br>41 to 70 mmHg: ± 2.5 mmHg<br>(5.5 to 9.3 kPa: ± 0.3 kPa)<br>71 to 100 mmHg: ± 4 mmHg<br>(9.5 to 13.3 kPa: ± 0.5 kPa)<br>101 to 150 mmHg: ± 5 mmHg<br>(13.5 to 20 kPa: ± 0.6 kPa)                                                                                                    |
| Quantitative effects of gas sample<br>humidity or condensate**:<br>**With appropriate compensations<br>applied                                                                                                    | 0 to 40 mmHg: ± 2 mmHg<br>(0 to 5.3 kPa: ± 0.2 kPa)<br>41 to 70 mmHg: ± 5 percent<br>(5.5 to 9.3 kPa: ± 5 percent)<br>71 to 100 mmHg: ± 8 percent<br>(9.5 to 13.3 kPa: ± 8 percent)<br>101 to 150 mmHg: ± 10 percent<br>(13.5 to 20 kPa: ± 10 percent)                                                                                                    |
| There are no known adverse effects on stat<br>(100 cmH2O).                                                                                                    | ted performance due to cyclical pressure of up to 10 kPa                                                                                                    |

| Calibration Interval | Calibration verification must be performed at 1-year |
|----------------------|------------------------------------------------------|
|                      | intervals.                                           |

\*For kilopascals (kPa), allow  $\pm$  1 least significant digit to accommodate round-off error for calculated values.

Α.

| Gas or Vapor              | Halothane | Enflurane | Isoflurane | Desflurane | Sevoflurane | N2O |
|---------------------------|-----------|-----------|------------|------------|-------------|-----|
| MAC Level, % vol fraction | 0.77      | 1.70      | 1.15       | 6.00       | 2.10        | 105 |

(From ISO 80601-2-55. FDA recommended for a healthy 40-year old male.)

Β.

| Measured Quantitative Effects of Gas or Vapor                                                                             |      |      |      |      |      |       |          |       |         |             |         |         |
|----------------------------------------------------------------------------------------------------|------|------|------|------|------|-------|----------|-------|---------|-------------|---------|---------|
| Gas                                                                                                    | N2O  | HAL  | ENF  | ISO  | SEVO | Xenon | Helium   | DES   | Ethanol | Isopropanol | Acetone | Methane |
| Carbon                                                                                                    | NE @ | NE @ | NE @ | NE @ | NE @ | ME1 @ | NE @ 50% | ME2 @ | NE @    | NE @        | NE @    | NE @ 1% |
| Dioxide                                                                                                    | 60%  | 4%   | 5%   | 5%   | 5%   | 80%   |          | 15%   | 0.1%    | 0.1%        | 0.1%    |         |
| No Effect (NE)                                                                                                    |      |      |      |      |      |       |          |       |         |             |         |         |
| Minimal Effect 1 (ME1) = Negatively bias Carbon Dioxide values by up to an additional 5 mmHg at 38 mmHg                   |      |      |      |      |      |       |          |       |         |             |         |         |
| Minimal Effect 2 (ME2) = Concentrations greater than 5% will positively bias Carbon Dioxide values by up to an additional |      |      |      |      |      |       |          |       |         |             |         |         |
| 3 mmHg at 38 mmHg                                                                                                    |      |      |      |      |      |       |          |       |         |             |         |         |

Measured Quantitative Effects of Gas or Vapor \*\*\*Metered dose inhaler propellants: Unspecified

# A.8.3 Anesthetic Agents and Gases

Applies to carts that monitor carbon dioxide, anesthetic gases, oxygen, and nitrous oxide:

| Side Stream, non-dispersive infrared (NDIR) absorption technique, including water trap filtration system and microprocessor logic control of sample handling and calibration |                                                                                                    |  |  |
|----------------------------------------------------------------------------------------------------|----------------------------------------------------------------------------------------------------|--|--|
| Simultaneously measured gases                                                                                                    | <ul> <li>Any 2 of the following (inspired or expired), while also measuring carbon dioxide, nitrous oxide, and oxygen:</li> <li>Halothane</li> <li>Isoflurane</li> <li>Sevoflurane</li> <li>Desflurane</li> <li>Enflurane</li> </ul> |  |  |
| Measurement range after maximum<br>warm-up period                                                                                                    | Halothane: 0 to 5.0 Vol.%<br>Isoflurane: 0 to 5.0 Vol.%<br>Sevoflurane: 0 to 8.0 Vol.%<br>Desflurane: 0 to 18.0 Vol.%<br>Enflurane: 0 to 5.0 Vol.%<br>Carbon Dioxide: 0 to 10.0 Vol.%<br>Nitrous Oxide: 0 to 100 Vol.%               |  |  |

| Accuracy after maximum warm-up                      |                                                                     |
|-----------------------------------------------------|---------------------------------------------------------------------|
| period (includes stability and drift)<br>Halothane: | +0.15 Vol % at 0 to 1.00 Vol%                                       |
| Talothane.                                          | +0.20 Vol% at 1.00 to 5.00 Vol%                                     |
|                                                     | Unspecified $> 5.00$                                                |
|                                                     |                                                                     |
| Isoflurane:                                         | ±0.15 Vol.% at 0 to 1.00 Vol%                                       |
|                                                     | ±0.20 Vol% at 1.00 to 5.00 Vol%                                     |
|                                                     | Unspecified > 5.00                                                  |
| Sevoflurane:                                        | +0.15 Vol % at 0 to 1.00 Vol%                                       |
| Sevenarane.                                         | +0.20 Vol% at 1.00 to 5.00 Vol%                                     |
|                                                     | ±0.40 Vol% at 5.00 to 8.00 Vol%                                     |
|                                                     | Unspecified > 8.00                                                  |
|                                                     |                                                                     |
| Destlurane:                                         | ±0.15 Vol% at 0 to 1.00 Vol%                                        |
|                                                     | $\pm 0.20$ VOI% at 1.00 to 5.00 VOI%                                |
|                                                     | $\pm 0.40$ Vol% at 5.00 to 10.00 Vol%                               |
|                                                     | +1.0 Vol% at 15.00 to 18.00 Vol%                                    |
|                                                     | Unspecified > 18.00                                                 |
|                                                     |                                                                     |
| Enflurane:                                          | ±0.15 Vol.% at 0 to 1.00 Vol%                                       |
|                                                     | ±0.20 Vol% at 1.00 to 5.00 Vol%                                     |
|                                                     | Unspecified > 5.00                                                  |
| Carbon Dioxide:                                     | ±0.10 Vol% at 0 to 1.00 Vol%                                        |
|                                                     | ±0.20 Vol% at 1.00 to 5.00 Vol%                                     |
|                                                     | ±0.30 Vol% at 5.00 to 7.00 Vol%                                     |
|                                                     | ±0.50 Vol% at 7.00 to 10.00 Vol%                                    |
|                                                     | Unspecified > 10.00                                                 |
| Nitrous Oxide:                                      | +2.00 Vol% at 0 to 20 Vol%                                          |
|                                                     | ±3.00 Vol% at 20.0 to 100 Vol%                                      |
| Interference Gas                                    | CO2: N2O, O2, Any Agent = 0.1% ABS inaccuracy allowance             |
|                                                     | for each                                                            |
|                                                     | N2O: CO2, O2, Any Agent = 0.1% ABS inaccuracy allowance             |
|                                                     | for each                                                            |
|                                                     | Agents: CO2 = 0% ABS inaccuracy allowance                           |
|                                                     | N2O, O2, 2nd Agent = 0.1% ABS inaccuracy allowance for              |
| Flow Data (fixed)                                   | each                                                                |
| FIOW Rate (fixed)                                   | $200 \pm 20$ mi/min (Adult, Pediatric)<br>150 + 15 ml/min (Neonate) |
| Maximum specified interval for                      | AGENT mode:                                                         |
| intervention of water (hours at specified           | Adult and pediatric is 17 hours @ 200 ml/min, 37°C, 100% RH         |
| minimum sample flow rate)                           | Neonate is 17 hours @ 120 ml/min, 37°C, 100% RH                     |
|                                                     |                                                                     |
|                                                     | CO2 mode: 8 hours @ 50 mL/min ± 10 ml/min                           |

## System Response and rise times (As measured from patient gas input of the complete pneumatic circuit, including tubing, from 10 to 90 percent of measured levels) Cannula, Adult Halothane: System response: 11.56 seconds Rise time: 5.77 seconds Enflurane: System response: 7.55 seconds Rise time: 1.75 seconds Isoflurane: System response: 6.71 seconds Rise time: 0.88 seconds Sevoflurane: System response: 6.45 seconds Rise time: 0.62 seconds Desflurane: System response: 6.63 seconds Rise time: 0.57 seconds Oxygen: System response: 6.99 seconds Rise time: 1.02 seconds Nitrous oxide: System response: 6.28 seconds Rise time: 0.25 seconds Carbon Dioxide: System response: 6.62 seconds Rise time: 0.61 seconds Cannula, Infant Halothane: System response: 15.95 seconds Rise time: 8.63 seconds Enflurane: System response: 11.98 seconds Rise time: 4.75 seconds Isoflurane: System response: 9.26 seconds Rise time: 1.70 seconds Sevoflurane: System response: 6.48 seconds Rise time: 0.62 seconds Desflurane: System response: 6.47 seconds Rise time: 0.61 seconds Oxygen: System response: 8.61 seconds Rise time: 1.13 seconds Nitrous oxide: System response: 7.95 seconds Rise time: 0.72 seconds Carbon Dioxide: System response: 6.51 seconds Rise time: 0.48 seconds

| Divided Cannula, Adult    |                 |                                                                                             |
|---------------------------|-----------------|---------------------------------------------------------------------------------------------|
|                           | Halothane:      | System response: 20.81 seconds<br>Rise time: 14.18 seconds                                  |
|                           | Enflurane:      | System response: 13.83 seconds<br>Rise time: 7.11 seconds                                   |
|                           | Isoflurane:     | System response: 10.99 seconds<br>Rise time: 3.91 seconds                                   |
|                           | Sevoflurane:    | System response: 7.48 seconds<br>Rise time: 0.78 seconds                                    |
|                           | Desflurane:     | System response: 7.38 seconds<br>Rise time: 0.64 seconds                                    |
|                           | Oxygen:         | System response: 8.02 seconds<br>Rise time: 1.07 seconds                                    |
|                           | Nitrous oxide:  | System response: 7.16 seconds<br>Rise time: 0.51 seconds                                    |
|                           | Carbon Dioxide: | System response: 7.57 seconds<br>Rise time: 0.64 seconds                                    |
| Divided Cannula, Infant   | Halothane:      | System response: 9.98 seconds<br>Rise time: 3.95 seconds                                    |
|                           | Enflurane:      | System response: 7.32 seconds<br>Rise time: 1.37 seconds                                    |
|                           | Isoflurane:     | System response: 6.75 seconds<br>Rise time: 0.89 seconds                                    |
|                           | Sevoflurane:    | System response: 5.45 seconds<br>Rise time: 0.67 seconds                                    |
|                           | Desflurane:     | System response: 6.25 seconds<br>Rise time: 0.60 seconds                                    |
|                           | Oxygen:         | System response: 7.25 seconds<br>Rise time: 0.84 seconds                                    |
|                           | Nitrous oxide:  | System response: 6.51 seconds<br>Rise time: 0.39 seconds                                    |
|                           | Carbon Dioxide: | System response: 5.49 seconds<br>Rise time: 0.49 seconds                                    |
| Data Sample Rate          |                 | 25 Hz                                                                                       |
| Full Accuracy Respiration | n Rate          | 2 to 60 rpm                                                                                 |
| (Range permitting specif  | fied gas        | There is a degradation in measurement accuracy outside of                                   |
| accuracy)                 |                 | the rated range for an inspiratory/expiratory time ratio of 2 to 60 respirations per minute |

A simulator was used to simulate breathing rates and calibrated gas was flowed through the simulator and into the system, and effects on accuracy were recorded to determine the rated respiration rate range and the corresponding effects of end-tidal gas reading accuracy as a function of respiratory rate.

| End-tidal gas readings, calculation           | etCO2 concentration readings are identified by using the             |
|-----------------------------------------------|----------------------------------------------------------------------|
| method                                        | highest value of the temporal CO2 curve. Corresponding               |
|                                               | readings of N2O and anesthetic agents are taken at the same          |
|                                               | point in time. End-tidal O2 concentration readings are               |
|                                               | identified by the $\Omega^2$ mean value during the respiratory phase |
|                                               | as identified by the temporal CO2 curve. Once correctly              |
|                                               | identified the lowest O2 concentration reading during the            |
|                                               | has a will be presented as and tidal Q2                              |
|                                               | phase will be presented as end-tidal O2.                             |
| Total Respiration Range                       | 2 to 100 rpm, accuracy is unspecified from 60 to 100 rpm             |
| Relevant Interference                         | 0.5-mmHg equivalent with 37.5°C saturated with H2O                   |
|                                               | (0.1% relative max)                                                  |
| Display Resolution                            | 0.1 percent volume                                                   |
| Maximum Warm-up Time                          | 10 minutes, ISO accuracy achieved in < 45 seconds of                 |
|                                               | activation                                                           |
| Auto ID Threshold (full accuracy mode)        | Primary Agent ID: 0.15%                                              |
|                                               | Secondary Agent ID: 0.3%                                             |
| Detection threshold for a single              | 0.15%                                                                |
| halogenated anaesthetic gas in a gas          |                                                                      |
| mixture                                       |                                                                      |
| Detection threshold for multiple              | Primary gas: 0.15%                                                   |
| halogenated anaesthetic gases in a gas        | Secondary gas: 0.3%                                                  |
| mixture                                       |                                                                      |
| Multiple Agents Alarm Threshold               | 0.3% (0.5% during ISO accuracy mode) or 5%REL (10% for               |
|                                               | Isoflurane) of primary agent if primary agent > 10% (For Hal,        |
|                                               | add 0.1% ABS to threshold values)                                    |
| CO2 Ambient Pressure Compensation             | 500 mmHg to 900 mmHg                                                 |
| Range                                         |                                                                      |
| Pressure Compensation                         | Unaffected by cyclical pressures of up to 10 kPa as, apart from      |
|                                               | the described automatic pressure compensation, the pump              |
|                                               | automatically regulates flow so that not only gas readings           |
|                                               | but also gas sample flow is unaffected                               |
| Colibration Interval                          |                                                                      |
|                                               | Calibration verification must be performed yearly.                   |
| 02                                            |                                                                      |
| Resolution                                    | 1 percent                                                            |
| Range                                         | 0 to 100 percent                                                     |
| Signal Output (at constant temperature        | 10 mV ±1.5 mV @ 20°C / 20.95% O2                                     |
| and pressure)                                 |                                                                      |
| Maximum Response Time (21% to 100%            | Adult/Pediatric < 7.3 seconds                                        |
| step change through patient sampling          | Neonate: < 8.2 seconds                                               |
| line as seen in WPU gas monitor window)       |                                                                      |
| Accuracy (includes stability and drift), full | ±1% at 0 to 40%                                                      |
| scale*                                        | ±2% at 40 to 60%                                                     |
|                                               | ±3% at 60 to 80%                                                     |
|                                               | ±4% at 80 to 100%                                                    |
| *Gas measurement performance requiren         | nents are met after the maximum warm-up period.                      |
| Offset                                        | ±1 percent                                                           |
|                                               |                                                                      |

| O2 Interfering Gas Effects:            |                                                       |
|----------------------------------------|-------------------------------------------------------|
| N2O                                    | < 0.3 vol% at 80 vol% N2O                             |
| CO2                                    | < 0.3 vol% at 5 vol% CO2                              |
| Halothane                              | < 0.3 vol% at 5 vol% Halothane                        |
| Enflurane                              | < 0.3 vol% at 5 vol% Enflurane                        |
| Isoflurane                             | < 0.3 vol% at 5 vol% Isoflurane                       |
| Desflurane                             | < 0.3 vol% at 18 vol% Desflurane                      |
| Sevoflurane                            | < 0.3 vol% at 8 vol% Sevoflurane                      |
| Acetone                                | < 0.3 vol% at 1 vol% Acetone                          |
| Ethanol                                | < 0.3 vol% at 0.1 vol% Ethanol                        |
| Helium                                 | < 0.3 vol% at 80 vol% Helium                          |
| Methane                                | < 0.3 vol% at 0.1 vol% Methane                        |
| Nitric Oxide                           | < 0.3 vol% at 50 ppm Nitric Oxide                     |
| Oxygen Sensor, Operating Temperature   | 15 to 35°C (59 to 95°F)                               |
| Oxygen Sensor, Expected Operating Life | Use by the date printed on the sensor and its package |
| CO2                                    |                                                       |
| Resolution                             | 1 mmHg (0.1 kPa)                                      |
| Range                                  | 0 to 76 mmHg (0 to 10.1 kPa)                          |

# **A.9 Temperature Sensor Specifications**

| Operating mode              | Direct mode                                                                                                    |
|-----------------------------|----------------------------------------------------------------------------------------------------|
| Units                       | Celsius (°C) or Fahrenheit (°F)                                                                                             |
| Output range                | 20.0°C to 44.0°C (68.0°F to 111.2°F)                                                                                        |
| Resolution                  | 0.1                                                                                                    |
| Accuracy                    | ±0.5°C (±0.9°F)                                                                                                    |
| Bend radius                 | 15 mm (0.6 inches)                                                                                                    |
| Response time               | The measuring time to obtain a steady-state reading within the manufacturer's accuracy specifications is within 15 seconds. |
| Numeric display update time | 2 seconds                                                                                                    |
| Sensor type                 | Fiber optic, reusable when used with single-use jackets                                                                     |
| Application sites           | Axillary, esophageal, rectal                                                                                                |

With or without a jacket, the following specifications apply:

# A.10 Pulse Oximeter and Pulse Oximeter Accessories Specifications

| The pulse oximetry feature of the MR400 uses a motion-tolerant signal processing algorithm based on |  |  |  |
|----------------------------------------------------------------------------------------------------|--|--|--|
| Fourier Artifact Suppression Technology (FAST) and is calibrated to display oxygenated hemoglobin   |  |  |  |
| measurements, a visual pulse indication, and a pulse rate.                                          |  |  |  |
| Modulated by the saturation value                                                                   |  |  |  |
|                                                                                                    |  |  |  |

| Saturation range                            | 1 to 100 percent                                                                                                    |
|---------------------------------------------|----------------------------------------------------------------------------------------------------|
| Saturation value resolution                 | 1 percent                                                                                                    |
| Saturation value accuracy                   | ± 3 percent at 70 to 100 percent                                                                                                    |
|                                             | Pulse oximeter calibration range                                                                                                    |
| Pulse rate accuracy                         | $\pm 2$ percent or $\pm 1$ beat per minute, whichever is greater                                                                                                    |
| Pulse rate range                            | 30 to 250 beats per minute                                                                                                    |
| Pulse rate resolution                       | 1 beat per minute                                                                                                    |
| Data update period                          | 5, 10, or 15 seconds, according to the SpO2 Averaging Time setting                                                                                                    |
| Data update period during alarm             | 4 seconds plus the SpO2 Averaging Time setting                                                                                                    |
|                                             | 9, 14, or 19 seconds, maximum (according to the SpO2<br>Averaging Time setting)                                                                                                    |
| Wavelength Range                            | 500 to 1,000 nm                                                                                                    |
| Emitted Light Energy                        | < 15 mW                                                                                                    |
| Measurement validation                      | SpO2 accuracy validated in human studies against arterial<br>blood sample reference measured with a CO-oximeter. In a<br>controlled desaturation study, healthy adult volunteers<br>with saturation levels between 70 to 100 percent SpO2<br>were studied.<br>The population characteristics for those studies were:<br>• about 50% female and 50% male subjects<br>• 19 to 27 years of age<br>• light to black skin tones<br>Reference method for the computation of pulse rate<br>accuracy made using an electronic pulse simulator.<br>A functional tester cannot be used for accuracy assessment<br>of a pulse oximeter monitor. However, it can demonstrate<br>that a pulse oximeter monitor reproduces a calibration<br>curve that has been independently demonstrated to fulfill<br>a particular accuracy specification.<br>SpO2 measurements are statistically distributed. In<br>accordance to 80601-2-61, it is possible that only two-thirds<br>of the measurements fall within ± 3 percent of the value<br>measured by the CO-Oximeter |
| Typical SpO2 clip and grip application time | 1 hour                                                                                                    |
| Maximum SpO2 clip and grip application time | 16 hours                                                                                                    |
# A.11 Noninvasive Pressure Specifications

| Pneumatic Systems                    |                                                             |  |
|--------------------------------------|-------------------------------------------------------------|--|
| Cuff Inflation Pressure              | Initial inflation pressures                                 |  |
| Adult:                               | 165 mmHg (22kPa) ± 15 mmHg (2 kPa)                          |  |
| Pediatric:                           | 130 mmHg (17.3 kPa) ± 15 mmHg (2 kPa)                       |  |
| Neonate:                             | 100 mmHg (13.3 kPa) ± 15 mmHg (2 kPa)                       |  |
|                                      | Subsequent inflation pressures are determined by last       |  |
|                                      | noninvasive pressure measurement                            |  |
| Overpressure Protection              |                                                             |  |
| Automatic cuff pressure release when |                                                             |  |
| inflation pressure exceeds:          |                                                             |  |
| Adult:                               | 300 mmHg (40 kPa)                                           |  |
| Pediatric:                           | 300 mmHg (40 kPa)                                           |  |
| Neonate:                             | 150 mmHg (20 kPa)                                           |  |
| Systolic Measurement Range           |                                                             |  |
| Adult:                               | 30 to 270 mmHg (4.0 to 36 kPa)                              |  |
| Pediatric:                           | 30 to 180 mmHg (4.0 to 24 kPa)                              |  |
| Neonate:                             | 30 to 130 mmHg (4.0 to 17.3 kPa)                            |  |
| Mean Measurement Range               |                                                             |  |
| Adult:                               | 20 to 255 mmHg (2.7 to 34 kPa)                              |  |
| Pediatric:                           | 20 to 160 mmHg (2.7 to 21.3 kPa)                            |  |
| Neonate:                             | 20 to 120 mmHg (2.7 to 16 kPa)                              |  |
| Diastolic Measurement Range          |                                                             |  |
| Adult:                               | 10 to 245 mmHg (1.3 to 32.7 kPa)                            |  |
| Pediatric:                           | 10 to 150 mmHg (1.3 to 20 kPa)                              |  |
| Neonate:                             | 10 to 100 mmHg (1.3 to 13.3 kPa)                            |  |
| Accuracy                             |                                                             |  |
| Pressure Measurement Accuracy        | Maximum mean error ± 5 mmHg (± 0.6 kPa) with a standard     |  |
|                                      | deviation of less than 8 mmHg (1 kPa)                       |  |
| Pressure Measurement Resolution      | 1 mmHg (0.1 kPa)                                            |  |
| Pressure Transducer Range            | 0 to 300 mmHg (0 to 40 kPa)                                 |  |
| Modes                                |                                                             |  |
| Manual                               | Immediate upon operator command                             |  |
| Automatic                            | Determinations automatically made with selectable intervals |  |
|                                      | of 1, 2, 3, 5, 10, 15, 20, and 30 minutes                   |  |

#### Notes

The effectiveness of noninvasive pressure has not been established in the presence of any dysrhythmias included in the exclusion criteria.

The noninvasive pressure clinical study was performed on adult and pediatric patients with the following attributes:

- Gender: 61% male, 39% female.
- No patients less than 29 days of age.
- Patients with limb circumferences ranged from 10.5 cm to 39 cm, with a distribution of 46 percent below 25 cm and 7 percent above 35 cm.
- The arterial systolic pressure ranges from 58 mmHg to 211 mmHg, with an average of 115 mmHg and with a distribution of 32.7 percent below 100 mmHg and 2.4 percent above 180 mmHg. The arterial diastolic pressure ranges from 34 mmHg to 131 mmHg, with an average of 65 mmHg and with a distribution of 42.3 percent below 60 mmHg and 3.9 percent above 100 mmHg.
- Patients with any sign of arterial disease were excluded.
- Patients with a heart beat greater than 180 beat per minute were excluded.
- The radial artery was acceptable as a reference site for all patients but one which used the femoral artery.
- The effectiveness was not validated on pregnant, including preeclamptic, patient populations.

The noninvasive pressure clinical study was performed on neonatal patients with the following attributes:

- No specified gender.
- All patients 28 days or less if born at term (37 gestation or more). Otherwise, up to 44 gestational weeks.
- Patients with limb circumferences ranged from 5.75 35 cm to 13 cm with an average of 7.9 cm.
- The arterial systolic pressure ranged from 42 mmHg to 89 mmHg, with an average of 57 mmHg. The arterial diastolic pressure ranged from 20 mmHg to 62 mmHg, with an average of 34 mmHg.

Arterial reference sites included the umbilical, femoral, brachial, and radial artery.

## A.12 Invasive Pressure Specifications

| Pressure Amplifier      |                                          |
|-------------------------|------------------------------------------|
| Isolation Voltage       | 5 KVDC                                   |
| Measurement Range       | -30 to 250 mmHg                          |
| Sensitivity             | 5 μV/V/mmHg                              |
| Gain Accuracy           | ±0.5 percent                             |
| Bandwidth               | 0 to 10 Hz (-3 dB)                       |
| Transducer Offset Range | ± 300 mmHg                               |
| Transducer              |                                          |
| Operating Pressure      | -50 to 300 mmHg                          |
| Overpressure Limits     | -400 to 5,000 mmHg                       |
| Sensitivity             | 5 μV/V/mmHg ±1 @ 6 Vdc and 22°C (71.6°F) |
| Zero Offset             | < ±25 mmHg                               |
| Zero Drift              | < ±2 mmHg in 8 hours                     |
| Input Impedance         | 300 to 350 ohms                          |

| Output Impedance                                      | 300 ohms ± 30 ohms                                         |
|-------------------------------------------------------|------------------------------------------------------------|
| Warm-up Time                                          | 2 minutes                                                  |
| Automatic Zero                                        |                                                            |
| Range                                                 | +300 mmHg                                                  |
| Zero Accuracy                                         | ±1.0 mmHg                                                  |
| Response Time                                         | 1 second, notifies operator when done                      |
| Pressure Waveform Display                             |                                                            |
| Number of Channels                                    | 0, 1 or 2                                                  |
| ABP, PAP, and LAP                                     | Numeric display of systolic, mean, and diastolic pressures |
| CVP and ICP                                           | Numeric display of mean pressure only                      |
| Pressure Scale Ranges                                 | 0 to 250 mmHg                                              |
| (User Selectable)                                     | 0 to 200 mmHg                                              |
|                                                       | 0 to 150 mmHg                                              |
|                                                       | 0 to 100 mmHg                                              |
|                                                       |                                                            |
|                                                       | 0 to 45 mmrg                                               |
| Pulse Rate<br>Requires HR Source and pressure wavefor | m label set to ABP                                         |
| Range                                                 | 30 to 250 beats per minute                                 |
| Accuracy                                              | ±2 percent of full scale                                   |
| Resolution                                            | 1 beat per minute                                          |
| Alarm Delay                                           |                                                            |
| Transducer disconnect                                 | 6 seconds                                                  |
| Pressure disconnect                                   | 6 seconds                                                  |
| High and low pressure                                 | 10 seconds                                                 |
| Transducer adapter cable compatibility                |                                                            |
| Invasive pressure input mates with an Am              | phenol connector (MS-3106A 145-6P). With this connector    |
| and the following connection information              | n, transducer adapter cables may be fabricated or ordered  |
| from various manufacturers.                           |                                                            |
| Connector Pin                                         | Signal Name                                                |
| A                                                     | - Signal                                                   |
| В                                                     | + Excitation                                               |
| C                                                     | + Signal                                                   |
| D                                                     | - Excitation                                               |
| E                                                     | Shield                                                     |

## A.13 Pneumatic Respiration Specifications

| Respiration rate measurement | 0 to 60 breaths per minute |
|------------------------------|----------------------------|
| range                        |                            |
| Respiration rate resolution  | 1 breath per minute        |
| Respiration rate accuracy    | ±1 breath per minute       |

### A.14 Third-Party Software

| U-Boot (open source)                       | Bootstrap loader                  |
|--------------------------------------------|-----------------------------------|
| Linux (open source)                        | Operating system                  |
| GNU C and Standard Libraries (open source) | Compiler, linker, and libraries   |
| Busybox (open source)                      | Linux shell and utilities         |
| Qt (open source)                           | Graphics engine and GUI framework |
| SQLite                                     | Relational database               |
| OpenSSL                                    | Secure communication              |

### A.15 Radios

#### INDUSTRY CANADA STATEMENT

This device complies with Industry Canada license-exempt RSS standards. Operation is subject to the following two conditions: (1) this device may not cause interference, and (2) this device must accept any interference, including interference that may cause undesired operation of the device.

#### FCC COMPLIANCE STATEMENT

#### WARNING -

Changes or modifications not expressly approved could void your authority to use this equipment.

If the MR400 receives interference from or causes interference in other wireless devices in the vicinity, change the radio channel on which the MR400 is operating. If interference persists, the radio can be disabled, ceasing all wireless communications with the remote monitor until enabled at the operator.

This device complies with part 15 of the FCC Rules. Operation is subject to the following two conditions: (1) This device may not cause harmful interference, and (2) this device must accept any interference received, including interference that may cause undesired operation.

| Transmitter   | Function         | Frequency<br>(MHz) | Occupied<br>Bandwidth | Modulation | Effective<br>Radiated<br>Power |
|---------------|------------------|--------------------|-----------------------|------------|--------------------------------|
| nRF2401       | SpO2/ECG<br>data | 2401-2482          | 1 MHz                 | GFSK       | < 2.5 mW                       |
| WIT2410N<br>F | Remote<br>Comm   | 2401-2471          | 750 kHz               | FHSS       | 100 mW                         |

| Devices                 | Maximum Power<br>Level | Measured<br>Power<br>Level in<br>dBm | Frequency<br>Range<br>in MHz | Measured<br>Duty Cycle | Modulation<br>Type |
|-------------------------|------------------------|--------------------------------------|------------------------------|------------------------|--------------------|
| Remote monitor to MR400 | 19.92 dBm              | 19.92                                | 2402-2470                    | 09.12%                 | GFSK               |
| MR400 to remote monitor | 19.65 dBm              | 19.65                                | 2402-2470                    | 35.16%                 | GFSK               |
| MR400 to ECG Module     | 6 (4 dBm+2 dBi)        | 2.19                                 | 2435-2472                    | 30.40%                 | GFSK               |
| MR400 to SpO2 Module    | 6 (4 dBm+2 dBi)        | 1.16                                 | 2425-2471                    | 30.30%                 | GFSK               |
| ECG Module to MR400     | 5.1 (4 dBm+1.1 dBi)    | 0.70                                 | 2435-2480                    | 14.20%                 | GFSK               |
| SpO2 Module to MR400    | 5.6 (4 dBm+1.6 dBi)    | 4.10                                 | 2425-2479                    | 03.33%                 | GFSK               |

Frequency ranges for communications between devices included in the MR400 system:

As detailed in the table below, the radio channels utilized for MR400 to wireless module communications are provided at the following primary frequencies in MHz (secondary is 8 MHz higher).

| Radio Channel | ECG Module | SpO2 Module |
|---------------|------------|-------------|
| 1             | 2469       | 2457        |
| 2             | 2436       | 2459        |
| 3             | 2437       | 2456        |
| 4             | 2440       | 2460        |
| 5             | 2435       | 2470        |
| 6             | 2472       | 2439        |
| 7             | 2455       | 2434        |
| 8             | 2454       | 2425        |
| 9             | 2458       | 2438        |
| 10            | 2453       | 2471        |

### A.16 Electromagnetic Compatibility (EMC)

This Philips product complies with relevant international and national law and standards on EMC (electromagnetic compatibility) for this type of product when used as intended. Such laws and standards define both the permissible electromagnetic emission levels from product and its required immunity to electromagnetic interference from external sources.

Other electronic products exceeding the limits defined in such EMC standards could, under unusual circumstances, affect the operation of the product.

Medical electrical products need special precautions regarding EMC, and must be installed and put into service according this EMC information.

#### **Guidance and Manufacturer's Declaration - Electromagnetic Emissions**

The Expression Model MR400 MRI Patient Monitoring System is intended for use in the electromagnetic environment specified below. The following information is mandated by IEC 60601-1-2, the international standard for the electromagnetic compatibility (EMC) of medical electrical equipment.

| Emissions Test                                               | Compliance | Electromagnetic Environment - Guidance                                                                                                    |
|--------------------------------------------------------------|------------|----------------------------------------------------------------------------------------------------|
| RF Emissions, CISPR 11                                       | Group 1    | The Expression Model MR400 MRI Patient Monitoring<br>System uses RF energy only for its internal functions.<br>Therefore, its RF emissions are very low and are not<br>likely to cause any interference in nearby electronic<br>equipment. |
| RF Emissions, CISPR 11                                       | Class A    | The Expression Model MR400 MRI Patient Monitoring                                                                                                    |
| Harmonic Emissions, IEC 61000-3-2                            | Class A    | System is suitable for use in all establishments, other<br>than domestic establishments and those directly                                                                                                    |
| Voltage Fluctuations/<br>Flicker Emissions, IEC<br>61000-3-3 | Complies   | network that supplies buildings used for domestic<br>purposes.                                                                                                    |

#### Guidance and Manufacturer's Declaration - Electromagnetic Immunity

The Expression Model MR400 MRI Patient Monitoring System is intended for use in the electromagnetic environment specified below. The customer or the user of the Expression Model MR400 MRI Patient Monitoring System should assure that it is used in such an environment.

| Immunity Test                                       | IEC 60601 Test Level                                                     | Compliance Level                                                                                                    | Electromagnetic<br>Environment - Guidance                                                                                                    |
|-----------------------------------------------------|--------------------------------------------------------------------------|----------------------------------------------------------------------------------------------------|----------------------------------------------------------------------------------------------------|
| Electrostatic<br>discharge (ESD)<br>IEC 61000-4-2   | ± 8 kV contact<br>± 2, 4, 8, 15 kV air                                   | ± 8 kV contact<br>± 8kV air for the IBP P1 and<br>P2 ports (per IEC 60601-2-<br>34:2011, 201.2)<br>± 15kV air for all other ports | Floors should be wood,<br>concrete or ceramic tile. If<br>floors are covered with<br>synthetic material, the<br>relative humidity should be<br>at least 30%. |
|                                                     |                                                                          | and enclosures                                                                                                    |                                                                                                    |
| Electrical fast<br>transient/burst<br>IEC 61000-4-4 | ± 0.5, 1, 2 kV 100 kHz<br>repetition frequency for<br>power supply lines | ± 2 kV 100 kHz repetition<br>frequency for power supply<br>lines                                                                  | Mains power quality should<br>be that of a typical<br>commercial or hospital<br>environment.                                                                 |
|                                                     | ± 1 kV 100 kHz repetition<br>frequency for input/output<br>lines         | ± 1 kV 100 kHz repetition<br>frequency for input/output<br>lines                                                                  |                                                                                                    |

| Surge                                                              | ± 0.5, 1 kV Line to line                   | ± 1 kV Line to line                        | Mains power quality should  |  |  |
|--------------------------------------------------------------------|--------------------------------------------|--------------------------------------------|-----------------------------|--|--|
| IEC 61000-4-5                                                      | ± 0.5, 1, 2 kV Line to ground              | ± 2 kV Line to ground                      | be that of a typical        |  |  |
|                                                                    |                                            |                                            | commercial or hospital      |  |  |
|                                                                    |                                            |                                            | environment.                |  |  |
| Voltage dips,                                                      | 0% <i>U</i> t; 0.5 cycle                   | 0% <i>U</i> t; 0.5 cycle                   | Mains power quality should  |  |  |
| IEC 61000-4-11                                                     |                                            |                                            | be that of a typical        |  |  |
|                                                                    | At 0°, 45°, 90°, 135°, 180°,               | At 0°, 45°, 90°, 135°, 180°,               | commercial or hospital      |  |  |
|                                                                    | 225°, 270° and 315°                        | 225°, 270° and 315°                        | environment. If the user of |  |  |
|                                                                    |                                            |                                            | the MR400 requires          |  |  |
|                                                                    | 0% <i>U</i> t; 1 cycle and 70% <i>U</i> t; | 0% <i>U</i> t; 1 cycle and 70% <i>U</i> t; | continued operation         |  |  |
|                                                                    | 25/30 cycles                               | 25/30 cycles                               | during AC power             |  |  |
|                                                                    |                                            |                                            | interruptions, power from   |  |  |
|                                                                    | Single phase at 0°                         | Single phase at 0°                         | an uninterruptible power    |  |  |
|                                                                    |                                            |                                            | supply or battery is        |  |  |
|                                                                    |                                            |                                            | recommended.                |  |  |
|                                                                    |                                            |                                            | Power frequency magnetic    |  |  |
| Voltage                                                            | 0% <i>U</i> t; 250/300 cycle               | 0% <i>U</i> t; 250/300 cycle               | fields should be at levels  |  |  |
| interruptions                                                      |                                            |                                            | characteristic of a typical |  |  |
| IEC 61000-4-11                                                     |                                            |                                            | location in a typical       |  |  |
|                                                                    |                                            |                                            | commercial or hospital      |  |  |
|                                                                    |                                            |                                            | environment.                |  |  |
| Power                                                              | 30 A/m                                     | 30 A/m                                     | Power frequency magnetic    |  |  |
| frequency                                                          | 50 or 60 Hz                                | 50 or 60 Hz                                | fields should be at levels  |  |  |
| magnetic fields                                                    |                                            |                                            | characteristic of a typical |  |  |
| IEC 61000-4-8                                                      |                                            |                                            | location in a typical       |  |  |
|                                                                    |                                            |                                            | commercial or hospital      |  |  |
|                                                                    |                                            |                                            | environment.                |  |  |
| Ut is the AC mains voltage prior to application of the test level. |                                            |                                            |                             |  |  |
| 1                                                                  |                                            |                                            |                             |  |  |

| Guidance and Manufacturer's Declaration - Electromagnetic Immunity |                                           |                                          |  |
|--------------------------------------------------------------------|-------------------------------------------|------------------------------------------|--|
| Immunity Test EN/IEC 60601 Test Level                              |                                           | Compliance Level                         |  |
|                                                                    |                                           |                                          |  |
| Conducted RF                                                       | 3 Vrms                                    | V1 = 3 Vrms                              |  |
| IEC 61000-4-6                                                      | 0.15 MHz to 80 MHz                        |                                          |  |
| Radiated RF                                                        | 6 Vrms in ISM bands between               | E1 = 3 V/m                               |  |
| IEC 61000-4-3                                                      | 0.15 MHz and 80 MHz                       |                                          |  |
|                                                                    | 80% AM at 1 kHz                           |                                          |  |
|                                                                    | 3 V/m                                     |                                          |  |
|                                                                    | 80 MHz-2.7 GHz                            |                                          |  |
|                                                                    | 80% AM at 1 kHz                           |                                          |  |
| At 80 MHz and 800 MHz                                              | z, the higher frequency range applies.    |                                          |  |
| These guidelines may no                                            | ot apply in all situations. Electromagnet | ic propagation is affected by absorption |  |
| and reflection from strue                                          | ctures, objects, and people.              | · · ·                                    |  |

| Test<br>frequency<br>(MHz) | Band <sup>a</sup> (MHz)      | Service <sup>a</sup>                                                     | Modulation <sup>b</sup>                           | Maximum<br>Power (w)            | Distance<br>(m)             | Immunity<br>Test Level<br>(V/M) |
|----------------------------|------------------------------|--------------------------------------------------------------------------|---------------------------------------------------|---------------------------------|-----------------------------|---------------------------------|
| 385                        | 330 -390                     | TETRA 400                                                                | Pulse modulation <sup>b</sup><br>10 Hz            | 1.8                             | 0.3                         | 27                              |
| 450                        | 430 - 470                    | GMRS 460,<br>FRS 460                                                     | FM <sup>c</sup><br>±5 kHz deviation<br>1 kHz sine | 2                               | 0.3                         | 28                              |
| 710<br>745<br>780          | 704 - 787                    | LTE Band 13, 17                                                          | Pulse modulation <sup>b</sup><br>217 Hz           | 0.2                             | 0.3                         | 9                               |
| 810<br>870<br>930          | 800 - 960                    | GSM 800/900,<br>TETRA 800, iDEN<br>820, CDMA 850,<br>LTE Band 5          | Pulse modulation <sup>b</sup><br>18 Hz            | 2                               | 0.3                         | 28                              |
| 1 720<br>1 845<br>1 970    | 1 700 - 1 990                | GSM 1800; CDMA<br>1900; GSM 1900;<br>DECT; LTE Band 1,<br>3, 4, 25; UMTS | Pulse modulation <sup>b</sup><br>217 Hz           | 2                               | 0.3                         | 28                              |
| 2 450                      | 2 400 - 2 570                | Bluetooth, WLAN,<br>802.11 b/g/n, RFID<br>2450, LTE Band 7               | Pulse modulation <sup>b</sup><br>217 Hz           | 2                               | 0.3                         | 28                              |
| 5 240<br>5 500<br>5 785    | 5 100 - 5 800                | WLAN 802.11 a/n                                                          | Pulse modulation <sup>b</sup><br>217 Hz           | 0.2                             | 0.3                         | 9                               |
| If necessary<br>equipment  | to achieve the or system may | e Immunity Test Leve<br>/ be reduced to 1 m.                             | el, the distance betwee<br>The 1-m test distance  | en the transm<br>e is permitted | itting anter<br>by IEC 6100 | nna and the<br>0-4-3.           |

<sup>a</sup> - For some services, only the uplink frequencies are included.

<sup>b</sup> - The carrier shall be modified using a 50% duty cycle square wave signal.

<sup>c</sup> - As an alternative to FM modulation, 50% pulse modulation at 18 Hz may be used because while it does not represent actual modulation, it would be worse case.

kVa in Table c can be applied.

| Mains terminal disturbance voltage limits for class A group 1 equipment measured on a test site                                                                                                    |                   |                |  |  |  |  |  |
|----------------------------------------------------------------------------------------------------|-------------------|----------------|--|--|--|--|--|
| Frequency Range (MHz)                                                                                                    | Quasi-peak dB(µV) | Average dB(μV) |  |  |  |  |  |
| 0.15 - 0.50                                                                                                    | 79                | 66             |  |  |  |  |  |
| 0.50 - 5                                                                                                    | 73                | 60             |  |  |  |  |  |
| 5 - 30                                                                                                    | 73                | 60             |  |  |  |  |  |
| At the transition frequency, the more stringent limit shall apply.                                                                                                    |                   |                |  |  |  |  |  |
| Limits only apply to low voltage a.c.mains input ports. For class A equipment intended to be connected solely to isolated neutral or high impedance earthed (IT) industrial power distribution networks (see IEC 60364-1), the limits defined for group 2 equipment with rated input power > 75 |                   |                |  |  |  |  |  |

| Electromagnetic radiation disturbance limits for class A group 1 equipment measured on a test site |                                              |                                                       |  |  |  |  |  |
|----------------------------------------------------------------------------------------------------|----------------------------------------------|-------------------------------------------------------|--|--|--|--|--|
| Frequency Range                                                                                    | Quasi-peak dB(µV/m)                          |                                                       |  |  |  |  |  |
| (MHz)                                                                                              | 10 m measuring distance rated input<br>power | 3 m measuring distance <sup>a</sup> rated input power |  |  |  |  |  |
| 30 - 230                                                                                           | 40                                           | 50                                                    |  |  |  |  |  |
| 230 - 1000                                                                                         | 47                                           | 57                                                    |  |  |  |  |  |

On a test site, class A equipment can be measured at a nominal distance of 3 m, 10 m, or 30 m. A measuring distance less than 10 m is allowed only for equipment which complies with the definition given in 3.10. In case of measurements at a separation distance of 30 m, an inverse proportionality factor of 20 dB per decade shall be used to normalize the measured data to the specified distance for determining compliance.

At the transition frequency, the more stringent limit shall apply.

<sup>a</sup> - The limits specified for the 3-m separation distance apply only to small equipment meeting the size criterion defined in 3.10.

Philips healthcare website: www.philips.com/healthcare

Philips IFU website: www.philips.com/IFU

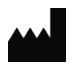

INVIVO, a division of Philips Medical Systems 12151 Research Parkway, Orlando FL 32826, USA

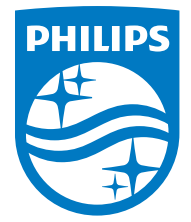

Printed in USA REF 453665113081 Rev A, 2024-05 453665113081